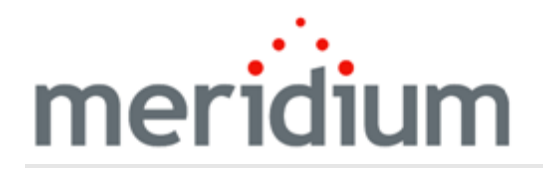

**Meridium Enterprise APM Modules and Features** 

# 4.2.0.9.0

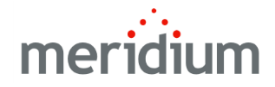

#### Meridium Enterprise APM Modules and Features

4.2.0.9.0

© 2017 General Electric Company.

GE, the GE Monogram, and Predix are either registered trademarks or trademarks of General Electric Company. All other trademarks are the property of their respective owners.

This document may contain Confidential/Proprietary information of General Electric Company and/or its suppliers or vendors. Distribution or reproduction is prohibited without permission.

THIS DOCUMENT AND ITS CONTENTS ARE PROVIDED "AS IS," WITH NO REPRESENTATION OR WARRANTIES OF ANY KIND, WHETHER EXPRESS OR IMPLIED, INCLUDING BUT NOT LIMITED TO WARRANTIES OF DESIGN, MERCHANTABILITY, OR FITNESS FOR A PARTICULAR PURPOSE. ALL OTHER LIABILITY ARISING FROM RELIANCE UPON ANY INFORMATION CONTAINED HEREIN IS EXPRESSLY DISCLAIMED.

Access to and use of the software described in this document is conditioned on acceptance of the End User License Agreement and compliance with its terms.

### About This Document

This file is provided so that you can easily print this section of the Meridium Enterprise APM Help system.

**You should, however, use the Help system instead of a printed document.** This is because the Help system provides hyperlinks that will assist you in easily locating the related instructions that you need. Such links are not available in a print document format.

The Meridium Enterprise APM Help system can be accessed within Meridium Enterprise APM itself or via the Meridium Enterprise APM Documentation Website (https://www.meridium.com/secure/documentation/WebHelp/Home.htm).

**Note**: If you do not have access to the Meridium Enterprise APM Documentation Website, contact GE Global Support (<u>https://www.ge.com/digital/asset-performance-management</u>).

### Table of Contents

| Meridium Enterprise APM Modules and Features              | 1  |
|-----------------------------------------------------------|----|
| Copyright and Legal                                       | 2  |
| About This Document                                       |    |
| Table of Contents                                         | 4  |
| Deploy Modules and Features                               | 11 |
| Deploy AMS Analytics                                      | 12 |
| Deploy AMS Analytics for the First Time                   | 13 |
| Upgrade or Update AMS Analytics to 4.2.0.9.0              | 15 |
| Configure Oracle Specific Queries                         | 24 |
| Modify the AMS Analytics Overview Page for Oracle         | 25 |
| About Defining the Criticality Value in AMS Asset Records | 26 |
| About Creating AMS Asset Data Source Records              | 27 |
| AMS Analytics Security Groups and Roles                   | 28 |
| APM Connect                                               | 31 |
| Deploy APM System Monitoring                              | 32 |
| Deploy APM System Monitoring for the First Time           | 33 |
| Upgrade or Update APM System Monitoring to 4.2.0.9.0      | 34 |
| Configure a Windows Service for MongoDB                   | 35 |
| Install APM System Monitoring                             |    |
| Modify the Web.config File for APM System Monitoring      |    |
| Enable APM System Monitoring                              |    |
| Deploy Asset Health Manager (AHM)                         | 47 |
| Deploy Asset Health Manager (AHM) for the First Time      | 48 |
| Upgrade or Update Asset Health Manager (AHM) to 4.2.0.9.0 | 50 |
| About the Asset Health Services                           | 61 |
| Configure the Meridium Notification Service for AHM       | 64 |
| Asset Health Manager Security Groups and Roles            | 65 |
| Deploy Asset Criticality Analysis (ACA)                   |    |

| Deploy Asset Criticality Analysis (ACA) for the First Time               | 69  |
|--------------------------------------------------------------------------|-----|
| Upgrade or Update Asset Criticality Analysis (ACA) to 4.2.0.9.0          | 70  |
| Specify an Alternate Unmitigated Risk Label                              | 75  |
| ACA Security Groups and Roles                                            | 76  |
| Deploy Asset Strategy Implementation (ASI)                               | 79  |
| Deploy Asset Strategy Implementation (ASI) for the First Time            | 80  |
| Upgrade or Update Asset Strategy Implementation (ASI) to 4.2.0.9.0       | 81  |
| Asset Strategy Implementation (ASI) Security Groups and Roles            | 83  |
| Deploy Asset Strategy Management (ASM)                                   | 89  |
| Deploy Asset Strategy Management (ASM) for the First Time                | 90  |
| Upgrade or Update Asset Strategy Management (ASM) to 4.2.0.9.0           | 91  |
| Asset Strategy Management (ASM) Security Groups and Roles                | 94  |
| Deploy Asset Strategy Optimization (ASO)                                 | 103 |
| Deploy Asset Strategy Optimization (ASO) for the First Time              | 104 |
| Upgrade or Update Asset Strategy Optimization (ASO) to 4.2.0.9.0         |     |
| Asset Strategy Optimization (ASO) Security Groups and Roles              |     |
| Deploy Calibration Management                                            | 109 |
| Deploy Calibration Management for the First Time                         | 110 |
| Upgrade or Update Calibration Management to 4.2.0.9.0                    | 111 |
| Install the Meridium Device Service                                      | 113 |
| Calibration Management Security Groups and Roles                         | 115 |
| Deploy Cognitive Analytics                                               | 119 |
| Deploy Cognitive Analytics for the First Time                            | 120 |
| Upgrade or Update Cognitive Analytics to 4.2.0.9.0                       | 121 |
| Cognitive Analytics Security Groups and Roles                            | 122 |
| Deploy Failure Modes and Effects Analysis (FMEA)                         | 124 |
| Deploy Failure Modes and Effects Analysis (FMEA) for the First Time      | 125 |
| Upgrade or Update Failure Modes and Effects Analysis (FMEA) to 4.2.0.9.0 | 126 |
| Failure Modes and Effects Analysis (FMEA) Security Groups and Roles      | 128 |
| Deploy GE Analytics                                                      | 132 |

| Deploy GE Analytics for the First Time                                | 133 |
|-----------------------------------------------------------------------|-----|
| Upgrade or Update GE Analytics to 4.2.0.9.0                           | 135 |
| Modify the File Meridium.AMQP.service.exe.config                      | 138 |
| Install the Meridium APM GE System 1 Integration Service              | 142 |
| Modify the File Meridium.GE.Service.exe.config                        | 144 |
| Import the GE Policies                                                | 149 |
| GE Analytics Security Groups and Roles                                | 150 |
| Deploy Generation Availability Analysis (GAA)                         | 152 |
| Deploy Generation Availability Analysis (GAA) for the First Time      | 153 |
| Upgrade or Update Generation Availability Analysis (GAA) to 4.2.0.9.0 | 156 |
| Generation Availability Analysis (GAA) Security Groups and Roles      | 157 |
| Deploy Hazards Analysis                                               | 160 |
| Deploy Hazards Analysis for the First Time                            | 161 |
| Upgrade or Update Hazards Analysis to 4.2.0.9.0                       | 162 |
| Hazards Analysis Security Groups and Roles                            | 165 |
| Deploy Inspection Management                                          | 171 |
| Deploy Inspection Management for the First Time                       | 172 |
| Upgrade or Update Inspection Management to 4.2.0.9.0                  | 174 |
| Inspection Management Security Groups and Roles                       |     |
| Deploy Life Cycle Cost Analysis (LCC)                                 | 179 |
| Deploy Life Cycle Cost Analysis (LCC) for the First Time              |     |
| Upgrade or Update Life Cycle Cost Analysis (LCC) to 4.2.0.9.0         |     |
| Life Cycle Cost Analysis Security Groups and Roles                    | 182 |
| Deploy Metrics and Scorecards                                         | 184 |
| Deploy Metrics and Scorecards for the First Time                      | 185 |
| Upgrade or Update Metrics and Scorecards to 4.2.0.9.0                 |     |
| About Configuring a Cube for Usage Metrics Tracking                   | 203 |
| About Scheduling Cubes for Processing                                 | 204 |
| Install SQL Server Analysis Services on the Server                    | 205 |
| Migrate SQL Server Cubes                                              | 206 |

| Deploy the Work History Cube                                            |       |
|-------------------------------------------------------------------------|-------|
| About Modifying the Work History Cube                                   |       |
| Modify the Views for Work History Cube                                  | 211   |
| Localize the Event or Asset Criticality Values                          | 216   |
| Metrics and Scorecards Security Groups and Roles                        | 223   |
| Deploy Policy Designer                                                  | 225   |
| Deploy Policy Designer for the First Time                               | 226   |
| Upgrade or Update Policy Designer to 4.2.0.9.0                          | 228   |
| About the Asset Health Services                                         |       |
| About Configuring Policy Execution                                      |       |
| Configure the Policy Trigger Service                                    |       |
| Configure Multiple Meridium Enterprise APM Servers for Policy Execution | on241 |
| Policy Designer Security Groups and Roles                               | 244   |
| Deploy Process Data Integration (PDI)                                   | 245   |
| Deploy Process Data Integration (PDI) for the First Time                | 246   |
| Upgrade or Update Process Data Integration (PDI) to 4.2.0.9.0           | 248   |
| Process Data Integration Server Roles                                   |       |
| About the Asset Health Services                                         |       |
| Install the Process Data Integration Service                            |       |
| Upgrade the Process Data Integration Service                            |       |
| Configure the Meridium Notification Service for PDI                     |       |
| Configure the Process Data Integration Service                          |       |
| Configure Multiple Data Sources                                         | 270   |
| Configure Multiple Process Data Integration and OPC Servers             |       |
| Process Data Integration Security Groups and Roles                      | 273   |
| Deploy Production Loss Analysis (PLA)                                   | 275   |
| Deploy Production Loss Analysis (PLA) for the First Time                |       |
| Upgrade or Update Production Loss Analysis (PLA) to 4.2.0.9.0           |       |
| Import Baseline Rules                                                   |       |
| Replace the Top 10 Bad Actors Query                                     |       |

| Production Loss Analysis Security Groups and Roles                    | 301 |
|-----------------------------------------------------------------------|-----|
| Deploy R Scripts                                                      | 305 |
| Deploy R Scripts for the First Time                                   |     |
| Upgrade or Update R Scripts to 4.2.0.9.0                              |     |
| Upgrade R Script Metadata                                             |     |
| Deploy Recommendation Management                                      | 310 |
| Deploy Recommendation Management for the First Time                   | 311 |
| Upgrade or Update Recommendation Management to 4.2.0.9.0              | 312 |
| Recommendation Management Security Groups and Roles                   | 314 |
| Deploy Reliability Analytics                                          | 316 |
| Deploy Reliability Analytics for the First Time                       | 317 |
| Upgrade or Update Reliability Analytics to 4.2.0.9.0                  | 318 |
| Reliability Analytics Security Groups and Roles                       | 320 |
| Deploy Reliability Centered Maintenance (RCM)                         | 325 |
| Deploy Reliability Centered Maintenance (RCM) for the First Time      | 326 |
| Upgrade or Update Reliability Centered Maintenance (RCM) to 4.2.0.9.0 | 327 |
| Reliability Centered Maintenance (RCM) Security Groups and Roles      | 329 |
| Reports                                                               | 333 |
| Deploy Reports for the First Time                                     | 334 |
| Upgrade or Update Reports to 4.2.0.9.0                                | 335 |
| Install the APM Reports Designer                                      | 337 |
| Set Up the APM Report Designer                                        | 346 |
| Deploy RBI 581                                                        | 348 |
| Deploy RBI 581 for the First Time                                     | 349 |
| Upgrade or Update RBI 581 to 4.2.0.9.0                                | 354 |
| Add the RBI-581 Tab to Criticality RBI Component Datasheets           | 362 |
| RBI 581 Security Groups and Roles                                     | 369 |
| Deploy Risk Based Inspection (RBI)                                    | 370 |
| Deploy Risk Based Inspection (RBI) for the First Time                 |     |
| Upgrade or Update Risk Based Inspection (RBI) to 4.2.0.9.0            | 373 |

| Risk Based Inspection Security Groups and Roles                                      | 394 |
|--------------------------------------------------------------------------------------|-----|
| Deploy Root Cause Analysis (RCA)                                                     | 401 |
| Deploy Root Cause Analysis (RCA) for the First Time                                  | 402 |
| Upgrade or Update Root Cause Analysis (RCA) to 4.2.0.9.0                             | 403 |
| Root Cause Analysis Security Groups and Roles                                        | 405 |
| Deploy Rounds                                                                        | 408 |
| Deploy Rounds for the First Time                                                     | 409 |
| Upgrade or Update Rounds to 4.2.0.9.0                                                | 413 |
| Manage the Measurement Location Template Mappings                                    | 422 |
| Meridium APM Sync Services Tasks                                                     | 423 |
| Install Meridium APM Sync Services                                                   | 424 |
| Verify Installation of Meridium APM Sync Services                                    | 432 |
| Install Microsoft Sync Framework                                                     | 433 |
| Modify the Web.config for An Oracle Sync Services Database Connection                | 434 |
| Modify the Web.config for An SQL Sync Services Database Connection                   | 436 |
| Modify Meridium Sync Config                                                          | 438 |
| Configure Security for Meridium Sync Service                                         | 440 |
| Windows Mobile Handheld Devices                                                      | 441 |
| Install the .NET Compact Framework on Windows Mobile Device                          | 442 |
| Install Microsoft SQL CE on Windows Mobile Device                                    | 443 |
| Install Microsoft Sync Services for ADO.NET on Windows Mobile Device                 | 444 |
| Install the Meridium APM Mobile Framework on Windows Mobile Device .                 | 445 |
| Access Device Settings Screen on Windows Mobile Device                               | 446 |
| Identify the Sync Server Within the APM Mobile Framework on Windows<br>Mobile Device | 447 |
| Specify the Security Query on Windows Mobile Device                                  | 448 |
| Modify User Time-out Value on Windows Mobile Device                                  | 449 |
| Install Operator Rounds on Windows Mobile Device                                     | 450 |
| Install the Barcode Add-on on Windows Mobile Device                                  | 451 |
| Enable Barcode Scanning on Windows Mobile Device                                     | 453 |

| Install the RFID Add-on on Windows Mobile Device                    | 454 |
|---------------------------------------------------------------------|-----|
| Enable RFID Tag Scanning on Windows Mobile Device                   | 456 |
| Install Translations for Operator Rounds on Windows Mobile Device   | 458 |
| Uninstall Meridium APM Mobile Framework on Windows Mobile Device .  | 459 |
| Uninstall then RFID Add-on on Windows Mobile Device                 | 460 |
| Uninstall the Barcode Add-on on Windows Mobile Device               | 463 |
| Uninstall Translations for Operator Rounds on Windows Mobile Device | 466 |
| Uninstall Operator Rounds on Windows Mobile Device                  | 469 |
| Upgrade Windows Mobile Handheld Device                              | 472 |
| Upgrade Records with Schedules Containing End Dates                 | 473 |
| Rounds Security Groups and Roles                                    | 475 |
| Deploy Rules                                                        | 482 |
| Install the Meridium Rules Editor                                   | 483 |
| Deploy SIS Management                                               | 491 |
| Deploy SIS Management for the First Time                            | 492 |
| Upgrade or Update SIS Management to 4.2.0.9.0                       | 494 |
| SIS Management Security Groups and Roles                            | 497 |
| Deploy Thickness Monitoring (TM)                                    | 504 |
| Deploy Thickness Monitoring (TM) for the First Time                 | 505 |
| Upgrade or Update Thickness Monitoring (TM) to 4.2.0.9.0            | 507 |
| Use Custom TML Analysis Types                                       | 513 |
| Install the Meridium Device Service                                 | 515 |
| Configure the Meridium Device Service                               | 516 |
| Thickness Monitoring Functional Security Privileges                 | 517 |
| Thickness Monitoring Security Groups and Roles                      | 519 |

### **Deploy Modules and Features**

The checklists in this section of the documentation contain all the steps necessary for deploying and configuring the Meridium Enterprise APM modules and features, whether you are deploying the module for the first time or upgrading from a previous module.

### **Deploy AMS Analytics**

The checklists in this section of the documentation contain all the steps necessary for deploying and configuring this module whether you are deploying the module for the first time or upgrading from a previous module.

### Deploy AMS Analytics for the First Time

The following table outlines the steps that you must complete to deploy and configure this module for the first time. These instructions assume that you have completed the steps for deploying the basic Meridium Enterprise APM system architecture.

These tasks may be completed by multiple people in your organization. We recommend, however, that the tasks be completed in the order in which they are listed.

| Step | Task                                                                                                    | Notes                                                                                                    |
|------|----------------------------------------------------------------------------------------------------|----------------------------------------------------------------------------------------------------|
| 1    | Assign Security Users to one or more of the AMS Analytics Security Groups.                                                                                                    | This step is required.                                                                                                    |
| 2    | <u>Deploy Reports</u> .                                                                                                    | This step is required only if you<br>want to view reports of AMS<br>data.                                                                                                    |
| 3    | On the Meridium Enterprise APM Server,<br>run the Meridium APM Server and Add-ons<br>installer, selecting the <b>Meridium Integ-</b><br><b>ration Services</b> check box on the <b>Select</b><br><b>the features you want to install</b> screen . | This step is required.                                                                                                    |
| 4    | Create one AMS Asset Data Source record<br>per <u>AMS Analytics data source</u> whose data<br>you want to transfer into Meridium Enter-<br>prise APM.                                                                                             | This step is required.                                                                                                    |
| 5    | Test the connection to each AMS Analytics data source.                                                                                                    | This step is required.                                                                                                    |
| 6    | Link each AMS Asset record to the Equip-<br>ment or Functional record that represents<br>the piece of equipment or location for<br>which the AMS Asset record exists.                                                                             | <ul> <li>This step is required.</li> <li>You can link AMS Tag records to Equipment or Functional Location records using one of the following: <ul> <li>Record Manager</li> <li>System and Tags</li> <li>Tags Data Loader</li> </ul> </li> </ul> |
| 7    | If you are using Asset Criticality Analysis,<br>define the <u>criticality field in the AMS Asset</u><br><u>records</u> for the equipment or location<br>linked to each AMS Asset record.                                                          | This step is required.                                                                                                    |

| 8 | For Oracle users only, <u>configure AMS Ana-lytics to use Oracle-specific queries</u> .                              | This step is required only if you<br>are using an Oracle Meridium<br>Enterprise APM database. If you<br>are using a SQL Server data-<br>base, the baseline queries will<br>work without any manual con-<br>figuration. |
|---|----------------------------------------------------------------------------------------------------|----------------------------------------------------------------------------------------------------|
| 9 | For Oracle users only, in Meridium Enter-<br>prise APM, <u>modify the AMS Analytics Over</u> -<br><u>view page</u> . | This step is required only if you<br>are using an Oracle Meridium<br>Enterprise APM database. If you<br>are using a SQL Server data-<br>base, the overview page will<br>work without any manual con-<br>figuration.    |

### Upgrade or Update AMS Analytics to 4.2.0.9.0

The following tables outline the steps that you must complete to upgrade this module to 4.2.0.9.0. These instructions assume that you have completed the steps for upgrading the basic Meridium Enterprise APM system architecture.

These tasks may be completed by multiple people in your organization. We recommend, however, that the tasks be completed in the order in which they are listed.

#### Update from version V4.2.0.0 through V4.2.0.8.2

This module will be updated to 4.2.0.9.0 automatically when you update the components in the basic Meridium Enterprise APM system architecture. No additional steps are required.

### Upgrade from any version V4.1.0.0 through V4.1.7.4.0

| Step | Task                                                                                                    | Notes                                                                                                    |
|------|----------------------------------------------------------------------------------------------------|----------------------------------------------------------------------------------------------------|
| 1    | Modify the application-wide Asset<br>Hierarchy configuration to include<br>the Asset Folder and AMS Asset fam-<br>ilies.                               | This step is required only if you are not<br>using Equipment and Functional Loca-<br>tion records and want to view AMS<br>Asset Folders and AMS Assets in a hier-<br>archy. |
| 2    | Configure the message queue sec-<br>tion in the <b>Web Service Details</b> sec-<br>tion of the <b>AMS Data Source</b><br><b>Configuration UI</b> page. | This step is required only if you are<br>using message queues to receive data<br>from an AMS server.                                                                        |
| 3    | Run the following update query:<br>UPDATE [MI_APTAG] SET [MI_<br>APTAG].[MI_TAG_SYSTEM_ID_C] =<br>[MI_APTAG].[MI_TAG_PATH_C].                          | This step is required only if you want to<br>use the AMS Asset Tag Data Loader to<br>create relationships between tags and<br>assets.                                       |

| Step | Task                                                                                                    | Notes                                                                                                    |
|------|----------------------------------------------------------------------------------------------------|----------------------------------------------------------------------------------------------------|
|      |                                                                                                    | This step is required only if you were<br>using State Configuration for the AMS<br>Recommendation family in a version<br>prior to V4.2.0.0.                                                                        |
| 4    | After you upgrade your database,<br>use the <b>State Management</b> option in<br>the Revert to Baseline feature to<br>apply the new baseline State Con-<br>figuration for the AMS Recom-<br>mendation family. | As of V4.2.0.0, the State Configuration<br>for the AMS Asset Recommendation<br>family is enabled and configured to use<br>the parent's (Performance Recom-<br>mendation family's) State Configuration<br>settings. |
|      |                                                                                                    | The baseline state configuration must<br>be applied in order for various queries<br>and lists in Meridium Enterprise APM<br>to function as expected.                                                               |

## Upgrade from any version V4.0.0.0 through V4.0.1.0

| Step | Task                                                                                                    | Notes                                                                                                    |
|------|----------------------------------------------------------------------------------------------------|----------------------------------------------------------------------------------------------------|
| 1    | Modify the application-wide Asset<br>Hierarchy configuration to include<br>the Asset Folder and AMS Asset fam-<br>ilies.                               | This step is required only if you are not<br>using Equipment and Functional Loca-<br>tion records and want to view AMS<br>Asset Folders and AMS Assets in a hier-<br>archy. |
| 2    | Configure the message queue sec-<br>tion in the <b>Web Service Details</b> sec-<br>tion of the <b>AMS Data Source</b><br><b>Configuration UI</b> page. | This step is required only if you are<br>using message queues to receive data<br>from an AMS server.                                                                        |
| 3    | Run the following update query:<br>UPDATE [MI_APTAG] SET [MI_<br>APTAG].[MI_TAG_SYSTEM_ID_C] =<br>[MI_APTAG].[MI_TAG_PATH_C].                          | This step is required only if you want to<br>use the AMS Asset Tag Data Loader to<br>create relationships between tags and<br>assets.                                       |

| Step | Task                                                                                                    | Notes                                                                                                    |
|------|----------------------------------------------------------------------------------------------------|----------------------------------------------------------------------------------------------------|
| 4    |                                                                                                    | This step is required only if you were<br>using State Configuration for the AMS<br>Recommendation family in a version<br>prior to V4.2.0.0.                                                                        |
|      | After you upgrade your database,<br>use the <b>State Management</b> option in<br>the Revert to Baseline feature to<br>apply the new baseline State Con-<br>figuration for the AMS Recom-<br>mendation family. | As of V4.2.0.0, the State Configuration<br>for the AMS Asset Recommendation<br>family is enabled and configured to use<br>the parent's (Performance Recom-<br>mendation family's) State Configuration<br>settings. |
|      |                                                                                                    | The baseline state configuration must<br>be applied in order for various queries<br>and lists in Meridium Enterprise APM<br>to function as expected.                                                               |

### Upgrade from any version V3.6.1.0.0 through V3.6.1.5.0

| Step | Task                                                                                                    | Notes                                                                                                    |
|------|----------------------------------------------------------------------------------------------------|----------------------------------------------------------------------------------------------------|
| 1    | Modify the application-wide Asset<br>Hierarchy configuration to include<br>the Asset Folder and AMS Asset fam-<br>ilies.                               | This step is required only if you are not<br>using Equipment and Functional Loca-<br>tion records and want to view AMS<br>Asset Folders and AMS Assets in a hier-<br>archy. |
| 2    | Configure the message queue sec-<br>tion in the <b>Web Service Details</b> sec-<br>tion of the <b>AMS Data Source</b><br><b>Configuration UI</b> page. | This step is required only if you are<br>using message queues to receive data<br>from an AMS server.                                                                        |
| 3    | Run the following update query:<br>UPDATE [MI_APTAG] SET [MI_<br>APTAG].[MI_TAG_SYSTEM_ID_C] =<br>[MI_APTAG].[MI_TAG_PATH_C].                          | This step is required only if you want to<br>use the AMS Asset Tag Data Loader to<br>create relationships between tags and<br>assets.                                       |

| Step | Task                                                                                                    | Notes                                                                                                    |
|------|----------------------------------------------------------------------------------------------------|----------------------------------------------------------------------------------------------------|
| 4    |                                                                                                    | This step is required only if you were<br>using State Configuration for the AMS<br>Recommendation family in a version<br>prior to V4.2.0.0.                                                                        |
|      | After you upgrade your database,<br>use the <b>State Management</b> option in<br>the Revert to Baseline feature to<br>apply the new baseline State Con-<br>figuration for the AMS Recom-<br>mendation family. | As of V4.2.0.0, the State Configuration<br>for the AMS Asset Recommendation<br>family is enabled and configured to use<br>the parent's (Performance Recom-<br>mendation family's) State Configuration<br>settings. |
|      |                                                                                                    | The baseline state configuration must<br>be applied in order for various queries<br>and lists in Meridium Enterprise APM<br>to function as expected.                                                               |

### Upgrade from any version V3.6.0.0.0 through V3.6.0.12.7

| Step | Task                                                                                                    | Notes                                                                                                    |
|------|----------------------------------------------------------------------------------------------------|----------------------------------------------------------------------------------------------------|
| 1    | Modify the application-wide Asset<br>Hierarchy configuration to include<br>the Asset Folder and AMS Asset fam-<br>ilies.                               | This step is required only if you are not<br>using Equipment and Functional Loca-<br>tion records and want to view AMS<br>Asset Folders and AMS Assets in a hier-<br>archy. |
| 2    | Configure the message queue sec-<br>tion in the <b>Web Service Details</b> sec-<br>tion of the <b>AMS Data Source</b><br><b>Configuration UI</b> page. | This step is required only if you are<br>using message queues to receive data<br>from an AMS server.                                                                        |
| 3    | Run the following update query:<br>UPDATE [MI_APTAG] SET [MI_<br>APTAG].[MI_TAG_SYSTEM_ID_C] =<br>[MI_APTAG].[MI_TAG_PATH_C].                          | This step is required only if you want to<br>use the AMS Asset Tag Data Loader to<br>create relationships between tags and<br>assets.                                       |

| Step | Task                                                                                                    | Notes                                                                                                    |
|------|----------------------------------------------------------------------------------------------------|----------------------------------------------------------------------------------------------------|
| 4    |                                                                                                    | This step is required only if you were<br>using State Configuration for the AMS<br>Recommendation family in a version<br>prior to V4.2.0.0.                                                                        |
|      | After you upgrade your database,<br>use the <b>State Management</b> option in<br>the Revert to Baseline feature to<br>apply the new baseline State Con-<br>figuration for the AMS Recom-<br>mendation family. | As of V4.2.0.0, the State Configuration<br>for the AMS Asset Recommendation<br>family is enabled and configured to use<br>the parent's (Performance Recom-<br>mendation family's) State Configuration<br>settings. |
|      |                                                                                                    | The baseline state configuration must<br>be applied in order for various queries<br>and lists in Meridium Enterprise APM<br>to function as expected.                                                               |

### Upgrade from any version V3.5.1 through V3.5.1.12.1

| Step | Task                                                                                                    | Notes                                                                                                    |
|------|----------------------------------------------------------------------------------------------------|----------------------------------------------------------------------------------------------------|
| 1    | Modify the application-wide Asset<br>Hierarchy configuration to include<br>the Asset Folder and AMS Asset fam-<br>ilies.                               | This step is required only if you are not<br>using Equipment and Functional Loca-<br>tion records and want to view AMS<br>Asset Folders and AMS Assets in a hier-<br>archy. |
| 2    | Configure the message queue sec-<br>tion in the <b>Web Service Details</b> sec-<br>tion of the <b>AMS Data Source</b><br><b>Configuration UI</b> page. | This step is required only if you are<br>using message queues to receive data<br>from an AMS server.                                                                        |
| 3    | Run the following update query:<br>UPDATE [MI_APTAG] SET [MI_<br>APTAG].[MI_TAG_SYSTEM_ID_C] =<br>[MI_APTAG].[MI_TAG_PATH_C].                          | This step is required only if you want to<br>use the AMS Asset Tag Data Loader to<br>create relationships between tags and<br>assets.                                       |

| Step | Task                                                                                                    | Notes                                                                                                    |
|------|----------------------------------------------------------------------------------------------------|----------------------------------------------------------------------------------------------------|
| 4    |                                                                                                    | This step is required only if you were<br>using State Configuration for the AMS<br>Recommendation family in a version<br>prior to V4.2.0.0.                                                                        |
|      | After you upgrade your database,<br>use the <b>State Management</b> option in<br>the Revert to Baseline feature to<br>apply the new baseline State Con-<br>figuration for the AMS Recom-<br>mendation family. | As of V4.2.0.0, the State Configuration<br>for the AMS Asset Recommendation<br>family is enabled and configured to use<br>the parent's (Performance Recom-<br>mendation family's) State Configuration<br>settings. |
|      |                                                                                                    | The baseline state configuration must<br>be applied in order for various queries<br>and lists in Meridium Enterprise APM<br>to function as expected.                                                               |

### Upgrade from any version V3.5.0 SP1 LP through V3.5.0.1.10.0

| Step | Task                                                                                                    | Notes                                                                                                    |
|------|----------------------------------------------------------------------------------------------------|----------------------------------------------------------------------------------------------------|
| 1    | Modify the application-wide Asset<br>Hierarchy configuration to include<br>the Asset Folder and AMS Asset fam-<br>ilies.                               | This step is required only if you are not<br>using Equipment and Functional Loca-<br>tion records and want to view AMS<br>Asset Folders and AMS Assets in a hier-<br>archy. |
| 2    | Configure the message queue sec-<br>tion in the <b>Web Service Details</b> sec-<br>tion of the <b>AMS Data Source</b><br><b>Configuration UI</b> page. | This step is required only if you are<br>using message queues to receive data<br>from an AMS server.                                                                        |
| 3    | Run the following update query:<br>UPDATE [MI_APTAG] SET [MI_<br>APTAG].[MI_TAG_SYSTEM_ID_C] =<br>[MI_APTAG].[MI_TAG_PATH_C].                          | This step is required only if you want to<br>use the AMS Asset Tag Data Loader to<br>create relationships between tags and<br>assets.                                       |

| Step | Task                                                                                                    | Notes                                                                                                    |
|------|----------------------------------------------------------------------------------------------------|----------------------------------------------------------------------------------------------------|
| 4    |                                                                                                    | This step is required only if you were<br>using State Configuration for the AMS<br>Recommendation family in a version<br>prior to V4.2.0.0.                                                                        |
|      | After you upgrade your database,<br>use the <b>State Management</b> option in<br>the Revert to Baseline feature to<br>apply the new baseline State Con-<br>figuration for the AMS Recom-<br>mendation family. | As of V4.2.0.0, the State Configuration<br>for the AMS Asset Recommendation<br>family is enabled and configured to use<br>the parent's (Performance Recom-<br>mendation family's) State Configuration<br>settings. |
|      |                                                                                                    | The baseline state configuration must<br>be applied in order for various queries<br>and lists in Meridium Enterprise APM<br>to function as expected.                                                               |

### Upgrade from any version V3.5.0 through V3.5.0.0.7.1

| Step | Task                                                                                                    | Notes                                                                                                    |
|------|----------------------------------------------------------------------------------------------------|----------------------------------------------------------------------------------------------------|
| 1    | Modify the application-wide Asset<br>Hierarchy configuration to include<br>the Asset Folder and AMS Asset fam-<br>ilies.                               | This step is required only if you are not<br>using Equipment and Functional Loca-<br>tion records and want to view AMS<br>Asset Folders and AMS Assets in a hier-<br>archy. |
| 2    | Configure the message queue sec-<br>tion in the <b>Web Service Details</b> sec-<br>tion of the <b>AMS Data Source</b><br><b>Configuration UI</b> page. | This step is required only if you are<br>using message queues to receive data<br>from an AMS server.                                                                        |
| 3    | Run the following update query:<br>UPDATE [MI_APTAG] SET [MI_<br>APTAG].[MI_TAG_SYSTEM_ID_C] =<br>[MI_APTAG].[MI_TAG_PATH_C].                          | This step is required only if you want to<br>use the AMS Asset Tag Data Loader to<br>create relationships between tags and<br>assets.                                       |

| Step | Task                                                                                                    | Notes                                                                                                    |
|------|----------------------------------------------------------------------------------------------------|----------------------------------------------------------------------------------------------------|
| 4    |                                                                                                    | This step is required only if you were<br>using State Configuration for the AMS<br>Recommendation family in a version<br>prior to V4.2.0.0.                                                                        |
|      | After you upgrade your database,<br>use the <b>State Management</b> option in<br>the Revert to Baseline feature to<br>apply the new baseline State Con-<br>figuration for the AMS Recom-<br>mendation family. | As of V4.2.0.0, the State Configuration<br>for the AMS Asset Recommendation<br>family is enabled and configured to use<br>the parent's (Performance Recom-<br>mendation family's) State Configuration<br>settings. |
|      |                                                                                                    | The baseline state configuration must<br>be applied in order for various queries<br>and lists in Meridium Enterprise APM<br>to function as expected.                                                               |

### Upgrade from any version V3.4.5 through V3.4.5.0.1.4

| Step | Task                                                                                                    | Notes                                                                                                    |
|------|----------------------------------------------------------------------------------------------------|----------------------------------------------------------------------------------------------------|
| 1    | Modify the application-wide Asset<br>Hierarchy configuration to include<br>the Asset Folder and AMS Asset fam-<br>ilies.                               | This step is required only if you are not<br>using Equipment and Functional Loca-<br>tion records and want to view AMS<br>Asset Folders and AMS Assets in a hier-<br>archy. |
| 2    | Configure the message queue sec-<br>tion in the <b>Web Service Details</b> sec-<br>tion of the <b>AMS Data Source</b><br><b>Configuration UI</b> page. | This step is required only if you are<br>using message queues to receive data<br>from an AMS server.                                                                        |
| 3    | Run the following update query:<br>UPDATE [MI_APTAG] SET [MI_<br>APTAG].[MI_TAG_SYSTEM_ID_C] =<br>[MI_APTAG].[MI_TAG_PATH_C].                          | This step is required only if you want to<br>use the AMS Asset Tag Data Loader to<br>create relationships between tags and<br>assets.                                       |

| Step | Task                                                                                                    | Notes                                                                                                    |
|------|----------------------------------------------------------------------------------------------------|----------------------------------------------------------------------------------------------------|
|      |                                                                                                    | This step is required only if you were<br>using State Configuration for the AMS<br>Recommendation family in a version<br>prior to V4.2.0.0.                                                                        |
| 4    | After you upgrade your database,<br>use the <b>State Management</b> option in<br>the Revert to Baseline feature to<br>apply the new baseline State Con-<br>figuration for the AMS Recom-<br>mendation family. | As of V4.2.0.0, the State Configuration<br>for the AMS Asset Recommendation<br>family is enabled and configured to use<br>the parent's (Performance Recom-<br>mendation family's) State Configuration<br>settings. |
|      |                                                                                                    | The baseline state configuration must<br>be applied in order for various queries<br>and lists in Meridium Enterprise APM<br>to function as expected.                                                               |

### **Configure Oracle Specific Queries**

If you are using a SQL Server database, the product is configured by default to use the SQL Server versions of these queries, so no manual steps are required.

The Event Trend Daily and Event Trend Monthly summary reports are built using multiple queries, where some of those queries contain syntax that is database-specific and can be interpreted only on Oracle or SQL Server databases. If, however, you are using an Oracle database, you will need to configure the product manually to use the Oracle versions of these queries.

Specifically, the following queries are delivered with a SQL Server and Oracle version, where the Oracle version contains the text \_Oracle in the name.

| SQL Server Version  | Oracle Version             |
|---------------------|----------------------------|
| Event Trend Daily   | Event Trend Daily_Oracle   |
| Event Trend Monthly | Event Trend Monthly_Oracle |
| Past 10 Days List   | Past 10 Days List_Oracle   |
| Past 12 Months List | Past 12 Months List_Oracle |

#### **Steps**

- 1. Rename the SQL Server versions of the queries. For example, you might want to rename the Event Trend Daily query Event Trend Daily\_SQL.
- 2. In the Oracle versions of the queries, remove the text \_Oracle from the name.

Queries are configured for Oracle users.

### Modify the AMS Analytics Overview Page for Oracle

#### **Steps**

- 1. In Meridium Enterprise APM, access the **Dashboard** page.
- 2. Open the AMS Analytics Overview Widget Dashboard stored in the Catalog folder \\Public\Meridium\Modules\AMS Asset Portal\Dashboard.

Note: By default, this dashboard contains a widget configured for SQL databases. Therefore, an error message may appear when you open the dashboard.

- 3. Using the options to hide and display widgets:
  - a. Hide the AMS Active Alerts by Duration widget.
  - b. Display the AMS Active Alerts by Duration (Oracle) widget.
- 4. Arrange the widgets at each screen size as necessary.

### About Defining the Criticality Value in AMS Asset Records

The value in the Criticality field in AMS Asset records indicates the importance of the health of the piece of equipment or location that is associated with the AMS Asset record. This field is unique to Meridium Enterprise APM. A corresponding field does not exist in any AMS Analytics data source. Therefore, when data is transferred from an AMS Analytics data source to Meridium Enterprise APM and AMS Asset records are created, this field will be empty.

The Criticality field in AMS Asset records is disabled and populated automatically based upon the risk assessment for the Equipment or Functional Location to which the AMS Asset records are linked. Because Asset Criticality Analysis (ACA) is the only feature that allows you to define a risk assessment for an Equipment or Functional Location record, the AMS Analytics implementation assumes that you are also using ACA and that this field is populated automatically.

In addition, the values in the Criticality field of AMS Asset records will be used in combination with values in the Health Index field to calculate the composite health index value for AMS Asset Folder records. After a value exists in the Criticality field of AMS Asset records, when data is collected from an AMS Analytics data source, the Health Index field in AMS Asset Folder records will be populated with a value.

### About Creating AMS Asset Data Source Records

AMS Asset Data Source records store connection information that the Meridium Enterprise APM system uses to import data from the following locations:

• AMS Analytics data sources

When you create an AMS Asset Data Source record for an AMS Analytics data source, you will establish a connection between the Meridium Enterprise APM Web Service and the Web Service for the specified data source. In this way, the Meridium Enterprise APM system can import data from the data source into the Meridium Enterprise APM database. Once the data is imported into Meridium Enterprise APM, it can be displayed by adding the AMS Asset Folders and AMS Assets to the asset hierarchy, or linking AMS Assets to Equipment and Locations.

### AMS Analytics Security Groups and Roles

The following table lists the baseline Security Groups available for users within this module, as well as the baseline Roles to which those Security Groups are assigned.

▲ IMPORTANT: Assigning a Security User to a Role grants that user the privileges associated with *all* of the Security Groups that are assigned to that Role. To avoid granting a Security User unintended privileges, before assigning a Security User to a Role, be sure to review all of the privileges associated with the Security Groups assigned to that Role. Also, be aware that additional Roles, as well as Security Groups assigned to existing Roles, can be added via Security Manager.

| Security Group                 | Roles              |
|--------------------------------|--------------------|
| MI AMS Suite APM Administrator | MI Health<br>Admin |
| MI AMS Suite APM Power User    | MI Health<br>Power |
| MI AMS Suite APM User          | MI Health<br>User  |
| MI AMS Asset Portal Viewer     | None               |

Note: The Security Groups listed in the table above account only for family permissions. Users must also be added to the MI Configuration Role Security Group in order to access the Systems and Tags page, which is required to modify families used by this module.

The baseline family-level privileges that exist for these Security Groups are summarized in the following table.

| Family                        | MI AMS Suite<br>APM Admin-<br>istrator | MI AMS Suite<br>APM Power<br>User | MI AMS<br>Suite APM<br>User | MI AMS<br>Asset Portal<br>Viewer |
|-------------------------------|----------------------------------------|-----------------------------------|-----------------------------|----------------------------------|
| Entity Families               |                                        |                                   |                             |                                  |
| AMS Asset Recom-<br>mendation | View, Update,<br>Insert, Delete        | View, Update,<br>Insert           | View,<br>Update,<br>Insert  | View                             |
| Equipment                     | View, Update,<br>Insert, Delete        | View, Update,<br>Insert           | View                        | View                             |

| Functional Location                                 | View, Update,<br>Insert, Delete | View, Update,<br>Insert         | View                                  | View |
|-----------------------------------------------------|---------------------------------|---------------------------------|---------------------------------------|------|
| Тад                                                 | View, Update,<br>Insert, Delete | View, Update                    | View                                  | View |
| Tag Alert                                           | View, Update,<br>Insert, Delete | View, Update                    | View                                  | View |
| Tag Data Source                                     | View, Update,<br>Insert, Delete | View                            | View                                  | View |
| Tag Event                                           | View, Update,<br>Insert, Delete | View, Update                    | View                                  | View |
| Tag Folder                                          | View, Update,<br>Insert, Delete | View, Update,<br>Insert         | View                                  | View |
| Relationship Families                               |                                 |                                 |                                       |      |
| Equipment Has Equip-<br>ment                        | View, Update,<br>Insert, Delete | View, Update,<br>Insert         | View                                  | View |
| Functional Location<br>Has Equipment                | View, Update,<br>Insert, Delete | View, Update,<br>Insert         | View                                  | View |
| Functional Location<br>Has Functional Loca-<br>tion | View, Update,<br>Insert, Delete | View, Update,<br>Insert         | View                                  | View |
| Has Consolidated<br>Events                          | View, Update,<br>Insert, Delete | View, Update,<br>Insert, Delete | View,<br>Update,<br>Insert,<br>Delete | View |
| Has Recom-<br>mendations                            | View, Update,<br>Insert, Delete | View, Update,<br>Insert         | View,<br>Update,<br>Insert            | View |
| Has Tag                                             | View, Update,<br>Insert, Delete | View, Update,<br>Insert         | View                                  | View |
| Has Tag Alert                                       | View, Update,<br>Insert, Delete | View, Update,<br>Insert         | View                                  | View |
| Has Tag Data Source                                 | View, Update,<br>Insert, Delete | View, Update,<br>Insert         | View                                  | View |
| Has Tag Event                                       | View, Update,<br>Insert, Delete | View, Update,<br>Insert         | View                                  | View |

| Tag Folder Has TagView, Update,FolderInsert, Delete | View, Update,<br>Insert | View | View |  |
|-----------------------------------------------------|-------------------------|------|------|--|
|-----------------------------------------------------|-------------------------|------|------|--|

### **APM Connect**

Meridium APM Connect is an integration framework designed to connect valuable data that exists in data stores, systems, and applications throughout the enterprise.

Access the full APM Connect Installation and Upgrade Help and associated links from the APM Connect help system.

### **Deploy APM System Monitoring**

The checklists in this section of the documentation contain all the steps necessary for deploying and configuring this module whether you are deploying the module for the first time or upgrading from a previous module.

### Deploy APM System Monitoring for the First Time

The following table outlines the steps that you must complete to deploy and configure this module for the first time. These instructions assume that you have completed the steps for deploying the basic Meridium Enterprise APM system architecture.

These tasks may be completed by multiple people in your organization. We recommend, however, that the tasks be completed in the order in which they are listed.

| Step | Task                                                                                                    | Notes                                                                                                    |
|------|----------------------------------------------------------------------------------------------------|----------------------------------------------------------------------------------------------------|
| 1    | On the machine that will serve as<br>the APM System Monitoring<br>Server, download and install the<br>latest version of MongoDB Com-<br>munity Edition.                                   | This step is required. The latest version of<br>MongoDB Community Edition, as well as<br>instructions about how to install it, can<br>be found on the official MongoDB, Inc.<br>website. |
|      |                                                                                                    | Note that instructions for configuring a<br>Windows Service for MongoDB Com-<br>munity Edition are provided in the next<br>step.                                                         |
| 2    | Configure a Windows Service for<br>MongoDB Community Edition.                                                                                                    | This step is required.                                                                                                    |
| 3    | On the machine that will serve as<br>the APM System Monitoring con-<br>troller, <u>install APM System Mon-</u><br><u>itoring</u> .                                                        | This step is required.                                                                                                    |
| 4    | On <i>each</i> machine that will serve as<br>an APM System Monitoring agent,<br>install APM System Monitoring.                                                                            | This step is required.                                                                                                    |
| 5    | On <i>each</i> Meridium Enterprise<br>APM Server, <u>modify the web.</u> -<br><u>config file to point to the location</u><br><u>of the APM System Monitoring con-</u><br><u>troller</u> . | This step is required.                                                                                                    |
| 6    | In Meridium Enterprise APM, enable APM System Monitoring.                                                                                                    | This step is required.                                                                                                    |

# Upgrade or Update APM System Monitoring to 4.2.0.9.0

The following tables outline the steps that you must complete to upgrade this module to 4.2.0.9.0. These instructions assume that you have completed the steps for upgrading the basic Meridium Enterprise APM system architecture.

These tasks may be completed by multiple people in your organization. We recommend, however, that the tasks be completed in the order in which they are listed.

#### Update from version V4.2.0.0 through V4.2.0.8.2

This module will be updated to 4.2.0.9.0 automatically when you update the components in the basic Meridium Enterprise APM system architecture. No additional steps are required.

### Configure a Windows Service for MongoDB

#### **Before You Begin**

• On the machine that will serve as the APM System Monitoring Server, download and install the latest version of MongoDB Community Edition.

### **Steps**

1. On the machine on which you installed MongoDB Community Edition, select the Windows Start button, then navigate to and right-click **Command Prompt**, and then select **Run as administrator**.

A command prompt window appears.

2. On the command prompt window, enter the following:

mkdir c:\data\db

mkdir c:\data\log

Two directories that will be used by APM System Monitoring are created.

3. Create a configuration (.cfg) file. The file must set systemLog.path. Include additional configuration options as needed. For example, to create a file at C:\data\mongod.cfg that specifies both systemLog.path and storage.dbPath, the file would contain the following text:

**Note:** In the configuration file, each tab indentation seen in the preceding text should be replaced with *two* spaces.

4. On the command prompt window, enter the following:

Note: To use an alternate dbpath, specify the path in the configuration file (e.g., C:\data\mongod.cfg) or on the command line with the --dbpath option.

```
"C:\Program Files\MongoDB\Server\3.2\bin\mongod.exe" --config "C:\data\-
mongod.cfg" --install
```

The MongoDB service is installed.

5. On the command prompt window, enter the following:

#### net start MongoDB

The MongoDB service is started, and the Windows service is configured.

#### What's Next?

• Return to the <u>APM System Monitoring first-time deployment workflow</u>.
# Install APM System Monitoring

## **Before You Begin**

 Complete all previous steps in the <u>APM System Monitoring first-time deployment</u> workflow.

## **Steps**

- 1. On the machine on which you want to install APM System Monitoring, access the Meridium APM Enterprise APM distribution package, and then navigate to the folder **Setup\Admin**.
- 2. Open the file **Setup.exe**.

The Meridium Admin installer appears.

| Meridium Admin - InstallShield Wizard                                                                          |                                                           |  |
|----------------------------------------------------------------------------------------------------|-----------------------------------------------------------|--|
|                                                                                                    | Welcome to the InstallShield Wizard for<br>Meridium Admin |  |
| Meridium Admin The InstallShield Wizard will install Meridium Admin on your computer. To continue, click Next. |                                                           |  |
| < Back Next > Cancel                                                                                           |                                                           |  |

3. Select Next.

The License Agreement screen appears.

| Meridium Admin - InstallShield Wizard                                                                                                    |
|----------------------------------------------------------------------------------------------------|
| License Agreement Please read the following license agreement carefully.                                                                                                    |
| END-USER LICENSE AGREEMENT FOR MERIDIUM SOFTWARE                                                                                                    |
| This program contains material that is proprietary and confidential to Meridium, Inc. and is protected by copyright law and international treaties. Use of this program is limited and restricted by the terms of a license agreement with Meridium, Inc. This program may not be copied or distributed except as specifically permitted in the license agreement. Any unauthorized use, reproduction or distribution of this program can result in severe civil or criminal penalties and will be prosecuted to the maximum extent possible. You may not alter, remove or destroy any copyright notice or confidential, proprietary, secret or other similar legends placed on or with Meridium products. |
| I accept the terms of the license agreement     Print     I do not accept the terms of the license agreement                                                                                                    |
| <pre>c Back Next &gt; Cancel</pre>                                                                                                    |

4. Read the License Agreement and, if you agree, select the **I accept the terms of the license agreement** check box. Then, select **Next**.

The **Select Installation Location** screen appears.

| Meridium Ad     | dmin - InstallShield Wizard                             | ×                    |
|-----------------|---------------------------------------------------------|----------------------|
| Select In       | stallation Location                                     |                      |
|                 | Install Meridium Admin to:<br>C:\Program Files\Meridium | Change               |
| InstallShield - |                                                         | < Back Next > Cancel |

5. Select **Next** to accept the default location.

The **Select the features you want to install** screen appears.

| Meridium Admin - InstallShield Wizard                                                                                                    | <b>—</b>                          |
|----------------------------------------------------------------------------------------------------|-----------------------------------|
| Select the features you want to install                                                                                                    |                                   |
| Select the features you want to install, and deselect the feat                                                                                              | tures you do not want to install. |
| APM System Monitor Agent     APM System Monitor Server     SSRS Data Processing extension for Visual Studi     APM Rules Editor Extention for Visual Studio | Description                       |
| 3.59 MB of space required on the C drive<br>324254.36 MB of space available on the C drive                                                                  |                                   |
| InstallShield                                                                                                    |                                   |
| < Back                                                                                                    | Next > Cancel                     |

6. If this is the machine that will serve as the APM System Monitoring controller, then select the **APM System Monitor Server** check box.

**Note:** Only one machine will serve as the APM System Monitoring controller.

7. If this is a machine that will serve as an APM System Monitoring agent, then select the **APM System Monitor Agent** check box.

**Note:** A single server machine could be both the APM System Monitoring controller and an APM System Monitoring agent. If you are deploying APM System Monitoring in this way, then select both the **APM System Monitor Server** check box and the **APM System Monitor Agent** check box.

8. Select Next.

The **Complete the Installation** screen appears.

| Meridium Admin - InstallShield Wizard                                                                                                 |
|----------------------------------------------------------------------------------------------------|
| Complete the Installation                                                                                                    |
| Click the Install button to continue.                                                                                                 |
| If you want to review or change any of your installation settings, click the Back button. Click the Cancel button to exit the wizard. |
|                                                                                                    |
|                                                                                                    |
|                                                                                                    |
|                                                                                                    |
|                                                                                                    |
|                                                                                                    |
| InstallShield Kancel Cancel                                                                                                    |

9. Select Install.

The **Setup Status** screen appears, displaying a progress bar. When the installation is complete, the **Installation is Complete** screen appears.

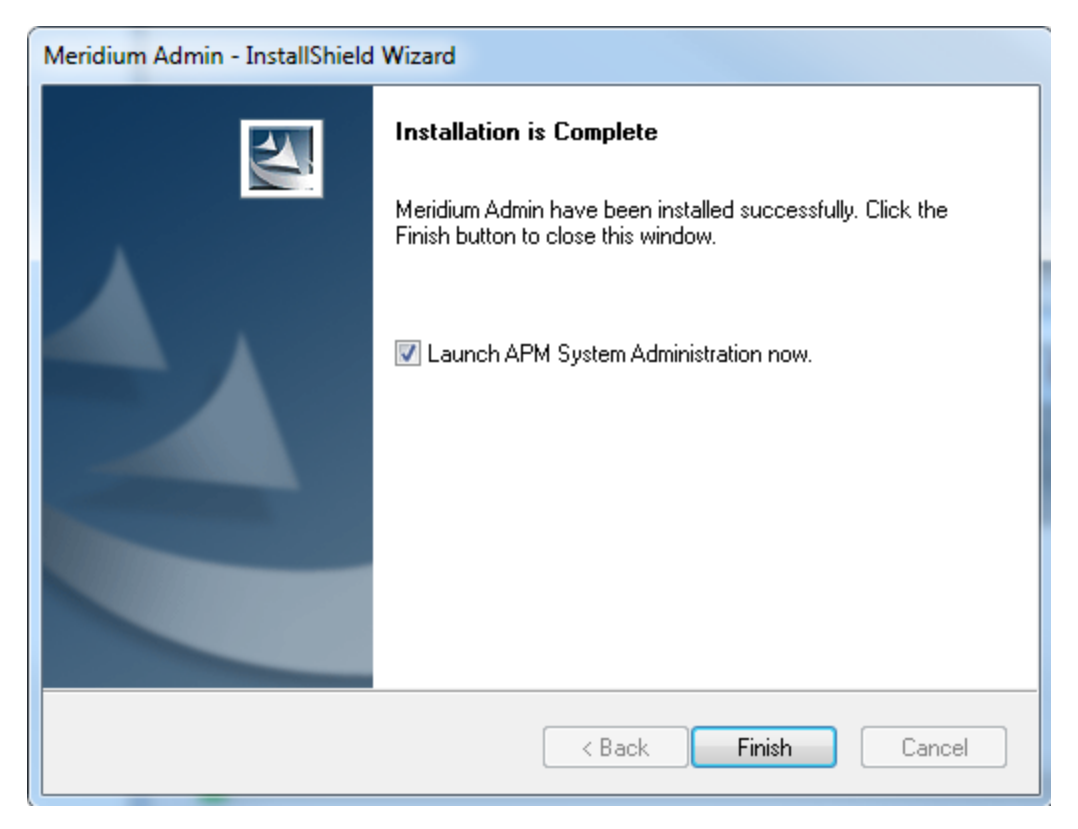

10. Clear the Launch APM System Administration now check box, and then select Finish.

The Meridium Admin installer closes.

11. On the same machine, navigate to C:\Program Files\Meridium\APMSystemMonitor, and then open the file Meridium.System.Monitor.ServiceManager.exe.

The Meridium System Monitor Service Manager window appears.

| Ô                         | Meridium System Monitor Service Manager | _ <b>D</b> X |
|---------------------------|-----------------------------------------|--------------|
| <u>F</u> ile <u>H</u> elp |                                         |              |
| Controller<br>Running     | Start Stop                              | Configure    |
| Agent<br>Running          | Start Stop                              | Configure    |

12. If this is the machine that will serve as the APM System Monitoring controller, then, in the **Controller** section, select **Configure**.

The **Controller Configuration** window appears.

|                                  | Controller Configuration |                  | - 🗆 X  |
|----------------------------------|--------------------------|------------------|--------|
| Mongo URL<br>mongodb://localhost |                          | Save and Restart | Cancel |

a. In the **Customer Name** box, enter the unique key provided by Meridium, Inc, and then select **Save and Restart**.

▲ **IMPORTANT:** If you do not have this unique key, then please contact the Meridium, Inc. Professional Services department.

The machine is configured as the APM System Monitoring controller.

-or-

If this is a machine that will serve as an APM System Monitoring agent, then, in the **Agent** section, select **Configure**.

|                      | Agent Configuration        | _ <b>D</b> X  |
|----------------------|----------------------------|---------------|
|                      |                            |               |
| Controller Server    |                            |               |
| ocalhost             |                            |               |
| Discourse            |                            |               |
| Disable              |                            |               |
| Discovery Port       |                            |               |
| 10010                |                            |               |
| *Port needs to match | n controller configuration |               |
|                      |                            |               |
|                      |                            |               |
|                      |                            |               |
|                      |                            |               |
|                      | Save and Re                | estart Cancel |

a. Ensure that the values in the **Controller Server** and **Discovery Port** boxes match the values specified for the APM System Monitoring controller, and then select **Save and Restart**.

The machine is configured as an APM System Monitoring agent.

13. Close the Meridium System Monitor Service Manager window.

APM System Monitoring is installed on the machine.

## What's Next?

• Return to the APM System Monitoring first-time deployment workflow.

# Modify the Web.config File for APM System Monitoring

## Before You Begin

 Complete all previous steps in the <u>APM System Monitoring first-time deployment</u> workflow.

## **Steps**

1. On the Meridium Enterprise APM Server, navigate to C:\Program Files\Meridium\ApplicationServer\api, and then open the file web.config.

The **web.config** file opens in a text editor.

```
</connectionStrings>
<queueConfiguration>
  <gueueSettings>
    <add key="XiDataChangeFilter" type="XI" filter="Meridium.Policies.Triggering.XiSubscription!</pre>
    <add key="AHMXIDataChangeFilter" type="XI" filter="Meridium.AHI.XiSubscriptionFilter, Meridi
   <add key="PolicyDataChangeFilter" type="ENTITY" filter="Meridium.Policies.Triggering.Entity?
   <add key="AHMDataChangeFilter" type="ENTITY" filter="Meridium.AHI.EntitySubscriptionFilter,
  </gueueSettings>
</queueConfiguration>
<appSettings>
 <add key="webpages:Version" value="3.0.0.0" />
 <add key="webpages:Enabled" value="false" />
  <add key="yg:EnableBrowserLink" value="false" />
 <add key="ClientValidationEnabled" value="true" />
 <add key="UnobtrusiveJavaScriptEnabled" value="true" />
  <add key="SessionCookie" value="Meridium-Session-ID" />
  <add key="MIQueueName" value=".\Private$\MechanicalIntegrity Request" />
  <add key="ApmMonitoringConfigServiceUrl" value="net.tcp://localhost/ETConfig" />
</appSettings>
<system.web>
 <customErrors mode="Off" />
 <compilation debug="true" targetFramework="4.5" />
 <httpRuntime targetFramework="4.5" maxRequestLength="102400" />
```

2. Change the ApmMonitoringConfigServiceUrl to point to the location of the machine that is serving as the APM System Monitoring controller, and then save the file.

The modification is saved.

▲ **IMPORTANT:** This procedure must be completed for each Meridium Enterprise APM Server in your system.

#### What's Next?

• Return to the <u>APM System Monitoring first-time deployment workflow</u>.

# **Enable APM System Monitoring**

## **Before You Begin**

• Complete all previous steps in the <u>APM System Monitoring first-time deployment</u> <u>workflow</u>.

## **Steps**

- 1. Access the APM System Monitoring page .
- 2. On the upper-right corner of the page, select , and then select **Configure**.

The **APM System Monitoring Configuration** page appears, displaying the **General** section.

| APM Sys_uration ×                   |          |           | <b>■</b> ⊂ ?       |
|-------------------------------------|----------|-----------|--------------------|
| APM System Monitoring Configuration |          |           | Disable APM Output |
| General                             | 2 Agents | 406 Tasks | 2 Alerts           |
|                                     |          |           | Ð                  |
| Days in Output                      |          |           |                    |
| 0                                   |          |           |                    |
| Days in Storage                     |          |           |                    |
| 0                                   |          |           |                    |
| Log Levels To Output                |          |           |                    |
| Error                               |          |           | •                  |
| Log Levels To Store                 |          |           |                    |
| Error                               |          |           | •                  |
| MongoDB URL                         |          |           |                    |
|                                     |          |           |                    |
| Time to Send Log Files              |          |           |                    |
|                                     |          |           | <u>ii</u>          |
| Email Alert SMTP Server             |          |           |                    |
|                                     |          |           |                    |
| Email Alert Send From               |          |           |                    |
|                                     |          |           |                    |
| Email Alert Send To                 |          |           |                    |
|                                     |          |           |                    |
|                                     |          |           |                    |

3. On the upper-right corner of the page, select **Disable APM Output**.

The button label changes to Enable APM Output.

4. On the upper-right corner of the page, select **Enable APM Output**.

The button label changes to *Disable APM Output*. APM System Monitoring is now enabled.

# Deploy Asset Health Manager (AHM)

The checklists in this section of the documentation contain all the steps necessary for deploying and configuring this module whether you are deploying the module for the first time or upgrading from a previous module.

# Deploy Asset Health Manager (AHM) for the First Time

The following table outlines the steps that you must complete to deploy and configure this module for the first time. These instructions assume that you have completed the steps for deploying the basic Meridium Enterprise APM system architecture.

These tasks may be completed by multiple people in your organization. We recommend, however, that the tasks be completed in the order in which they are listed.

| Step | Task                                                                                                    | Notes                                                                                                    |
|------|----------------------------------------------------------------------------------------------------|----------------------------------------------------------------------------------------------------|
| 1    | Assign Security Users to one or more of the Asset Health Manager Security Groups and Roles.                                                | This step is required.                                                                                                    |
| 2    | On the Meridium Enterprise APM Server, con-<br>figure the Meridium Notification Service for<br>AHM.                                        | This step is required.                                                                                                    |
|      |                                                                                                    | This step is required.                                                                                                    |
| 3    | On the Meridium Enterprise APM Server, start or restart the Meridium Notification Service.                                                 | You may review the log files for this service at <b>C:\Pro-</b> gramData\Meridium.                                                                               |
|      |                                                                                                    | This step is required.                                                                                                    |
| 4    | On the Meridium Enterprise APM Server, start<br>the Meridium AHI Service (Asset Health Indic-<br>ator Service).                            | When you start the service,<br>Health Indicator records are<br>created or updated auto-<br>matically based on health<br>indicator and reading source<br>records. |
|      |                                                                                                    | You may review the log files for this service at <b>C:\Program Files\Meridium\Logs</b> .                                                                         |
| 5    | Review the AHM data model to determine<br>which relationship definitions you will need to<br>modify to include your custom asset families. | This step is required only if<br>you store asset information<br>in families other than the<br>baseline Equipment and Func-<br>tional Location families.          |

| Step | Task                                                                                                    | Notes                                                                                                    |
|------|----------------------------------------------------------------------------------------------------|----------------------------------------------------------------------------------------------------|
| 6    | Determine the equipment or location whose<br>overall health you want to evaluate, and make<br>sure that an asset record exists in the data-<br>base for this equipment or location and is<br>included in the Asset Hierarchy configuration. | This step is required.<br>If you are using custom asset<br>families and relationships<br>(see Step 5), make sure that<br>the equivalent records and<br>links exist in the database.                                                                                   |
| 7    | Configure Health Indicator Mapping records<br>for each family that you want to use as a<br>health indicator source, for which a baseline<br>Health Indicator Mapping record does not<br>already exist.                                      | <ul> <li>This step is required.</li> <li>Baseline Health Indicator<br/>Mapping records exist for the<br/>following health indicator<br/>source families: <ul> <li>Measurement Location</li> <li>KPI</li> <li>OPC Tag</li> <li>Health Indicator</li> </ul> </li> </ul> |
| 8    | Link each asset record to the record(s) that<br>you want to use as a health indicator source<br>records.                                                                                                    | This step is required.                                                                                                    |
| 9    | For any specific records in a health indicator<br>source family for which you <i>do not</i> want<br>health indicators to be created, exclude these<br>records from the automatic health indicator<br>creation.                              | This step is optional.                                                                                                    |
| 10   | Review the baseline event mappings and<br>modify or create new mappings as necessary<br>to customize the information that is displayed<br>in the <b>Events</b> section in Asset Health Manager.                                             | This step is optional.<br>Refer to the Asset Health Man-<br>ager end user help for more<br>information about events .                                                                                                    |

# Upgrade or Update Asset Health Manager (AHM) to 4.2.0.9.0

The following tables outline the steps that you must complete to upgrade this module to 4.2.0.9.0. These instructions assume that you have completed the steps for upgrading the basic Meridium Enterprise APM system architecture.

These tasks may be completed by multiple people in your organization. We recommend, however, that the tasks be completed in the order in which they are listed.

#### Update from version V4.2.0.0 through V4.2.0.8.2

| Step | Task                                                                                                    | Notes                                                                                     |
|------|----------------------------------------------------------------------------------------------------|-------------------------------------------------------------------------------------------|
| 1    | On the Meridium Enterprise APM Server, con-<br>figure the Meridium Notification Service for<br>AHM.                                      | This step is required.                                                                    |
| 2    | On the Meridium Enterprise APM Server,<br>start or restart the Meridium Notification Ser-<br>vice.                                       | This step is required.                                                                    |
| 3    | Start or restart the Meridium AHI Service<br>(Asset Health Indicator Service).                                                           | This step is required.                                                                    |
| 4    | On the Meridium Process Data Integration<br>Server, start (or restart if it is already started)<br>the Process Data Integration Service. | This step is required only if you are using OPC Tag records as health indicators sources. |

## Upgrade from any version V4.1.0.0 through V4.1.7.4.0

| Step | Task                                                                                                | Notes                  |
|------|----------------------------------------------------------------------------------------------------|------------------------|
| 1    | On the Meridium Enterprise APM Server, con-<br>figure the Meridium Notification Service for<br>AHM. | This step is required. |
| 2    | On the Meridium Enterprise APM Server,<br>start or restart the Meridium Notification Ser-<br>vice.  | This step is required. |
| 3    | Start or restart the Meridium AHI Service<br>(Asset Health Indicator Service).                      | This step is required. |

| Step | Task                                                                                                    | Notes                                                                                     |
|------|----------------------------------------------------------------------------------------------------|-------------------------------------------------------------------------------------------|
| 4    | On the Meridium Process Data Integration<br>Server, start (or restart if it is already started)<br>the Process Data Integration Service. | This step is required only if you are using OPC Tag records as health indicators sources. |

## Upgrade from any version V4.0.0.0 through V4.0.1.0

| Step | Task                                                                                                    | Notes                                                                                                    |
|------|----------------------------------------------------------------------------------------------------|----------------------------------------------------------------------------------------------------|
| 1    | On the Meridium Enterprise APM Server, con-<br>figure the Meridium Notification Service for<br>AHM.                                      | This step is required.                                                                                                    |
| 2    | On the Meridium Enterprise APM Server,<br>start or restart the Meridium Notification Ser-<br>vice.                                       | This step is required.<br>You may review the log files for<br>this service at <b>C:\Pro-</b><br>gramData\Meridium.              |
| 3    | Start or restart the Meridium AHI Service<br>(Asset Health Indicator Service).                                                           | This step is required.<br>You may review the log files for<br>this service at <b>C:\Program</b><br><b>Files\Meridium\Logs</b> . |
| 4    | On the Meridium Process Data Integration<br>Server, start (or restart if it is already started)<br>the Process Data Integration Service. | This step is required only if you are using OPC Tag records as health indicators sources.                                       |

## Upgrade from any version V3.6.1.0.0 through V3.6.1.5.0

| Step | Task                                                                                                | Notes                                                                                                    |
|------|----------------------------------------------------------------------------------------------------|----------------------------------------------------------------------------------------------------|
| 1    | On the Meridium Enterprise APM<br>Server, configure the Meridium Noti-<br>fication Service for AHM. | This step is required.                                                                                         |
| 2    | On the Meridium Enterprise APM<br>Server, start or restart the Meridium<br>Notification Service.    | This step is required.<br>You may review the log files for this<br>service at <b>C:\ProgramData\Meridium</b> . |

| Step | Task                                                                                                    | Notes                                                                                                    |
|------|----------------------------------------------------------------------------------------------------|----------------------------------------------------------------------------------------------------|
| 3    | Start or restart the Meridium AHI Ser-<br>vice (Asset Health Indicator Service).                                                                                                    | This step is required.<br>You may review the log files for this<br>service at <b>C:\Program Files\Meridi-</b>                                                                                                    |
| 4    | Review the potential health indicator<br>source records in your database and<br>specify whether or not health indic-<br>ators should be automatically created<br>for each.                                                                               | um\Logs.<br>This step is required.<br>During the database upgrade process,<br>any valid health indicator source<br>records that are linked to an asset and<br>not linked to a Health Indicator record<br>will be <i>excluded</i> from the automatic<br>health indicator creation by default.<br>Note: Alternatively, prior to<br>upgrading to 4.2.0.9.0, you can use<br>the Health Indicator Builder in V3 to<br>create Health Indicator records for<br>the necessary source records. |
| 5    | If you previously used the Hierarchy<br>Item Definition family to create a cus-<br>tom hierarchy for Asset Health Man-<br>ager, ensure that the relevant asset<br>families are included in the applic-<br>ation-wide Asset Hierarchy con-<br>figuration. | This step is required.                                                                                                    |
| 6    | If you are using custom Health Indic-<br>ator Mapping records, specify values<br>in the Type Field and Type Value<br>fields to ensure that the mappings<br>are used for the appropriate reading<br>type.                                                 | This step is required.                                                                                                    |
| 7    | On the Meridium Process Data Integ-<br>ration Server, start (or restart if it is<br>already started) the Process Data<br>Integration Service.                                                                                                    | This step is required only if you are<br>using OPC Tag records as health indic-<br>ators sources.                                                                                                    |

Upgrade from any version V3.6.0.0.0 through V3.6.0.12.7

#### Deploy Modules and Features

| Step | Task                                                                                                    | Notes                                                                                                    |
|------|----------------------------------------------------------------------------------------------------|----------------------------------------------------------------------------------------------------|
| 1    | On the Meridium Enterprise APM<br>Server, configure the Meridium Noti-<br>fication Service for AHM.                                                                                                    | This step is required.                                                                                                    |
| 2    | On the Meridium Enterprise APM2Server, start or restart the MeridiumNotification Service.                                                                                                    | This step is required.                                                                                                    |
|      |                                                                                                    | service at C:\ProgramData\Meridium.                                                                                                    |
|      | Start or restart the Meridium AHI Ser-<br>vice (Asset Health Indicator Service).                                                                                                    | This step is required.                                                                                                    |
| 3    |                                                                                                    | You may review the log files for this service at C:\Program Files\Meridi-<br>um\Logs.                                                                                                    |
|      | Review the potential health indicator<br>source records in your database and<br>specify whether or not health indic-<br>ators should be automatically created<br>for each.                                                                               | This step is required.                                                                                                    |
| 4    |                                                                                                    | During the database upgrade process,<br>any valid health indicator source<br>records that are linked to an asset and<br>not linked to a Health Indicator record<br>will be <i>excluded</i> from the automatic<br>health indicator creation by default. |
|      |                                                                                                    | Note: Alternatively, prior to<br>upgrading to 4.2.0.9.0, you can use<br>the Health Indicator Builder in V3 to<br>create Health Indicator records for<br>the necessary source records.                                                                  |
| 5    | If you previously used the Hierarchy<br>Item Definition family to create a cus-<br>tom hierarchy for Asset Health Man-<br>ager, ensure that the relevant asset<br>families are included in the applic-<br>ation-wide Asset Hierarchy con-<br>figuration. | This step is required.                                                                                                    |

| Step | Task                                                                                                    | Notes                                                                                             |
|------|----------------------------------------------------------------------------------------------------|---------------------------------------------------------------------------------------------------|
| 6    | If you are using custom Health Indic-<br>ator Mapping records, specify values<br>in the Type Field and Type Value<br>fields to ensure that the mappings<br>are used for the appropriate reading<br>type. | This step is required.                                                                            |
| 7    | On the Meridium Process Data Integ-<br>ration Server, start (or restart if it is<br>already started) the Process Data<br>Integration Service.                                                            | This step is required only if you are<br>using OPC Tag records as health indic-<br>ators sources. |

## Upgrade from any version V3.5.1 through V3.5.1.12.1

| Step | Task                                                                                                | Notes                                                                                                    |
|------|----------------------------------------------------------------------------------------------------|----------------------------------------------------------------------------------------------------|
| 1    | On the Meridium Enterprise APM<br>Server, configure the Meridium Noti-<br>fication Service for AHM. | This step is required.                                                                                                    |
| 2    | On the Meridium Enterprise APM<br>Server, start or restart the Meridium<br>Notification Service.    | This step is required.<br>You may review the log files for this<br>service at <b>C:\ProgramData\Meridium</b> .              |
| 3    | Start or restart the Meridium AHI Ser-<br>vice (Asset Health Indicator Service).                    | This step is required.<br>You may review the log files for this<br>service at <b>C:\Program Files\Meridi-<br/>um\Logs</b> . |

| Step | Task                                                                                                    | Notes                                                                                                    |
|------|----------------------------------------------------------------------------------------------------|----------------------------------------------------------------------------------------------------|
|      |                                                                                                    | This step is required.                                                                                                    |
| 4    | Review the potential health indicator<br>source records in your database and<br>specify whether or not health indic-<br>ators should be automatically created<br>for each.                                                                               | During the database upgrade process,<br>any valid health indicator source<br>records that are linked to an asset and<br>not linked to a Health Indicator record<br>will be <i>excluded</i> from the automatic<br>health indicator creation by default. |
|      |                                                                                                    | Note: Alternatively, prior to<br>upgrading to 4.2.0.9.0, you can use<br>the Health Indicator Builder in V3 to<br>create Health Indicator records for<br>the necessary source records.                                                                  |
| 5    | If you previously used the Hierarchy<br>Item Definition family to create a cus-<br>tom hierarchy for Asset Health Man-<br>ager, ensure that the relevant asset<br>families are included in the applic-<br>ation-wide Asset Hierarchy con-<br>figuration. | This step is required.                                                                                                    |
| 6    | If you are using custom Health Indic-<br>ator Mapping records, specify values<br>in the Type Field and Type Value<br>fields to ensure that the mappings<br>are used for the appropriate reading<br>type.                                                 | This step is required.                                                                                                    |
| 7    | On the Meridium Process Data Integ-<br>ration Server, start (or restart if it is<br>already started) the Process Data<br>Integration Service.                                                                                                    | This step is required only if you are<br>using OPC Tag records as health indic-<br>ators sources.                                                                                                    |

Upgrade from any version V3.5.0 SP1 LP through V3.5.0.1.10.0

| Step | Task                                                                                                    | Notes                                                                                                    |
|------|----------------------------------------------------------------------------------------------------|----------------------------------------------------------------------------------------------------|
| 1    | On the Meridium Enterprise APM Server, con-<br>figure the Meridium Notification Service for<br>AHM.                                                                     | This step is required.                                                                                                    |
| 2    | On the Meridium Enterprise APM Server, start or restart the Meridium Notification Service.                                                                              | This step is required.<br>You may review the log<br>files for this service at<br><b>C:\ProgramData\Meridium</b>                                                                                                    |
| 3    | Start or restart the Meridium AHI Service (Asset<br>Health Indicator Service).                                                                                          | This step is required.<br>You may review the log<br>files for this service at<br>C:\Program Files\Meridi-<br>um\Logs.                                                                                                    |
| 4    | Review the potential health indicator source<br>records in your database and specify whether or<br>not health indicators should be automatically cre-<br>ated for each. | This step is required.<br>During the database<br>upgrade process, any valid<br>health indicator source<br>records that are linked to<br>an asset and not linked to<br>a Health Indicator record<br>will be <i>excluded</i> from the<br>automatic health indicator<br>creation by default.<br>Note: Alternatively,<br>prior to upgrading to<br>4.2.0.9.0, you can use the<br>Health Indicator Builder<br>in V3 to create Health<br>Indicator records for the<br>necessary source<br>records. |

| Step | Task                                                                                                    | Notes                                                                                                |
|------|----------------------------------------------------------------------------------------------------|----------------------------------------------------------------------------------------------------|
| 5    | If you previously used the Hierarchy Item Defin-<br>ition family to create a custom hierarchy for<br>Asset Health Manager, ensure that the relevant<br>asset families are included in the application-<br>wide Asset Hierarchy configuration. | This step is required.                                                                               |
| 6    | If you are using custom Health Indicator Map-<br>ping records, specify values in the Type Field and<br>Type Value fields to ensure that the mappings<br>are used for the appropriate reading type.                                            | This step is required.                                                                               |
| 7    | On the Meridium Process Data Integration<br>Server, start (or restart if it is already started) the<br>Process Data Integration Service.                                                                                                    | This step is required only if<br>you are using OPC Tag<br>records as health indic-<br>ators sources. |

## Upgrade from any version V3.5.0 through V3.5.0.0.7.1

| Step | Task                                                                                                | Notes                                                                                                    |
|------|----------------------------------------------------------------------------------------------------|----------------------------------------------------------------------------------------------------|
| 1    | On the Meridium Enterprise APM<br>Server, configure the Meridium Noti-<br>fication Service for AHM. | This step is required.                                                                                                    |
| 2    | On the Meridium Enterprise APM<br>Server, start or restart the Meridium<br>Notification Service.    | This step is required.<br>You may review the log files for this<br>service at <b>C:\ProgramData\Meridium</b> .              |
| 3    | Start or restart the Meridium AHI Ser-<br>vice (Asset Health Indicator Service).                    | This step is required.<br>You may review the log files for this<br>service at <b>C:\Program Files\Meridi-<br/>um\Logs</b> . |

| Step | Task                                                                                                    | Notes                                                                                                    |
|------|----------------------------------------------------------------------------------------------------|----------------------------------------------------------------------------------------------------|
|      |                                                                                                    | This step is required.                                                                                                    |
| 4    | Review the potential health indicator<br>source records in your database and<br>specify whether or not health indic-<br>ators should be automatically created<br>for each.                                                                               | During the database upgrade process,<br>any valid health indicator source<br>records that are linked to an asset and<br>not linked to a Health Indicator record<br>will be <i>excluded</i> from the automatic<br>health indicator creation by default. |
|      |                                                                                                    | Note: Alternatively, prior to<br>upgrading to 4.2.0.9.0, you can use<br>the Health Indicator Builder in V3 to<br>create Health Indicator records for<br>the necessary source records.                                                                  |
| 5    | If you previously used the Hierarchy<br>Item Definition family to create a cus-<br>tom hierarchy for Asset Health Man-<br>ager, ensure that the relevant asset<br>families are included in the applic-<br>ation-wide Asset Hierarchy con-<br>figuration. | This step is required.                                                                                                    |
| 6    | If you are using custom Health Indic-<br>ator Mapping records, specify values<br>in the Type Field and Type Value<br>fields to ensure that the mappings<br>are used for the appropriate reading<br>type.                                                 | This step is required.                                                                                                    |
| 7    | On the Meridium Process Data Integ-<br>ration Server, start (or restart if it is<br>already started) the Process Data<br>Integration Service.                                                                                                    | This step is required only if you are<br>using OPC Tag records as health indic-<br>ators sources.                                                                                                    |

Upgrade from any version V3.4.5 through V3.4.5.0.1.4

#### Deploy Modules and Features

| Step | Task                                                                                                    | Notes                                                                                                    |
|------|----------------------------------------------------------------------------------------------------|----------------------------------------------------------------------------------------------------|
| 1    | On the Meridium Enterprise APM<br>Server, configure the Meridium Noti-<br>fication Service for AHM.                                                                                                    | This step is required.                                                                                                    |
| 2    | On the Meridium Enterprise APM<br>Server, start or restart the Meridium<br>Notification Service.                                                                                                    | This step is required.                                                                                                    |
|      |                                                                                                    | service at C:\ProgramData\Meridium.                                                                                                    |
|      |                                                                                                    | This step is required.                                                                                                    |
| 3    | tart or restart the Meridium AHI Ser-<br>ice (Asset Health Indicator Service).                                                                                                    | You may review the log files for this service at C:\Program Files\Meridi-<br>um\Logs.                                                                                                    |
| 4    | Review the potential health indicator<br>source records in your database and<br>specify whether or not health indic-<br>ators should be automatically created<br>for each.                                                                               | This step is required.                                                                                                    |
|      |                                                                                                    | During the database upgrade process,<br>any valid health indicator source<br>records that are linked to an asset and<br>not linked to a Health Indicator record<br>will be <i>excluded</i> from the automatic<br>health indicator creation by default. |
|      |                                                                                                    | Note: Alternatively, prior to<br>upgrading to 4.2.0.9.0, you can use<br>the Health Indicator Builder in V3 to<br>create Health Indicator records for<br>the necessary source records.                                                                  |
| 5    | If you previously used the Hierarchy<br>Item Definition family to create a cus-<br>tom hierarchy for Asset Health Man-<br>ager, ensure that the relevant asset<br>families are included in the applic-<br>ation-wide Asset Hierarchy con-<br>figuration. | This step is required.                                                                                                    |

| Step | Task                                                                                                    | Notes                                                                                      |
|------|----------------------------------------------------------------------------------------------------|--------------------------------------------------------------------------------------------|
| 6    | If you are using custom Health Indic-<br>ator Mapping records, specify values<br>in the Type Field and Type Value<br>fields to ensure that the mappings<br>are used for the appropriate reading<br>type. | This step is required.                                                                     |
| 7    | On the Meridium Process Data Integ-<br>ration Server, start (or restart if it is<br>already started) the Process Data<br>Integration Service.                                                            | This step is required only if you are using OPC Tag records as health indic-ators sources. |

## About the Asset Health Services

When you deploy the Asset Health Manager, Process Data Integration, and Policy Designer modules together, the services used by each module interact with each other in various ways. This topic summarizes those services and describes a standard system architecture containing the components used by all three modules.

For a list of tasks that you must complete to deploy each module, refer to the following topics:

- Deploying Asset Health Manager (AHM) for the First Time
- Deploying Policy Designer for the First Time
- Deploying Process Data Integration (PDI) for the First Time

#### **Services Summary**

The following services are used by the Asset Health Manager, Process Data Integration, and Policy Designer modules:

- Asset Health Indicator Service: Automatically updates the following field values in a Health Indicator record when reading values related to the health indicator source record (e.g., an OPC Tag or Measurement Location record) change:
  - Alert Level
  - Last Reading Date
  - Last Char Reading Value (for records that accept character values)
  - Last Numeric Reading Value (for records that accept numeric values)

This service also facilitates the automatic creation of Health Indicator records for configured sources.

- **Policy Trigger Service:** When an input to a policy (i.e., an associated record in the Meridium Enterprise APM database or reading value in the process historian) changes or when a policy schedule is due, a message is added to the policy trigger queue. The Policy Trigger Service monitors this queue and sends these messages to an appropriate policy execution queue.
- **Policy Execution Service:** The Meridium Enterprise APM Policy Execution Service handles the execution of policies. Specifically, the Policy Execution Service monitors a corresponding policy execution queue and executes the policies that are added to it.
- **Process Data Integration (PDI) Service:** Monitors the subscribed tags (i.e., tags that are used in policies and health indicators or tags for which readings are being stored in the Meridium database) and, when data changes occur on these tags, adds messages to the appropriate queues. This service also facilitates the automatic import and synchronization of tags from a configured process historian.

## Example: Standard System Architecture Configuration

The following diagram illustrates the machines in the Meridium Enterprise APM system architecture when the Policy Designer, Process Data Integration (PDI), and Asset Health Manager (AHM) modules are used together. This image depicts the standard configuration, where the OPC Server software and the Process Data Integration Service are on the *same* machine.

**Note:** In this example configuration, only one machine of each type is illustrated. Your specific architecture may include multiple Meridium Enterprise APM Servers, <u>multiple OPC Servers</u>, or <u>multiple Meridium Enterprise APM Servers used for policy exe</u>cutions.

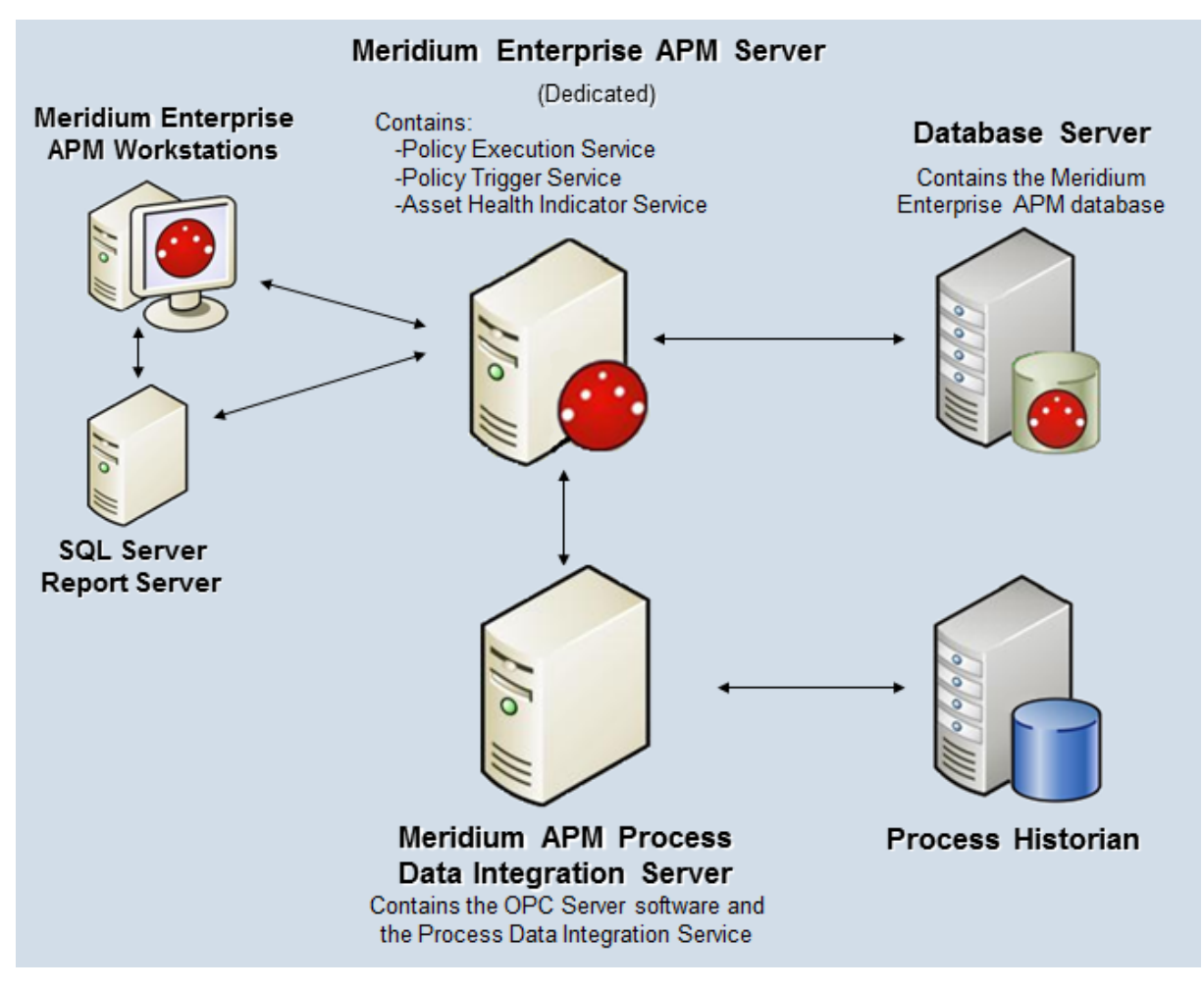

The following table summarizes the machines illustrated in this diagram and the software and services that you will install when you complete the first-time deployment steps for <u>Asset Health Manager</u>, <u>Policy Designer</u>, and <u>Process Data Integration</u>.

| Machine                                                    | Software Installed                                  | Asset Health Service Installed<br>Automatically with Service Soft-<br>ware |
|------------------------------------------------------------|-----------------------------------------------------|----------------------------------------------------------------------------|
|                                                            | Meridium Enter-                                     | Asset Health Indicator Service                                             |
| Meridium Enterprise APM<br>Server                          | prise APM Server<br>software                        | Policy Trigger Service                                                     |
|                                                            |                                                     | Policy Execution Service                                                   |
| Process Data Integration<br>Server, which also acts as the | Process Data Integ-<br>ration Service soft-<br>ware | Process Data Integration Ser-<br>vice                                      |
| OPC Server                                                 | OPC Server soft-<br>ware                            | NA                                                                         |
| Process Historian                                          | Process historian software                          | NA                                                                         |

# Configure the Meridium Notification Service for AHM

In order for the Asset Health Indicator service to work correctly, you must configure the Meridium Notification Service by modifying the file *Meridi-um.Service.Notification.exe.config* on all Meridium Enterprise APM Servers.

## **Steps**

- On the Meridium Enterprise APM Server, navigate to the folder where the Meridium Notification Service files are installed. If you installed the software in the default location, you can locate these files in the folder C:\Program Files\Meridium\Services.
- 2. Open the file **Meridium.Service.Notification.exe.config** in an application that you can use to modify XML script (e.g., Notepad).
- 3. If you have not done so already, complete any necessary basic configuration for the Meridium Notification Service.
- 4. Within the **<notification>** tags, within the **<notificationSettings>** tags, uncomment the following text string (i.e., delete the **<!--** and **-->**):

```
<!-- <add key="server4" serverType="external" endPointName-
e="ahmService"/> -->
```

5. Within the **<system.serviceModel>** tags, within the **<client>** tags, uncomment the following text string (i.e., delete the **<!--** and **-->**):

```
<!-- <endpoint name="ahmService" address-
s="net.tcp://localhost/Meridium/AHM/NotifyHandler" bind-
ing="netTcpBinding"
contract="Meridium.Core.Common.Contracts.INotificationService"
/> -->
```

- 6. Save and close the file.
- 7. Start or restart the Meridium Notification Service.

## Asset Health Manager Security Groups and Roles

The following table lists the baseline Security Groups available for users within this module, as well as the baseline Roles to which those Security Groups are assigned.

▲ IMPORTANT: Assigning a Security User to a Role grants that user the privileges associated with *all* of the Security Groups that are assigned to that Role. To avoid granting a Security User unintended privileges, before assigning a Security User to a Role, be sure to review all of the privileges associated with the Security Groups assigned to that Role. Also, be aware that additional Roles, as well as Security Groups assigned to existing Roles, can be added via Security Manager.

| Security Group       | Roles           |
|----------------------|-----------------|
| MI AHI Administrator | MI Health Admin |
| MLAHLUsor            | MI Health User  |
|                      | MI Health Power |
| MI AHI Viewer        | None            |

The baseline family-level privileges that exist for these Security Groups are summarized in the following table.

| Family                   | MI AHI Administrator            | MI AHI User             | MI AHI Viewer |
|--------------------------|---------------------------------|-------------------------|---------------|
| Entity Families          |                                 |                         |               |
| Checkpoint Task          | View, Update, Insert            | View, Update,<br>Insert | View          |
| Event Mapping            | View, Update, Insert,<br>Delete | View                    | View          |
| Health Indicator         | View, Update, Insert,<br>Delete | View, Update            | View          |
| Health Indicator Mapping | View, Update, Insert,<br>Delete | View                    | View          |
| Health Indicator Value   | View, Update, Insert,<br>Delete | View                    | View          |
| KPI                      | View                            | View                    | View          |
| KPI Measurement          | View                            | View                    | View          |
| Measurement Location     | View                            | View                    | View          |

| Family                                           | MI AHI Administrator            | MI AHI User                     | MI AHI Viewer |
|--------------------------------------------------|---------------------------------|---------------------------------|---------------|
| Measurement Location Tem-<br>plate               | View                            | View                            | View          |
| OPC Reading                                      | View                            | View                            | View          |
| OPC System                                       | View                            | View                            | View          |
| OPC Tag                                          | View                            | View                            | View          |
| Operator Rounds Allowable<br>Values (Deprecated) | View                            | View                            | View          |
| Policy                                           | View                            | View                            | View          |
| Policy Instance                                  | View                            | View                            | View          |
| Reading                                          | View                            | View                            | View          |
| Recommendation                                   | View, Update, Insert,<br>Delete | View, Update,<br>Insert, Delete | View          |
| Timestamped Value                                | View, Update, Insert,<br>Delete | View                            | View          |
| Relationship Families                            |                                 |                                 |               |
| Has Checkpoint                                   | View                            | View                            | View          |
| Has Child Hierarchy Item<br>(Deprecated)         | View, Update, Insert,<br>Delete | View                            | View          |
| Has Consolidated Events                          | View, Update, Insert,<br>Delete | View, Update,<br>Insert, Delete | View          |
| Has Health Indicators                            | View, Update, Insert,<br>Delete | View                            | View          |
| Has OPC Reading                                  | View                            | View                            | View          |
| Has OPC Tag                                      | View                            | View                            | View          |
| Has Readings                                     | View                            | View                            | View          |
| Has Recommendations                              | View, Update, Insert,<br>Delete | View, Update,<br>Insert, Delete | View          |
| Has Timestamped Value                            | View, Update, Insert,<br>Delete | View                            | View          |

| Family                            | MI AHI Administrator            | MI AHI User | MI AHI Viewer |
|-----------------------------------|---------------------------------|-------------|---------------|
| Health Indicator Has Map-<br>ping | View, Update, Insert,<br>Delete | View        | View          |
| Health Indicator Has Source       | View, Update, Insert,<br>Delete | View        | View          |

# Deploy Asset Criticality Analysis (ACA)

The checklists in this section of the documentation contain all the steps necessary for deploying and configuring this module whether you are deploying the module for the first time or upgrading from a previous module.

# Deploy Asset Criticality Analysis (ACA) for the First Time

The following table outlines the steps that you must complete to deploy and configure this module for the first time. These instructions assume that you have completed the steps for deploying the basic Meridium Enterprise APM system architecture.

These tasks may be completed by multiple people in your organization. We recommend, however, that the tasks be completed in the order in which they are listed.

| Step | Task                                                                                                    | Notes                                                                                                    |
|------|----------------------------------------------------------------------------------------------------|----------------------------------------------------------------------------------------------------|
| 1    | Assign Security Users to one or more of the ACA Security Groups and Roles.                                                                                                    | This step is required.                                                                                                    |
| 2    | Review the ACA data model to determine<br>which relationship definitions you will need<br>to modify to include your custom equipment<br>and location families. Via Configuration Man-<br>ager, modify the relationship definitions as<br>needed. | This step is required only if<br>you store equipment and loc-<br>ation information in families<br>other than the baseline Equip-<br>ment and Functional Location<br>families. |
| 3    | Define sites to associate with ACA Analyses.                                                                                                    | This step is required.                                                                                                    |
| 4    | Specify the alternate label that you want to<br>use for the Unmitigated Risk column in the<br>grid on the Asset Criticality Analysis Systems<br>page.                                                                                            | This step is required only if you do not want to use the default label, <i>Unmitigated Risk</i> .                                                                             |
| 5    | Lock the Risk Matrix.                                                                                                    | This step is required only if<br>you do not want risk values to<br>be specified manually via the<br>Risk Matrix.                                                              |

# Upgrade or Update Asset Criticality Analysis (ACA) to 4.2.0.9.0

The following tables outline the steps that you must complete to upgrade this module to 4.2.0.9.0. These instructions assume that you have completed the steps for upgrading the basic Meridium Enterprise APM system architecture.

These tasks may be completed by multiple people in your organization. We recommend, however, that the tasks be completed in the order in which they are listed.

#### Update from version V4.2.0.0 through V4.2.0.8.2

This module will be updated to 4.2.0.9.0 automatically when you update the components in the basic Meridium Enterprise APM system architecture. No additional steps are required.

## Upgrade from any version V4.1.0.0 through V4.1.7.4.0

| Step | Task                                                                                                    | Notes                                                                                                    |
|------|----------------------------------------------------------------------------------------------------|----------------------------------------------------------------------------------------------------|
| 1    | Specify the alternate label that you want<br>to use for the Unmitigated Risk column<br>in the grid on the Asset Criticality Ana-<br>lysis Systems page. | This step is required only if you do not want to use the default label, <i>Unmitigated Risk</i> .                                     |
| 2    | Lock the Risk Matrix.                                                                                                    | This step is required only if you do<br>not want risk values to be specified<br>manually via the Risk Matrix.                         |
| 3    | Create Criticality Mapping records and<br>link them to corresponding Risk<br>Threshold records.                                                         | This step is required only if you<br>want to update your SAP system to<br>reflect the criticality value that is<br>determined in ACA. |

## Upgrade from any version V4.0.0.0 through V4.0.1.0

| Step | Task                                                                                                    | Notes                                                                                             |
|------|----------------------------------------------------------------------------------------------------|---------------------------------------------------------------------------------------------------|
| 1    | Specify the alternate label that you want<br>to use for the Unmitigated Risk column<br>in the grid on the Asset Criticality Ana-<br>lysis Systems page. | This step is required only if you do not want to use the default label, <i>Unmitigated Risk</i> . |

| Step | Task                                                                                            | Notes                                                                                                    |
|------|-------------------------------------------------------------------------------------------------|----------------------------------------------------------------------------------------------------|
| 2    | Lock the Risk Matrix.                                                                           | This step is required only if you do<br>not want risk values to be specified<br>manually via the Risk Matrix.                         |
| 3    | Create Criticality Mapping records and<br>link them to corresponding Risk<br>Threshold records. | This step is required only if you<br>want to update your SAP system to<br>reflect the criticality value that is<br>determined in ACA. |

## Upgrade from any version V3.6.1.0.0 through V3.6.1.5.0

| Step | Task                                                                                                    | Notes                                                                                                    |  |
|------|----------------------------------------------------------------------------------------------------|----------------------------------------------------------------------------------------------------|--|
| 1    | Specify the alternate label that you want<br>to use for the Unmitigated Risk column<br>in the grid on the Asset Criticality Ana-<br>lysis Systems page. | This step is required only if you do not want to use the default label, <i>Unmitigated Risk</i> .                                     |  |
| 2    | Lock the Risk Matrix.                                                                                                    | This step is required only if you do<br>not want risk values to be specified<br>manually via the Risk Matrix.                         |  |
| 3    | Create Criticality Mapping records and<br>link them to corresponding Risk<br>Threshold records.                                                         | This step is required only if you<br>want to update your SAP system to<br>reflect the criticality value that is<br>determined in ACA. |  |

## Upgrade from any version V3.6.0.0.0 through V3.6.0.12.7

| Step | Task                                                                                                    | Notes                                                                                                    |  |
|------|----------------------------------------------------------------------------------------------------|----------------------------------------------------------------------------------------------------|--|
| 1    | Specify the alternate label that you want<br>to use for the Unmitigated Risk column<br>in the grid on the Asset Criticality Ana-<br>lysis Systems page. | This step is required only if you do not want to use the default label, <i>Unmitigated Risk</i> .           |  |
| 2    | Lock the Risk Matrix.                                                                                                    | This step is required only if you d<br>not want risk values to be specifie<br>manually via the Risk Matrix. |  |

| Step | Task                                                                                            | Notes                                                                                                    |
|------|-------------------------------------------------------------------------------------------------|----------------------------------------------------------------------------------------------------|
| 3    | Create Criticality Mapping records and<br>link them to corresponding Risk<br>Threshold records. | This step is required only if you<br>want to update your SAP system to<br>reflect the criticality value that is<br>determined in ACA. |

## Upgrade from any version V3.5.1 through V3.5.1.12.1

| Step | Task                                                                                                    | Notes                                                                                                    |
|------|----------------------------------------------------------------------------------------------------|----------------------------------------------------------------------------------------------------|
| 1    | Specify the alternate label that you want to use for the Unmit-<br>igated Risk column in the grid on the Asset Criticality Analysis<br>Systems page. | This step is<br>required<br>only if you<br>do not want<br>to use the<br>default<br>label, <i>Unmit-</i><br><i>igated Risk</i> .                                 |
| 2    | Lock the Risk Matrix.                                                                                                    | This step is<br>required<br>only if you<br>do not want<br>risk values<br>to be spe-<br>cified manu-<br>ally via the<br>Risk Matrix.                             |
| 3    | Create Criticality Mapping records and link them to cor-<br>responding Risk Threshold records.                                                       | This step is<br>required<br>only if you<br>want to<br>update your<br>SAP system<br>to reflect<br>the crit-<br>icality value<br>that is<br>determined<br>in ACA. |
### Upgrade from any version V3.5.0 SP1 LP through V3.5.0.1.10.0

| Step | Task                                                                                                    | Notes                                                                                                    |
|------|----------------------------------------------------------------------------------------------------|----------------------------------------------------------------------------------------------------|
| 1    | Specify the alternate label that you want<br>to use for the Unmitigated Risk column<br>in the grid on the Asset Criticality Ana-<br>lysis Systems page. | This step is required only if you do not want to use the default label, <i>Unmitigated Risk</i> .                                     |
| 2    | Lock the Risk Matrix.                                                                                                    | This step is required only if you do<br>not want risk values to be specified<br>manually via the Risk Matrix.                         |
| 3    | Create Criticality Mapping records and<br>link them to corresponding Risk<br>Threshold records.                                                         | This step is required only if you<br>want to update your SAP system to<br>reflect the criticality value that is<br>determined in ACA. |

## Upgrade from any version V3.5.0 through V3.5.0.0.7.1

| Step | Task                                                                                                    | Notes                                                                                                    |
|------|----------------------------------------------------------------------------------------------------|----------------------------------------------------------------------------------------------------|
| 1    | Specify the alternate label that you want<br>to use for the Unmitigated Risk column<br>in the grid on the Asset Criticality Ana-<br>lysis Systems page. | This step is required only if you do not want to use the default label, <i>Unmitigated Risk</i> .                                     |
| 2    | Lock the Risk Matrix.                                                                                                    | This step is required only if you do<br>not want risk values to be specified<br>manually via the Risk Matrix.                         |
| 3    | Create Criticality Mapping records and<br>link them to corresponding Risk<br>Threshold records.                                                         | This step is required only if you<br>want to update your SAP system to<br>reflect the criticality value that is<br>determined in ACA. |

| Step | Task                                                                                                    | Notes                                                                                             |
|------|----------------------------------------------------------------------------------------------------|---------------------------------------------------------------------------------------------------|
| 1    | Specify the alternate label that you want<br>to use for the Unmitigated Risk column<br>in the grid on the Asset Criticality Ana-<br>lysis Systems page. | This step is required only if you do not want to use the default label, <i>Unmitigated Risk</i> . |

| Step | Task                                                                                            | Notes                                                                                                    |
|------|-------------------------------------------------------------------------------------------------|----------------------------------------------------------------------------------------------------|
| 2    | Lock the Risk Matrix.                                                                           | This step is required only if you do<br>not want risk values to be specified<br>manually via the Risk Matrix.                         |
| 3    | Create Criticality Mapping records and<br>link them to corresponding Risk<br>Threshold records. | This step is required only if you<br>want to update your SAP system to<br>reflect the criticality value that is<br>determined in ACA. |

## Specify an Alternate Unmitigated Risk Label

In ACA, the **Unmitigated Risk** section displays the unmitigated risk for each Asset Criticality Analysis System, Equipment, and Functional Location record. If your company prefers a label other than *Unmitigated Risk*, you can use the following instructions to specify an alternate label.

Note that an alternate label is specified using the Risk Matrix record. This means that after you specify an alternate label in a Risk Matrix record, it will be used by all ACA Analyses that use that Risk Matrix.

#### **Steps**

1. On the Meridium navigation menu, on the left toolbar, select **Admin**, and then select **Operations Manager**.

The **Operations Manager** page appears.

2. Select Risk Matrix.

The **Risk Matrix Admin** page appears.

3. In the **Name** column, select the risk matrix record that you want to access.

The datasheet for the selected risk matrix appears.

- 4. To enable editing, on the upper-right corner of the datasheet, select 2.
- 5. In the **Appearance** section, in the Unmitigated Risk Label field, modify the field value as needed.
- 6. On the upper-right corner of the datasheet, select  $\square$ .

The Unmitigated Risk Label for that risk matrix is changed.

# ACA Security Groups and Roles

The following table lists the baseline Security Groups available for users within this module, as well as the baseline Roles to which those Security Groups are assigned.

▲ IMPORTANT: Assigning a Security User to a Role grants that user the privileges associated with *all* of the Security Groups that are assigned to that Role. To avoid granting a Security User unintended privileges, before assigning a Security User to a Role, be sure to review all of the privileges associated with the Security Groups assigned to that Role. Also, be aware that additional Roles, as well as Security Groups assigned to existing Roles, can be added via Security Manager.

| Security Group       | Roles               |
|----------------------|---------------------|
| MI ACA Administrator | MI Foundation Admin |
|                      | MI Foundation Admin |
| MI ACA Member        | MI Foundation Power |
|                      | MI Foundation User  |
|                      | MI Foundation Admin |
|                      | MI Foundation Power |

The baseline privileges for these Security Groups are summarized in the following table.

| Family                                   | MI ACA Admin-<br>istrator       | MI ACA<br>Member | MI ACA Owner                    |
|------------------------------------------|---------------------------------|------------------|---------------------------------|
| Entity                                   |                                 |                  |                                 |
| Asset Criticality Analysis               | View, Update,<br>Insert, Delete | View             | View, Update,<br>Insert, Delete |
| Asset Criticality Analysis Has<br>System | View, Update,<br>Insert, Delete | View             | View, Update,<br>Insert, Delete |
| Asset Criticality Analysis Sys-<br>tem   | View, Update,<br>Insert, Delete | View             | View, Update,<br>Insert, Delete |
| Consequence                              | View, Update,<br>Insert, Delete | View             | View                            |
| Consequence Modifier                     | View, Update,<br>Insert, Delete | View             | View                            |
| Criticality Mapping                      | View                            | View             | View                            |

| Family                               | MI ACA Admin-<br>istrator       | MI ACA<br>Member | MI ACA Owner                    |
|--------------------------------------|---------------------------------|------------------|---------------------------------|
| Equipment                            | View                            | View             | View                            |
| Functional Location                  | View                            | View             | View                            |
| Analysis Has Human Resource          | View, Update,<br>Insert, Delete | View             | View, Update,<br>Insert, Delete |
| Human Resource                       | View, Update,<br>Insert, Delete | None             | View, Update,<br>Insert, Delete |
| Meridium General Recom-<br>mendation | View, Update,<br>Insert, Delete | View             | View, Update,<br>Insert, Delete |
| Mitigates Risk                       | View, Update,<br>Insert, Delete | View             | View, Update,<br>Insert, Delete |
| Notification                         | View, Update,<br>Insert, Delete | View             | View, Update,<br>Insert, Delete |
| Probability                          | View, Update,<br>Insert, Delete | View             | View                            |
| Protection Level                     | View                            | View             | View                            |
| RCM FMEA Analysis                    | View                            | None             | None                            |
| Reference Document                   | View, Update,<br>Insert, Delete | View             | View, Update,<br>Insert, Delete |
| Risk                                 | View, Update,<br>Insert, Delete | View             | View, Update,<br>Insert, Delete |
| Risk Assessment                      | View, Update,<br>Insert, Delete | View             | View, Update,<br>Insert, Delete |
| Risk Category                        | View, Update,<br>Insert, Delete | View             | View, Update,<br>Insert, Delete |
| Risk Matrix                          | View, Update,<br>Insert, Delete | View             | View, Update,<br>Insert, Delete |
| Risk Threshold                       | View, Update,<br>Insert, Delete | View             | View                            |
| Safety Analysis Has Equipment        | View, Update,<br>Insert, Delete | View             | View, Update,<br>Insert, Delete |
| Site Reference                       | View                            | View             | View                            |

| Family                                           | MI ACA Admin-<br>istrator       | MI ACA<br>Member | MI ACA Owner                    |
|--------------------------------------------------|---------------------------------|------------------|---------------------------------|
| System Strategy                                  | View                            | None             | None                            |
| Relationship                                     |                                 |                  |                                 |
| Equipment Has Equipment                          | View                            | View             | View                            |
| Functional Location Has Equip-<br>ment           | View                            | View             | View                            |
| Functional Location Has Func-<br>tional Location | View                            | View             | View                            |
| Has Criticality Mapping                          | View                            | View             | View                            |
| Has Functional Location                          | View, Update,<br>Insert, Delete | View             | View, Update,<br>Insert, Delete |
| Has RCM FMEA Analysis                            | View                            | None             | None                            |
| Has Recommendations                              | View, Update,<br>Insert, Delete | View             | View, Update,<br>Insert, Delete |
| Has Reference Documents                          | View, Update,<br>Insert, Delete | View             | View, Update,<br>Insert, Delete |
| Has Reference Values                             | View, Update,<br>Insert, Delete | View             | View                            |
| Has Risk                                         | View, Update,<br>Insert, Delete | View             | View, Update,<br>Insert, Delete |
| Has Risk Category                                | View, Update,<br>Insert, Delete | View             | View, Update,<br>Insert, Delete |
| Has Risk Matrix                                  | View, Update,<br>Insert, Delete | View             | View, Update,<br>Insert, Delete |
| Has Site Reference                               | View, Update,<br>Insert, Delete | View             | View, Update,<br>Insert, Delete |
| Has Strategy                                     | View                            | None             | None                            |

# Deploy Asset Strategy Implementation (ASI)

The checklists in this section of the documentation contain all the steps necessary for deploying and configuring this module whether you are deploying the module for the first time or upgrading from a previous module.

# Deploy Asset Strategy Implementation (ASI) for the First Time

The following table outlines the steps that you must complete to deploy and configure this module for the first time. These instructions assume that you have completed the steps for deploying the basic Meridium Enterprise APM system architecture.

These tasks may be completed by multiple people in your organization. We recommend, however, that the tasks be completed in the order in which they are listed.

| Step | Task                                                                                                    | Notes                                                                                                    |
|------|----------------------------------------------------------------------------------------------------|----------------------------------------------------------------------------------------------------|
| 1    | Install the ASI for SAP ABAP add-on on your SAP System.                                                                                                    | This step is required.                                                                                                    |
| 2    | Review the ASI data model to determine<br>which relationship definitions you will need<br>to modify to include your custom equipment<br>and location families. Via Configuration Man-<br>ager, modify the relationship definitions as<br>needed. | Required only if you store<br>equipment and location<br>information in families other<br>than the baseline Equipment<br>and Functional Location fam-<br>ilies. |
| 3    | Assign Security Users to one or more of the ASI Security Groups and Roles.                                                                                                    | This step is required.                                                                                                    |
| 4    | Configure SAP permissions.                                                                                                    | This step is required.                                                                                                    |
| 5    | Configure secured Maintenance Plants in your SAP System.                                                                                                    | This step is optional.                                                                                                    |
| 6    | Configure Work Management Item Definition records via the ASI Application Settings.                                                                                                    | This step is required only if<br>you want to use Work Man-<br>agement Item Definition<br>records beyond those<br>provided with the baseline<br>database.       |
| 7    | Define Implementation Roles via the ASI Application Settings.                                                                                                    | This step is optional.                                                                                                    |
| 8    | Define the SAP connection that will be used<br>when SAP items are created from records<br>that represent work items. You can do so via<br>the ASI Application Settings.                                                                          | This step is required.                                                                                                    |

# Upgrade or Update Asset Strategy Implementation (ASI) to 4.2.0.9.0

The following tables outline the steps that you must complete to upgrade this module to 4.2.0.9.0. These instructions assume that you have completed the steps for upgrading the basic Meridium Enterprise APM system architecture.

These tasks may be completed by multiple people in your organization. We recommend, however, that the tasks be completed in the order in which they are listed.

#### Update from version V4.2.0.0 through V4.2.0.8.2

This module will be updated to 4.2.0.9.0 automatically when you update the components in the basic Meridium Enterprise APM system architecture. No additional steps are required.

### Upgrade from any version V4.1.0.0 through V4.1.7.4.0

| Step | Task                                                    | Notes                        |
|------|---------------------------------------------------------|------------------------------|
| 1    | Upgrade the ASI for SAP ABAP add-on in your SAP System. | This step<br>is<br>required. |

#### Upgrade from any version V4.0.0.0 through V4.0.1.0

| Step | Task                                                         | Notes                  |
|------|--------------------------------------------------------------|------------------------|
| 1    | Upgrade the ASI for SAP ABAP add-on in your SAP Sys-<br>tem. | This step is required. |

#### Upgrade from any version V3.6.1.0.0 through V3.6.1.5.0

| Step | Task                                                         | Notes                  |
|------|--------------------------------------------------------------|------------------------|
| 1    | Upgrade the ASI for SAP ABAP add-on in your SAP Sys-<br>tem. | This step is required. |

#### Upgrade from any version V3.6.0.0.0 through V3.6.0.12.7

| Step | Task                                                         | Notes                  |
|------|--------------------------------------------------------------|------------------------|
| 1    | Upgrade the ASI for SAP ABAP add-on in your SAP Sys-<br>tem. | This step is required. |

#### Upgrade from any version V3.5.1 through V3.5.1.12.1

| Step | Task                                                         | Notes                     |
|------|--------------------------------------------------------------|---------------------------|
| 1    | Upgrade the ASI for SAP ABAP add-on in your SAP Sys-<br>tem. | This step is<br>required. |

#### Upgrade from any version V3.5.0 SP1 LP through V3.5.0.1.10.0

| Step | Task                                                         | Notes                  |
|------|--------------------------------------------------------------|------------------------|
| 1    | Upgrade the ASI for SAP ABAP add-on in your SAP Sys-<br>tem. | This step is required. |

#### Upgrade from any version V3.5.0 through V3.5.0.0.7.1

| Step | Task                                                         | Notes                  |
|------|--------------------------------------------------------------|------------------------|
| 1    | Upgrade the ASI for SAP ABAP add-on in your SAP Sys-<br>tem. | This step is required. |

| Step | Task                                                    | Notes                  |
|------|---------------------------------------------------------|------------------------|
| 1    | Upgrade the ASI for SAP ABAP add-on in your SAP System. | This step is required. |

## Asset Strategy Implementation (ASI) Security Groups and Roles

The following table lists the baseline Security Groups available for users within this module, as well as the baseline Roles to which those Security Groups are assigned.

▲ IMPORTANT: Assigning a Security User to a Role grants that user the privileges associated with *all* of the Security Groups that are assigned to that Role. To avoid granting a Security User unintended privileges, before assigning a Security User to a Role, be sure to review all of the privileges associated with the Security Groups assigned to that Role. Also, be aware that additional Roles, as well as Security Groups assigned to existing Roles, can be added via Security Manager.

| Security Group       | Roles              |
|----------------------|--------------------|
| MI ASI User          | MI Stratogy I Isor |
| MI ASI Viewer        | ini Strategy User  |
| MI ASI User          | MI Stratomy Dowor  |
| MI ASI Viewer        | ini Strategy Fower |
| MI ASI User          |                    |
| MI ASI Administrator | MI Strategy Admin  |
| MI ASI Viewer        |                    |

The baseline family-level privileges that exist for these Security Groups are summarized in the following table.

| Family           | MI ASI Admin-<br>istrator       | MI ASI User                     | MI ASI<br>Viewer |
|------------------|---------------------------------|---------------------------------|------------------|
| Entity Families  |                                 |                                 |                  |
| Action           | None                            | View, Update                    | View             |
| Action Mapping   | View, Update,<br>Insert, Delete | View                            | View             |
| Active Strategy  | None                            | View                            | View             |
| Asset Strategy   | None                            | View                            | View             |
| Calibration Task | None                            | View, Update,<br>Insert, Delete | View             |
| Consequence      | None                            | View                            | View             |

| Cycle                           | None                            | View, Update,<br>Insert, Delete | View |
|---------------------------------|---------------------------------|---------------------------------|------|
| Equipment                       | View, Update,<br>Insert, Delete | View, Update,<br>Insert         | View |
| Execution Mapping               | View, Update,<br>Insert, Delete | View                            | View |
| Functional Location             | View, Update,<br>Insert, Delete | View, Update,<br>Insert         | View |
| Health Indicator                | None                            | View                            | View |
| Health Indicator Mapping        | None                            | View                            | View |
| Hierarchy Item Child Definition | None                            | View                            | View |
| Hierarchy Item Definition       | None                            | View                            | View |
| Implementation Authorization    | View, Update,<br>Insert, Delete | View                            | View |
| Implementation Package          | None                            | View, Update,<br>Insert, Delete | View |
| Implementation Role             | View, Update,<br>Insert, Delete | View                            | View |
| Inspection Task                 | None                            | View, Update,<br>Insert, Delete | View |
| КРІ                             | None                            | View                            | View |
| KPI Measurement                 | None                            | View                            | View |
| Maintenance Item                | None                            | View, Update,<br>Insert, Delete | View |
| Maintenance Package             | None                            | View, Update,<br>Insert, Delete | View |
| Maintenance Plan                | None                            | View, Update,<br>Insert, Delete | View |
| Material                        | None                            | View, Update,<br>Insert, Delete | View |
| Measurement Location            | None                            | View, Update,<br>Insert, Delete | View |

| Measurement Location Group                       | None                            | View, Update,<br>Insert, Delete | View |
|--------------------------------------------------|---------------------------------|---------------------------------|------|
| Measurement Location Template                    | View, Update,<br>Insert, Delete | View, Update,<br>Insert         | View |
| Notification                                     | None                            | View, Update,<br>Insert, Delete | View |
| Object List Item                                 | None                            | View, Update,<br>Insert, Delete | View |
| Operation                                        | None                            | View, Update,<br>Insert, Delete | View |
| Operator Rounds Allowable Values<br>(Deprecated) | None                            | View                            | View |
| Probability                                      | None                            | View                            | View |
| Proposed Strategy                                | None                            | View                            | View |
| Protection Level                                 | None                            | View                            | View |
| PRT                                              | None                            | View, Update,<br>Insert, Delete | View |
| PRT Template                                     | View, Update,<br>Insert, Delete | View                            | View |
| RCM FMEA Asset                                   | None                            | View                            | View |
| RCM FMEA Recommendation                          | None                            | View                            | View |
| Risk                                             | None                            | View                            | View |
| Risk Assessment                                  | None                            | View                            | View |
| Risk Category                                    | None                            | View                            | View |
| Risk Matrix                                      | None                            | View                            | View |
| Risk Rank                                        | None                            | View                            | View |
| Risk Threshold                                   | None                            | View                            | View |
| SAP System                                       | View, Update,<br>Insert, Delete | View                            | View |
| Site Reference                                   | View                            | View                            | View |
| System Strategy                                  | None                            | View                            | View |

| Task List                                        | None                            | View, Update,<br>Insert, Delete | View |
|--------------------------------------------------|---------------------------------|---------------------------------|------|
| Task Types                                       | None                            | View                            | View |
| Thickness Monitoring Task                        | None                            | View, Update,<br>Insert, Delete | View |
| Unit Strategy                                    | None                            | View                            | View |
| Work Management Item Child Definition            | View, Update,<br>Insert, Delete | View                            | View |
| Work Management Item Definition                  | View, Update,<br>Insert, Delete | View                            | View |
| Work Management Item Definition<br>Configuration | View, Update,<br>Insert, Delete | View                            | View |
| Relationship Families                            |                                 |                                 |      |
| Authorized to Implement                          | View, Update,<br>Insert, Delete | View                            | View |
| Documents Action                                 | View, Update,<br>Insert, Delete | View, Update,<br>Insert, Delete | View |
| Has Actions                                      | None                            | View                            | View |
| Has Action Mapping                               | View, Update,<br>Insert, Delete | View                            | View |
| Has Action Revisions                             | None                            | View                            | View |
| Has Active Strategy                              | None                            | View                            | View |
| Has Asset Strategy                               | None                            | View                            | View |
| Has Associated Recommendation                    | None                            | View                            | View |
| Has Checkpoint                                   | None                            | View, Insert                    | View |
| Has Child Hierarchy Item                         | None                            | View                            | View |
| Has Child Work Management Item                   | View, Update,<br>Insert, Delete | View                            | View |
| Has Cycles                                       | None                            | View, Update,<br>Insert, Delete | View |
| Has Driving Recommendation                       | None                            | View                            | View |

| Has Execution Mapping          | View, Update,<br>Insert, Delete | View                            | View |
|--------------------------------|---------------------------------|---------------------------------|------|
| Has Health Indicators          | View, Update,<br>Insert, Delete | View, Update,<br>Insert, Delete | View |
| Has KPI Measurement            | None                            | View                            | View |
| Has Maintenance Item           | None                            | View, Update,<br>Insert, Delete | View |
| Has Maintenance Package        | None                            | View, Update,<br>Insert, Delete | View |
| Has Material                   | None                            | View, Update,<br>Insert, Delete | View |
| Has Measurement Location Group | None                            | View, Update,<br>Insert, Delete | View |
| Has Mitigation Revisions       | None                            | View                            | View |
| Has Object List Item           | None                            | View, Update,<br>Insert, Delete | View |
| Has Operation                  | None                            | View, Update,<br>Insert, Delete | View |
| Has Proposed Strategy          | None                            | View                            | View |
| Has PRT                        | None                            | View, Update,<br>Insert, Delete | View |
| Has Reference Values           | None                            | View                            | View |
| Has Risk                       | None                            | View                            | View |
| Has Risk Category              | None                            | View                            | View |
| Has Risk Revisions             | None                            | View                            | View |
| Has SAP System                 | None                            | View, Update,<br>Insert, Delete | View |
| Has Strategy                   | None                            | View                            | View |
| Has Strategy Revision          | None                            | View                            | View |
| Has System Strategy            | None                            | View                            | View |
| Has Tasks                      | None                            | View, Update,<br>Insert, Delete | View |

| Has Task List                                          | None                            | View, Update,<br>Insert, Delete | View |
|--------------------------------------------------------|---------------------------------|---------------------------------|------|
| Has Task Revision                                      | None                            | View, Update,<br>Insert, Delete | View |
| Has Work Management Item                               | None                            | View, Update,<br>Insert, Delete | View |
| Has Work Management Item Defin-<br>ition Configuration | View, Update,<br>Insert, Delete | View                            | View |
| Health Indicator Has Mapping                           | None                            | View, Update,<br>Insert         | View |
| Health Indicator Has Source                            | None                            | View, Update,<br>Insert, Delete | View |
| Implements Action                                      | None                            | View, Update,<br>Insert, Delete | View |
| Implements Strategy                                    | None                            | View, Update,<br>Insert, Delete | View |
| Implements Secondary Strategy                          | None                            | View, Update,<br>Insert, Delete | View |
| Is Mitigated                                           | None                            | View                            | View |
| Master Template Has Asset Strategy                     | None                            | View                            | View |
| Mitigates Risk                                         | None                            | View                            | View |
| Was Applied to Asset Strategy                          | View, Update,<br>Insert, Delete | View, Update,<br>Insert, Delete | View |
| Was Applied to PRT                                     | View, Update,<br>Insert, Delete | View, Update,<br>Insert, Delete | View |

## Deploy Asset Strategy Management (ASM)

The checklists in this section of the documentation contain all the steps necessary for deploying and configuring this module whether you are deploying the module for the first time or upgrading from a previous module.

## Deploy Asset Strategy Management (ASM) for the First Time

The following table outlines the steps that you must complete to deploy and configure this module for the first time. These instructions assume that you have completed the steps for deploying the basic Meridium Enterprise APM system architecture.

These tasks may be completed by multiple people in your organization. We recommend, however, that the tasks be completed in the order in which they are listed.

| Step | Task                                                                                                    | Notes                                                                                                    |
|------|----------------------------------------------------------------------------------------------------|----------------------------------------------------------------------------------------------------|
| 1    | Review the ASM data module to determine<br>which relationship definitions you will need<br>to modify to include your custom equipment<br>and location families. Via Configuration Man-<br>ager, modify the relationship definitions as<br>needed. | This step is required only if<br>you store equipment and loc-<br>ation information in families<br>other than the baseline Equip-<br>ment and Functional Location<br>families. |
| 2    | Assign Security Users to one or more of the <u>ASM Security Groups and Roles</u> .                                                                                                    | This step is required.                                                                                                    |

# Upgrade or Update Asset Strategy Management (ASM) to 4.2.0.9.0

The following tables outline the steps that you must complete to upgrade this module to 4.2.0.9.0. These instructions assume that you have completed the steps for upgrading the basic Meridium Enterprise APM system architecture.

These tasks may be completed by multiple people in your organization. We recommend, however, that the tasks be completed in the order in which they are listed.

#### Update from version V4.2.0.0 through V4.2.0.8.2

This module will be updated to 4.2.0.9.0 automatically when you update the components in the basic Meridium Enterprise APM system architecture. No additional steps are required.

#### Upgrade from any version V4.1.0.0 through V4.1.7.4.0

This module will be upgraded to 4.2.0.9.0 automatically when you upgrade the components in the basic Meridium Enterprise APM system architecture. No additional steps are required.

#### Upgrade from any version V4.0.0.0 through V4.0.1.0

This module will be upgraded to 4.2.0.9.0 automatically when you upgrade the components in the basic Meridium Enterprise APM system architecture. No additional steps are required.

#### Upgrade from any version V3.6.1.0.0 through V3.6.1.5.0

This module will be upgraded to 4.2.0.9.0 automatically when you upgrade the components in the basic Meridium Enterprise APM system architecture. No additional steps are required.

#### Upgrade from any version V3.6.0.0.0 through V3.6.0.12.7

This module will be upgraded to 4.2.0.9.0 automatically when you upgrade the components in the basic Meridium Enterprise APM system architecture. No additional steps are required.

#### Upgrade from any version V3.5.1 through V3.5.1.12.1

ASM will be upgraded to 4.2.0.9.0 automatically when you upgrade the components in the basic Meridium Enterprise APM system architecture. No additional steps are required.

#### Upgrade from any version V3.5.0 SP1 LP through V3.5.0.1.10.0

| Step | Task                                                                                                    | Notes                        |
|------|----------------------------------------------------------------------------------------------------|------------------------------|
| 1    | Move to the <i>Asset Strategy</i> family any custom rules that are defined<br>for the following families and configured to be executed during the<br>Asset Strategy activation process: Action, Risk, Risk Assessment,<br>Risk Rank, Action Revision, Risk Revision, Risk Assessment Revi-<br>sion, and Strategy Revision.                            | This step<br>is<br>required. |
| 2    | Move to the <i>Asset Strategy Template</i> family any custom rules that<br>are defined for the following families and configured to be<br>executed when a new Asset Strategy Template is saved after being<br>created from an existing Asset Strategy Template or Asset Strategy:<br>Action, Risk, Risk Assessment, Risk Rank, and Has Risk Category. | This step<br>is<br>required. |
| 3    | Move to the <i>Asset Strategy</i> or <i>Asset Strategy Template</i> family (as appropriate) any custom rules that are defined for any other family and are configured to be executed when an Asset Strategy or Asset Strategy Template is deleted.                                                                                                    | This step<br>is<br>required. |

## Upgrade from any version V3.5.0 through V3.5.0.0.7.1

| Step | Task                                                                                                    | Notes                        |
|------|----------------------------------------------------------------------------------------------------|------------------------------|
| 1    | Move to the <i>Asset Strategy</i> family any custom rules that are defined<br>for the following families and configured to be executed during the<br>Asset Strategy activation process: Action, Risk, Risk Assessment,<br>Risk Rank, Action Revision, Risk Revision, Risk Assessment Revi-<br>sion, and Strategy Revision.                     | This step<br>is<br>required. |
| 2    | Move to the Asset Strategy Template family any custom rules that<br>are defined for the following families and configured to be<br>executed when a new Asset Strategy Template is saved after being<br>created from an existing Asset Strategy Template or Asset Strategy:<br>Action, Risk, Risk Assessment, Risk Rank, and Has Risk Category. | This step<br>is<br>required. |
| 3    | Move to the <i>Asset Strategy</i> or <i>Asset Strategy Template</i> family (as appropriate) any custom rules that are defined for any other family and are configured to be executed when an Asset Strategy or Asset Strategy Template is deleted.                                                                                             | This step<br>is<br>required. |

| Step | Task                                                                                                    | Notes                        |
|------|----------------------------------------------------------------------------------------------------|------------------------------|
| 1    | Move to the <i>Asset Strategy</i> family any custom rules that are defined<br>for the following families and configured to be executed during the<br>Asset Strategy activation process: Action, Risk, Risk Assessment,<br>Risk Rank, Action Revision, Risk Revision, Risk Assessment Revi-<br>sion, and Strategy Revision.                     | This step<br>is<br>required. |
| 2    | Move to the Asset Strategy Template family any custom rules that<br>are defined for the following families and configured to be<br>executed when a new Asset Strategy Template is saved after being<br>created from an existing Asset Strategy Template or Asset Strategy:<br>Action, Risk, Risk Assessment, Risk Rank, and Has Risk Category. | This step<br>is<br>required. |
| 3    | Move to the <i>Asset Strategy</i> or <i>Asset Strategy Template</i> family (as appropriate) any custom rules that are defined for any other family and are configured to be executed when an Asset Strategy or Asset Strategy Template is deleted.                                                                                             | This step<br>is<br>required. |

# Asset Strategy Management (ASM) Security Groups and Roles

The following table lists the baseline Security Groups available for users within this module, as well as the baseline Roles to which those Security Groups are assigned.

▲ IMPORTANT: Assigning a Security User to a Role grants that user the privileges associated with *all* of the Security Groups that are assigned to that Role. To avoid granting a Security User unintended privileges, before assigning a Security User to a Role, be sure to review all of the privileges associated with the Security Groups assigned to that Role. Also, be aware that additional Roles, as well as Security Groups assigned to existing Roles, can be added via Security Manager.

| Security Group                  | Roles             |  |
|---------------------------------|-------------------|--|
| MI ASM Analyst                  | MI Stratogy Llsor |  |
| MI ASM Viewer                   | wir Strategy Oser |  |
| MI ASM Analyst                  |                   |  |
| MI ASM Reviewer                 | MI Strategy Power |  |
| MI ASM Viewer                   |                   |  |
| MI ASM Management Administrator |                   |  |
| MI ASM Analyst                  | MI Strategy Admin |  |
| MI ASM Reviewer                 |                   |  |
| MI ASM Viewer                   |                   |  |

The baseline family-level privileges that exist for these Security Groups are summarized in the following table.

| Family          | MI ASM Analyst                  | MI ASM<br>Administrator | MI ASM<br>Reviewer                    | MI<br>ASM<br>Viewer |
|-----------------|---------------------------------|-------------------------|---------------------------------------|---------------------|
| Entity Families |                                 |                         |                                       |                     |
| Action          | View, Update,<br>Insert, Delete | View                    | View,<br>Update,<br>Insert,<br>Delete | View                |
| Action Mapping  | View                            | None                    | None                                  | None                |

| Active Strategy                        | View, Update,<br>Insert, Delete | View                            | View,<br>Update,<br>Insert,<br>Delete | View                       |
|----------------------------------------|---------------------------------|---------------------------------|---------------------------------------|----------------------------|
| Analysis Link                          | View                            | View                            | View                                  | View                       |
| Asset Criticality Ana-<br>lysis        | View                            | View                            | View                                  | View                       |
| Asset Criticality Ana-<br>lysis System | View                            | View                            | View                                  | View                       |
| Asset Strategy                         | View, Update,<br>Insert, Delete | View                            | View,<br>Update                       | View                       |
| Calibration Task                       | View                            | None                            | View                                  | None                       |
| Checkpoint Task                        | View, Update,<br>Insert         | View, Update,<br>Insert         | View,<br>Update,<br>Insert            | View,<br>Update,<br>Insert |
| Consequence                            | View                            | View, Update,<br>Insert, Delete | View                                  | View                       |
| Distribution                           | View, Update,<br>Insert, Delete | View                            | View                                  | View                       |
| Execution Mapping                      | View                            | None                            | None                                  | None                       |
| Growth Model                           | View                            | View                            | View                                  | View                       |
| Health Indicator                       | View, Update,<br>Insert, Delete | None                            | View,<br>Update                       | View,<br>Update            |
| Health Indicator Map-<br>ping          | View                            | View, Update,<br>Insert, Delete | View                                  | View                       |
| Hierarchy ltem Child<br>Definition     | View                            | View, Update,<br>Insert, Delete | View                                  | View                       |
| Hierarchy ltem Defin-<br>ition         | View                            | View, Update,<br>Insert, Delete | View                                  | View                       |
| Implementation Pack-<br>age            | View, Insert                    | None                            | None                                  | None                       |
| Implementation Role                    | View                            | View                            | View                                  | View                       |
| Inspection Task                        | View                            | None                            | View                                  | View                       |
| KPI                                    | View                            | View                            | View                                  | View                       |

| KPI Measurement                     | View                            | View                            | View                                  | View |
|-------------------------------------|---------------------------------|---------------------------------|---------------------------------------|------|
| Measurement Loca-<br>tion           | View                            | View                            | View                                  | View |
| Measurement Loca-<br>tion Group     | View, Update,In-<br>sert        | None                            | None                                  | None |
| Measurement Loca-<br>tion Template  | View                            | View                            | View                                  | View |
| Operator Rounds<br>Allowable Values | View                            | View                            | View                                  | View |
| Probability                         | View                            | View, Update,<br>Insert, Delete | View                                  | View |
| Proposed Strategy                   | View, Update,<br>Insert, Delete | View                            | View,<br>Update                       | View |
| Protection Level                    | View                            | View                            | View                                  | View |
| RBI Degradation Mech-<br>anisms     | View, Update                    | None                            | None                                  | None |
| <b>RBI</b> Recommendation           | View, Update                    | None                            | None                                  | None |
| RCM FMEA Asset                      | View, Update,<br>Insert, Delete | View                            | View                                  | View |
| Reading                             | View                            | View                            | View                                  | View |
| Reliability Distribution            | View                            | View                            | View                                  | View |
| Reliability Growth                  | View                            | View                            | View                                  | View |
| Risk Assessment                     | View, Update,<br>Insert, Delete | View                            | View,<br>Update,<br>Insert,<br>Delete | View |
| Risk Category                       | View                            | View, Update,<br>Insert, Delete | View                                  | View |
| Risk Matrix                         | View                            | View, Update,<br>Insert, Delete | View                                  | View |
| Risk Rank                           | View, Update,<br>Insert, Delete | View                            | View,<br>Update,<br>Insert,<br>Delete | View |

| Risk Threshold                  | View                            | View, Update,<br>Insert, Delete | View            | View |
|---------------------------------|---------------------------------|---------------------------------|-----------------|------|
| Site Reference                  | View                            | View                            | View            | View |
| System Action                   | lnsert, View,<br>Update, Delete | View                            | View            | View |
| System Action Map-<br>ping      | View                            | View, Update,<br>Insert, Delete | View            | View |
| System Action Optim-<br>ization | View, Update,<br>Insert, Delete | View                            | View            | View |
| System Action Result            | View, Update,<br>Insert, Delete | View                            | View            | View |
| System Analysis                 | View, Update,<br>Insert, Delete | View                            | View            | View |
| System Element                  | View, Update,<br>Insert, Delete | View                            | View            | View |
| System Element Res-<br>ult      | View, Update,<br>Insert, Delete | View                            | View            | View |
| System Global Event             | View, Update,<br>Insert, Delete | View                            | View            | View |
| System Resource                 | View, Update,<br>Insert, Delete | View                            | View            | View |
| System Resource Res-<br>ult     | View, Update,<br>Insert, Delete | View                            | View            | View |
| System Resource<br>Usage        | View, Update,<br>Insert, Delete | View                            | View            | View |
| System Risk Assess-<br>ment     | View, Update,<br>Insert, Delete | View                            | View            | View |
| System Scenario                 | View, Update,<br>Insert, Delete | View                            | View            | View |
| System Sensor                   | View, Update,<br>Insert, Delete | View                            | View            | View |
| System Strategy                 | View, Update,<br>Insert, Delete | View                            | View,<br>Update | View |

| Unit Strategy                                         | View, Update,<br>Insert, Delete | View                            | View,<br>Update                       | View |
|-------------------------------------------------------|---------------------------------|---------------------------------|---------------------------------------|------|
| Work Management<br>Item Child Definition              | View                            | None                            | None                                  | None |
| Work Management<br>Item Definition                    | View                            | None                            | None                                  | None |
| Work Management<br>Item Definition Con-<br>figuration | View                            | None                            | None                                  | None |
| Relationship Families                                 |                                 |                                 |                                       |      |
| Asset Criticality Ana-<br>lysis Has System            | View                            | View                            | View                                  | View |
| Has Action Driver                                     | View, Update,<br>Insert, Delete | None                            | None                                  | None |
| Has Action Mapping                                    | View                            | None                            | None                                  | None |
| Has Action Revisions                                  | View, Update,<br>Insert, Delete | View                            | View,<br>Update,<br>Insert,<br>Delete | View |
| Has Actions                                           | View, Update,<br>Insert, Delete | View                            | View,<br>Update,<br>Insert,<br>Delete | View |
| Has Active Strategy                                   | View, Update,<br>Insert, Delete | View                            | View,<br>Update,<br>Insert,<br>Delete | View |
| Has Asset Strategy                                    | View, Update,<br>Insert, Delete | View                            | View                                  | View |
| Has Associated Recom-<br>mendation                    | View, Update,<br>Insert, Delete | View                            | View                                  | View |
| Has Associated<br>Strategy                            | View, Update,<br>Insert, Delete | View                            | View                                  | View |
| Has Checkpoint                                        | View                            | None                            | None                                  | None |
| Has Child Hierarchy<br>ltem                           | View                            | View, Update,<br>Insert, Delete | View                                  | View |

| Has Child Work Man-<br>agement Item | View                            | None                            | None                                  | None |
|-------------------------------------|---------------------------------|---------------------------------|---------------------------------------|------|
| Has Driving Recom-<br>mendation     | View, Update,<br>Insert, Delete | View                            | View,<br>Delete                       | View |
| Has Execution Map-<br>ping          | View                            | None                            | None                                  | None |
| Has Functional Loca-<br>tion        | View                            | n/a                             | View                                  | n/a  |
| Has Global Events                   | View, Update,<br>Insert, Delete | View                            | View                                  | View |
| Has Health Indicators               | View, Update,<br>Insert, Delete | View                            | View                                  | View |
| Has Measurement<br>Location Group   | View, Update,<br>Insert, Delete | None                            | None                                  | None |
| Has Mitigated TTF Dis-<br>tribution | View, Update,<br>Insert, Delete | View                            | View                                  | View |
| Has Mitigation Revi-<br>sions       | View, Update,<br>Insert, Delete | View                            | View,<br>Update,<br>Insert,<br>Delete | View |
| Has Planned Resource<br>Usages      | View, Update,<br>Insert, Delete | View                            | View                                  | View |
| Has Proposed<br>Strategy            | View, Update,<br>Insert, Delete | View                            | View,<br>Update,<br>Insert,<br>Delete | View |
| Has Readings                        | View                            | View                            | View                                  | View |
| Has Recom-<br>mendations            | View, Update,<br>Insert, Delete | None                            | None                                  | n/a  |
| Has Reference Values                | View                            | View, Update,<br>Insert, Delete | View                                  | View |
| Has Resource Usages                 | View, Update,<br>Insert, Delete | View                            | View                                  | View |

| Has Risk                     | View, Update,<br>Insert, Delete | View                            | View,<br>Update,<br>Insert,<br>Delete | View |
|------------------------------|---------------------------------|---------------------------------|---------------------------------------|------|
| Has Risk Assessments         | View, Update,<br>Insert, Delete | View                            | View                                  | View |
| Has Risk Category            | View, Update,<br>Insert, Delete | View, Update,<br>Insert, Delete | View,<br>Update,<br>Insert,<br>Delete | View |
| Has Risk Matrix              | View                            | None                            | None                                  | None |
| Has Risk Revisions           | View, Update,<br>Insert, Delete | View                            | View,<br>Update,<br>Insert,<br>Delete | View |
| Has Root System              | View, Update,<br>Insert, Delete | View                            | View                                  | View |
| Has Scenarios                | View, Update,<br>Insert, Delete | View                            | View                                  | View |
| Has Strategy                 | View, Update,<br>Insert, Delete | View                            | View                                  | View |
| Has Strategy Revision        | View, Update,<br>Insert, Delete | View                            | View,<br>Update,<br>Insert,<br>Delete | View |
| Has System Actions           | View, Update,<br>Insert, Delete | View                            | View                                  | View |
| Has System Elements          | View, Update,<br>Insert, Delete | View                            | View                                  | View |
| Has System Optim-<br>ization | View, Update,<br>Insert, Delete | View                            | View                                  | View |
| Has System Resources         | View, Update,<br>Insert, Delete | View                            | View                                  | View |
| Has System Results           | View, Update,<br>Insert, Delete | View                            | View                                  | View |

| Has System Risks                                            | View, Update,<br>Insert, Delete | View | View                                  | View |
|-------------------------------------------------------------|---------------------------------|------|---------------------------------------|------|
| Has System Strategy                                         | View, Update,<br>Insert, Delete | View | View                                  | View |
| Has TTF Distribution                                        | View, Update,<br>Insert, Delete | View | View                                  | View |
| Has TTR Distribution                                        | View, Update,<br>Insert, Delete | View | View                                  | View |
| Has Unplanned<br>Resource Usages                            | View, Update,<br>Insert, Delete | View | View                                  | View |
| Has Work Man-<br>agement Item                               | View, Update,<br>Insert         | None | None                                  | None |
| Has Work Man-<br>agement Item Defin-<br>ition Configuration | View                            | None | None                                  | None |
| Health Indicator Has<br>Mapping                             | View, Update,<br>Insert, Delete | View | View                                  | View |
| Health Indicator Has<br>Source                              | View, Update,<br>Insert, Delete | View | View                                  | View |
| Implements Action                                           | View, Update,<br>Insert         | None | None                                  | None |
| Implements Sec-<br>ondary Strategy                          | View                            | None | None                                  | None |
| Implements Strategy                                         | View, Insert                    | None | None                                  | None |
| ls Based on RBI<br>Degradation Mech-<br>anism               | None                            | None | View,<br>Delete                       | None |
| ls Based on RCM<br>FMEA Failure Effect                      | View, Update,<br>Insert, Delete | None | None                                  | None |
| ls Basis for Asset<br>Strategy Template                     | View, Update,<br>Insert, Delete | View | View,<br>Update                       | View |
| Is Mitigated                                                | View, Update,<br>Insert, Delete | View | View,<br>Update,<br>Insert,<br>Delete | View |

| Master Template Has<br>Asset Strategy | View, Update,<br>Insert, Delete | View | View,<br>Update                       | View |
|---------------------------------------|---------------------------------|------|---------------------------------------|------|
| Mitigates Risk                        | View, Update,<br>Insert, Delete | View | View,<br>Update,<br>Insert,<br>Delete | View |
| Safety Analysis Has<br>Equipment      | View                            | N/A  | View                                  | N/A  |
| Was Applied to Asset<br>Strategy      | View, Update,<br>Insert, Delete | View | View,<br>Update                       | View |
| Was Promoted to ASM<br>Element        | View                            | None | View                                  | View |

# Deploy Asset Strategy Optimization (ASO)

The checklists in this section of the documentation contain all the steps necessary for deploying and configuring this module whether you are deploying the module for the first time or upgrading from a previous module.

## Deploy Asset Strategy Optimization (ASO) for the First Time

The following table outlines the steps that you must complete to deploy and configure this module for the first time. These instructions assume that you have completed the steps for deploying the basic Meridium Enterprise APM system architecture.

These tasks may be completed by multiple people in your organization. We recommend, however, that the tasks be completed in the order in which they are listed.

| Step | Task                                                                       | Notes                  |
|------|----------------------------------------------------------------------------|------------------------|
| 1    | Assign Security Users to one or more of the ASO Security Groups and Roles. | This step is required. |

# Upgrade or Update Asset Strategy Optimization (ASO) to 4.2.0.9.0

The following tables outline the steps that you must complete to upgrade this module to 4.2.0.9.0. These instructions assume that you have completed the steps for upgrading the basic Meridium Enterprise APM system architecture.

These tasks may be completed by multiple people in your organization. We recommend, however, that the tasks be completed in the order in which they are listed.

#### Update from version V4.2.0.0 through V4.2.0.8.2

This module will be updated to 4.2.0.9.0 automatically when you update the components in the basic Meridium Enterprise APM system architecture. No additional steps are required.

#### Upgrade from any version V4.1.0.0 through V4.1.7.4.0

This module will be upgraded to 4.2.0.9.0 automatically when you upgrade the components in the basic Meridium Enterprise APM system architecture. No additional steps are required.

#### Upgrade from any version V4.0.0.0 through V4.0.1.0

This module will be upgraded to 4.2.0.9.0 automatically when you upgrade the components in the basic Meridium Enterprise APM system architecture. No additional steps are required.

#### Upgrade from any version V3.6.1.0.0 through V3.6.1.5.0

This module will be upgraded to 4.2.0.9.0 automatically when you upgrade the components in the basic Meridium Enterprise APM system architecture. No additional steps are required.

#### Upgrade from any version V3.6.0.0.0 through V3.6.0.12.7

This module will be upgraded to 4.2.0.9.0 automatically when you upgrade the components in the basic Meridium Enterprise APM system architecture. No additional steps are required.

#### Upgrade from any version V3.5.1 through V3.5.1.12.1

This module will be upgraded to 4.2.0.9.0 automatically when you upgrade the components in the basic Meridium Enterprise APM system architecture. No additional steps are required.

#### Upgrade from any version V3.5.0 SP1 LP through V3.5.0.1.10.0

| Step | Task                                                                                                    | Notes                        |
|------|----------------------------------------------------------------------------------------------------|------------------------------|
| 1    | Move to the Asset Strategy family any custom rules that are defined<br>for the following families and configured to be executed during the<br>Asset Strategy activation process: Action, Risk, Risk Assessment,<br>Risk Rank, Action Revision, Risk Revision, Risk Assessment Revi-<br>sion, and Strategy Revision.                            | This step<br>is<br>required. |
| 2    | Move to the Asset Strategy Template family any custom rules that<br>are defined for the following families and configured to be<br>executed when a new Asset Strategy Template is saved after being<br>created from an existing Asset Strategy Template or Asset Strategy:<br>Action, Risk, Risk Assessment, Risk Rank, and Has Risk Category. | This step<br>is<br>required. |
| 3    | Move to the Asset Strategy or Asset Strategy Template family (as<br>appropriate) any custom rules that are defined for any other family<br>and are configured to be executed when an Asset Strategy or Asset<br>Strategy Template is deleted.                                                                                                  | This step<br>is<br>required. |

## Upgrade from any version V3.5.0 through V3.5.0.0.7.1

| Step | Task                                                                                                    | Notes                        |
|------|----------------------------------------------------------------------------------------------------|------------------------------|
| 1    | Move to the Asset Strategy family any custom rules that are defined<br>for the following families and configured to be executed during the<br>Asset Strategy activation process: Action, Risk, Risk Assessment,<br>Risk Rank, Action Revision, Risk Revision, Risk Assessment Revi-<br>sion, and Strategy Revision.                            | This step<br>is<br>required. |
| 2    | Move to the Asset Strategy Template family any custom rules that<br>are defined for the following families and configured to be<br>executed when a new Asset Strategy Template is saved after being<br>created from an existing Asset Strategy Template or Asset Strategy:<br>Action, Risk, Risk Assessment, Risk Rank, and Has Risk Category. | This step<br>is<br>required. |
| 3    | Move to the Asset Strategy or Asset Strategy Template family (as<br>appropriate) any custom rules that are defined for any other family<br>and are configured to be executed when an Asset Strategy or Asset<br>Strategy Template is deleted.                                                                                                  | This step<br>is<br>required. |

| Step | Task | Notes |
|------|------|-------|
|------|------|-------|

| 1 | Move to the Asset Strategy family any custom rules that are defined<br>for the following families and configured to be executed during the<br>Asset Strategy activation process: Action, Risk, Risk Assessment,<br>Risk Rank, Action Revision, Risk Revision, Risk Assessment Revi-<br>sion, and Strategy Revision.                            | This step<br>is<br>required. |
|---|----------------------------------------------------------------------------------------------------|------------------------------|
| 2 | Move to the Asset Strategy Template family any custom rules that<br>are defined for the following families and configured to be<br>executed when a new Asset Strategy Template is saved after being<br>created from an existing Asset Strategy Template or Asset Strategy:<br>Action, Risk, Risk Assessment, Risk Rank, and Has Risk Category. | This step<br>is<br>required. |
| 3 | Move to the Asset Strategy or Asset Strategy Template family (as<br>appropriate) any custom rules that are defined for any other family<br>and are configured to be executed when an Asset Strategy or Asset<br>Strategy Template is deleted.                                                                                                  | This step<br>is<br>required. |

# Asset Strategy Optimization (ASO) Security Groups and Roles

The Meridium Asset Strategy Optimization module leverages the baseline Meridium <u>Asset Strategy Management Security Groups</u>. To use ASO, a user must be a member of one of the following Security Groups:

- MI ASM Administrator
- MI ASM Analyst
- MI ASM Reviewer
- MI ASM Viewer
# **Deploy Calibration Management**

The checklists in this section of the documentation contain all the steps necessary for deploying and configuring this module whether you are deploying the module for the first time or upgrading from a previous module.

# Deploy Calibration Management for the First Time

The following table outlines the steps that you must complete to deploy and configure this module for the first time. These instructions assume that you have completed the steps for deploying the basic Meridium Enterprise APM system architecture.

These tasks may be completed by multiple people in your organization. We recommend, however, that the tasks be completed in the order in which they are listed.

| Step | Task                                                                                                    | Notes                                                                                                    |
|------|----------------------------------------------------------------------------------------------------|----------------------------------------------------------------------------------------------------|
| 1    | Review the Calibration Management data<br>model to determine which relationship defin-<br>itions you will need to modify to include your<br>custom families. Via Configuration Manager,<br>modify the relationship definitions as<br>needed. | This step is required only if<br>you store equipment and loc-<br>ation information in families<br>other than the baseline Equip-<br>ment and Functional Location<br>families. |
| 2    | Assign Security Users to one or more of the Calibration Management Security Groups and Roles.                                                                                                    | This step is required.                                                                                                    |
| 3    | Configure the <i>Has Standard Gas</i> relationship<br>family to include the desired Instrument fam-<br>ilies as predecessors to the Standard Gas<br>Cylinder family in Configuration Manager.                                                | This step is required.                                                                                                    |
| 4    | Define alternate search queries .                                                                                                    | This step is required only if you do not want to use the baseline search queries.                                                                                             |
| 5    | Configure default values for Calibration Tem-<br>plate and Calibration Event Records by<br>accessing the Calibration Setup Defaults fam-<br>ily in Configuration Manager.                                                                    | This step is required.                                                                                                    |

# Upgrade or Update Calibration Management to 4.2.0.9.0

The following tables outline the steps that you must complete to upgrade this module to 4.2.0.9.0. These instructions assume that you have completed the steps for upgrading the basic Meridium Enterprise APM system architecture.

These tasks may be completed by multiple people in your organization. We recommend, however, that the tasks be completed in the order in which they are listed.

#### Update from version V4.2.0.0 through V4.2.0.8.2

This module will be updated to 4.2.0.9.0 automatically when you update the components in the basic Meridium Enterprise APM system architecture. No additional steps are required.

## Upgrade from any version V4.1.0.0 through V4.1.7.4.0

This module will be upgraded to 4.2.0.9.0 automatically when you upgrade the components in the basic Meridium Enterprise APM system architecture. No additional steps are required.

#### Upgrade from any version V4.0.0.0 through V4.0.1.0

This module will be upgraded to 4.2.0.9.0 automatically when you upgrade the components in the basic Meridium Enterprise APM system architecture. No additional steps are required.

## Upgrade from any version V3.6.1.0.0 through V3.6.1.5.0

This module will be upgraded to 4.2.0.9.0 automatically when you upgrade the components in the basic Meridium Enterprise APM system architecture. No additional steps are required.

## Upgrade from any version V3.6.0.0.0 through V3.6.0.12.7

This module will be upgraded to 4.2.0.9.0 automatically when you upgrade the components in the basic Meridium Enterprise APM system architecture. No additional steps are required.

## Upgrade from any version V3.5.1 through V3.5.1.12.1

This module will be upgraded to 4.2.0.9.0 automatically when you upgrade the components in the basic Meridium Enterprise APM system architecture. No additional steps are required.

## Upgrade from any version V3.5.0 SP1 LP through V3.5.0.1.10.0

Calibration Management will be upgraded to 4.2.0.9.0 automatically when you upgrade

the components in the basic Meridium Enterprise APM system architecture. No additional steps are required.

#### Upgrade from any version V3.5.0 through V3.5.0.0.7.1

This module will be upgraded to 4.2.0.9.0 automatically when you upgrade the components in the basic Meridium Enterprise APM system architecture. No additional steps are required.

#### Upgrade from any version V3.4.5 through V3.4.5.0.1.4

This module will be upgraded to 4.2.0.9.0 automatically when you upgrade the components in the basic Meridium Enterprise APM system architecture. No additional steps are required.

## Install the Meridium Device Service

▲ **IMPORTANT:** You must repeat this procedure on every machine to which you will connect a calibrator.

The Meridium Device Service can be installed as part of the normal workflow when you try to send data to a calibrator or verify the settings of the calibrator.

#### **Steps**

1. Access the Calibration Management Overview page.

**Note:** A calibrator does not need to be connected.

2. In the upper-right corner of the page, select **Settings**.

The **Settings** window appears.

| Settings                   |           |        |      |
|----------------------------|-----------|--------|------|
| Calibrator Device Settings |           |        |      |
| canorator bevice settings  |           |        |      |
| Select Device              |           |        |      |
| Select Device 🗸            |           |        |      |
|                            |           |        |      |
| COM Port                   | Baud Rate |        |      |
| COM 1 🗸                    | 9600      | $\sim$ |      |
| Test Connection            |           |        |      |
| Device Service Settings    |           |        |      |
| Service Port               |           |        |      |
| 2014                       |           |        |      |
|                            |           |        |      |
|                            |           | Cancel | Done |
|                            |           |        |      |

3. Select the **Test Connection** check box, and then, select **Done**.

A message appears, indicating that the Meridium Device Service is not installed.

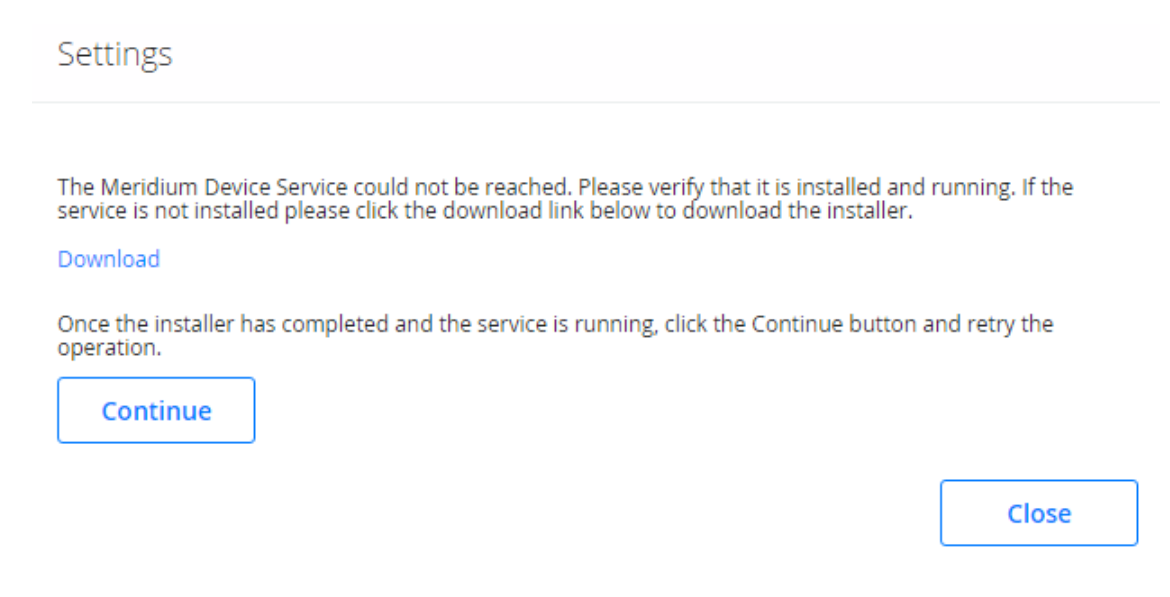

4. Select **Download**.

The file MeridiumDevices.exe is downloaded.

5. Run MeridiumDevices.exe, and then follow the instructions in the installer.

The Meridium Device Service is installed.

## Calibration Management Security Groups and Roles

The following table lists the baseline Security Groups available for users within this module, as well as the baseline Roles to which those Security Groups are assigned.

▲ IMPORTANT: Assigning a Security User to a Role grants that user the privileges associated with *all* of the Security Groups that are assigned to that Role. To avoid granting a Security User unintended privileges, before assigning a Security User to a Role, be sure to review all of the privileges associated with the Security Groups assigned to that Role. Also, be aware that additional Roles, as well as Security Groups assigned to existing Roles, can be added via Security Manager.

| Security Group               | Roles           |
|------------------------------|-----------------|
| MI Calibration Administrator | MI Safety Admin |
|                              | MI Safety Admin |
| MI Calibration User          | MI Safety Power |
|                              | MI Safety User  |

**Note:** Any Security User who is a member of the MI Calibration Administrator Security Group should also be added to MI Devices Administrators Security Group. Members of the MI Calibration User Security Group should also be added to MI Devices Power Users Security Group. This will allow Calibration users to perform automated calibration.

The baseline family-level privileges that exist for these Security Groups are summarized in the following table.

| Family                     | MI Calibration Admin-<br>istrator | MI Calibration User             |
|----------------------------|-----------------------------------|---------------------------------|
| Entity Families            |                                   |                                 |
| Alert                      | View, Update, Insert,<br>Delete   | View, Update, Insert,<br>Delete |
| Calibration (Event)        | View, Update, Insert,<br>Delete   | View, Update, Insert,<br>Delete |
| Calibration Recommendation | View, Update, Insert,<br>Delete   | View, Update, Insert            |
| Calibration Result         | View, Update, Insert,<br>Delete   | View, Update, Insert,<br>Delete |

| Family                                | MI Calibration Admin-<br>istrator | MI Calibration User             |
|---------------------------------------|-----------------------------------|---------------------------------|
| Calibration Setup Defaults            | View, Update, Insert,<br>Delete   | View                            |
| Calibration Task                      | View, Update, Insert,<br>Delete   | View, Update, Insert,<br>Delete |
| Calibration Template                  | View, Update, Insert,<br>Delete   | View                            |
| Calibration Template Defaults         | View, Update, Insert,<br>Delete   | View                            |
| Calibration Template Detail           | View, Update, Insert,<br>Delete   | View                            |
| Calibration Template Detail, Analyzer | View, Update, Insert,<br>Delete   | View                            |
| Equipment                             | View                              | View                            |
| Functional Location                   | View                              | View                            |
| Reference Document                    | View, Update, Insert,<br>Delete   | View                            |
| SAP System                            | View                              | None                            |
| Task                                  | View, Update, Insert,<br>Delete   | None                            |
| Task Types                            | View, Update, Insert,<br>Delete   | View                            |
| Test Equipment                        | View, Update, Insert,<br>Delete   | View, Update, Insert,<br>Delete |
| Test Equipment History                | View, Update, Insert,<br>Delete   | View, Update, Insert,<br>Delete |
| Work History                          | View                              | View                            |
| Work History Detail                   | View                              | View                            |
| Relationship Families                 |                                   |                                 |
| Equipment Has Equipment               | View                              | View                            |
| Functional Location Has Equipment     | View                              | View                            |

| Family                                            | MI Calibration Admin-<br>istrator | MI Calibration User             |
|---------------------------------------------------|-----------------------------------|---------------------------------|
| Functional Location Has Functional<br>Location(s) | View                              | View                            |
| Has Associated Recommendation                     | View, Update, Insert,<br>Delete   | View                            |
| Has Calibration                                   | View, Update, Insert,<br>Delete   | View, Update, Insert,<br>Delete |
| Has Calibration Results                           | View, Update, Insert,<br>Delete   | View, Update, Insert,<br>Delete |
| Has Consolidated Recommendations                  | View, Update, Insert,<br>Delete   | View                            |
| Has Driving Recommendations                       | View, Update, Insert,<br>Delete   | View                            |
| Has Event Detail                                  | View                              | View                            |
| Has Recommendations                               | View, Update, Insert,<br>Delete   | View, Update, Insert,<br>Delete |
| Has Reference Documents                           | View, Update, Insert,<br>Delete   | View, Update, Insert,<br>Delete |
| Has Standard Gas                                  | View, Update, Insert,<br>Delete   | View, Update, Insert,<br>Delete |
| Has Standard Gas Details                          | View, Update, Insert,<br>Delete   | View, Update, Insert,<br>Delete |
| Has Superseded Recommendations                    | View, Update, Insert,<br>Delete   | View                            |
| Has Task Revision                                 | View, Update, Insert,<br>Delete   | None                            |
| Has Tasks                                         | View, Update, Insert,<br>Delete   | View, Update, Insert,<br>Delete |
| Has Templates                                     | View, Update, Insert,<br>Delete   | View, Update, Insert,<br>Delete |
| Has Template Detail                               | View, Update, Insert,<br>Delete   | View                            |

| Family                       | MI Calibration Admin-<br>istrator | MI Calibration User             |
|------------------------------|-----------------------------------|---------------------------------|
| Has Test Equipment           | View, Update, Insert,<br>Delete   | View, Update, Insert,<br>Delete |
| Has Work History             | View                              | View                            |
| Test Equipment Has Equipment | View, Update, Insert,<br>Delete   | View, Update, Insert,<br>Delete |
| Test Equipment Has History   | View, Update, Insert,<br>Delete   | View, Update, Insert,<br>Delete |

# **Deploy Cognitive Analytics**

The checklists in this section of the documentation contain all the steps necessary for deploying and configuring this module whether you are deploying the module for the first time or upgrading from a previous module.

# Deploy Cognitive Analytics for the First Time

The following table outlines the steps that you must complete to deploy and configure this module for the first time. These instructions assume that you have completed the steps for deploying the basic Meridium Enterprise APM system architecture.

These tasks may be completed by multiple people in your organization. We recommend, however, that the tasks be completed in the order in which they are listed.

| Step | Task                                                                                                    | Notes                                                                                                    |
|------|----------------------------------------------------------------------------------------------------|----------------------------------------------------------------------------------------------------|
| 1    | Review the Cognitive Analytics data model to<br>determine which relationship definitions you will<br>need to modify to include your custom equipment<br>and location families or to store your classified<br>data in custom families. Via Configuration Man-<br>ager, modify any relationship definitions as<br>needed. | This step is required<br>only if you store equip-<br>ment and location<br>information in families<br>other than the baseline<br>Equipment and Func-<br>tional Location families<br>or if you store classified<br>data in families other<br>than the baseline Clas-<br>sified Equipment Stand-<br>ard and Classified Work<br>History Standard fam-<br>ilies. |
| 2    | Assign Security Users to one or more of the <u>Cog</u> -<br>nitive Analytics Security Groups or Roles.                                                                                                    | This step is required.                                                                                                    |

# Upgrade or Update Cognitive Analytics to 4.2.0.9.0

The following tables outline the steps that you must complete to upgrade this module to 4.2.0.9.0. These instructions assume that you have completed the steps for upgrading the basic Meridium Enterprise APM system architecture.

These tasks may be completed by multiple people in your organization. We recommend, however, that the tasks be completed in the order in which they are listed.

#### Update from version V4.2.0.0 through V4.2.0.8.2

This module will be updated to 4.2.0.9.0 automatically when you update the components in the basic Meridium Enterprise APM system architecture. No additional steps are required.

## Cognitive Analytics Security Groups and Roles

The following table lists the baseline Security Groups available for users within this module, as well as the baseline Roles to which those Security Groups are assigned.

▲ IMPORTANT: Assigning a Security User to a Role grants that user the privileges associated with *all* of the Security Groups that are assigned to that Role. To avoid granting a Security User unintended privileges, before assigning a Security User to a Role, be sure to review all of the privileges associated with the Security Groups assigned to that Role. Also, be aware that additional Roles, as well as Security Groups assigned to existing Roles, can be added via Security Manager.

| Security Group             | Roles                      |
|----------------------------|----------------------------|
| MI Cognitive User          | MI Analytics Power         |
| MI Cognitive Administrator | MI Analytics Administrator |

The baseline family-level privileges that exist for these Security Groups are summarized in the following table.

| Family                                | MI Cognitive User               | MI Cognitive Admin-<br>istrator |
|---------------------------------------|---------------------------------|---------------------------------|
| Entity Families                       |                                 |                                 |
| Classified Equipment Standard         | View, Update, Insert,<br>Delete | View, Update, Insert,<br>Delete |
| Classified Work History Stand-<br>ard | View, Update, Insert,<br>Delete | View, Update, Insert,<br>Delete |
| Classifier Standard List              | View                            | View, Update, Insert,<br>Delete |
| Cognition                             | View, Update, Insert,<br>Delete | View, Update, Insert,<br>Delete |
| Spark Application Log                 | View, Update, Insert            | View, Update, Insert,<br>Delete |
| Spark Job Configuration               | View, Update, Insert            | View, Update, Insert,<br>Delete |
| Spark Job Log                         | View, Update, Insert            | View, Update, Insert,<br>Delete |
| Relationship Families                 |                                 |                                 |

| Family              | MI Cognitive User               | MI Cognitive Admin-<br>istrator |
|---------------------|---------------------------------|---------------------------------|
| Has Classified Data | View, Update, Insert,<br>Delete | View, Update, Insert,<br>Delete |

# Deploy Failure Modes and Effects Analysis (FMEA)

The checklists in this section of the documentation contain all the steps necessary for deploying and configuring this module whether you are deploying the module for the first time or upgrading from a previous module.

# Deploy Failure Modes and Effects Analysis (FMEA) for the First Time

The following table outlines the steps that you must complete to deploy and configure this module for the first time. These instructions assume that you have completed the steps for deploying the basic Meridium Enterprise APM system architecture.

These tasks may be completed by multiple people in your organization. We recommend, however, that the tasks be completed in the order in which they are listed.

| Step | Task                                                                                                    | Notes                                                                                                    |
|------|----------------------------------------------------------------------------------------------------|----------------------------------------------------------------------------------------------------|
| 1    | Review the FMEA data model to determine<br>which relationship definitions you will need<br>to modify to include your custom equipment<br>and location families. Via Configuration Man-<br>ager, modify the relationship definitions as<br>needed. | This step is required only if<br>you store equipment and loc-<br>ation information in families<br>other than the baseline Equip-<br>ment and Functional Location<br>families. |
| 2    | Assign Security Users to one or more of the <u>FMEA Security Groups and Roles</u> .                                                                                                    | This step is required.                                                                                                    |

## Upgrade or Update Failure Modes and Effects Analysis (FMEA) to 4.2.0.9.0

The following tables outline the steps that you must complete to upgrade this module to 4.2.0.9.0. These instructions assume that you have completed the steps for upgrading the basic Meridium Enterprise APM system architecture.

These tasks may be completed by multiple people in your organization. We recommend, however, that the tasks be completed in the order in which they are listed.

#### Update from version V4.2.0.0 through V4.2.0.8.2

This module will be updated to 4.2.0.9.0 automatically when you update the components in the basic Meridium Enterprise APM system architecture. No additional steps are required.

## Upgrade from any version V4.1.0.0 through V4.1.7.4.0

This module will be upgraded to 4.2.0.9.0 automatically when you upgrade the components in the basic Meridium Enterprise APM system architecture. No additional steps are required.

#### Upgrade from any version V4.0.0.0 through V4.0.1.0

This module will be upgraded to 4.2.0.9.0 automatically when you upgrade the components in the basic Meridium Enterprise APM system architecture. No additional steps are required.

## Upgrade from any version V3.6.1.0.0 through V3.6.1.5.0

This module will be upgraded to 4.2.0.9.0 automatically when you upgrade the components in the basic Meridium Enterprise APM system architecture. No additional steps are required.

## Upgrade from any version V3.6.0.0.0 through V3.6.0.12.7

This module will be upgraded to 4.2.0.9.0 automatically when you upgrade the components in the basic Meridium Enterprise APM system architecture. No additional steps are required.

## Upgrade from any version V3.5.1 through V3.5.1.12.1

This module will be upgraded to 4.2.0.9.0 automatically when you upgrade the components in the basic Meridium Enterprise APM system architecture. No additional steps are required.

## Upgrade from any version V3.5.0 SP1 LP through V3.5.0.1.10.0

This module will be upgraded to 4.2.0.9.0 automatically when you upgrade the

components in the basic Meridium Enterprise APM system architecture. No additional steps are required.

#### Upgrade from any version V3.5.0 through V3.5.0.0.7.1

This module will be upgraded to 4.2.0.9.0 automatically when you upgrade the components in the basic Meridium Enterprise APM system architecture. No additional steps are required.

#### Upgrade from any version V3.4.5 through V3.4.5.0.1.4

| Step | Task                                                         | Notes                                                                                                    |
|------|--------------------------------------------------------------|----------------------------------------------------------------------------------------------------|
| 1    | Assign Security Users to the MI RCM Viewer Security Group.   | This step is required.                                                                                                    |
| 2    | Add values to the Recommended Resource System Code<br>Table. | This step is<br>required. This Sys-<br>tem Code Table is<br>used to populate<br>the Recom-<br>mended<br>Resource field in<br>RCM FMEA<br>Recommendation<br>records. |

## Failure Modes and Effects Analysis (FMEA) Security Groups and Roles

The following table lists the baseline Security Groups available for users within this module, as well as the baseline Roles to which those Security Groups are assigned.

▲ IMPORTANT: Assigning a Security User to a Role grants that user the privileges associated with *all* of the Security Groups that are assigned to that Role. To avoid granting a Security User unintended privileges, before assigning a Security User to a Role, be sure to review all of the privileges associated with the Security Groups assigned to that Role. Also, be aware that additional Roles, as well as Security Groups assigned to existing Roles, can be added via Security Manager.

| Security Group       | Roles              |
|----------------------|--------------------|
| MI RCM User          | MI Stratomy Llsor  |
| MI RCM Viewer        | wir Strategy User  |
| MI RCM User          | MI Stratomy Power  |
| MI RCM Viewer        | wir Strategy Fower |
| MI RCM User          |                    |
| MI RCM Viewer        | MI Strategy Admin  |
| MI ASI Administrator |                    |

The baseline family-level privileges that exist for these Security Groups are summarized in the following table.

| Family Caption                    | MI RCM User | MI<br>RCM<br>Viewer |
|-----------------------------------|-------------|---------------------|
| Entity families                   |             |                     |
| Action                            | View        | View                |
| Asset Criticality Analysis System | View        | None                |
| Consequence Definition            | View        | View                |
| Decision Tree Consequence         | View        | View                |
| Decision Tree Response            | View        | View                |
| Decision Tree Structure           | View        | View                |

| Family Caption          | MI RCM User                     | MI<br>RCM<br>Viewer |
|-------------------------|---------------------------------|---------------------|
| Human Resource          | View, Update,<br>Insert, Delete | View                |
| Mitigates Risk          | View, Update,<br>Insert, Delete | View                |
| Probability Definition  | View                            | View                |
| Protection Level        | View                            | View                |
| RCM FMEA Analysis       | View, Update,<br>Insert, Delete | View                |
| RCM FMEA Asset          | View, Update,<br>Insert, Delete | View                |
| RCM Function            | View, Update,<br>Insert, Delete | View                |
| RCM Functional Failure  | View, Update,<br>Insert, Delete | View                |
| RCM FMEA Failure Mode   | View, Update,<br>Insert, Delete | View                |
| RCM FMEA Failure Effect | View, Update,<br>Insert, Delete | View                |
| RCM FMEA Recommendation | View, Update,<br>Insert, Delete | View                |
| RCM FMEA Template       | View, Update,<br>Insert, Delete | View                |
| RCM FMEA Task           | View, Update,<br>Insert, Delete | View                |
| Reference Documents     | View, Update,<br>Insert, Delete | View                |
| Risk Assessment         | View, Update,<br>Insert, Delete | View                |
| Risk Category           | View                            | View                |
| Risk Matrix             | View                            | View                |

| Family Caption                                                                                                  | MI RCM User                     | MI<br>RCM<br>Viewer |
|----------------------------------------------------------------------------------------------------|---------------------------------|---------------------|
| Risk Rank                                                                                                    | View, Update,<br>Insert, Delete | View                |
| Risk Threshold                                                                                                  | View                            | View                |
| Site Reference                                                                                                  | View                            | View                |
| Task History                                                                                                    |                                 |                     |
| <b>Note:</b> The Task History relationship family is inactive in the baseline Meridium Enterprise APM database. | View, Update,<br>Insert, Delete | View                |
| Relationship Families                                                                                           |                                 |                     |
| Has Associated Recommendation                                                                                   | View                            | View                |
| Has Consolidated Recommendations                                                                                | View                            | View                |
| Has Driving Recommendation                                                                                      | View                            | View                |
| Has RCM FMEA Team Member                                                                                        | View, Update,<br>Insert, Delete | View                |
| Has RCM FMEA Analysis                                                                                           | View, Insert,<br>Delete         | None                |
| Has RCM FMEA Asset                                                                                              | View, Update,<br>Insert, Delete | View                |
| Has RCM Function                                                                                                | View, Update,<br>Insert, Delete | View                |
| Has RCM Functional Failure                                                                                      | View, Update,<br>Insert, Delete | View                |
| Has RCM FMEA Failure Mode                                                                                       | View, Update,<br>Insert, Delete | View                |
| Has RCM FMEA Failure Effect                                                                                     | View, Update,<br>Insert, Delete | View                |
| Has RCM FMEA Recommendation                                                                                     | View, Update,<br>Insert, Delete | View                |
| Has Reference Values                                                                                            | View                            | View                |

| Family Caption                                                                                                    | MI RCM User                     | MI<br>RCM<br>Viewer |
|----------------------------------------------------------------------------------------------------|---------------------------------|---------------------|
| Has Recommendations                                                                                                    | View, Update,<br>Insert, Delete | View                |
| Has Reference Documents                                                                                                  | View, Update,<br>Insert, Delete | View                |
| Has Risk                                                                                                    | View                            | None                |
| Has Risk Category                                                                                                    | View, Update,<br>Insert, Delete | View                |
| Has Site Reference                                                                                                    | View                            | View                |
| Has Superseded Recommendations                                                                                           | View                            | View                |
| Has Task History                                                                                                    |                                 |                     |
| <b>Note:</b> The Has Task History relationship family is inact-<br>ive in the baseline Meridium Enterprise APM database. | View, Update,<br>Insert, Delete | View                |
| Has Tasks                                                                                                    | View, Update,<br>Insert, Delete | View                |
| Has Templates                                                                                                    | View, Update,<br>Insert, Delete | View                |
| Is Based on RCM FMEA Failure Effect                                                                                      | View                            | View                |
| Is RCM FMEA Asset                                                                                                    | View, Update,<br>Insert, Delete | View                |

With these privileges, any user who is a member of the MI RCM User Security Group will have access to ALL records involved in FMEA Analyses. In addition to these baseline privileges, which you can grant by assigning users to the MI RCM User Security Group, you will need to grant FMEA users permission to the Equipment or Functional Location family if it is related to the RCM FMEA Asset family through the Is RCM FMEA Asset relationship.

**Note:** You may also want to grant some users permission to modify the items in the following Catalog folders: \\Public\Meridium\Modules\RCM.

- The current page on your desktop (create shortcut), in an email message, or on a Home Page.
- Help: Displays the context-sensitive Help topic for the FMEA Team Members page for FMEA Templates.

# **Deploy GE Analytics**

The checklists in this section of the documentation contain all the steps necessary for deploying and configuring this module whether you are deploying the module for the first time or upgrading from a previous module.

## Deploy GE Analytics for the First Time

The following table outlines the steps that you must complete to deploy and configure this module for the first time. These instructions assume that you have completed the steps for deploying the basic Meridium Enterprise APM system architecture.

These tasks may be completed by multiple people in your organization. We recommend, however, that the tasks be completed in the order in which they are listed.

| Step | Task                                                                                              | Notes                                                                                                    |
|------|---------------------------------------------------------------------------------------------------|----------------------------------------------------------------------------------------------------|
| 1    | Assign Security Users to one or more of the <u>GE Analytics Security Groups</u> and Roles.        | This step is required.                                                                                                    |
| 2    | Modify the file Meridi-<br>um.AMQP.Service.exe.config to con-<br>figure the RabbitMQ connection.  | This step is required.                                                                                                    |
| 3    | Restart the Meridium AMQP Service.                                                                | This step is required.                                                                                                    |
| 4    | Install Meridium APM GE System 1<br>Integration Service.                                          | This step is required.                                                                                                    |
| 5    | Create and configure the GE Con-<br>nection record to connect to the GE<br>Message Broker Server. | This step is required. You can test<br>connection using the link on the Asso-<br>ciated Pages menu for the GE Con-<br>nection record.                   |
| 6    | Modify the file Meridi-<br>um.GE.Service.exe.config to con-<br>figure the GE Service.             | This step is required.                                                                                                    |
| 7    | Configure the GE Service to restart automatically.                                                | This step is required.                                                                                                    |
| 8    | Start the GE Service.                                                                             | This step is required. Once the GE Service is started, the GE Enterprise hierarchy will import automatically into the Meridium Enterprise APM database. |
| 9    | Configure GE Enterprise and Filter records .                                                      | This step is required. These records are created automatically by the GE Service.                                                                       |
| 10   | Stop and then start the GE Service.                                                               | This step is required.                                                                                                    |

| 11 | Link tags to assets (i.e., equipment and functional locations) . | This step is required. You must<br>repeat this step for any GE Tags<br>records that are imported from your<br>GE system. New tags are imported<br>automatically. |
|----|------------------------------------------------------------------|----------------------------------------------------------------------------------------------------|
| 12 | Import the GE Analytics policies.                                | This step is required only if you want to use GE policies.                                                                                                    |

# Upgrade or Update GE Analytics to 4.2.0.9.0

The following tables outline the steps that you must complete to upgrade this module to 4.2.0.9.0. These instructions assume that you have completed the steps for upgrading the basic Meridium Enterprise APM system architecture.

These tasks may be completed by multiple people in your organization. We recommend, however, that the tasks be completed in the order in which they are listed.

#### Update from version V4.2.0.0 through V4.2.0.8.2

| Step | Task                                                                                   | Notes                  |
|------|----------------------------------------------------------------------------------------|------------------------|
| 1    | Ensure that your version of GE System 1 Fleet is supported by the GE Analytics module. | This step is required. |
| 2    | Modify the file Meridium.GE.Service.exe.config.                                        | This step is required. |
| 3.   | On the GE Fleet Message Server, restart the Meridi-<br>um.GE.Service.                  | This step is required. |
| 4.   | Modify the file Meridium.AMQP.Service.exe.config.                                      | This step is required. |
| 5.   | On the Meridium Application Server, restart the Meridi-<br>um.AMQP.Service.            | This step is required. |

## Upgrade from any version V4.1.0.0 through V4.1.7.4.0

The GE Analytics module was introduced in Meridium Enterprise APM V4.2.0.0. To utilize GE Analytics in 4.2.0.9.0, follow the <u>GE Analytics First-Time Deployment Workflow</u>.

#### Upgrade from any version V4.0.0.0 through V4.0.1.0

The GE Analytics module was introduced in Meridium Enterprise APM V4.2.0.0. To utilize GE Analytics in 4.2.0.9.0, follow the <u>GE Analytics First-Time Deployment Workflow</u>.

#### Upgrade from any version V3.6.1.0.0 through V3.6.1.5.0

| Step | Task                                                                                           | Notes                  |
|------|------------------------------------------------------------------------------------------------|------------------------|
| 1    | Ensure that your version of GE System<br>1 Fleet is supported by the GE Ana-<br>lytics module. | This step is required. |

#### **Deploy Modules and Features**

| Step | Task                                                                                                    | Notes                                                                                                    |
|------|----------------------------------------------------------------------------------------------------|----------------------------------------------------------------------------------------------------|
| 2    | Modify the file Meridi-<br>um.GE.Service.exe.config.                                                                           | This step is required.                                                                                                    |
| 3    | Modify the file Meridi-<br>um.AMQP.Service.exe.config.                                                                         | This step is required.                                                                                                    |
| 4    | Run the following update query:<br>UPDATE [MI_GETAG] SET [MI_GETAG].<br>[MI_TAG_SYSTEM_ID_C] = [MI_GEENT].<br>[MI_GEENT_ID_C]. | This step is required only if you want<br>to use the Asset and Tag Data Loader<br>to create relationships between<br>GE tags and assets. |

#### Upgrade from any version V3.6.0.0.0 through V3.6.0.12.7

| Step | Task                                                                                                    | Notes                                                                                                    |
|------|----------------------------------------------------------------------------------------------------|----------------------------------------------------------------------------------------------------|
| 1    | Ensure that your version of GE System<br>1 Fleet is supported by the GE Ana-<br>lytics module.                                 | This step is required.                                                                                                    |
| 2    | Modify the file Meridi-<br>um.GE.Service.exe.config.                                                                           | This step is required.                                                                                                    |
| 3    | Modify the file Meridi-<br>um.AMQP.Service.exe.config.                                                                         | This step is required.                                                                                                    |
| 4    | Run the following update query:<br>UPDATE [MI_GETAG] SET [MI_GETAG].<br>[MI_TAG_SYSTEM_ID_C] = [MI_GEENT].<br>[MI_GEENT_ID_C]. | This step is required only if you want<br>to use the Asset and Tag Data Loader<br>to create relationships between<br>GE tags and assets. |

#### Upgrade from any version V3.5.1 through V3.5.1.12.1

GE System 1 Integration was introduced in Meridium APM V3.6.0.6.0. To utilize GE Analytics in 4.2.0.9.0, follow the <u>GE Analytics First-Time Deployment Workflow</u>.

#### Upgrade from any version V3.5.0 SP1 LP through V3.5.0.1.10.0

GE System 1 Integration was introduced in Meridium APM V3.6.0.6.0. To utilize GE Analytics in 4.2.0.9.0, follow the <u>GE Analytics First-Time Deployment Workflow</u>.

#### Upgrade from any version V3.5.0 through V3.5.0.0.7.1

GE System 1 Integration was introduced in Meridium APM V3.6.0.6.0. To utilize GE Analytics in 4.2.0.9.0, follow the <u>GE Analytics First-Time Deployment Workflow</u>.

## Upgrade from any version V3.4.5 through V3.4.5.0.1.4

GE System 1 Integration was introduced in Meridium APM V3.6.0.6.0. To utilize GE Analytics in 4.2.0.9.0, follow the <u>GE Analytics First-Time Deployment Workflow</u>.

## Modify the File Meridium.AMQP.service.exe.config

#### **Steps**

- 1. On your Meridium Enterprise APM Server, navigate to the folder where the **Meridi-um.AMQP.service.exe.config** is installed. If you installed the software in the default location, you can locate this file in the following location:**C:\Program Files\Meridium\Services**.
- 2. Open the file **Meridium.AMQP.service.exe.config** in an application that you can use to modify XML script (e.g., Notepad).
- 3. Within the <apmMqConnections> tags, uncomment the example connection tag by deleting <!--EXAMPLE: and the corresponding --> from the beginning and end of the string.
- 4. Within the <apmMqConnections> tags, configure the attributes, by replacing the values within the quotation marks with the values detailed in the following chart.

| Attribute  | Replace<br>text               | with the following values:                      | Notes                                                                                                    |
|------------|-------------------------------|-------------------------------------------------|----------------------------------------------------------------------------------------------------|
| server key | KEY                           | A unique connection key.                        | None                                                                                                    |
| dataSource | DATA_<br>SOURCE               | Your Meridium Enterprise<br>APM data source.    | The data source<br>value is case sensitive<br>and should be typed<br>exactly as it is<br>defined for the<br>Meridium Enterprise<br>APM Server in the<br>Data Sources section<br>of Operations Man-<br>ager. |
| host       | ENTER_<br>BROKER_<br>HOSTNAME | The hostname of the GE<br>Fleet Message Broker. | None                                                                                                    |

**Note**: The client and heartbeat attributes should not be edited.

| port     | 5672                   | <ul> <li>The appropriate port for your configuration.</li> <li>The default SSL port is 5671.</li> <li>The default HTTP port is 5672, and is the port pre-configured in the config file.</li> </ul> | None                                                                                                    |
|----------|------------------------|----------------------------------------------------------------------------------------------------|----------------------------------------------------------------------------------------------------|
| user     | ENTER_MQ_<br>USER_NAME | The user name for the Rab-<br>bitMQ Message Broker.                                                                                                    | This field is not<br>required if using SSL<br>to connect to the<br>message broker.                                                                                                    |
| password | ENTER_MQ_<br>PASSWORD  | The password for the Rab-<br>bitMQ Message Broker.                                                                                                    | This field is not<br>required if using SSL<br>to connect to the<br>message broker.                                                                                                    |
|          |                        |                                                                                                    | Note: Do not<br>delete the ! in front<br>of the password.<br>This symbol is not<br>part of the pass-<br>word itself. Instead,<br>this symbol will<br>cause the password<br>to be encrypted<br>automatically when<br>the service is restar-<br>ted. |

5. If you are using SSL configuration, configure the attributes, by replacing the values within the quotation marks with the values detailed in the following chart.

| Attribute     | Replace<br>text         | with the following val-<br>ues:                                | Notes                                                                                      |
|---------------|-------------------------|----------------------------------------------------------------|--------------------------------------------------------------------------------------------|
| sslEnabled    | FALSE                   | TRUE                                                           | None                                                                                       |
| sslServerName | SSL_<br>SERVER_<br>NAME | The Common Name<br>(CN) where the SSL cer-<br>tificate stored. | Typically, this is the<br>host name of the<br>server to which this<br>client will connect. |

| sslCertPassPhrase | SSL_CERT_<br>PASSWORD | SSL certificate pass-<br>word.                                                                                                    | Note: Do not<br>delete the ! in<br>front of the pass-<br>word. This sym-<br>bol is not part of<br>the password<br>itself. Instead,<br>this symbol will<br>cause the pass-<br>word to be<br>encrypted auto-<br>matically when<br>the service is<br>restarted. |
|-------------------|-----------------------|----------------------------------------------------------------------------------------------------|----------------------------------------------------------------------------------------------------|
| sslCertPath       | PATH_TO_<br>CERT      | File path to the dir-<br>ectory where the SSL<br>certificate is stored.                                                                                                    | The SSL certificate<br>is not supplied by<br>Meridium, Inc. It<br>should be obtained<br>from a third-party<br>certificate author-<br>ity.                                                                                                    |
| tlsVersions       | 1.2                   | <ul> <li>The desired encryption algorithm.</li> <li>The default value is 1.2.</li> <li>Alternatively, to support multiple algorithms, you can enter multiple values, and then separate the values with a semi-colon.</li> </ul> | Only tls1.1 and<br>tls1.2 versions are<br>supported.                                                                                                    |

6. Save and close the file.

#### **Results**

Your settings will be applied when you start or restart the Meridium AMQP Service.

#### What's Next?

Return to the <u>Deploy GE Analytics for the First Time</u>

Deploy Modules and Features

# Install the Meridium APM GE System 1 Integration Service

#### **Steps**

- On GE Fleet Message Server, access the Meridium Enterprise APM distribution package, and then navigate to the folder \\Setup\Meridium Enterprise APM Server and Add-ons.
- 2. Double-click the file **Setup.exe**.

The **Welcome** screen appears.

3. Select Next.

The **License Agreement** screen appears.

4. Read the License Agreement and, if you agree, select the **I accept the terms of the license agreement** check box. Then, select **Next**.

The **Select Installation Location** screen appears.

5. Select **Next** to accept the default location.

The **Select the features you want to install** screen appears.

6. Select the Meridium APM GE System 1 Integration Service option.

**Note**: While additional options are available for selection, these options are not meant to be installed on the GE Integration Service server. These instructions assume that you want to install only the Meridium Process GE Integration Service software. When this software is installed, the Meridium Enterprise APM System Administration Tool will also be installed automatically.

| Meridium APM Server and Add-ons - InstallShield Wizard                                                                                                    | <b>—</b>               |
|----------------------------------------------------------------------------------------------------|------------------------|
| Select the features you want to install                                                                                                    |                        |
| Select the features you want to install, and deselect the features                                                                                                    | you want to uninstall. |
| Meridium APM Application Server     Meridium APM Sync Services with Operator Rour     Meridium GE System 1 Integration Service     Meridium APM Process Data Integration Service     Meridium Integration Services     Meridium Integration Services | scription              |
| 346.77 GB of space available on the C drive                                                                                                    |                        |
| InstallShield                                                                                                    |                        |
| < Back                                                                                                    | Next > Cancel          |

7. Select Next.

The **Complete the Installation** screen appears.

8. Select Install.

The Installation is Complete screen appears.

9. Select Finish.

The Meridium APM GE System 1 Integration Service is installed.

#### What's Next?

• Modify the File Meridium.GE.Service.exe.config.

# Modify the File Meridium.GE.Service.exe.config

#### **Steps**

- On the machine on which you are configuring the Meridium GE Service, navigate to the folder where the Meridium GE Service is installed. If you installed the software in the default location, you can locate this file in the following location: <root:>\Program Files\Meridium\Services.
- 2. Open the file **Meridium.GE.Service.exe.config** in an application that you can use to modify XML script (e.g., Notepad).
- 3. In the file, within the <configuration> tags, locate the following text:

<apmMqConnections>

- 4. Within the <apmMqConnections> tags, uncomment the example connection tag by deleting <!--EXAMPLE: and the corresponding --> from the beginning and end of the string.
- 5. Within the <apmMqConnections> tags, configure the attributes, by replacing the values within the quotation marks with the values detailed in the following chart.

| Attribute  | Replace<br>text               | with the following values:                      | Notes                                                                                                    |
|------------|-------------------------------|-------------------------------------------------|----------------------------------------------------------------------------------------------------|
| server key | KEY                           | A unique connection key.                        | None                                                                                                    |
| dataSource | DATA_<br>SOURCE               | Your Meridium Enterprise<br>APM data source.    | The data source<br>value is case sensitive<br>and should be typed<br>exactly as it is<br>defined for the<br>Meridium Enterprise<br>APM Server in the<br>Data Sources section<br>of Operations Man-<br>ager. |
| host       | ENTER_<br>BROKER_<br>HOSTNAME | The hostname of the GE<br>Fleet Message Broker. | None                                                                                                    |

**Note**: The client and heartbeat attributes should not be edited.
| port     | 5672                   | <ul> <li>The appropriate port for your configuration.</li> <li>The default SSL port is 5671.</li> <li>The default HTTP port is 5672, and is the port preconfigured in the config file.</li> </ul> | None                                                                                                    |
|----------|------------------------|----------------------------------------------------------------------------------------------------|----------------------------------------------------------------------------------------------------|
| user     | ENTER_MQ_<br>USER_NAME | The user name for the Rab-<br>bitMQ Message Broker.                                                                                                    | This field is not<br>required if using SSL<br>to connect to the<br>message broker.                                                                                                    |
|          |                        |                                                                                                    | This field is not<br>required if using SSL<br>to connect to the<br>message broker.                                                                                                    |
| password | ENTER_MQ_<br>PASSWORD  | The password for the Rab-<br>bitMQ Message Broker.                                                                                                    | Note: Do not<br>delete the ! in front<br>of the password.<br>This symbol is not<br>part of the pass-<br>word itself. Instead,<br>this symbol will<br>cause the password<br>to be encrypted<br>automatically when<br>the service is restar-<br>ted. |

6. If you are using SSL configuration, configure the attributes, by replacing the values within the quotation marks with the values detailed in the following chart.

| Attribute  | Replace<br>text | with the following val-<br>ues: | Notes |
|------------|-----------------|---------------------------------|-------|
| sslEnabled | FALSE           | TRUE                            | None  |

| sslServerName     | SSL_<br>SERVER_<br>NAME | The Common Name<br>(CN) where the SSL cer-<br>tificate stored.                                                                                                    | Typically, this is the<br>host name of the<br>server to which this<br>client will connect.                                                                                                    |
|-------------------|-------------------------|----------------------------------------------------------------------------------------------------|----------------------------------------------------------------------------------------------------|
| sslCertPassPhrase | SSL_CERT_<br>PASSWORD   | SSL certificate pass-<br>word.                                                                                                    | Note: Do not<br>delete the ! in<br>front of the pass-<br>word. This sym-<br>bol is not part of<br>the password<br>itself. Instead,<br>this symbol will<br>cause the pass-<br>word to be<br>encrypted auto-<br>matically when<br>the service is<br>restarted. |
| sslCertPath       | PATH_TO_<br>CERT        | File path to the dir-<br>ectory where the SSL<br>certificate is stored.                                                                                                    | The SSL certificate<br>is not supplied by<br>Meridium, Inc. It<br>should be obtained<br>from a third-party<br>certificate author-<br>ity.                                                                                                    |
| tlsVersions       | 1.2                     | <ul> <li>The desired encryption algorithm.</li> <li>The default value is 1.2.</li> <li>Alternatively, to support multiple algorithms, you can enter multiple values, and then separate the values with a semicolon.</li> </ul> | Only tls1.1 and<br>tls1.2 versions are<br>supported.                                                                                                    |

7. Within the <meridiumconnections> tags, uncomment the example connection tag by deleting <!--EXAMPLE: and the corresponding --> from the beginning and end of the string.

8. Within the <meridiumconnections> tags, configure the attributes by replacing the values within the quotation marks with the values detailed in the following chart.

| Attribute         | Replace<br>text          | with the following values:                                                                                                    | Notes                                                                                                    |
|-------------------|--------------------------|----------------------------------------------------------------------------------------------------|----------------------------------------------------------------------------------------------------|
| connection name   | NAME                     | A name to identify<br>the connection to the<br>database.                                                                                           | This value is used only by the configuration file.                                                                                                    |
| applicationServer | ENTER_<br>APP_<br>SERVER | The name of the<br>Meridium Enterprise<br>APM server.                                                                                              | None                                                                                                    |
| datasource        | DATA_<br>SOURCE          | The name of the<br>Meridium Enterprise<br>APM data source to<br>which you want to<br>connect.                                                      | The data source value<br>is case sensitive and<br>should be typed exactly<br>as it is defined for the<br>Meridium Enterprise<br>APM Server in the Data<br>Sources section of<br>Operations Manager.                                              |
| userld            | ENTER_<br>USER           | The User ID of the<br>Security User whose<br>credentials should be<br>used to log in to the<br>specified Meridium<br>Enterprise APM data-<br>base. | None                                                                                                    |
| password          | ENTER_<br>PASS           | The password for the specified user.                                                                                                    | Note:Do not delete<br>the ! in front of the<br>password. This sym-<br>bol is not part of the<br>password itself.<br>Instead, this symbol<br>will cause the pass-<br>word to be encrypted<br>automatically when<br>the service is restar-<br>ted. |

9. Save and close the file.

#### **Results**

Your settings will be applied when you start or restart the Meridium GE Service.

## What's Next?

• Modify the File Meridium.AMQP.service.exe.config.

# Import the GE Policies

The following instructions explain how to import Policy records that can be used in GE Analytics. These instructions assume that you have already installed the Meridium Enterprise APM Server software.

## **Steps**

- 1. Using the Import and Export tool, import the following XML files, one at a time:
  - GE Event Response.xml
  - PLA\_Policy.xml

These files are located in following location on the Meridium Enterprise APM Server machine: C:\Meridium\DbUpg\MI\_DB\_Master\_<DatabaseVersion>.ZIP\<DatabaseVersion>\\_IEU\_ManualImports\Policy Records, where <DatabaseVersion> is the database version that is currently installed.

The following policies are now available in Meridium Enterprise APM.

- GE Event Response Automation Policy
- GE Production Event Policy Equip or FLOC Cause
- GE Production Event Policy Equip Cause Only

# **GE Analytics Security Groups and Roles**

The following table lists the baseline Security Groups available for users within this module, as well as the baseline Roles to which those Security Groups are assigned.

▲ IMPORTANT: Assigning a Security User to a Role grants that user the privileges associated with *all* of the Security Groups that are assigned to that Role. To avoid granting a Security User unintended privileges, before assigning a Security User to a Role, be sure to review all of the privileges associated with the Security Groups assigned to that Role. Also, be aware that additional Roles, as well as Security Groups assigned to existing Roles, can be added via Security Manager.

| Security Group      | Roles                             |
|---------------------|-----------------------------------|
| MI GE Administrator | MI Health Admin                   |
| MI GE User          | MI Health User<br>MI Health Power |
| MI GE Viewer        | None                              |

**Note**: The Security Groups listed in the table above account only for family permissions. Users must also be added to the MI Configuration Role Security Group in order to access the Systems and Tags page, which is required to modify families used by this module.

The baseline family-level privileges that exist for these Security Groups are summarized in the following table.

| Family          | MI GE Administrator             | MI GE User | MI GE Viewer |
|-----------------|---------------------------------|------------|--------------|
| Entity Families |                                 |            |              |
| GE Connection   | View, Update, Insert,<br>Delete | View       | View         |
| GE Enterprise   | View, Update, Insert,<br>Delete | View       | View         |
| GE Filter       | View, Update, Insert,<br>Delete | View       | View         |
| GE Tag          | View, Update, Insert,<br>Delete | View       | View         |
| GE Tag Event    | View, Update, Insert,<br>Delete | View       | View         |

| Relationship Families      |                                 |                                 |      |  |
|----------------------------|---------------------------------|---------------------------------|------|--|
| Has Consolidated<br>Events | View, Update, Insert,<br>Delete | View, Update, Insert,<br>Delete | View |  |
| Has GE Enterprise          | View, Update, Insert,<br>Delete | View                            | View |  |
| Has GE Filter              | View, Update, Insert,<br>Delete | View                            | View |  |
| Has Tag                    | View, Update, Insert,<br>Delete | View                            | View |  |
| Has Tag Event              | View, Update, Insert,<br>Delete | View                            | View |  |

# Deploy Generation Availability Analysis (GAA)

The checklists in this section of the documentation contain all the steps necessary for deploying and configuring this module whether you are deploying the module for the first time or upgrading from a previous module.

# Deploy Generation Availability Analysis (GAA) for the First Time

The following table outlines the steps that you must complete to deploy and configure this module for the first time. These instructions assume that you have completed the steps for deploying the basic Meridium Enterprise APM system architecture.

These tasks may be completed by multiple people in your organization. We recommend, however, that the tasks be completed in the order in which they are listed.

| Step | Task                                                                                                    | Notes                                                                                                    |
|------|----------------------------------------------------------------------------------------------------|----------------------------------------------------------------------------------------------------|
| 1    | Review the Generation Availability<br>Analysis data model to determine<br>which relationship definitions you<br>will need to modify to include your<br>custom equipment and location fam-<br>ilies. Via Configuration Manager,<br>modify the relationship definitions<br>as needed. | This step is required only if you store<br>equipment and location information in<br>families other than the baseline Equip-<br>ment and Functional Location families.                                                      |
| 2    | Assign Security Users to one or more<br>of the <u>GAA Security Groups and</u><br><u>Roles</u> .                                                                                                    | This step is required. Users must have permissions to the <u>GAA families</u> to use the GAA functionality.                                                                                                    |
| 3    | Define Functional Location.                                                                                                    | This step is required only if the func-<br>tional location is not already available.<br>If not already available, you <i>must</i><br>define functional location before<br>adding a GAA Company, GAA Plant, or<br>GAA Unit. |

| Step | Task                | Notes                                                                                                    |
|------|---------------------|----------------------------------------------------------------------------------------------------|
| 4    | Add a GAA Company . | This step is required. You must define<br>the GAA Company to represent the<br>functional location that you want to<br>use in GAA. You <i>must</i> add a GAA Com-<br>pany at the highest level in the func-<br>tional location, followed by GAA Plant<br>and GAA Unit at the next subsequent<br>levels. |
|      |                     | You must define GAA Company, GAA<br>Plant, and GAA Unit before you can<br>start recording event data. GAA Com-<br>pany is stored in a <i>GAA Company</i><br>record.                                                                                                    |
|      |                     | You will need to repeat this step<br>whenever you want to record data<br>about any company that has <i>not</i> yet<br>been identified within your system.<br>Each GAA Company, however, can be<br>associated with only one Hierarchy<br>Level and vice-versa.                                          |
| 5    | Add a GAA Plant .   | This step is required. You must define<br>the GAA Plant to represent the func-<br>tional location that you want to use in<br>GAA. You <i>must</i> add a GAA Plant at the<br>level next to GAA Company in the func-<br>tional location, followed by GAA Unit at<br>the next subsequent levels.          |
|      |                     | You must define a GAA Company<br>before defining a GAA Plant, and a GAA<br>Plant before defining a GAA Unit. GAA<br>Plant is stored in a <i>GAA Plant</i> record.                                                                                                    |
|      |                     | You will need to repeat this step<br>whenever you want to record data<br>about any plant that has <i>not</i> yet been<br>identified within your system. Each<br>GAA Plant, however, can be associated<br>with only one Hierarchy Level and vice-<br>versa.                                             |

| Step | Task                      | Notes                                                                                                    |
|------|---------------------------|----------------------------------------------------------------------------------------------------|
| 6    | Add a GAA Unit .          | This step is required. You must define<br>the GAA Unit to represent the func-<br>tional location that you want to use in<br>GAA. You <i>must</i> add a GAA Unit at the<br>level next to GAA Plant in the func-<br>tional location.                                                                            |
|      |                           | You must define a GAA Unit after defin-<br>ing a GAA Company and a GAA Plant.<br>GAA Unit is stored in a <i>GAA Unit</i><br>record.                                                                                                    |
|      |                           | You will need to repeat this step<br>whenever you want to record data<br>about any unit that has <i>not</i> yet been<br>identified within your system. Each<br>GAA Unit, however, can be associated<br>with only one functional location and<br>vice-versa.                                                   |
| 7    | Verify GAA Unit Capacity. | This step is required. When you add a<br>GAA Unit record, a Unit Capacity<br>record is automatically created with<br>the values defined in the capacity<br>related fields in the GAA Unit record.<br>You <i>must</i> verify these values. As<br>needed, you can modify the values in<br>the available fields. |
| 8    | Configure GAA Reports .   | This step is required. You must con-<br>figure the reports that you want to<br>appear for a GAA Unit.                                                                                                    |

# Upgrade or Update Generation Availability Analysis (GAA) to 4.2.0.9.0

The following tables outline the steps that you must complete to upgrade this module to 4.2.0.9.0. These instructions assume that you have completed the steps for upgrading the basic Meridium Enterprise APM system architecture.

These tasks may be completed by multiple people in your organization. We recommend, however, that the tasks be completed in the order in which they are listed.

#### Update from version V4.2.0.0 through V4.2.0.8.2

This module will be updated to 4.2.0.9.0 automatically when you update the components in the basic Meridium Enterprise APM system architecture. No additional steps are required.

# Generation Availability Analysis (GAA) Security Groups and Roles

The following table lists the baseline Security Groups available for users within this module, as well as the baseline Roles to which those Security Groups are assigned.

▲ IMPORTANT: Assigning a Security User to a Role grants that user the privileges associated with *all* of the Security Groups that are assigned to that Role. To avoid granting a Security User unintended privileges, before assigning a Security User to a Role, be sure to review all of the privileges associated with the Security Groups assigned to that Role. Also, be aware that additional Roles, as well as Security Groups assigned to existing Roles, can be added via Security Manager.

| Security Group       | Roles                |
|----------------------|----------------------|
|                      | MI GAA Administrator |
| MLCAA Viewer         | MI GAA Analyst       |
|                      | MI GAA Operator      |
|                      | MI GAA Supervisor    |
| MI GAA Administrator | MI GAA Administrator |
|                      | MI GAA Analyst       |
| MI GAA Analyst       | MI GAA Operator      |
|                      | MI GAA Supervisor    |

**Note:** If you want to Access the **Health Summary** page for an Asset, you must be member of one of the following Asset Health Manager Security Groups:

- MI AHI Administrator
- MI AHI User
- MI AHI Viewer

The baseline family-level privileges that exist for these Security Groups are summarized in the following table.

| Family          | MI GAA<br>Viewer | MI GAA Admin-<br>istrator | MI GAA Analyst |
|-----------------|------------------|---------------------------|----------------|
| Entity Families |                  |                           |                |

| Family                    | MI GAA<br>Viewer | MI GAA Admin-<br>istrator       | MI GAA Analyst                  |
|---------------------------|------------------|---------------------------------|---------------------------------|
| APM Event                 | View             | View, Update,<br>Insert, Delete | View, Update,<br>Insert         |
| Associated with APM Event | View             | View, Update,<br>Insert, Delete | View, Update,<br>Insert, Delete |
| Capacity Incident         | View             | View, Update,<br>Insert, Delete | View, Update,<br>Insert         |
| Contributing Event        | View             | View, Update,<br>Insert, Delete | View, Update,<br>Insert         |
| GAA Company               | View             | View, Update,<br>Insert, Delete | View                            |
| GAA Performance           | View             | View, Update,<br>Insert, Delete | View, Update,<br>Insert         |
| GAA Plant                 | View             | View, Update,<br>Insert, Delete | View                            |
| GAA Report                | View             | View, Update,<br>Insert, Delete | View                            |
| GAA Report Details        | View             | View, Update,<br>Insert, Delete | View, Update,<br>Insert         |
| GAA Unit                  | View             | View, Update,<br>Insert, Delete | View                            |
| GAA Unit Capacity         | View             | View, Update,<br>Insert, Delete | View                            |
| GADS Amplification Codes  | View             | View, Update,<br>Insert, Delete | View, Update,<br>Insert         |
| GADS Cause Codes          | View             | View, Update,<br>Insert, Delete | View                            |
| Heating Value Ranges      | View             | View, Update,<br>Insert, Delete | View, Update,<br>Insert         |
| Primary Event             | View             | View, Update,<br>Insert, Delete | View, Update,<br>Insert         |
| Primary Event Details     | View             | View, Update,<br>Insert, Delete | View, Update,<br>Insert, Delete |

| Family                                          | MI GAA<br>Viewer | MI GAA Admin-<br>istrator       | MI GAA Analyst                  |
|-------------------------------------------------|------------------|---------------------------------|---------------------------------|
| RCA Analysis                                    | View             | View                            | View                            |
| Reference Document                              | View             | View, Update,<br>Insert, Delete | View, Update,<br>Insert         |
| Relationship Families                           |                  |                                 |                                 |
| Accumulates Capacity Incident                   | View             | View, Update,<br>Insert, Delete | Update, Insert,<br>Delete       |
| Functional Location Has Gen-<br>eration Company | View             | View, Update,<br>Insert, Delete | View                            |
| Functional Location Has Gen-<br>eration Plant   | View             | View, Update,<br>Insert, Delete | View                            |
| Functional Location Has Gen-<br>eration Unit    | View             | View, Update,<br>Insert, Delete | View                            |
| Has Capacity History                            | View             | View, Update,<br>Insert, Delete | View, Update,<br>Insert, Delete |
| Has Incident                                    | View             | View, Update,<br>Insert, Delete | View, Update,<br>Insert, Delete |
| Has Plant                                       | View             | View, Update,<br>Insert, Delete | View                            |
| Has Reference Documents                         | View             | View, Update,<br>Insert, Delete | View, Update,<br>Insert         |
| Has Unit                                        | View             | View, Update,<br>Insert, Delete | View                            |
| Primary Incident Has RCA                        | View             | View, Update,<br>Insert, Delete | View, Update,<br>Insert, Delete |
| Unit Has Record                                 | View             | View, Update,<br>Insert, Delete | View                            |

# **Deploy Hazards Analysis**

The checklists in this section of the documentation contain all the steps necessary for deploying and configuring this module whether you are deploying the module for the first time or upgrading from a previous module.

# Deploy Hazards Analysis for the First Time

The following table outlines the steps that you must complete to deploy and configure this module for the first time. These instructions assume that you have completed the steps for deploying the basic Meridium Enterprise APM system architecture.

These tasks may be completed by multiple people in your organization. We recommend, however, that the tasks be completed in the order in which they are listed.

| Step | Task                                                                                                    | Notes                                                                                                    |
|------|----------------------------------------------------------------------------------------------------|----------------------------------------------------------------------------------------------------|
| 1    | Review the Hazards Analysis data model to<br>determine which relationship definitions you<br>will need to modify to include your custom<br>equipment or location families. Modify any rela-<br>tionship definitions as needed via the Con-<br>figuration Manager application. | This step is required only if<br>you store equipment and<br>location information in fam-<br>ilies other than the baseline<br>Equipment and Functional<br>Location families.  |
|      |                                                                                                    | This step is required.                                                                                                    |
| 2    | Assign the desired Security Users to one or<br>more Hazards Analysis Security Groups in Con-<br>figuration Manager.                                                                                                    | access Hazards Analysis<br>unless they have per-<br>missions to the Hazards Ana-<br>lysis families.                                                                          |
| 3    | Define alternate search queries .                                                                                                    | This step is required only if<br>you do not want to use the<br>baseline search queries.                                                                                      |
| 4    | Manage the types of Deviations in a HAZOP Ana-<br>lysis. To do so, add a code to the MI_HAZOP_<br>DEVIATIONS system code table.                                                                                                    | This step is required only if<br>you want to add another<br>value to the list of default<br>values in the Devi-<br>ation/Guideword list in the<br>HAZOP Deviation datasheet. |
| 5    | Activate the SIS Management license .                                                                                                    | This step is required only if<br>you want to take advantage<br>of the integration between<br>the SIS Management mod-<br>ule and Hazards Analysis.                            |
| 6    | Assign Security Users to the MI SIS Admin-<br>istrator or MI SIS Engineer Security Group .                                                                                                    | This step is required only if<br>you want to take advantage<br>of the integration between<br>the SIS Management mod-<br>ule and Hazards Analysis.                            |

# Upgrade or Update Hazards Analysis to 4.2.0.9.0

The following tables outline the steps that you must complete to upgrade this module to 4.2.0.9.0. These instructions assume that you have completed the steps for upgrading the basic Meridium Enterprise APM system architecture.

These tasks may be completed by multiple people in your organization. We recommend, however, that the tasks be completed in the order in which they are listed.

#### Update from version V4.2.0.0 through V4.2.0.8.2

This module will be updated to 4.2.0.9.0 automatically when you update the components in the basic Meridium Enterprise APM system architecture. No additional steps are required.

## Upgrade from any version V4.1.0.0 through V4.1.7.4.0

| Step | Task                                                                                       | Notes                                                                                                    |
|------|--------------------------------------------------------------------------------------------|----------------------------------------------------------------------------------------------------|
| 1    | Activate the SIS Management license.                                                       | This step is required only if you want<br>to take advantage of the integration<br>between the SIS Management mod-<br>ule and Hazards Analysis. |
| 2    | Assign Security Users to the MI SIS<br>Administrator or MI SIS Engineer<br>Security Group. | This step is required only if you want<br>to take advantage of the integration<br>between the SIS Management mod-<br>ule and Hazards Analysis. |

### Upgrade from any version V4.0.0.0 through V4.0.1.0

| Step | Task                                                                                       | Notes                                                                                                    |
|------|--------------------------------------------------------------------------------------------|----------------------------------------------------------------------------------------------------|
| 1    | Activate the SIS Management license.                                                       | This step is required only if you want to take<br>advantage of the integration between the SIS<br>Management module and Hazards Analysis. |
| 2    | Assign Security Users to the<br>MI SIS Administrator or MI<br>SIS Engineer Security Group. | This step is required only if you want to take<br>advantage of the integration between the SIS<br>Management module and Hazards Analysis. |

### Upgrade from any version V3.6.1.0.0 through V3.6.1.5.0

| Step | Task                                                                                       | Notes                                                                                                    |
|------|--------------------------------------------------------------------------------------------|----------------------------------------------------------------------------------------------------|
| 1    | Activate the SIS Management license.                                                       | This step is required only if you want to take<br>advantage of the integration between the SIS<br>Management module and Hazards Analysis. |
| 2    | Assign Security Users to the<br>MI SIS Administrator or MI<br>SIS Engineer Security Group. | This step is required only if you want to take<br>advantage of the integration between the SIS<br>Management module and Hazards Analysis. |

## Upgrade from any version V3.6.0.0.0 through V3.6.0.12.7

| Step | Task                                                                                       | Notes                                                                                                    |
|------|--------------------------------------------------------------------------------------------|----------------------------------------------------------------------------------------------------|
| 1    | Activate the SIS Management license.                                                       | This step is required only if you want to take<br>advantage of the integration between the SIS<br>Management module and Hazards Analysis. |
| 2    | Assign Security Users to the<br>MI SIS Administrator or MI<br>SIS Engineer Security Group. | This step is required only if you want to take<br>advantage of the integration between the SIS<br>Management module and Hazards Analysis. |

## Upgrade from any version V3.5.1 through V3.5.1.12.1

| Step | Task                                                                                       | Notes                                                                                                    |
|------|--------------------------------------------------------------------------------------------|----------------------------------------------------------------------------------------------------|
| 1    | Activate the SIS Management license.                                                       | This step is required only if you want to take<br>advantage of the integration between the SIS<br>Management module and Hazards Analysis. |
| 2    | Assign Security Users to the<br>MI SIS Administrator or MI<br>SIS Engineer Security Group. | This step is required only if you want to take<br>advantage of the integration between the SIS<br>Management module and Hazards Analysis. |

## Upgrade from any version V3.5.0 SP1 LP through V3.5.0.1.10.0

| Step | Task                                                                                       | Notes                                                                                                    |
|------|--------------------------------------------------------------------------------------------|----------------------------------------------------------------------------------------------------|
| 1    | Activate the SIS Management license.                                                       | This step is required only if you want to take<br>advantage of the integration between the SIS<br>Management module and Hazards Analysis. |
| 2    | Assign Security Users to the<br>MI SIS Administrator or MI<br>SIS Engineer Security Group. | This step is required only if you want to take<br>advantage of the integration between the SIS<br>Management module and Hazards Analysis. |

## Upgrade from any version V3.5.0 through V3.5.0.0.7.1

| Step | Task                                                                                       | Notes                                                                                                    |
|------|--------------------------------------------------------------------------------------------|----------------------------------------------------------------------------------------------------|
| 1    | Activate the SIS Management license.                                                       | This step is required only if you want to take<br>advantage of the integration between the SIS<br>Management module and Hazards Analysis. |
| 2    | Assign Security Users to the<br>MI SIS Administrator or MI<br>SIS Engineer Security Group. | This step is required only if you want to take<br>advantage of the integration between the SIS<br>Management module and Hazards Analysis. |

## Upgrade from any version V3.4.5 through V3.4.5.0.1.4

| Step | Task                                                                                       | Notes                                                                                                    |
|------|--------------------------------------------------------------------------------------------|----------------------------------------------------------------------------------------------------|
| 1    | Activate the SIS Management license.                                                       | This step is required only if you want to take<br>advantage of the integration between the SIS<br>Management module and Hazards Analysis. |
| 2    | Assign Security Users to the<br>MI SIS Administrator or MI<br>SIS Engineer Security Group. | This step is required only if you want to take<br>advantage of the integration between the SIS<br>Management module and Hazards Analysis. |

# Hazards Analysis Security Groups and Roles

The following table lists the baseline Security Groups available for users within this module, as well as the baseline Roles to which those Security Groups are assigned.

▲ IMPORTANT: Assigning a Security User to a Role grants that user the privileges associated with *all* of the Security Groups that are assigned to that Role. To avoid granting a Security User unintended privileges, before assigning a Security User to a Role, be sure to review all of the privileges associated with the Security Groups assigned to that Role. Also, be aware that additional Roles, as well as Security Groups assigned to existing Roles, can be added via Security Manager.

| Security Group      | Roles           |
|---------------------|-----------------|
| MI HA Administrator | MI Safety Admin |
| MI HA Owner         | MI Safety Admin |
|                     | MI Safety Power |
|                     | MI Safety Admin |
| MI HA Facilitator   | MI Safety Power |
|                     | MI Safety User  |
|                     | MI Safety Admin |
| MI HA Member        | MI Safety Power |
|                     | MI Safety User  |

The baseline family-level privileges that exist for these Security Groups are summarized in the following table.

| Family          | MI HA Admin-<br>istrator        | MI HA<br>Owner                        | MI HA Facilitator            | MI HA<br>Member |
|-----------------|---------------------------------|---------------------------------------|------------------------------|-----------------|
| Entity Families |                                 |                                       |                              |                 |
| Alert           | View, Update,<br>Insert, Delete | View,<br>Update,<br>Insert,<br>Delete | View, Update, Insert, Delete | None            |
| Consequence     | View, Update,<br>Insert, Delete | View                                  | View                         | View            |
| Equipment       | View                            | View                                  | View                         | View            |

| Family                            | MI HA Admin-<br>istrator        | MI HA<br>Owner                        | MI HA Facilitator            | MI HA<br>Member |
|-----------------------------------|---------------------------------|---------------------------------------|------------------------------|-----------------|
| Functional Loca-<br>tion          | View                            | View                                  | View                         | View            |
| Hazards Analysis                  | View, Update,<br>Insert, Delete | View,<br>Update,<br>Insert,<br>Delete | View, Update, Insert, Delete | View            |
| Hazards Analysis<br>Cause         | View, Update,<br>Insert, Delete | View,<br>Update,<br>Insert,<br>Delete | View, Update, Insert, Delete | View            |
| Hazards Analysis<br>Consequence   | View, Update,<br>Insert, Delete | View,<br>Update,<br>Insert,<br>Delete | View, Update, Insert, Delete | View            |
| Hazards Analysis<br>Safeguard     | View, Update,<br>Insert, Delete | View,<br>Update,<br>Insert,<br>Delete | View, Update, Insert, Delete | View            |
| Hazards Analysis<br>System/Node   | View, Update,<br>Insert, Delete | View,<br>Update,<br>Insert,<br>Delete | View, Update, Insert, Delete | View            |
| HAZOP Deviation                   | View, Update,<br>Insert, Delete | View,<br>Update,<br>Insert,<br>Delete | View, Update, Insert, Delete | View            |
| Human Resource                    | View, Update,<br>Insert, Delete | View,<br>Update,<br>Insert,<br>Delete | View, Update, Insert, Delete | View            |
| Independent Pro-<br>tection Layer | View, Update,<br>Insert, Delete | View,<br>Update,<br>Insert,<br>Delete | View, Update, Insert, Delete | View            |
| Instrumented<br>Function          | View                            | View                                  | View                         | View            |

| Family                            | MI HA Admin-<br>istrator        | MI HA<br>Owner                        | MI HA Facilitator            | MI HA<br>Member |
|-----------------------------------|---------------------------------|---------------------------------------|------------------------------|-----------------|
| Probability                       | View, Update,<br>Insert, Delete | View                                  | View                         | View            |
| Protection Level                  | View, Update,<br>Insert, Delete | View,<br>Insert                       | View, Insert                 | View,<br>Insert |
| Reference Docu-<br>ment           | View, Update,<br>Insert, Delete | View,<br>Update,<br>Insert,<br>Delete | View, Update, Insert, Delete | View            |
| Risk Assessment                   | View, Update,<br>Insert, Delete | View,<br>Update,<br>Insert,<br>Delete | View, Update, Insert, Delete | View            |
| Risk Assessment<br>Recommendation | View, Update,<br>Insert, Delete | View,<br>Update,<br>Insert,<br>Delete | View, Update, Insert, Delete | View            |
| Risk Category                     | View, Update,<br>Insert, Delete | View,<br>Update,<br>Insert,<br>Delete | View, Update, Insert, Delete | View            |
| Risk Matrix                       | View, Update,<br>Insert, Delete | View,<br>Update,<br>Insert,<br>Delete | View, Update, Insert, Delete | View            |
| Risk Rank                         | View, Update,<br>Insert, Delete | View,<br>Update,<br>Insert,<br>Delete | View, Update, Insert, Delete | View            |
| Risk Threshold                    | View, Update,<br>Insert, Delete | View                                  | View                         | View            |
| Site Reference                    | View                            | View                                  | View                         | View            |
| What If                           | View, Update,<br>Insert, Delete | View,<br>Update,<br>Insert,<br>Delete | View, Update, Insert, Delete | View            |
| Relationship Familie              | es                              |                                       |                              |                 |

| Family                                                | MI HA Admin-<br>istrator        | MI HA<br>Owner                        | MI HA Facilitator            | MI HA<br>Member |
|-------------------------------------------------------|---------------------------------|---------------------------------------|------------------------------|-----------------|
| Analysis Has<br>Human Resource                        | View, Update,<br>Insert, Delete | View,<br>Update,<br>Insert,<br>Delete | View, Update, Insert, Delete | View            |
| Cause Has Con-<br>sequence                            | View, Update,<br>Insert, Delete | View,<br>Update,<br>Insert,<br>Delete | View, Update, Insert, Delete | View            |
| Cause Revision<br>Has Consequence<br>Revision         | View, Update,<br>Insert, Delete | View,<br>Update,<br>Insert,<br>Delete | View, Update, Insert, Delete | View            |
| Consequence Has<br>Safeguard                          | View, Update,<br>Insert, Delete | View,<br>Update,<br>Insert,<br>Delete | View, Update, Insert, Delete | View            |
| Consequence Revi-<br>sion Has Safe-<br>guard Revision | View, Update,<br>Insert, Delete | View,<br>Update,<br>Insert,<br>Delete | View, Update, Insert, Delete | View            |
| Deviation\What If<br>Has Cause                        | View, Update,<br>Insert, Delete | View,<br>Update,<br>Insert,<br>Delete | View, Update, Insert, Delete | View            |
| Deviation\What lf<br>Revision Has<br>Cause Revision   | View, Update,<br>Insert, Delete | View,<br>Update,<br>Insert,<br>Delete | View, Update, Insert, Delete | View            |
| Equipment Has<br>Equipment                            | View                            | View                                  | View                         | View            |
| Functional Loca-<br>tion Has Equip-<br>ment           | View                            | View                                  | View                         | View            |
| Functional Loca-<br>tion Has Func-<br>tional Location | View                            | View                                  | View                         | View            |

| Family                             | MI HA Admin-<br>istrator        | MI HA<br>Owner                        | MI HA Facilitator            | MI HA<br>Member |
|------------------------------------|---------------------------------|---------------------------------------|------------------------------|-----------------|
| Has Hazards Ana-<br>lysis Revision | View, Update,<br>Insert, Delete | View,<br>Update,<br>Insert,<br>Delete | View, Update, Insert, Delete | View            |
| Has HAZOP Refer-<br>ence           | View, Update,<br>Insert, Delete | View,<br>Update,<br>Insert,<br>Delete | View, Update, Insert, Delete | View            |
| Has IF                             | View, Update,<br>Insert, Delete | View,<br>Update,<br>Insert,<br>Delete | View, Update, Insert, Delete | View            |
| Has Functional<br>Location         | View, Update,<br>Insert, Delete | View,<br>Update,<br>Insert,<br>Delete | View, Update, Insert, Delete | View            |
| Has Recom-<br>mendations           | View, Update,<br>Insert, Delete | View,<br>Update,<br>Insert,<br>Delete | View, Update, Insert, Delete | View            |
| Has Reference<br>Documents         | View, Update,<br>Insert, Delete | View,<br>Update,<br>Insert,<br>Delete | View, Update, Insert, Delete | View            |
| Has Reference Val-<br>ues          | View, Update,<br>Insert, Delete | View                                  | View                         | View            |
| Has Risk                           | View, Update,<br>Insert, Delete | View,<br>Update,<br>Insert,<br>Delete | View, Update, Insert, Delete | View            |
| Has Risk Category                  | View, Update,<br>Insert, Delete | View,<br>Update,<br>Insert,<br>Delete | View, Update, Insert, Delete | View            |
| Has Risk Matrix                    | View, Update,<br>Insert, Delete | View,<br>Update,<br>Insert,<br>Delete | View, Update, Insert, Delete | View            |

| Family                                                            | MI HA Admin-<br>istrator        | MI HA<br>Owner                        | MI HA Facilitator            | MI HA<br>Member |
|-------------------------------------------------------------------|---------------------------------|---------------------------------------|------------------------------|-----------------|
| Has Site Reference                                                | View, Update,<br>Insert, Delete | View,<br>Update,<br>Insert,<br>Delete | View, Update, Insert, Delete | View            |
| Hazards Analysis<br>Has Assets                                    | View, Update,<br>Insert, Delete | View,<br>Update,<br>Insert,<br>Delete | View, Update, Insert, Delete | View            |
| Hazards Analysis<br>Revision Has Sys-<br>tems/Nodes Revi-<br>sion | View, Update,<br>Insert, Delete | View,<br>Update,<br>Insert,<br>Delete | View, Update, Insert, Delete | View            |
| ls Independent<br>Protection Layer                                | View, Update,<br>Insert, Delete | View,<br>Update,<br>Insert,<br>Delete | View, Update, Insert, Delete | View            |
| Mitigates Risk                                                    | View, Update,<br>Insert, Delete | View,<br>Update,<br>Insert,<br>Delete | View, Update, Insert, Delete | View            |
| Safety Analysis<br>Has Equipment                                  | View, Update,<br>Insert, Delete | View,<br>Update,<br>Insert,<br>Delete | View, Update, Insert, Delete | View            |
| Safeguard Revi-<br>sion Has IPL Revi-<br>sion                     | View, Update,<br>Insert, Delete | View,<br>Update,<br>Insert,<br>Delete | View, Update, Insert, Delete | View            |
| System/Node Has<br>Deviations/What<br>Ifs                         | View, Update,<br>Insert, Delete | View,<br>Update,<br>Insert,<br>Delete | View, Update, Insert, Delete | View            |
| System/Node Has<br>Deviations/What<br>Ifs Revision                | View, Update,<br>Insert, Delete | View,<br>Update,<br>Insert,<br>Delete | View, Update, Insert, Delete | View            |

# **Deploy Inspection Management**

The checklists in this section of the documentation contain all the steps necessary for deploying and configuring this module whether you are deploying the module for the first time or upgrading from a previous module.

# Deploy Inspection Management for the First Time

The following table outlines the steps that you must complete to deploy and configure this module for the first time. These instructions assume that you have completed the steps for deploying the basic Meridium Enterprise APM system architecture.

These tasks may be completed by multiple people in your organization. We recommend, however, that the tasks be completed in the order in which they are listed.

| Step | Task                                                                                                    | Notes                                                                                                    |
|------|----------------------------------------------------------------------------------------------------|----------------------------------------------------------------------------------------------------|
| 1    | Review the Inspection Management data<br>model to determine which relationship defin-<br>itions you will need to modify to include your<br>custom equipment and location families. Via<br>Configuration Manager, modify the rela-<br>tionship definitions as needed | This step is required only if<br>you store equipment and loc-<br>ation information in families<br>other than the baseline<br>Equipment and Functional<br>Location families.                                                                                                    |
|      |                                                                                                    | This step is required.                                                                                                    |
| 2    | Assign Security Users to one or more of the<br>Inspection Management Security Groups and<br>Roles.                                                                                                    | Security Users will need per-<br>missions to the Inspection<br>Management families before<br>they can use the Inspection<br>Management features.                                                                                                    |
| 3    | Modify baseline Application Configuration set-<br>tings.                                                                                                    | This step is required only if<br>you want to modify Applic-<br>ation Configurations. The fol-<br>lowing Application<br>Configurations are defined<br>in the baseline database:<br>Asset Query Path; Associated<br>Relationship Family; Pub-<br>lished Query Path; Summary<br>Query Path; Alerts Query<br>Path; Asset Is Successor; Pro-<br>file Configuration; Method<br>Configuration; Strategy Rule<br>Configuration. |
| 4    | Define the Inspection Profile for each piece of equipment that you will inspect.                                                                                                    | This step is required only if<br>you plan to create Inspection<br>records in baseline families<br>other than the <i>Checklists</i> sub-<br>families.                                                                                                    |

| 5 | Modify the baseline Asset query.                                                      | This step is required only if<br>you want Inspection records<br>to be linked to records in a<br>family other than the <i>Equip-</i><br><i>ment</i> family. |
|---|---------------------------------------------------------------------------------------|----------------------------------------------------------------------------------------------------|
| 6 | Define Event Configurations for any new<br>Inspection families that you have created. | This step is required only if<br>you have created custom<br>Inspection families that you<br>want to use within Inspec-<br>tion Management.                 |
| 7 | Assign certifications to users.                                                       | This step is optional.                                                                                                    |
| 8 | Group inspection work into Work Packs.                                                | This step is optional.                                                                                                    |
| 9 | Define Time-Based Inspection settings.                                                | This step is optional.                                                                                                    |

# Upgrade or Update Inspection Management to 4.2.0.9.0

The following tables outline the steps that you must complete to upgrade this module to 4.2.0.9.0. These instructions assume that you have completed the steps for upgrading the basic Meridium Enterprise APM system architecture.

These tasks may be completed by multiple people in your organization. We recommend, however, that the tasks be completed in the order in which they are listed.

#### Update from version V4.2.0.0 through V4.2.0.8.2

This module will be updated to 4.2.0.9.0 automatically when you update the components in the basic Meridium Enterprise APM system architecture. No additional steps are required.

## Upgrade from any version V4.1.0.0 through V4.1.7.4.0

| Step | Task                                                 | Notes                                                                                                    |
|------|------------------------------------------------------|----------------------------------------------------------------------------------------------------|
| 1    | Revert the My Open Inspections<br>Query to baseline. | This step is required only if you have<br>previously modified the My<br>Open Inspections query. If you have,<br>you will not have the ability to down-<br>load inspections from the <b>My Open</b><br><b>Inspections</b> section of the <b>Inspections</b><br>page until you revert the My<br>Open Inspections query to baseline for<br>the offline functionality to be enabled. |
|      |                                                      | Note: If you want to modify this<br>query, you must have both the Inspec-<br>tion Lock and the Entity Key fields as<br>selected fields in the customized<br>query.                                                                                                    |

### Upgrade from any version V4.0.0.0 through V4.0.1.0

This module will be upgraded to 4.2.0.9.0 automatically when you upgrade the components in the basic Meridium Enterprise APM system architecture. No additional steps are required.

## Upgrade from any version V3.6.1.0.0 through V3.6.1.5.0

This module will be upgraded to 4.2.0.9.0 automatically when you upgrade the

components in the basic Meridium Enterprise APM system architecture. No additional steps are required.

## Upgrade from any version V3.6.0.0.0 through V3.6.0.12.7

This module will be upgraded to 4.2.0.9.0 automatically when you upgrade the components in the basic Meridium Enterprise APM system architecture. No additional steps are required.

## Upgrade from any version V3.5.1 through V3.5.1.12.1

This module will be upgraded to 4.2.0.9.0 automatically when you upgrade the components in the basic Meridium Enterprise APM system architecture. No additional steps are required.

## Upgrade from any version V3.5.0 SP1 LP through V3.5.0.1.10.0

| Step | Task                                   | Notes                  |
|------|----------------------------------------|------------------------|
| 1    | Define Time-Based Inspection settings. | This step is optional. |

#### Upgrade from any version V3.5.0 through V3.5.0.0.7.1

| Step | Task                                   | Notes                  |
|------|----------------------------------------|------------------------|
| 1    | Define Time-Based Inspection settings. | This step is optional. |

### Upgrade from any version V3.4.5 through V3.4.5.0.1.4

| Step | Task                                                                                                    | Notes                                                                                                    |
|------|----------------------------------------------------------------------------------------------------|----------------------------------------------------------------------------------------------------|
| 1    | If you have added System Codes to the MI_<br>INSPECTION_TYPE System Code Table, create Task<br>Types records representing those task types, and<br>then set the value in the Reference field to <i>Inspec-</i><br><i>tion</i> . | This step is required only<br>if you have added System<br>Codes to the MI_<br>INSPECTION_TYPE System<br>Code table. |
| 2    | Define Time-Based Inspection settings.                                                                                                    | This step is optional.                                                                                              |

## Inspection Management Security Groups and Roles

The following table lists the baseline Security Groups available for users within this module, as well as the baseline Roles to which those Security Groups are assigned.

▲ IMPORTANT: Assigning a Security User to a Role grants that user the privileges associated with *all* of the Security Groups that are assigned to that Role. To avoid granting a Security User unintended privileges, before assigning a Security User to a Role, be sure to review all of the privileges associated with the Security Groups assigned to that Role. Also, be aware that additional Roles, as well as Security Groups assigned to existing Roles, can be added via Security Manager.

| Security Group | Roles                                 |
|----------------|---------------------------------------|
|                | MI Mechanical Integrity Administrator |
| MI Inspection  | MI Mechanical Integrity Power         |
|                | MI Mechanical Integrity User          |

The baseline family-level privileges that exist for these Security Groups are summarized in the following table.

| Family                 | MI Inspection                |
|------------------------|------------------------------|
| Entity Families        |                              |
| Alert                  | View, Insert, Update, Delete |
| Certification          | View, Insert, Update, Delete |
| Checklist Finding      | View, Insert, Update, Delete |
| Conditional Alerts     | View, Insert, Update, Delete |
| Corrosion              | View, Insert, Update, Delete |
| Equipment              | View, Insert, Update, Delete |
| Event                  | View, Insert, Update, Delete |
| Finding                | View, Insert, Update, Delete |
| Human Resource         | View                         |
| Inspection Method      | View, Insert, Update, Delete |
| Inspection Profile     | View, Insert, Update, Delete |
| Inspection Team Member | View, Insert, Update, Delete |

| Family                               | MI Inspection                |
|--------------------------------------|------------------------------|
| Potential Degradation Mechanisms     | View                         |
| RBI Degradation Mechanisms           | View                         |
| Recommendation                       | View, Insert, Update, Delete |
| Reference Document                   | View, Insert, Update, Delete |
| Resource Role                        | View, Insert, Update, Delete |
| SAP System                           | View                         |
| Security User                        | View                         |
| Strategy                             | View, Update                 |
| Task                                 | View, Insert, Update, Delete |
| Taxonomy References                  | View                         |
| Time Based Inspection Interval       | View, Insert, Update, Delete |
| Time Based Inspection Setting        | View, Insert, Update, Delete |
| Work Pack                            | View, Insert, Update, Delete |
| Relationship Families                |                              |
| Belongs to a Unit                    | View, Update, Insert, Delete |
| Checklist Has Finding                | View, Insert, Update, Delete |
| Has Certifications                   | View, Insert, Update, Delete |
| Has Degradation Mechanisms           | View                         |
| Has Findings                         | View, Insert, Update, Delete |
| Has Inspection Method                | View, Insert, Update, Delete |
| Has Inspection Profile               | View, Insert, Update, Delete |
| Has Inspection Scope                 | View, Insert, Update, Delete |
| Has Inspections                      | View, Insert, Update, Delete |
| Has Potential Degradation Mechanisms | View                         |
| Has Recommendations                  | View, Insert, Update, Delete |
| Has Reference Documents              | View, Insert, Update, Delete |
| Has Roles                            | View, Insert, Update, Delete |

| Family                             | MI Inspection                |
|------------------------------------|------------------------------|
| Has Sub-Inspections                | View, Insert, Update, Delete |
| Has Tasks                          | View, Insert, Update, Delete |
| Has Task History                   | View, Insert                 |
| Has Task Revision                  | View, Insert                 |
| Has Team Member                    | View, Insert, Update, Delete |
| Has Taxonomy Hierarchy Element     | View                         |
| Has Taxonomy Mapping               | View                         |
| Has Time Based Inspection Interval | View, Insert, Update, Delete |
| Has Work Pack                      | View, Update, Insert, Delete |
| ls a User                          | View                         |
| Is Planned By                      | View, Insert, Update, Delete |
| Is Executed By                     | View, Insert, Update, Delete |

**Note**: Security privileges for all modules and catalog folders can be found in the APM documentation.

Note that:

- The family-level privileges granted to the following families are also spread to all of their subfamilies:
  - Event
  - Taxonomy References
- The *Has Task History* relationship family is inactive in the baseline Meridium Enterprise APM database.
- In addition to the families listed in the preceding table, members of the MI Inspection Security Group have View privileges to additional families to facilitate integration with the Risk Based Inspection module. Since these families are not used elsewhere in Inspection Management, they are not listed in this table.

**Note:** As part of implementing Inspection Management, you will decide whether you want to link Inspection records to Equipment records, Functional Location records, or both. If you want to link Inspection records to Functional Location records, you will need to grant members of the MI Inspection Security Group at least View privileges to the Functional Location family and the Functional Location Has Equipment relationship family. All new users are automatically assigned to the Everyone user group.

# Deploy Life Cycle Cost Analysis (LCC)

The checklists in this section of the documentation contain all the steps necessary for deploying and configuring this module whether you are deploying the module for the first time or upgrading from a previous module.

# Deploy Life Cycle Cost Analysis (LCC) for the First Time

The following table outlines the steps that you must complete to deploy and configure this module for the first time. These instructions assume that you have completed the steps for deploying the basic Meridium Enterprise APM system architecture.

These tasks may be completed by multiple people in your organization. We recommend, however, that the tasks be completed in the order in which they are listed.

| Step | Task                                                                                                    | Notes                  |
|------|----------------------------------------------------------------------------------------------------|------------------------|
| 1    | Assign Security Users to one or<br>more of the <u>Life Cycle Cost Ana-</u><br><u>lysis (LCC) Security Groups and</u><br><u>Roles</u> . | This step is required. |
# Upgrade or Update Life Cycle Cost Analysis (LCC) to 4.2.0.9.0

The following tables outline the steps that you must complete to upgrade this module to 4.2.0.9.0. These instructions assume that you have completed the steps for upgrading the basic Meridium Enterprise APM system architecture.

These tasks may be completed by multiple people in your organization. We recommend, however, that the tasks be completed in the order in which they are listed.

### Update from version V4.2.0.0 through V4.2.0.8.2

This module will be updated to 4.2.0.9.0 automatically when you update the components in the basic Meridium Enterprise APM system architecture. No additional steps are required.

# Life Cycle Cost Analysis Security Groups and Roles

**Note**: To import a Production Event from Production Loss Analysis, you must be a member of the <u>MI Production Loss Accounting User</u> Security Group. To import a Strategy Action, you must be a member of the <u>MI ASM Viewer</u> Security Group.

The following table lists the baseline Security Groups available for users within this module, as well as the baseline Roles to which those Security Groups are assigned.

▲ IMPORTANT: Assigning a Security User to a Role grants that user the privileges associated with *all* of the Security Groups that are assigned to that Role. To avoid granting a Security User unintended privileges, before assigning a Security User to a Role, be sure to review all of the privileges associated with the Security Groups assigned to that Role. Also, be aware that additional Roles, as well as Security Groups assigned to existing Roles, can be added via Security Manager.

| Security Group | Roles             |
|----------------|-------------------|
| MI LCC Viewer  | MI Strategy User  |
|                | MI Strategy Admin |
| MI LCC User    | MI Strategy Power |
|                | MI Strategy User  |

The baseline family-level privileges that exist for these Security Groups are summarized in the following table.

| Family                | LCC User                     | LCC Viewer |
|-----------------------|------------------------------|------------|
| Entity Families       |                              |            |
| LCC Analysis          | View, Update, Insert, Delete | View       |
| LCC Cost              | View, Update, Insert, Delete | View       |
| LCC Cost Value        | View, Update, Insert, Delete | View       |
| LCC Element           | View, Update, Insert, Delete | View       |
| LCC Operating Profile | View, Update, Insert, Delete | View       |
| LCC Period            | View, Update, Insert, Delete | View       |
| LCC Resource          | View, Update, Insert, Delete | View       |
| LCC Scenario          | View, Update, Insert, Delete | View       |

| Family                     | LCC User                     | LCC Viewer |
|----------------------------|------------------------------|------------|
| Relationship Families      |                              |            |
| Has Associated LCC Element | View, Update, Insert, Delete | View       |
| Has LCC Member             | View, Update, Insert, Delete | View       |
| Has LCC Cost               | View, Update, Insert, Delete | View       |
| Has LCC Cost Value         | View, Update, Insert, Delete | View       |
| Has LCC Element            | View, Update, Insert, Delete | View       |
| Has LCC Operating Profile  | View, Update, Insert, Delete | View       |
| Has LCC Period             | View, Update, Insert, Delete | View       |
| Has LCC Scenario           | View, Update, Insert, Delete | View       |

# **Deploy Metrics and Scorecards**

The checklists in this section of the documentation contain all the steps necessary for deploying and configuring this module whether you are deploying the module for the first time or upgrading from a previous module.

# Deploy Metrics and Scorecards for the First Time

The following table outlines the steps that you must complete to deploy and configure this module for the first time. These instructions assume that you have completed the steps for deploying the basic Meridium Enterprise APM system architecture.

These tasks may be completed by multiple people in your organization. We recommend, however, that the tasks be completed in the order in which they are listed.

| Step | Task                                                                                                    | Notes                                                                                                    |
|------|----------------------------------------------------------------------------------------------------|----------------------------------------------------------------------------------------------------|
|      | Deploy SQL Server Analysis Services 2012 or<br>Microsoft SQL Server Analysis Services 2014.<br>Ensure that the SQL Server Analysis Services<br>machine meets the system requirements.                       |                                                                                                    |
|      | Deploying SQL Server Analysis Services on<br>the SQL Server Analysis Server machine<br>includes the following steps:                                                                                        |                                                                                                    |
|      | a. Install SQL Server Analysis Services.                                                                                                    |                                                                                                    |
|      | b. <u>Deploy the Work History Analysis Ser</u> -<br><u>vices database</u> .                                                                                                    |                                                                                                    |
|      | This Work History cube is a replace-<br>ment for <i>Meridium_Event_Analysis</i> data-<br>base, and <i>Equipment and Functional</i><br><i>Location Work History</i> cubes delivered<br>as packaged solution. |                                                                                                    |
|      | c. Create a Windows User on the Analysis<br>Server or in your organization's Active<br>Directory.                                                                                                    | This step is required.<br>This step assumes that you<br>have read the Metrics and                                                             |
| 1    | The user name requires minimum priv-<br>ileges and will only be used by the<br>Meridium Enterprise APM Server to con-<br>nect to the cubes. It is recommended<br>that:                                      | Scorecards hardware and soft-<br>ware requirements and that<br>you have obtained the SQL<br>Server Analysis Services soft-<br>ware installer. |
|      | <ul> <li>The password for this user<br/>should never expire</li> </ul>                                                                                                    |                                                                                                    |
|      | <ul> <li>The user should be restricted to<br/>change password</li> </ul>                                                                                                    |                                                                                                    |
|      | <ul> <li>The user should be restricted to<br/>log in to others servers. (e.g.,<br/>meridium_ssas_user)</li> </ul>                                                                                           |                                                                                                    |
|      | d. Add the user created in Step c to a role<br>on all SQL Analysis Services databases<br>you want to access in Meridium Enter-<br>prise APM software.                                                       |                                                                                                    |
|      | The role should have read and drill<br>through permissions. The Work History<br>database already has a <i>View</i> role<br>defined, you should add the user to                                              |                                                                                                    |

| Step | Task                                                                                                    | Notes                  |
|------|----------------------------------------------------------------------------------------------------|------------------------|
|      | this role. For more information, consult<br>the MSDN documentation regarding<br>Roles and Permissions for Analysis Ser-<br>vices.                                                                                       |                        |
|      | e. Configure SQL Server Analysis Server<br>for HTTP or HTTPS access using basic<br>authentication.                                                                                                    |                        |
|      | HTTPS is recommended with basic<br>authentication. For more information,<br>consult the MSDN documentation<br>regarding configuring the HTTP access<br>to Analysis Services on Internet Inform-<br>ation Service (IIS). |                        |
| 2    | Verify that your event and asset criticality<br>data meet the standard classification require-<br>ments, and modify the views for the Work<br>History cube as needed.                                                   | This step is required. |
| 3    | Localize the event and asset criticality values<br>in the application.                                                                                                    | This step is optional. |
| 4    | Schedule cubes for processing on the SQL Server Analysis Server.                                                                                                    | This step is required. |
| 5    | Assign Security Users to one or more of the <u>Metrics and Scorecards Security Groups and</u> <u>Roles</u> .                                                                                                    | This step is required. |
|      | Create Analysis Services Cube records for<br>each cube that has been defined in SQL<br>Server Analysis Services.                                                                                                    |                        |
| 6    | Since Meridium Enterprise APM uses HTTP connection to connect to the cube, in addi-<br>tion to server address, you need to provide credentials of the user created in Step 1 Task 3.                                    | This step is required. |
| 7    | Grant Security Users and Groups access rights to Analysis Services Cube records .                                                                                                    | This step is required. |
| 8    | Configure privileges for KPI .                                                                                                    | This step is required. |
| 9    | Configure privileges for Scorecards .                                                                                                    | This step is optional. |

| Step | Task                                                                           | Notes                                                                                                    |
|------|--------------------------------------------------------------------------------|----------------------------------------------------------------------------------------------------|
| 10   | Configure a cube for usage metrics tracking on the SQL Server Analysis Server. | This step is required only if<br>you use Metrics and Score-<br>cards to view the usage met-<br>rics in a cube. |

# Upgrade or Update Metrics and Scorecards to 4.2.0.9.0

The following tables outline the steps that you must complete to upgrade this module to 4.2.0.9.0. These instructions assume that you have completed the steps for upgrading the basic Meridium Enterprise APM system architecture.

These tasks may be completed by multiple people in your organization. We recommend, however, that the tasks be completed in the order in which they are listed.

## Update from version V4.2.0.0 through V4.2.0.8.2

This module will be updated to 4.2.0.9.0 automatically when you update the components in the basic Meridium Enterprise APM system architecture. No additional steps are required.

# Upgrade from any version V4.1.0.0 through V4.1.7.4.0

| Step | Task                                                                                                    | Notes                                                                                                    |
|------|----------------------------------------------------------------------------------------------------|----------------------------------------------------------------------------------------------------|
| 1    | <u>Deploy the new Work His</u> -<br><u>tory cube.</u>                                                                                                    | This step is required, and the baseline work his-<br>tory cube must be redeployed.                                                                                                    |
|      |                                                                                                    | The baseline Work History cube was modified<br>such that even if the event or equipment data do<br>not meet the standard classification defined for<br>Work History cube, with minor modifications to<br>SQL views used by the cube, the cube can still<br>work with the non-standard event and equipment<br>data. |
| 2    | If you have made modi-<br>fications in the previous<br>version of the cube, then<br>you must manually make<br>the same modifications<br>to the current Work His-<br>tory cube. | This step is required only if you had made any<br>modifications to the previously provided Work His-<br>tory cube.<br>If you had made any modifications to the Work<br>History cube, then you must manually make those<br>updates again.                                                                           |

| Step | Task                                                                                                    | Notes                                                                                                    |
|------|----------------------------------------------------------------------------------------------------|----------------------------------------------------------------------------------------------------|
| 3    | Verify that your event and<br>asset criticality data meet<br>the standard clas-<br>sification requirements,<br>and modify the views for<br>the Work History cube as<br>needed. | This step is required.                                                                                              |
| 4    | Localize the event and<br>equipment values in the<br>Meridium Enterprise<br>APM.                                                                                               | This step is required only if you want to localize<br>the event and equipment values in the Work His-<br>tory cube. |
| 5    | Schedule cubes for pro-<br>cessing on the SQL Server<br>Analysis Server.                                                                                                    | This step is required.                                                                                              |

# Upgrade from any version V4.0.0.0 through V4.0.1.0

| Step | Task                                                  | Notes                                                                                                    |
|------|-------------------------------------------------------|----------------------------------------------------------------------------------------------------|
|      |                                                       | This step is required, and the baseline work his-<br>tory cube must be redeployed.                                                                                                    |
| 1    | <u>Deploy the new Work His</u> -<br><u>tory cube.</u> | The baseline Work History cube was modified<br>such that even if the event or equipment data do<br>not meet the standard classification defined for<br>Work History cube, with minor modifications to<br>SQL views used by the cube, the cube can still<br>work with the non-standard event and equipment<br>data. |

| Step | Task                                                                                                    | Notes                                                                                                    |
|------|----------------------------------------------------------------------------------------------------|----------------------------------------------------------------------------------------------------|
| 2    | If you have made modi-<br>fications in the previous<br>version of the cube, then<br>you must manually make<br>the same modifications<br>to the current Work His-<br>tory cube. | This step is required only if you had made any<br>modifications to the previously provided Work His-<br>tory cube.<br>If you had made any modifications to the Work<br>History cube, then you must manually make those<br>updates again. |
| 3    | Verify that your event and<br>asset criticality data meet<br>the standard clas-<br>sification requirements,<br>and modify the views for<br>the Work History cube as<br>needed. | This step is required.                                                                                                    |
| 4    | Localize the event and<br>equipment values in the<br>Meridium Enterprise<br>APM.                                                                                               | This step is required only if you want to localize<br>the event and equipment values in the Work His-<br>tory cube.                                                                                                    |
| 5    | <u>Schedule cubes for pro-</u><br><u>cessing</u> on the SQL Server<br>Analysis Server.                                                                                         | This step is required.                                                                                                    |

# Upgrade from any version V3.6.1.0.0 through V3.6.1.5.0

| Step | Task                                                                                                    | Notes                                                                                                    |
|------|----------------------------------------------------------------------------------------------------|----------------------------------------------------------------------------------------------------|
| 1    | Migrate your SQL Server Analysis Services database and<br>cubes to the following supported SQL Server Analysis<br>Services versions:<br>• 2012<br>• 2014                                                                                                    | This step is required<br>only if you were pre-<br>viously using<br>SQL Server Analysis<br>Services 2008 R2. |
| 2    | Configure SQL Server Analysis Server for <u>HTTP or</u><br>HTTPS access using basic authentication.                                                                                                    | This step is required.                                                                                      |
| 3    | Deploy Work History Analysis Services database.<br>This Work History cube is a replacement of <i>Meridium_</i><br><i>Event_Analysis</i> database, and <i>Equipment and Func-</i><br><i>tional Location Work History</i> cubes delivered as pack-<br>aged solution.                                                                                                    | This step is required.                                                                                      |
| 4    | <ul> <li>Create a Windows User on the Analysis Server or in your organization's Active Directory.</li> <li>The user name requires minimum privileges and will only be used by the Meridium Enterprise APM Server to connect to the cubes. It is recommended that: <ul> <li>The password for this user should never expire.</li> <li>The user should be restricted to change password.</li> <li>The user should be restricted to log in to others servers (e.g., meridium_ssas_user).</li> </ul> </li> </ul> | This step is required.                                                                                      |
| 5    | Add the user created in Step 4 to a role on all SQL Analysis Services databases that you want to access in Meridium Enterprise APM.<br>The role should have read and drill-through permissions. If the Work History database already has a <i>View</i> role defined, then you should add the user to this role. For more information, consult the MSDN documentation regarding Roles and Permissions for Analysis Services.                                                                                 | This step is required.                                                                                      |

| Step | Task                                                                                                    | Notes                                                                                                    |
|------|----------------------------------------------------------------------------------------------------|----------------------------------------------------------------------------------------------------|
| 6    | Verify that your event and asset criticality data meet the standard classification requirements, and modify the views for the Work History cube as needed. | This step is required.                                                                                                    |
| 7    | Localize the event and equipment values in Meridium<br>Enterprise APM.                                                                                     | This step is required<br>only if you want to<br>localize the event<br>and equipment val-<br>ues in the Work His-<br>tory cube. |
| 8    | <u>Schedule cubes for processing</u> on the SQL Server Ana-<br>lysis Server.                                                                               | This step is required.                                                                                                    |
| 9    | Update the existing Analysis Services Cube records so that Meridium Enterprise APM connects to the cube using the HTTP/ HTTPS access.                      | This step is required.                                                                                                    |

# Upgrade from any version V3.6.0.0.0 through V3.6.0.12.7

| Step | Task                                                                                                    | Notes                                                                                                    |
|------|----------------------------------------------------------------------------------------------------|----------------------------------------------------------------------------------------------------|
| 1    | <ul> <li>Migrate your SQL Server Analysis Services database and cubes to the following supported SQL Server Analysis Services versions:</li> <li>2012</li> <li>2014</li> </ul> | This step is required<br>only if you were pre-<br>viously using<br>SQL Server Analysis<br>Services 2008 R2. |
| 2    | Configure SQL Server Analysis Server for <u>HTTP or</u><br><u>HTTPS access using basic authentication</u> .                                                                    | This step is required.                                                                                      |

| Step | Task                                                                                                    | Notes                  |
|------|----------------------------------------------------------------------------------------------------|------------------------|
| 3    | Deploy Work History Analysis Services database.                                                                                                    |                        |
|      | This Work History cube is a replacement of <i>Meridium_</i><br><i>Event_Analysis</i> database, and <i>Equipment and Func-</i><br><i>tional Location Work History</i> cubes delivered as pack-<br>aged solution.                                                                                           | This step is required. |
|      | Create a Windows User on the Analysis Server or in your organization's Active Directory.                                                                                                    |                        |
|      | The user name requires minimum privileges and will<br>only be used by the Meridium Enterprise APM Server to<br>connect to the cubes. It is recommended that:                                                                                                    | This step is required. |
| 4    | • The password for this user should never expire.                                                                                                    |                        |
|      | <ul> <li>The user should be restricted to change pass-<br/>word.</li> </ul>                                                                                                    |                        |
|      | <ul> <li>The user should be restricted to log in to others<br/>servers (e.g., meridium_ssas_user.</li> </ul>                                                                                                    |                        |
| 5    | Add the user created in Step 4 to a role on all SQL Ana-<br>lysis Services databases that you want to access in<br>Meridium Enterprise APM.                                                                                                    |                        |
|      | The role should have read and drill-through per-<br>missions. If the Work History database already has a<br><i>View</i> role defined, then you should add the user to this<br>role. For more information, consult the MSDN doc-<br>umentation regarding Roles and Permissions for Ana-<br>lysis Services. | This step is required. |
| 6    | Verify that your event and asset criticality data meet the standard classification requirements, and modify the views for the Work History cube as needed.                                                                                                    | This step is required. |

| Step | Task                                                                                                    | Notes                                                                                                    |
|------|----------------------------------------------------------------------------------------------------|----------------------------------------------------------------------------------------------------|
| 7    | Localize the event and equipment values in Meridium<br>Enterprise APM.                                                                | This step is required<br>only if you want to<br>localize the event<br>and equipment val-<br>ues in the Work His-<br>tory cube. |
| 8    | <u>Schedule cubes for processing</u> on the SQL Server Ana-<br>lysis Server.                                                          | This step is required.                                                                                                    |
| 9    | Update the existing Analysis Services Cube records so that Meridium Enterprise APM connects to the cube using the HTTP/ HTTPS access. | This step is required.                                                                                                    |

## Upgrade from any version V3.5.1 through V3.5.1.12.1

| Step | Task                                                                                                    | Notes                                                                                                    |
|------|----------------------------------------------------------------------------------------------------|----------------------------------------------------------------------------------------------------|
| 1    | Migrate your SQL Server Analysis Services database and<br>cubes to the following supported SQL Server Analysis<br>Services versions:<br>• 2012<br>• 2014                                                                                                    | This step is required<br>only if you were pre-<br>viously using<br>SQL Server Analysis<br>Services 2008 R2. |
| 2    | Configure SQL Server Analysis Server for <u>HTTP or</u><br><u>HTTPS access using basic authentication</u> .                                                                                                    | This step is required.                                                                                      |
| 3    | Deploy Work History Analysis Services database.<br>This Work History cube is a replacement of <i>Meridium_</i><br><i>Event_Analysis</i> database, and <i>Equipment and Func-</i><br><i>tional Location Work History</i> cubes delivered as pack-<br>aged solution. | This step is required.                                                                                      |

| Step | Task                                                                                                    | Notes                                                                                                    |
|------|----------------------------------------------------------------------------------------------------|----------------------------------------------------------------------------------------------------|
|      | Create a Windows User on the Analysis Server or in your organization's Active Directory.                                                                                                    |                                                                                                    |
|      | The user name requires minimum privileges and will<br>only be used by the Meridium Enterprise APM Server to<br>connect to the cubes. It is recommended that:                                                                                                    | This step is required.                                                                                                    |
| 4    | • The password for this user should never expire.                                                                                                    |                                                                                                    |
|      | <ul> <li>The user should be restricted to change pass-<br/>word.</li> </ul>                                                                                                    |                                                                                                    |
|      | <ul> <li>The user should be restricted to log in to others<br/>servers (e.g., meridium_ssas_user).</li> </ul>                                                                                                    |                                                                                                    |
|      | Add the user created in Step 4 to a role on all SQL Ana-<br>lysis Services databases that you want to access in<br>Meridium Enterprise APM.                                                                                                    |                                                                                                    |
| 5    | The role should have read and drill-through per-<br>missions. If the Work History database already has a<br><i>View</i> role defined, then you should add the user to this<br>role. For more information, consult the MSDN doc-<br>umentation regarding Roles and Permissions for Ana-<br>lysis Services. | This step is required.                                                                                                    |
| 6    | Verify that your event and asset criticality data meet the standard classification requirements, and modify the views for the Work History cube as needed.                                                                                                    | This step is required.                                                                                                    |
| 7    | Localize the event and equipment values in Meridium<br>Enterprise APM.                                                                                                    | This step is required<br>only if you want to<br>localize the event<br>and equipment val-<br>ues in the Work His-<br>tory cube. |
| 8    | <u>Schedule cubes for processing</u> on the SQL Server Ana-<br>lysis Server.                                                                                                    | This step is required.                                                                                                    |
| 9    | Update the existing Analysis Services Cube records so that Meridium Enterprise APM connects to the cube using the HTTP/ HTTPS access.                                                                                                    | This step is required.                                                                                                    |

# Upgrade from any version V3.5.0 SP1 LP through V3.5.0.1.10.0

| Step | Task                                                                                                    | Notes                                                                                                    |
|------|----------------------------------------------------------------------------------------------------|----------------------------------------------------------------------------------------------------|
| 1    | Migrate your SQL Server Analysis Services database and<br>cubes to the following supported SQL Server Analysis<br>Services versions:<br>• 2012<br>• 2014                                                                                                    | This step is required<br>only if you were pre-<br>viously using<br>SQL Server Analysis<br>Services 2008 R2. |
| 2    | Configure SQL Server Analysis Server for <u>HTTP or</u><br><u>HTTPS access using basic authentication</u> .                                                                                                    | This step is required.                                                                                      |
| 3    | Deploy Work History Analysis Services database.<br>This Work History cube is a replacement of <i>Meridium_</i><br><i>Event_Analysis</i> database, and <i>Equipment and Func-</i><br><i>tional Location Work History</i> cubes delivered as pack-<br>aged solution.                                                                                                    | This step is required.                                                                                      |
| 4    | <ul> <li>Create a Windows User on the Analysis Server or in your organization's Active Directory.</li> <li>The user name requires minimum privileges and will only be used by the Meridium Enterprise APM Server to connect to the cubes. It is recommended that: <ul> <li>The password for this user should never expire.</li> <li>The user should be restricted to change pass-</li> </ul> </li> </ul> | This step is required.                                                                                      |
|      | <ul> <li>The user should be restricted to log in to others servers (e.g., meridium_ssas_user).</li> </ul>                                                                                                    |                                                                                                    |

| Step | Task                                                                                                    | Notes                                                                                                    |
|------|----------------------------------------------------------------------------------------------------|----------------------------------------------------------------------------------------------------|
|      | Add the user created in Step 4 to a role on all SQL Ana-<br>lysis Services databases that you want to access in<br>Meridium Enterprise APM.                                                                                                    |                                                                                                    |
| 5    | The role should have read and drill-through per-<br>missions. If the Work History database already has a<br><i>View</i> role defined, then you should add the user to this<br>role. For more information, consult the MSDN doc-<br>umentation regarding Roles and Permissions for Ana-<br>lysis Services. | This step is required.                                                                                                    |
| 6    | Verify that your event and asset criticality data meet the standard classification requirements, and modify the views for the Work History cube as needed.                                                                                                    | This step is required.                                                                                                    |
| 7    | Localize the event and equipment values in Meridium<br>Enterprise APM.                                                                                                    | This step is required<br>only if you want to<br>localize the event<br>and equipment val-<br>ues in the Work His-<br>tory cube. |
| 8    | <u>Schedule cubes for processing</u> on the SQL Server Analysis Server.                                                                                                    | This step is required.                                                                                                    |
| 9    | Update the existing Analysis Services Cube records so that Meridium Enterprise APM connects to the cube using the HTTP/ HTTPS access.                                                                                                    | This step is required.                                                                                                    |

# Upgrade from any version V3.5.0 through V3.5.0.0.7.1

| Step | Task                                                                                                    | Notes                                                                                                    |
|------|----------------------------------------------------------------------------------------------------|----------------------------------------------------------------------------------------------------|
| 1    | Migrate your SQL Server Analysis Services database and<br>cubes to the following supported SQL Server Analysis<br>Services versions:<br>• 2012<br>• 2014                                                                                                    | This step is required<br>only if you were pre-<br>viously using<br>SQL Server Analysis<br>Services 2008 R2. |
| 2    | Configure SQL Server Analysis Server for <u>HTTP or</u><br>HTTPS access using basic authentication.                                                                                                    | This step is required.                                                                                      |
| 3    | Deploy Work History Analysis Services database.<br>This Work History cube is a replacement of <i>Meridium_</i><br><i>Event_Analysis</i> database, and <i>Equipment and Func-</i><br><i>tional Location Work History</i> cubes delivered as pack-<br>aged solution.                                                                                                    | This step is required.                                                                                      |
| 4    | <ul> <li>Create a Windows User on the Analysis Server or in your organization's Active Directory.</li> <li>The user name requires minimum privileges and will only be used by the Meridium Enterprise APM Server to connect to the cubes. It is recommended that: <ul> <li>The password for this user should never expire.</li> <li>The user should be restricted to change password.</li> <li>The user should be restricted to log in to others servers (e.g.,meridium_ssas_user).</li> </ul> </li> </ul> | This step is required.                                                                                      |
| 5    | Add the user created in Step 4 to a role on all SQL Analysis Services databases that you want to access in Meridium Enterprise APM.<br>The role should have read and drill-through permissions. If the Work History database already has a <i>View</i> role defined, then you should add the user to this role. For more information, consult the MSDN documentation regarding Roles and Permissions for Analysis Services.                                                                                | This step is required.                                                                                      |

| Step | Task                                                                                                    | Notes                                                                                                    |
|------|----------------------------------------------------------------------------------------------------|----------------------------------------------------------------------------------------------------|
| 6    | Verify that your event and asset criticality data meet the standard classification requirements, and modify the views for the Work History cube as needed. | This step is required.                                                                                                    |
| 7    | Localize the event and equipment values in Meridium<br>Enterprise APM.                                                                                     | This step is required<br>only if you want to<br>localize the event<br>and equipment val-<br>ues in the Work His-<br>tory cube. |
| 8    | <u>Schedule cubes for processing</u> on the SQL Server Ana-<br>lysis Server.                                                                               | This step is required.                                                                                                    |
| 9    | Update the existing Analysis Services Cube records so that Meridium Enterprise APM connects to the cube using the HTTP/ HTTPS access.                      | This step is required.                                                                                                    |

# Upgrade from any version V3.4.5 through V3.4.5.0.1.4

| Step | Task                                                                                                    | Notes                                                                                                    |
|------|----------------------------------------------------------------------------------------------------|----------------------------------------------------------------------------------------------------|
| 1    | <ul> <li>Migrate your SQL Server Analysis Services database and cubes to the following supported SQL Server Analysis Services versions:</li> <li>2012</li> <li>2014</li> </ul> | This step is required<br>only if you were pre-<br>viously using<br>SQL Server Analysis<br>Services 2008 R2. |
| 2    | Configure SQL Server Analysis Server for <u>HTTP or</u><br><u>HTTPS access using basic authentication</u> .                                                                    | This step is required.                                                                                      |

| Step | Task                                                                                                    | Notes                  |
|------|----------------------------------------------------------------------------------------------------|------------------------|
| 3    | Deploy Work History Analysis Services database.                                                                                                    |                        |
|      | This Work History cube is a replacement of <i>Meridium_</i><br><i>Event_Analysis</i> database, and <i>Equipment and Func-</i><br><i>tional Location Work History</i> cubes delivered as pack-<br>aged solution.                                                                                           | This step is required. |
|      | Create a Windows User on the Analysis Server or in your organization's Active Directory.                                                                                                    |                        |
|      | The user name requires minimum privileges and will<br>only be used by the Meridium Enterprise APM Server to<br>connect to the cubes. It is recommended that:                                                                                                    | This step is required. |
| 4    | • The password for this user should never expire.                                                                                                    |                        |
|      | <ul> <li>The user should be restricted to change pass-<br/>word.</li> </ul>                                                                                                    |                        |
|      | <ul> <li>The user should be restricted to log in to others<br/>servers (e.g.,meridium_ssas_user).</li> </ul>                                                                                                    |                        |
| 5    | Add the user created in Step 4 to a role on all SQL Ana-<br>lysis Services databases that you want to access in<br>Meridium Enterprise APM.                                                                                                    | This step is required. |
|      | The role should have read and drill-through per-<br>missions. If the Work History database already has a<br><i>View</i> role defined, then you should add the user to this<br>role. For more information, consult the MSDN doc-<br>umentation regarding Roles and Permissions for Ana-<br>lysis Services. |                        |
| 6    | Verify that your event and asset criticality data meet the standard classification requirements, and modify the views for the Work History cube as needed.                                                                                                    | This step is required. |

| Step | Task                                                                                                    | Notes                                                                                                    |
|------|----------------------------------------------------------------------------------------------------|----------------------------------------------------------------------------------------------------|
| 7    | Localize the event and equipment values in Meridium<br>Enterprise APM.                                                                | This step is required<br>only if you want to<br>localize the event<br>and equipment val-<br>ues in the Work His-<br>tory cube. |
| 8    | <u>Schedule cubes for processing</u> on the SQL Server Ana-<br>lysis Server.                                                          | This step is required.                                                                                                    |
| 9    | Update the existing Analysis Services Cube records so that Meridium Enterprise APM connects to the cube using the HTTP/ HTTPS access. | This step is required.                                                                                                    |

# About Configuring a Cube for Usage Metrics Tracking

You can track the usage of users in your system. Usage metrics are stored in the MI\_USAGE\_METRICS system table. When a user logs in to Meridium Enterprise APM, actions for which usage metrics tracking has been enabled will be stored for that session and saved in batch to the MI\_USAGE\_METRICS table when the user logs out of Meridium Enterprise APM.

The following actions can be recorded in the MI\_USAGE\_METRICS table:

- Login.
- Logout.
- Session time.
- URL visit.

The following columns of data are stored in the MI\_USAGE\_METRICS table:

- **USME\_KEY**: The key value assigned to the action to identify it in the usage metrics table.
- USME\_EVENT\_TYPE\_DVD: The type of event (login, logout, session time, or URL visit).
- **SEUS\_KEY**: The key value associated with the Security User who performed the action.
- USME\_EVENT\_DT: The date and time the action was performed.
- USME\_EVENT\_DESC\_TX: A description of the action. For URL visits, this column stores the URL.
- USME\_MEASR\_NBR: For session time entries, a numeric value that represents the session time.

Note: Usage metrics are recorded only for activities performed via the Meridium Enterprise APM. Usage metrics are not recorded for activities performed in the Meridium Enterprise APM Administrative Applications.

To view the usage metrics that have been tracked for your system, you must create a cube based upon the MI\_USAGE\_METRICS table. After you create the cube, you must create a join between the MI\_USAGE\_METRICS table and the MIV\_MI\_IS\_A\_USER table. You must also join the MIV\_MI\_IS\_A\_USER table to the MIV\_MI\_HUMAN\_RESOURCE table.

Note: Before you can use the cube in the Metrics and Scorecards module, you must enable usage metrics tracking via the Monitoring page in Configuration Manager.

# About Scheduling Cubes for Processing

An Analysis Services cube is a combination of measures and dimensions that together determine how a set of data can be viewed and analyzed. A cube is a static object and initially represents the data that existed in Analysis Services for the selected measures and dimensions when the cube was created. To keep a cube current, it must be processed regularly, whereby the cube is updated with the most current data in Analysis Services.

To make sure that a cube always provides users with the most current data, you should schedule it for processing regularly, usually on a daily basis. One way to process cubes and shared dimensions successfully is to do so manually on the Analysis Server. Using this method, you can process shared dimensions first, and then process the related cubes. Processing cubes manually, however, is not a viable option if you have many cubes that you want to process on a daily basis.

Instead, a preferable option would be to schedule cubes for processing using Data Transformation Services (DTS). This functionality is available in the SQL Server Business Intelligence Development Studio, which is included in SQL Server Standard Edition. For details on creating a DTS package that can be used to process objects according to a custom schedule, see your SQL Server documentation.

# Install SQL Server Analysis Services on the Server

SQL Server Analysis Services is the foundation for the Meridium Enterprise APM Metrics and Scorecards module because it serves as a storage and management mechanism for cubes, which can then be accessed and viewed via the Meridium Enterprise APM. To support Metrics and Scorecards features, SQL Server Analysis Services must be installed on the machine that will serve as the Analysis Server. The Analysis Server must be set up as a machine that is separate from the Meridium Enterprise APM Application Server.

#### Where Does This Software Need to Be Installed?

SQL Server Analysis Services must be installed on the machine that will function as the Analysis Server. You do not need to install any SQL Server components on the Application Server to support the Metrics and Scorecards functionality.

#### Performing the Installation

SQL Server Analysis Services can be installed using the SQL Server Standard Edition installation package, which you may have received from Meridium, Inc. or from a third-party vendor, depending upon the licensing options you selected when you purchased the Meridium Enterprise APM product. Instructions for performing the installation can be found in the documentation included in the SQL Server Standard Edition installation package.

### Creating the Analysis Services Database, Data Source, and Cubes

In addition to creating the Analysis Services database, data source, and cubes, the cubes must be processed before they will be available for use in the Meridium Enterprise APM system. For details on completing these tasks, consult your SQL Server documentation.

# Migrate SQL Server Cubes

If you are upgrading from a previous version of Meridium Enterprise APM and you have existing Metrics and Scorecards objects (e.g., Metric Views and KPIs) that are based upon SQL Server 2005 or SQL Server 2008 R2 Analysis Services cubes, you may be able to migrate your cubes while maintaining the proper functioning of your existing Meridium Enterprise APM objects.

- If you have SQL Server Server 2008 cubes, you must migrate them to SQL Server 2012.
- If you have SQL Server 2012 cubes, you can migrate them to SQL Server 2014.

The following workflow provides a general overview of the process for migrating cubes from an older version of SQL Server Analysis Services to a newer version of SQL Server Analysis Services. For more details, you should see your SQL Server documentation.

▲ **IMPORTANT:** Depending upon the complexity of your cubes, you may or may not be able to migrate them successfully. We recommend that you attempt to migrate them using the following procedure. If you review the cubes after the migration and determine that the migration was not successful, the cubes will need to be rebuilt. In that case, any KPIs and Metric Views that were based upon those cubes must also be rebuilt.

## **Steps**

- 1. On the SQL Server Analysis Services Server where the older version of SQL Server Analysis Services is installed, open the **SQL Server Management Studio** window.
- 2. Connect to the SQL Sever Analysis Services database that you want to upgrade.
- 3. In the **Object Explorer** pane, right-click **Databases**, and select **Backup**.

The **Backup Database - <Database Name>** window appears, where <Database Name> is the name of the database that you want to upgrade.

- 4. To the right of the **Backup** file text box, select the **Browse** button, and specify the location where the database will be backed up.
- 5. Specify any additional settings, and then select OK.

The selected database is saved to an .ABF file in the specified location.

- 6. Open the **SQL Server Management Studio** window for the new version of SQL Server Analysis Services.
- In the Object Explorer pane, right-click Databases, and select New Database.
   The New Database window appears.
- 8. In the **Database** name cell, enter a name for the database that you are migrating

to the new version of SQL Server Analysis Services.

9. Specify any additional settings, and then select OK.

The specified database is created, and a corresponding node appears in the **Object Explorer** pane.

10. Right-click the node representing the new database, and then select **Restore**.

The **Restore Database** window appears.

- 11. In the **Backup** file cell, enter the file path or select the **Browse** button and navigate to the database file that you backed up in step 5.
- 12. Specify an additional settings, and then select **OK**.

Your SQL Server Analysis Services database is migrated to the new SQL Server Analysis Services version.

- 13. In the Meridium Enterprise APM, in the **Metrics and Scorecards** module, modify the remaining properties of each Analysis Services Cube record, including selecting the appropriate new SQL Server Analysis Server. You can do by using the **Manage Cubes page in the Metrics and Scorecard module**.
- 14. View existing objects (e.g. Metric Views and KPIs) that are based upon the migrated cubes to ensure that the correct data is being displayed. If the correct data is not displayed, rebuild the cubes and the objects that are based upon them. For details on rebuilding cubes, see your SQL Server documentation.

# Deploy the Work History Cube

#### **Steps**

- 1. Create a copy of the **Cubes** folder from the Release CD to a folder in SQL Server Analysis Services Server.
- 2. In the copied **Cubes** folder, select the **Work History** folder.

The folder contains following files:

- Work History.asdatabase
- Work History.configsettings
- Work History.deploymentoptions
- Work History.deploymenttargets
- 3. Run the Analysis Services Deployment Wizard program.

The **Welcome** page appears.

- 4. Select Next.
- 5. When the wizard prompts you to choose the database file, navigate to the **Work History** folder, and then select the file **Work History.asdatabase**.
- 6. Run through all steps of the wizard to deploy the Work History database to SQL Server Analysis Services Server.

For more information, consult the MSDN documentation regarding Analysis Services Deployment Wizard.

# About Modifying the Work History Cube

The baseline Work History cube provided with the Metrics and Scorecards module uses the following standard classifications for event and asset criticality data. If the event or asset criticality data in your database cannot be classified as one of following the standard IDs, the data, by default, will be classified as *Unknown*.

#### • Event Type

- Standard Event Types
  - ID: Miscellaneous; Caption: Miscellaneous
  - ID: PM/PdM; Caption: PM/PdM
  - ID: Repair; Caption: Repair
  - ID: Unknown; Caption: Unknown
- Event Breakdown Indicator
  - Standard Event Breakdown Indicators
    - ID: N, Caption: N
    - ID: Y, Caption: Y
    - ID: Unknown, Caption: Unknown
- Event Priority
  - Standard Event Priorities
    - ID: 1, Caption: Very Low
    - ID: 2, Caption: Low
    - ID: 3, Caption: Medium
    - ID: 4, Caption: High
    - ID: 5, Caption: Emergency
    - ID: Unknown, Caption: Unknown
- Event Detection Method
  - Standard Event Detection Methods
    - ID: 0001, Caption: Continuous Condition Monitoring
    - ID: 0002, Caption: Corrective Maintenance
    - ID: 0003, Caption: Formal Inspection
    - ID: 0004, Caption: Operator Routine Observation
    - ID: 0005, Caption: Periodic Condition Monitoring
    - ID: 0006, Caption: Preventive Maintenance
    - ID: 0007, Caption: Production Interference
    - ID: 0008, Caption: Radar Operator Observation
    - ID: Unknown, Caption: Unknown

- Asset Criticality Data
  Standard Asset Criticality Data
  - ID: A, Caption: High
  - ID: B, Caption: Medium
  - ID: C, Caption: Low
  - ID: Unknown, Caption: Unknown

# Modify the Views for Work History Cube

If the event or asset criticality data in your database does not match the standard IDs used by the Work History cube, then you need to modify the views used for the Work History cube.

## **Before You Begin**

- Log in to SQL Server Management Studio and connect to the database.
- Verify the standard classification defined for event or asset criticality data.

## Modify the Non Standard Event Type Data

1. In the **Views**, select MIV\_MI\_FAC\_WORK\_HSTY view, and then run the following query to check if the Event Type data matches the standard classification defined.

SELECT distinct MI\_EVENT\_TYP\_CHR from MI\_EVENT

- 2. Verify if the results match the <u>standard event type IDs defined by the Work History</u> <u>cube</u>.
- 3. If the results do not match, then modify the case statement CASE MI\_EVENT\_TYP\_ CHR in the view to display the standard event type IDs.

#### Example:

Suppose the distinct Event Types returned by the query run in Step 1 are *Miscellaneous*, *Repair*, *PM/PdM*, and *Inspection* and if *Inspection* event in your data should be *PM/PdM* event, then modify the CASE statement in the View as follows:

```
CASE MI_EVENT_TYP_CHR
WHEN 'Miscellaneous' THEN 'Miscellaneous'
WHEN 'PM/PdM' THEN 'PM/PdM'
WHEN 'Repair' THEN 'Repair'
WHEN 'Inspection' THEN 'PM/PdM'
ELSE 'Unknown'
END AS EventType
```

## Modify the Non Standard Event Breakdown Data

1. In the **Views**, select MIV\_MI\_FAC\_WORK\_HSTY view and then run the following query to check if the Event Breakdown data matches the standard classification defined.

SELECT distinct MI\_EVWKHIST\_BRKDN\_IND\_F from MI\_EVWKHIST

- 2. Verify if the results match the <u>standard event breakdown IDs defined by the Work</u> <u>History cube</u>.
- 3. If the results do not match, then modify the case statement CASE MI\_EVWKHIST\_ BRKDN\_IND\_F in the view to display the standard event breakdown IDs.

#### Example:

Suppose the distinct Event Breakdown returned by the query is *Y*, *N*, and *No* and if *No* in your data is should be *N* event breakdown, then you should modify the CASE statement in View as:

```
CASE MI_EVWKHIST_BRKDN_IND_F
WHEN 'Y' THEN 'Y'
WHEN 'N' THEN 'N'
WHEN 'No' THEN 'N'
ELSE 'Unknown'
END AS Breakdown
```

## Modify the Non Standard Event Priority Data

1. In the **Views**, select MIV\_MI\_FAC\_WORK\_HSTY view, and then run the following queries to check if the Event Breakdown data matches the standard classification defined.

SELECT distinct MI\_EVWKHIST\_ORDR\_PRTY\_C from MI\_EVWKHIST

SELECT distinct MI\_EVWKHIST\_RQST\_PRTY\_C from MI\_EVWKHIST

- 2. Verify if the results match the standard event priority IDs defined by the Work History cube.
- 3. If the results do not match, then modify the case statement CASE ISNULL(MI\_ EVWKHIST\_ORDR\_PRTY\_C, MI\_EVWKHIST\_RQST\_PRTY\_C) in the view to display the standard event priority IDs.

#### Example:

Suppose the distinct Event Priorities returned by the query are 1, 2,3, 4,5, and M and if M in your data should be event priority 3, then you should modify the CASE statement in View as:

```
CASE ISNULL(MI_EVWKHIST_ORDR_PRTY_C, MI_EVWKHIST_RQST_PRTY_C)
WHEN 'Very Low' THEN '1'
WHEN 'Low' THEN '2'
WHEN 'Medium' THEN '3'
```

```
WHEN 'High' THEN '4'
WHEN 'Emergency' THEN '5'
WHEN '1' THEN '1'
WHEN '2' THEN '2'
WHEN '3' THEN '2'
WHEN '3' THEN '3'
WHEN '4' THEN '4'
WHEN '5' THEN '5'
WHEN 'M' THEN '3'
ELSE 'Unknown'
END AS Priority
```

## Modify the Non Standard Event Detection Method Data

1. In the **Views**, select MIV\_MI\_FAC\_WORK\_HSTY view, and then run the following queries to check if the Event Breakdown data matches the standard classification defined.

SELECT distinct MI\_EVWKHIST\_DETCT\_MTHD\_CD\_C from MI\_EVWKHIST

- 2. Verify if the results match the <u>standard event detection method IDs defined by the</u> <u>Work History cube</u>.
- 3. If the results do not match, then modify the case statement CASE MI\_EVWKHIST\_ DETCT\_MTHD\_CD\_C in the view to display standard event detection method IDs.

#### **Example:**

Suppose distinct Event Detection Methods returned by the query are 0001, 0002,0003, 0004,0005,0006,0007,0008, and 0009 and if 0009 in your data should be 0001 event detection method, then you should modify the CASE statement in View as:

```
CASE MI_EVWKHIST_DETCT_MTHD_CD_C

WHEN 'Continous Condition Monitoring' THEN '0001'

WHEN 'Corrective Maintenance' THEN '0002'

WHEN 'Formal Inspection' THEN '0003'

WHEN 'Operator Routine Observation' THEN '0004'

WHEN 'Periodic Condition Monitoring' THEN '0005'

WHEN 'Preventive Maintenance' THEN '0006'

WHEN 'Production Interference' THEN '0007'

WHEN 'Radar operator Observation' THEN '0008'

WHEN '0001' THEN '0001'

WHEN '0002' THEN '0002'

WHEN '0003' THEN '0003'

WHEN '0004' THEN '0004'
```

```
WHEN '0005' THEN '0005'
WHEN '0006' THEN '0006'
WHEN '0007' THEN '0007'
WHEN '0008' THEN '0008'
WHEN '0009' THEN '0001'
ELSE 'Unknown'
END AS DetectionMethod
```

## Modify the Non Standard Equipment Criticality Data

 In the Views, select MIV\_MI\_FAC\_EQUIPMENT view, and then run the following queries to check if the Equipment Criticality data matches the standard classification defined.

SELECT distinct MI\_EQUIP000\_CRITI\_MTHD\_IND\_C from MI\_EQUIP000

- 2. Verify if the results match the <u>standard event detection method IDs defined by the</u> <u>Work History cube</u>.
- 3. If the results do not match, then modify the case statement CASE MI\_EQUIP000\_ CRITI\_IND\_C in the view to display standard event detection method IDs.

#### Example:

Suppose distinct Equipment Criticality returned by the query in Step 1 is *A*, *B*, *C*, and *H* and if *H* in your data is actually *A* equipment criticality ID, then you should modify the CASE statement in the View as:

```
CASE MI_EQUIP000_CRITI_IND_C

WHEN 'HIGH' THEN 'A'

WHEN 'Medium' THEN 'B'

WHEN 'Low' THEN 'C'

WHEN 'A' THEN 'A'

WHEN 'B' THEN 'B'

WHEN 'C' THEN 'C'

WHEN 'H' THEN 'A'

ELSE 'Unknown'

END AS EquipmentCriticality
```

#### Modify the Non Standard Functional Location Equipment Criticality Data

1. In the Views, select MIV\_MI\_FAC\_FNC\_LOC view, and then run the following

queries to check if the Functional Location Criticality data matches the standard classification defined.

SELECT distinct MI\_FNCLOC00\_CRTCAL\_IND\_C from MI\_FNCLOC00

- 2. Verify if the results match the <u>standard event detection method IDs defined by the</u> <u>Work History cube</u>.
- 3. If the results do not match, then modify the case statement CASE A.MI\_FNCLOC00\_ CRTCAL\_IND\_C in the view to display standard functional location criticality IDs.

#### **Example:**

Suppose the distinct functional location criticality returned by the query in Step 1 is *A*, *B*, *C*, and *M* and if *M* in your data should be *B* functional location criticality ID, then you should modify the CASE statement in the View as:

```
CASE A.MI_FNCLOC00_CRTCAL_IND_C

WHEN 'HIGH' THEN 'A'

WHEN 'Medium' THEN 'B'

WHEN 'Low' THEN 'C'

WHEN 'A' THEN 'A'

WHEN 'B' THEN 'B'

WHEN 'C' THEN 'C'

WHEN 'M' THEN 'B'

ELSE 'Unknown'

END AS FunctionalLocationCriticality
```

# Localize the Event or Asset Criticality Values

By default, the Meridium Work History cube displays the event and asset criticality data in English. However, you can modify the event or asset criticality values to other languages supported by Meridium Enterprise APM. The examples in this topic explain how to modify event and asset criticality values, and how you can verify, in Meridium Enterprise APM, that those modifications have been implemented

## **Before You Begin**

• Log in to SQL Server Management Studio and connect to the database.

## Example: Localize the Event Type Values

1. In the **Tables**, select the table MI\_DIM\_EVENT\_TYPE.

The table values appears, displaying the event type ID and the event caption.

- 2. In the **EventTypeCaption** column, select the cell for the event type that you want to localize, and then manually modify the caption.
- 3. Save the modification, and then process the cube.
- 4. Log in to the Meridium Enterprise APM.
- 5. Access the Metrics and Scorecards page and create a new Metric View.

The design page for the Metric View appears.

6. In the Metric Views design page, in the **Rows/X-Axis** subsection, select +.

The **Add to Rows** window appears.

7. In the **Event Type**, select **Event Type-Breakdown**, and then select **Event Type**.

The caption for the event type values appears in the language to which you have modified.
| 🚺 🛕 🗶 New Met_ic View |                                                     | G | 2 ( | 2 |  |
|-----------------------|-----------------------------------------------------|---|-----|---|--|
| Cube Work Hotory      | Add to Rows                                         |   |     | 8 |  |
|                       | < <u>^</u>                                          |   |     |   |  |
| Ross/X-Aus 0 🖓        | Home<br>If: Event Type<br>A: Event Type - Breakdown |   |     |   |  |
|                       | • Event Type                                        |   |     |   |  |
| Columns/Legend 0 🖓    | Keparleren                                          |   |     |   |  |
|                       | • Urbelanet                                         |   |     |   |  |
| Sos                   |                                                     |   |     |   |  |
|                       | Cancel OK                                           |   |     |   |  |

### Example: Localize the Event Breakdown Values

1. In the **Tables**, select the table MI\_DIM\_EVENT\_BREAKDOWN.

The table values appears, displaying the breakdown ID and the breakdown caption.

- 2. In the **BreakdownCaption** column, select the cell for the breakdown that you want to localize, and then manually modify the caption.
- 3. Save the modification, and then process the cube.
- 4. Log in to the Meridium Enterprise APM.
- 5. Access the Metrics and Scorecards page and create a new Metric View.

The design page for the Metric View appears.

6. In the Metric View design page, in **Rows/X-Axis** subsection, select +.

The Add to Rows window appears.

7. In the **Event Type**, select **Event Type-Breakdown** and then select **Breakdown**.

The caption for the event breakdown values appears in the language to which you have modified.

| In A 🗶 New I          | Aet_ic View 🛛 🗙            | R | ۹ | ? |
|-----------------------|----------------------------|---|---|---|
| Cube Work History     | Add to Rows                |   | 6 |   |
| La Data / Measures    | <u> </u>                   |   |   |   |
|                       | Home                       |   |   |   |
| Rows / X-Axis 💿 🙄     | LEE Event Type - Breakdown |   |   |   |
|                       | - Breakdown                |   |   |   |
|                       | □ • N                      |   |   |   |
| Countris / Legend U S | • Unbekannt                |   |   |   |
|                       | · · · ·                    |   |   |   |
| Slices                |                            |   |   |   |
|                       | Cancel OK                  |   |   |   |
|                       |                            |   |   |   |

#### **Example: Localize the Event Priority Values**

1. In the **Tables**, select the table MI\_DIM\_EVENT\_PRIORITY.

The table values appears, displaying the priority ID and the priority caption.

- 2. In the **PriorityCaption** column , select the cell for the priority caption that you want to localize, and then manually modify the caption.
- 3. Save the modification and then process the cube.
- 4. Log in to the Meridium Enterprise APM.
- 5. Access the Metrics and Scorecards page and create a new Metric View.

The design page for the Metric View appears.

6. In the Metric View design page, in **Rows/X-Axis** subsection, select +.

The Add to Rows window appears.

7. In the **Event Priority**, select **Priority**, and then select **Priority**.

The caption for the event priorities appears in the language to which it was modified.

| 🔯 🔺 🗶 New Metit View 🚿 |                  |  | 9 | ? |
|------------------------|------------------|--|---|---|
| Cube Work Hatory       |                  |  | е |   |
| 🖞 Duta / Measures 🥥    | Add to Rows      |  |   |   |
|                        | <                |  |   |   |
|                        | Hone             |  |   |   |
|                        | If East Priority |  |   |   |
| Rows / X-Auts 0 Y      | I Promy          |  |   |   |
|                        | • Norky 🗸        |  |   |   |
|                        | • Selvinedig     |  |   |   |
| Columns / Legend 0 V   | • Hidt           |  |   |   |
|                        | • Most           |  |   |   |
|                        | • Nedg           |  |   |   |
| new (                  | · • Notal        |  |   |   |
|                        |                  |  |   |   |
|                        | Cancel OK        |  |   |   |
|                        |                  |  |   |   |

#### **Example: Localize Event Detection Method Values**

1. In the **Tables**, select the table MI\_DIM\_EVENT\_DETECTION\_METHOD.

The table values appears, displaying the event type ID and the event caption.

- 2. In the **DetectionMethodCaption** column, select the cell the detection method that you want to localize, and then manually modify the caption.
- 3. Save the modifications and then process the cube.
- 4. Log in to the Meridium Enterprise APM application.
- 5. Access the Metrics and Scorecards page and create a new Metric View.

The design page for the Metric View appears.

6. In the Metric View design page, in **Rows/X-Axis** subsection, select +.

The **Add to Rows** window appears.

7. In the **Event Detection**, select **Detection**, and then select **Detection Method**.

The caption of the Detection Method values appears in the language to which it was modified.

| New Met_ic View    | x R Q ?                                                  |
|--------------------|----------------------------------------------------------|
| Cube Work History  | Add to Rows                                              |
|                    | K A                                                      |
| Ross/XAes 0 V      | If Event Detection  Detection  Detection Method          |
| Columns/Expend 0 V | Ote Produktion Interferenz  instanduszung                |
|                    | Operator Routinebeobachtung Radarbeobachtung Utebalanerr |
| Ses                | Cancel OK                                                |
|                    |                                                          |

### Example: Localize Equipment Criticality Values

1. In the **Tables**, select the table MI\_DIM\_ASSET\_CRITICALITY.

The table values appears, displaying the Criticality ID and the Criticality caption.

- 2. In the **CriticalityCaption** column, select the cell for the caption that you want to localize, and then manually modify the caption.
- 3. Save the modifications and then process the cube.
- 4. Log in to the Meridium Enterprise APM.
- 5. Access the Metrics and Scorecards page and create a new Metric View.

The design page for the Metric View appears.

6. In the Metric View design page, in **Rows/X-Axis** subsection, select +.

The Add to Rows window appears.

7. In the **Equipment**, select **Criticality**, and then select **Criticality**.

The caption of the criticality values appears in the language to which it was modified.

| In A 🗶 New Met_ic View | × # Q ?      |
|------------------------|--------------|
| Cube Work History      | tád ta Dava  |
| 🔬 Data / Measures 🥥    | Add to Nows  |
|                        | K A          |
| Brane / Talana 🖉 🔍     | If Equipment |
|                        | - Orioulty 🗸 |
|                        | · Hodh       |
| Columns/Legend 0 🕎     | • Mol        |
|                        | Needig       |
|                        | - Uninoun    |
| Sices                  |              |
|                        | Cancel OK    |
|                        |              |

### **Example: Localize Functional Location Criticality Values**

1. In the **Tables**, select the table MI\_DIM\_ASSET\_CRITICALITY.

The table values appears, displaying the criticality ID and the criticality caption.

- 2. In the **CriticalityCaption** column, select the cell for the caption that you want to localize, and then manually modify the caption.
- 3. Save the modifications and then process the cube.
- 4. Log in to the Meridium Enterprise APM.
- 5. Access the Metrics and Scorecards page and create a new Metric View.

The design page for the Metric View appears.

6. In the Metric View design page, in **Rows/X-Axis** subsection, select +.

The **Add to Rows** window appears.

7. In the **Functional Location**, select **Criticality**, and then select **Criticality**.

The caption of the functional location criticality values appears in the language to which it was modified.

| New Met., it View  |                         |  |   |  |
|--------------------|-------------------------|--|---|--|
| Cube Work History  |                         |  | a |  |
| di Data / Measures | Add to Rows             |  |   |  |
|                    |                         |  |   |  |
|                    | < ^                     |  |   |  |
|                    | None                    |  |   |  |
|                    | 2. Functional Locations |  |   |  |
| Roes / X-Axis 0 Y  | E Orbany                |  |   |  |
|                    | · Criscalty v           |  |   |  |
|                    | - Hody                  |  |   |  |
| Columns/Legend 0 V | · • Mod                 |  |   |  |
|                    | • Nedag                 |  |   |  |
|                    | • Unknown               |  |   |  |
|                    |                         |  |   |  |
| Slos               |                         |  |   |  |
|                    |                         |  |   |  |
|                    | Cancel OK               |  |   |  |
|                    |                         |  |   |  |
|                    |                         |  |   |  |

### Metrics and Scorecards Security Groups and Roles

The following table lists the baseline Security Groups available for users within this module, as well as the baseline Roles to which those Security Groups are assigned.

▲ IMPORTANT: Assigning a Security User to a Role grants that user the privileges associated with *all* of the Security Groups that are assigned to that Role. To avoid granting a Security User unintended privileges, before assigning a Security User to a Role, be sure to review all of the privileges associated with the Security Groups assigned to that Role. Also, be aware that additional Roles, as well as Security Groups assigned to existing Roles, can be added via Security Manager.

| Security Group Roles     |                     |
|--------------------------|---------------------|
| MI Matrice Administrator | MI Foundation Admin |
| MI METICS AUTITISTIATOR  | MI APMNow Admin     |
| MI Matrice Llear         | MI Foundation Power |
|                          | MI Foundation User  |
|                          | MI Foundation Admin |
| Everyone                 | MI Foundation Power |
|                          | MI Foundation User  |

The baseline family-level privileges that exist for these Security Groups are summarized in the following table.

| Family                 | MI Metrics Administrator     | MI Metrics User              |
|------------------------|------------------------------|------------------------------|
| Entity Families        |                              |                              |
| Analysis Services Cube | View, Update, Insert, Delete | View                         |
| KPI                    | View, Update, Insert, Delete | View, Update, Insert, Delete |
| KPI Measurement        | View, Update, Insert, Delete | View, Update, Insert, Delete |
| Scorecard              | View, Update, Insert, Delete | View, Update, Insert, Delete |
| Relationship Families  |                              |                              |
| Has KPI Measurement    | View, Update, Insert, Delete | View, Update, Insert, Delete |
| Has Privileges         | View, Update, Insert, Delete | View, Update, Insert, Delete |
| Has Sub Indicators     | View, Update, Insert, Delete | View, Update, Insert, Delete |
| Is Used By Scorecard   | View, Update, Insert, Delete | View, Update, Insert, Delete |

In addition to performing functions associated with the family-level privileges described in this table, members of the MI Metrics Administrator Security Group:

- Can manage cube privileges by granting view access to the users.
- Has full access to all KPIs, Scorecards, and Cubes without needing to be granted additional privileges via the Meridium Enterprise APM.

# **Deploy Policy Designer**

The checklists in this section of the documentation contain all the steps necessary for deploying and configuring this module whether you are deploying the module for the first time or upgrading from a previous module.

# Deploy Policy Designer for the First Time

The following table outlines the steps that you must complete to deploy and configure this module for the first time. These instructions assume that you have completed the steps for deploying the basic Meridium Enterprise APM system architecture.

These tasks may be completed by multiple people in your organization. We recommend, however, that the tasks be completed in the order in which they are listed.

| Step | Task                                                                                                    | Notes                                                                                                    |
|------|----------------------------------------------------------------------------------------------------|----------------------------------------------------------------------------------------------------|
| 1    | Assign Security Users to one or more of the <u>Policy Designer Security</u><br><u>Groups and Roles</u> .                                                                                                    | This step is required.                                                                                                    |
| 2    | Review the Policy Designer data<br>model to determine which rela-<br>tionship definitions you will need to<br>modify to include your custom equip-<br>ment and location families. Via Con-<br>figuration Manager, modify the<br>relationship definitions as needed. | This step is required only if you store<br>equipment and location information<br>in families other than the baseline<br>Equipment and Functional Location<br>families.                                                                                                    |
| 3    | On the Meridium Enterprise<br>APM Server, start the Policy Execution<br>Service.                                                                                                    | This step is required. If your system<br>architecture contains more than one<br><u>Meridium Enterprise APM Server</u> , you<br>must complete this step for every<br>server in the load-balanced cluster<br>that you want to use for policy exe-<br>cution.<br>You may review the log files for this<br>service at C:\Program Files\Meridi-<br>um\Logs.                                       |
| 4    | On the Meridium Enterprise<br>APM Server, start the Policy Trigger<br>Service.                                                                                                    | This step is required.<br>If your system architecture contains<br>more than one Meridium Enterprise<br>APM Server, you must configure the<br>Policy Trigger Service on each server<br>to specify the name of the load-bal-<br>anced server cluster that you want to<br>use for policy execution.<br>You may review the log files for this<br>service at C:\Program Files\Meridi-<br>um\Logs. |

| Step | Task                                                                                                    | Notes                                                                           |
|------|----------------------------------------------------------------------------------------------------|---------------------------------------------------------------------------------|
| 5    | On the Meridium Enterprise APM<br>Server, reset IIS.                                                              | This step is required.                                                          |
| 6    | On the Meridium Process Data Integ-<br>ration Server, start or restart the Pro-<br>cess Data Integration Service. | This step is required only if you want to use OPC Tag records in your policies. |

# Upgrade or Update Policy Designer to 4.2.0.9.0

The following tables outline the steps that you must complete to upgrade this module to 4.2.0.9.0. These instructions assume that you have completed the steps for upgrading the basic Meridium Enterprise APM system architecture.

These tasks may be completed by multiple people in your organization. We recommend, however, that the tasks be completed in the order in which they are listed.

If your system architecture contains <u>multiple servers to process policy executions</u>, these steps assume that you have configured them according to your company's preference for server load-balancing.

#### Update from version V4.2.0.0 through V4.2.0.8.2

| Step | Task                                                                                                    | Notes                                                                                                 |
|------|----------------------------------------------------------------------------------------------------|----------------------------------------------------------------------------------------------------|
|      |                                                                                                    | This step is required.                                                                                |
| 1    | On the Meridium Enterprise APM Server, start or restart the Policy Execution Service.                                                    | You may review the log files for this service at <b>C:\Program Files\Meridium\Logs</b> .              |
| 2    |                                                                                                    | This step is required.                                                                                |
|      | On Meridium Enterprise APM Server, start or restart the Policy Trigger Service.                                                          | You may review the log files<br>for this service at <b>C:\Program</b><br><b>Files\Meridium\Logs</b> . |
| 3    | On the Meridium Enterprise APM Server, reset IIS.                                                                                        | This step is required.                                                                                |
| 4    | On the Meridium Process Data Integration<br>Server, start (or restart if it is already started)<br>the Process Data Integration Service. | This step is required <i>only</i> if<br>you want to use OPC Tag<br>records in your policies.          |

Upgrade from any version V4.1.0.0 through V4.1.7.4.0

| Step | Task                                                                                                    |                                                                                                    | Notes                                                                                                    |
|------|----------------------------------------------------------------------------------------------------|----------------------------------------------------------------------------------------------------|----------------------------------------------------------------------------------------------------|
| 1    | If you are upgrading from<br>used Policy Recommen-<br>time in V4.1.5.x, after you<br>base, use the <b>State Mar</b><br>the Revert to Baseline for<br>rect State Configuration<br>mendation Family.<br>When you do so, you wo<br>mappings from the inco-<br>responding correct state<br>lowing table: | om V4.1.5.x <i>and</i> you<br>dations for the first<br>ou upgrade your data-<br><b>nagement</b> option in<br>feature to apply the cor-<br>n for the Policy Recom-<br>ill need to provide<br>orrect states to the cor-<br>tes, as shown in the fol- | This step is necessary because<br>an incorrect baseline State<br>Configuration was delivered<br>for the Policy Recom-<br>mendation family in V4.1.5.0.<br>The baseline configuration<br>was corrected in V4.1.6.0.<br>The correct baseline state con-<br>figuration must be applied for<br>various queries and lists in<br>Meridium Enterprise APM to<br>function as expected. |
| I    | Custom (incorrect)                                                                                                    | Baseline (correct)                                                                                                    | You do <i>not</i> need to complete                                                                                                    |
|      | Accepted by ASM                                                                                                    | Completed                                                                                                    | • You never used V4.1.5 x                                                                                                    |
|      | Closed                                                                                                    | Completed                                                                                                    | -or-                                                                                                    |
|      | Consolidated                                                                                                    | Superseded                                                                                                    | • You never used Policy                                                                                                    |
|      | Open                                                                                                    | Proposed                                                                                                    | Recommendations                                                                                                    |
|      | Pending                                                                                                    | Pending Approval                                                                                                    | -or-                                                                                                    |
|      | Superseded                                                                                                    | Superseded                                                                                                    | mendations in a version                                                                                                    |
|      |                                                                                                    |                                                                                                    | <i>prior</i> to V4.1.5.x                                                                                                    |
|      | On the Maridium Inter                                                                                                    | price ADM Corrier start                                                                                                    | This step is required.                                                                                                    |
| 2    | or restart the Policy Execution Service.                                                                                                    |                                                                                                    | You may review the log files for this service at <b>C:\Program Files\Meridium\Logs</b> .                                                                                                    |
| 3    | If your system architecture contains more<br>than one Meridium Enterprise APM Server,<br>you must configure the Policy Trigger Service<br>on each server to specify the name of the<br>load-balanced server cluster that you want to<br>use for policy execution.                                    |                                                                                                    | This step is required.                                                                                                    |

| Step | Task                                                                                                    | Notes                                                                                                    |  |
|------|----------------------------------------------------------------------------------------------------|----------------------------------------------------------------------------------------------------|--|
| 4    | Start or restart the Policy Trigger Service.                                                                                             | This step is required.<br>You may review the log files<br>for this service at <b>C:\Program</b><br><b>Files\Meridium\Logs</b> . |  |
| 5    | On the Meridium Enterprise APM Server, reset IIS.                                                                                        | This step is required.                                                                                                    |  |
| 6    | On the Meridium Process Data Integration<br>Server, start (or restart if it is already started)<br>the Process Data Integration Service. | This step is required <i>only</i> if<br>you want to use OPC Tag<br>records in your policies.                                    |  |

### Upgrade from any version V4.0.0.0 through V4.0.1.0

| Step | Task                                                                                                    | Notes                                                                                                    |
|------|----------------------------------------------------------------------------------------------------|----------------------------------------------------------------------------------------------------|
| 1    | On the Meridium Enterprise APM Server, start or restart the Policy Execution Service.                                                                                                    | This step is required.<br>You may review the<br>log files for this ser-<br>vice at C:\Program<br>Files\Meridium\Logs |
| 2    | If your system architecture contains more than one<br>Meridium Enterprise APM Server, you must configure<br>the Policy Trigger Service on each server to specify the<br>name of the load-balanced server cluster that you want<br>to use for policy execution. | This step is required.                                                                                               |
| 3    | Start or restart the Policy Trigger Service.                                                                                                    | This step is required.<br>You may review the<br>log files for this ser-<br>vice at C:\Program<br>Files\Meridium\Logs |
| 4    | On the Meridium Enterprise APM Server, reset IIS.                                                                                                    | This step is required.                                                                                               |

| Step | Task                                                                                                    | Notes                                                                                    |
|------|----------------------------------------------------------------------------------------------------|------------------------------------------------------------------------------------------|
| 5    | On the Meridium Process Data Integration Server, start<br>(or restart if it is already started) the Process Data Integ-<br>ration Service. | This step is required<br>only if you want to<br>use OPC Tag records<br>in your policies. |

### Upgrade from any version V3.6.1.0.0 through V3.6.1.5.0

| Step | Task                                                                                                    | Notes                                                                                                    |
|------|----------------------------------------------------------------------------------------------------|----------------------------------------------------------------------------------------------------|
|      |                                                                                                    | This step is required.                                                                                   |
| 1    | On the Meridium Enterprise APM Server, start or restart the Policy Execution Service.                                                                                                    | You may review the<br>log files for this ser-<br>vice at <b>C:\Program</b><br><b>Files\Meridium\Logs</b> |
| 2    | If your system architecture contains more than one<br>Meridium Enterprise APM Server, you must configure<br>the Policy Trigger Service on each server to specify the<br>name of the load-balanced server cluster that you want<br>to use for policy execution. | This step is required.                                                                                   |
|      |                                                                                                    | This step is required.                                                                                   |
| 3    | Start or restart the Policy Trigger Service.                                                                                                    | You may review the<br>log files for this ser-<br>vice at <b>C:\Program</b><br><b>Files\Meridium\Logs</b> |
| 4    | On the Meridium Enterprise APM Server, reset IIS.                                                                                                    | This step is required.                                                                                   |
| 5    | On the Meridium Process Data Integration Server, start<br>(or restart if it is already started) the Process Data Integ-<br>ration Service.                                                                                                    | This step is required<br><i>only</i> if you want to<br>use OPC Tag records<br>in your policies.          |

Upgrade from any version V3.6.0.0.0 through V3.6.0.12.7

| Step | Task                                                                                                    | Notes                                                                                                    |
|------|----------------------------------------------------------------------------------------------------|----------------------------------------------------------------------------------------------------|
|      |                                                                                                    | This step is required.                                                                                   |
| 1    | On the Meridium Enterprise APM Server, start or restart the Policy Execution Service.                                                                                                    | You may review the<br>log files for this ser-<br>vice at <b>C:\Program</b><br><b>Files\Meridium\Logs</b> |
| 2    | If your system architecture contains more than one<br>Meridium Enterprise APM Server, you must configure<br>the Policy Trigger Service on each server to specify the<br>name of the load-balanced server cluster that you want<br>to use for policy execution. | This step is required.                                                                                   |
|      |                                                                                                    | This step is required.                                                                                   |
| 3    | Start or restart the Policy Trigger Service.                                                                                                    | You may review the<br>log files for this ser-<br>vice at <b>C:\Program</b><br><b>Files\Meridium\Logs</b> |
| 4    | On the Meridium Enterprise APM Server, reset IIS.                                                                                                    | This step is required.                                                                                   |
| 5    | On the Meridium Process Data Integration Server, start<br>(or restart if it is already started) the Process Data Integ-<br>ration Service.                                                                                                    | This step is required<br>only if you want to<br>use OPC Tag records<br>in your policies.                 |

### Upgrade from any version V3.5.1 through V3.5.1.12.1

| Step | Task                                                                                  | Notes                                                                                                    |
|------|---------------------------------------------------------------------------------------|----------------------------------------------------------------------------------------------------|
| 1    | On the Meridium Enterprise APM Server, start or restart the Policy Execution Service. | This step is required.<br>You may review the<br>log files for this ser-<br>vice at <b>C:\Program</b><br><b>Files\Meridium\Logs</b> |

#### Deploy Modules and Features

| Step | Task                                                                                                    | Notes                                                                                                    |
|------|----------------------------------------------------------------------------------------------------|----------------------------------------------------------------------------------------------------|
| 2    | If your system architecture contains more than one<br>Meridium Enterprise APM Server, you must configure<br>the Policy Trigger Service on each server to specify the<br>name of the load-balanced server cluster that you want<br>to use for policy execution. | This step is required.                                                                                               |
| 3    | Start or restart the Policy Trigger Service.                                                                                                    | This step is required.<br>You may review the<br>log files for this ser-<br>vice at C:\Program<br>Files\Meridium\Logs |
| 4    | On the Meridium Enterprise APM Server, reset IIS.                                                                                                    | This step is required.                                                                                               |
| 5    | On the Meridium Process Data Integration Server, start<br>(or restart if it is already started) the Process Data Integ-<br>ration Service.                                                                                                    | This step is required<br>only if you want to<br>use OPC Tag records<br>in your policies.                             |

### Upgrade from any version V3.5.0 SP1 LP through V3.5.0.1.10.0

| Step | Task                                                                                                    | Notes                                                                                                    |
|------|----------------------------------------------------------------------------------------------------|----------------------------------------------------------------------------------------------------|
| 1    | On the Meridium Enterprise APM Server, start or restart the Policy Execution Service.                                                                                                    | This step is required.<br>You may review the<br>log files for this ser-<br>vice at <b>C:\Program</b><br><b>Files\Meridium\Logs</b> |
| 2    | If your system architecture contains more than one<br>Meridium Enterprise APM Server, you must configure<br>the Policy Trigger Service on each server to specify the<br>name of the load-balanced server cluster that you want<br>to use for policy execution. | This step is required.                                                                                                    |

| Step | Task                                                                                                    | Notes                                                                                                    |
|------|----------------------------------------------------------------------------------------------------|----------------------------------------------------------------------------------------------------|
| 3    | Start or restart the Policy Trigger Service.                                                                                               | This step is required.<br>You may review the<br>log files for this ser-<br>vice at C:\Program<br>Files\Meridium\Logs |
| 4    | On the Meridium Enterprise APM Server, reset IIS.                                                                                          | This step is required.                                                                                               |
| 5    | On the Meridium Process Data Integration Server, start<br>(or restart if it is already started) the Process Data Integ-<br>ration Service. | This step is required<br>only if you want to<br>use OPC Tag records<br>in your policies.                             |

### Upgrade from any version V3.5.0 through V3.5.0.0.7.1

| Step | Task                                                                                                    | Notes                                                                                                    |
|------|----------------------------------------------------------------------------------------------------|----------------------------------------------------------------------------------------------------|
| 1    | On the Meridium Enterprise APM Server, start or restart the Policy Execution Service.                                                                                                    | This step is required.<br>You may review the<br>log files for this ser-<br>vice at <b>C:\Program</b><br><b>Files\Meridium\Logs</b> |
| 2    | If your system architecture contains more than one<br>Meridium Enterprise APM Server, you must configure<br>the Policy Trigger Service on each server to specify the<br>name of the load-balanced server cluster that you want<br>to use for policy execution. | This step is required.                                                                                                    |
| 3    | Start or restart the Policy Trigger Service.                                                                                                    | This step is required.<br>You may review the<br>log files for this ser-<br>vice at C:\Program<br>Files\Meridium\Logs               |
| 4    | On the Meridium Enterprise APM Server, reset IIS.                                                                                                    | This step is required.                                                                                                    |

| Step | Task                                                                                                    | Notes                                                                                    |
|------|----------------------------------------------------------------------------------------------------|------------------------------------------------------------------------------------------|
| 5    | On the Meridium Process Data Integration Server, start<br>(or restart if it is already started) the Process Data Integ-<br>ration Service. | This step is required<br>only if you want to<br>use OPC Tag records<br>in your policies. |

### Upgrade from any version V3.4.5 through V3.4.5.0.1.4

| Step | Task                                                                                                    | Notes                                                                                                    |
|------|----------------------------------------------------------------------------------------------------|----------------------------------------------------------------------------------------------------|
| 1    | On the Meridium Enterprise APM Server, start or restart the Policy Execution Service.                                                                                                    | This step is required.<br>You may review the<br>log files for this ser-<br>vice at C:\Program<br>Files\Meridium\Logs |
| 2    | If your system architecture contains more than one<br>Meridium Enterprise APM Server, you must configure<br>the Policy Trigger Service on each server to specify the<br>name of the load-balanced server cluster that you want<br>to use for policy execution. | This step is required.                                                                                               |
| 3    | Start or restart the Policy Trigger Service.                                                                                                    | This step is required.<br>You may review the<br>log files for this ser-<br>vice at C:\Program<br>Files\Meridium\Logs |
| 4    | On the Meridium Enterprise APM Server, reset IIS.                                                                                                    | This step is required.                                                                                               |
| 5    | On the Meridium Process Data Integration Server, start<br>(or restart if it is already started) the Process Data Integ-<br>ration Service.                                                                                                    | This step is required<br>only if you want to<br>use OPC Tag records<br>in your policies.                             |

## About the Asset Health Services

When you deploy the Asset Health Manager, Process Data Integration, and Policy Designer modules together, the services used by each module interact with each other in various ways. This topic summarizes those services and describes a standard system architecture containing the components used by all three modules.

For a list of tasks that you must complete to deploy each module, refer to the following topics:

- Deploying Asset Health Manager (AHM) for the First Time
- Deploying Policy Designer for the First Time
- Deploying Process Data Integration (PDI) for the First Time

#### **Services Summary**

The following services are used by the Asset Health Manager, Process Data Integration, and Policy Designer modules:

- Asset Health Indicator Service: Automatically updates the following field values in a Health Indicator record when reading values related to the health indicator source record (e.g., an OPC Tag or Measurement Location record) change:
  - Alert Level
  - Last Reading Date
  - Last Char Reading Value (for records that accept character values)
  - Last Numeric Reading Value (for records that accept numeric values)

This service also facilitates the automatic creation of Health Indicator records for configured sources.

- **Policy Trigger Service:** When an input to a policy (i.e., an associated record in the Meridium Enterprise APM database or reading value in the process historian) changes or when a policy schedule is due, a message is added to the policy trigger queue. The Policy Trigger Service monitors this queue and sends these messages to an appropriate policy execution queue.
- **Policy Execution Service:** The Meridium Enterprise APM Policy Execution Service handles the execution of policies. Specifically, the Policy Execution Service monitors a corresponding policy execution queue and executes the policies that are added to it.
- **Process Data Integration (PDI) Service:** Monitors the subscribed tags (i.e., tags that are used in policies and health indicators or tags for which readings are being stored in the Meridium database) and, when data changes occur on these tags, adds messages to the appropriate queues. This service also facilitates the automatic import and synchronization of tags from a configured process historian.

#### Example: Standard System Architecture Configuration

The following diagram illustrates the machines in the Meridium Enterprise APM system architecture when the Policy Designer, Process Data Integration (PDI), and Asset Health Manager (AHM) modules are used together. This image depicts the standard configuration, where the OPC Server software and the Process Data Integration Service are on the *same* machine.

**Note:** In this example configuration, only one machine of each type is illustrated. Your specific architecture may include multiple Meridium Enterprise APM Servers, <u>multiple OPC Servers</u>, or <u>multiple Meridium Enterprise APM Servers used for policy exe</u>cutions.

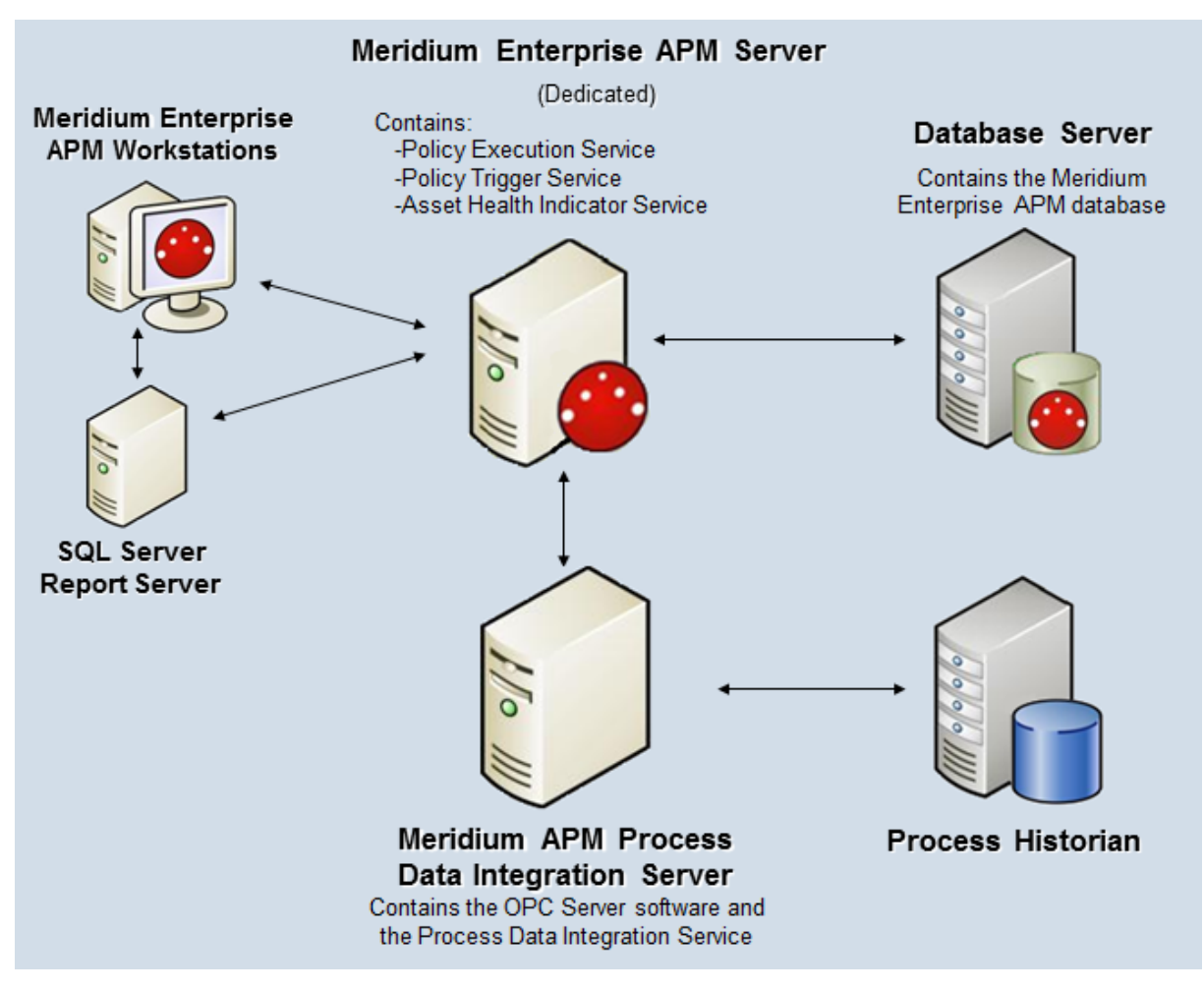

The following table summarizes the machines illustrated in this diagram and the software and services that you will install when you complete the first-time deployment steps for <u>Asset Health Manager</u>, <u>Policy Designer</u>, and <u>Process Data Integration</u>.

| Machine                                                    | Software Installed                                  | Asset Health Service Installed<br>Automatically with Service Soft-<br>ware |
|------------------------------------------------------------|-----------------------------------------------------|----------------------------------------------------------------------------|
|                                                            | Meridium Enter-<br>prise APM Server<br>software     | Asset Health Indicator Service                                             |
| Meridium Enterprise APM<br>Server                          |                                                     | Policy Trigger Service                                                     |
|                                                            |                                                     | Policy Execution Service                                                   |
| Process Data Integration<br>Server, which also acts as the | Process Data Integ-<br>ration Service soft-<br>ware | Process Data Integration Ser-<br>vice                                      |
| OPC Server                                                 | OPC Server soft-<br>ware                            | NA                                                                         |
| Process Historian                                          | Process historian software                          | NA                                                                         |

# About Configuring Policy Execution

Policy designers can configure a policy to be executed on a schedule or automatically when records or reading values associated with the policy are updated. This topic describes the ways that the items configured in the <u>first-time deployment workflow</u> facilitate each type of policy execution.

**Note:** Only the *active instances* of *active policies* are executed.

#### **Automatic Execution**

When records or reading values associated with the policy are updated, the Meridium Enterprise APM Server adds messages to the policy trigger queue. The Policy Trigger Service monitors the trigger queue and sends any messages to the appropriate policy execution queue. Finally, the corresponding Policy Execution Service executes the policies associated with the records or reading values that were updated.

#### **Scheduled Execution**

When a policy is due, the scheduled job adds a message to the policy trigger queue. The Policy Trigger Service monitors the trigger queue and sends messages to the appropriate policy execution queue. Finally, the corresponding Policy Execution Service executes the policies that are due.

# **Configure the Policy Trigger Service**

#### **Steps**

- 1. On the Meridium Enterprise APM Server, navigate to the folder where the Policy Trigger Service files are installed. If you installed the software in the default location, you can locate this file in the folder C:\Program Files\Meridium\Services.
- 2. Open the file **Meridium.Policies.Service.exe.config** in an application that you can use to modify XML script (e.g., Notepad).
- 3. Within the **<executionServers>** tags, locate the following text:

```
<add url="http://localhost/Meridium" />
```

- 4. Within the **add url** attribute:
  - If you have only one Meridium Enterprise APM Server in your system architecture, accept the default value (i.e., *localhost*).

-or-

- If you have <u>more than one Meridium Enterprise APM Server in your system</u> <u>architecture</u>, replace **localhost** with the name of the server cluster that you want to use for policy executions.
- 5. Save and close the file.

Your settings will be applied when the Policy Trigger Service is started or restarted.

# Configure Multiple Meridium Enterprise APM Servers for Policy Execution

Depending on the number of policies that you need to manage in your system, you may have multiple Meridium Enterprise APM Servers to process policy executions. Based on your company's preference for server load balancing, you can configure your Meridium Enterprise APM System Architecture using *global* load balancing or *isolated* load balancing.

Regardless of the approach you use, you must fully configure each Meridium Enterprise APM Server according to the steps for deploying the basic Meridium Enterprise APM system architecture. In addition, each Meridium Enterprise APM Server must be configured to use the same instance of Redis.

### **Global Load Balancing**

In global load balancing, you configure all Meridium Enterprise APM Server(s) to process policy executions in a single load-balanced cluster. In this scenario, an increase in activity from any server can be absorbed across all servers in your system architecture. Because there is only one cluster to manage in this scenario, this is the simpler configuration to set up and manage.

In this scenario, you must:

- <u>Configure the Policy Trigger service</u> on all Meridium Enterprise APM Servers to specify the name of the cluster.
- Start the Policy Execution Service on all Meridium Enterprise APM Servers.

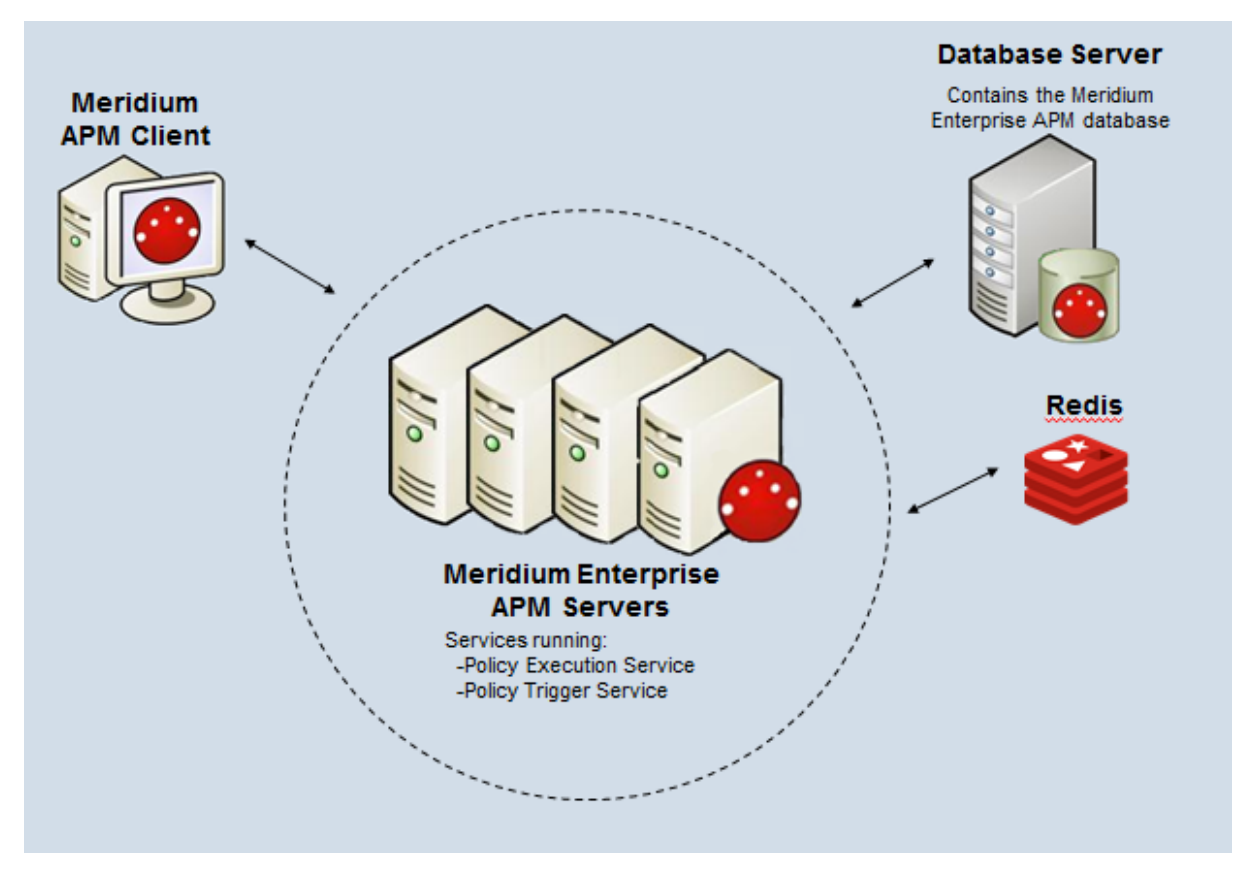

### **Isolated Load Balancing**

In isolated load balancing, you configure designated Meridium Enterprise APM Server(s) to process policy executions in a *separate* load-balanced cluster from other Meridium Enterprise APM Server(s). In this scenario, the policy execution processes are isolated from the Meridium Enterprise APM Server processes, therefore preventing an increase in activity in one cluster from negatively impacting the processes of the other.

In this scenario, you must:

- <u>Configure the Policy Trigger service</u> on all Meridium Enterprise APM Servers to specify the name of the cluster used for policy executions.
- Start the Policy Execution Service on *only* the Meridium Enterprise APM Servers in the cluster designated to process policy executions.

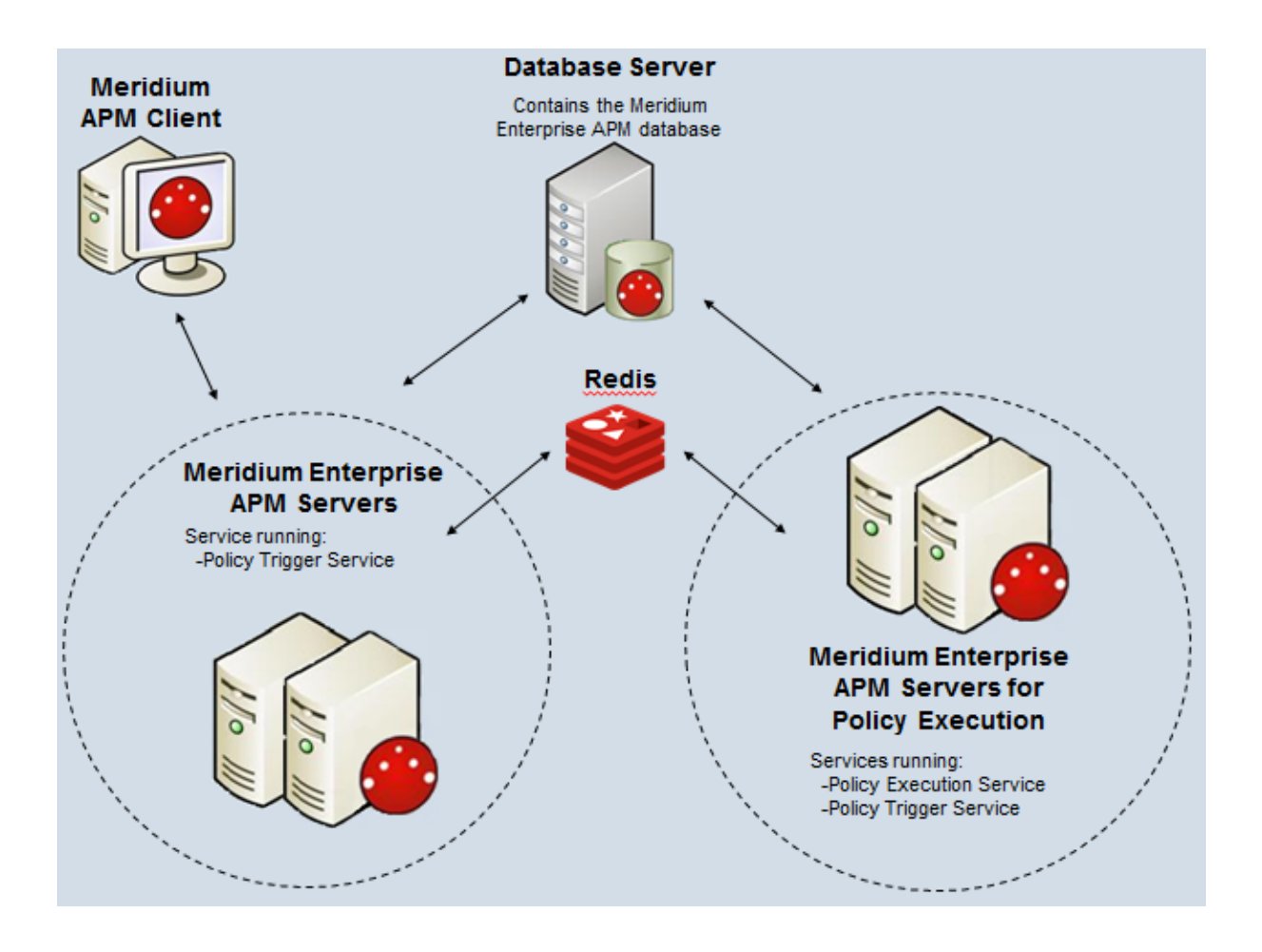

# Policy Designer Security Groups and Roles

The following table lists the baseline Security Groups available for users within this module, as well as the baseline Roles to which those Security Groups are assigned.

▲ IMPORTANT: Assigning a Security User to a Role grants that user the privileges associated with *all* of the Security Groups that are assigned to that Role. To avoid granting a Security User unintended privileges, before assigning a Security User to a Role, be sure to review all of the privileges associated with the Security Groups assigned to that Role. Also, be aware that additional Roles, as well as Security Groups assigned to existing Roles, can be added via Security Manager.

| Security Group      | Roles           |
|---------------------|-----------------|
| MI Policy Designer  | MI Health Power |
| Nil Folicy Designer | MI Health Admin |
| MI Policy User      | MI Health User  |
| MI Policy Viewer    | None            |

The baseline family-level privileges that exist for these Security Groups are summarized in the following table.

| Family                     | MI Policy Designer              | MI Policy User                  | MI Policy<br>Viewer |
|----------------------------|---------------------------------|---------------------------------|---------------------|
| Entity Families            |                                 |                                 |                     |
| Health Indicator<br>Value  | View, Update, Insert,<br>Delete | None                            | View                |
| Policy                     | View, Update, Insert,<br>Delete | View                            | View                |
| Policy Event               | View, Update, Insert,<br>Delete | View, Update                    | View                |
| Policy Instance            | View, Update, Insert,<br>Delete | View, Update, Insert,<br>Delete | View                |
| Policy Recom-<br>mendation | View, Update, Insert,<br>Delete | View, Update                    | View                |
| Relationship Families      |                                 |                                 |                     |
| Has Event                  | View, Update, Insert,<br>Delete | View, Update                    | View                |

# **Deploy Process Data Integration (PDI)**

The checklists in this section of the documentation contain all the steps necessary for deploying and configuring this module whether you are deploying the module for the first time or upgrading from a previous module.

# Deploy Process Data Integration (PDI) for the First Time

The following table outlines the steps that you must complete to deploy and configure this module for the first time. These instructions assume that you have completed the steps for deploying the basic Meridium Enterprise APM system architecture.

These tasks may be completed by multiple people in your organization. We recommend, however, that the tasks be completed in the order in which they are listed.

**Note:** These steps assume that your system architecture contains only one Process Data Integration Server and one OPC Server. If your system architecture contains <u>more than one Process Data Integration Server and OPC Server</u>, you must install and configure the Process Data Integration Service on *each* Process Data Integration Server machine.

| Step | Task                                                                                                    | Notes                  |
|------|----------------------------------------------------------------------------------------------------|------------------------|
| 1    | Ensure that your OPC Server and pro-<br>cess historian are configured accord-<br>ing to the PDI system requirements.                                                                                                    | This step is required. |
| 2    | Review the <u>server roles that are con-</u> <u>figured for the Process Data Integ-</u> <u>ration Server</u> in the Meridium<br>Enterprise APM testing environment, and then configure roles on your Pro-<br>cess Data Integration Server accord-<br>ingly. | This step is required. |
| 3    | Assign Security Users to one or more<br>of the <u>Process Data Integration Secur-</u><br>ity Groups and Roles.                                                                                                    | This step is required. |
| 4    | In Meridium Enterprise APM, create<br>an OPC System record to represent<br>the OPC-compliant system from<br>which you want to retrieve data.                                                                                                    | This step is required. |

| Step | Task                                                                                                    | Notes                                                                                                    |
|------|----------------------------------------------------------------------------------------------------|----------------------------------------------------------------------------------------------------|
|      |                                                                                                    | This step is required.                                                                                                    |
| 5    | On the Process Data Integration<br>Server, <u>install the Process Data Integ-</u><br><u>ration Service</u> .                                                                                                    | We recommend that the OPC Server is<br>the same machine as the Process Data<br>Integration server. However, if it is a<br>separate machine, refer to the PDI sys-<br>tem requirements for information on<br>additional configuration that is<br>required. |
| 6    | On the Process Data Integration<br>Server, modify the Process Data<br>Integration Service configuration file<br>to specify your OPC Server, the<br>Meridium Enterprise APM Server,<br>Meridium Enterprise APM database,<br>and login credentials. | This step is required.                                                                                                    |
|      |                                                                                                    | This step is required.                                                                                                    |
| 7    | On the Process Data Integration<br>Server, start the Process Data Integ-<br>ration Service.                                                                                                    | When you start the service, tags from<br>the configured process historian are<br>imported automatically into the<br>Meridium Enterprise APM database as<br>OPC Tag records.                                                                               |
|      |                                                                                                    | You may review the log files for this service at C:\Program Files\Meridi-<br>um\Logs.                                                                                                    |
| 8    | On the Meridium Enterprise APM<br>Server, configure the Meridium Noti-<br>fication Service for PDI.                                                                                                    | This step is required.                                                                                                    |
|      | On the Meridium Enterprise APM                                                                                                    | This step is required.                                                                                                    |
| 9    | Server, start or restart the Meridium<br>Notification Service.                                                                                                    | You may review the log files for this service at <b>C:\ProgramData\Meridium</b> .                                                                                                    |
| 10   | Review the Process Data Integration<br>data model to determine which rela-<br>tionship definitions you will need to<br>modify to include your custom equip-<br>ment and location families.                                                        | This step is required only if you store<br>equipment and location information<br>in families other than the baseline<br>Equipment and Functional Location<br>families.                                                                                    |
| 11   | In Meridium Enterprise APM, link<br>OPC Tag records to related asset<br>records.                                                                                                    | This step is required.                                                                                                    |

# Upgrade or Update Process Data Integration (PDI) to 4.2.0.9.0

The following tables outline the steps that you must complete to upgrade this module to 4.2.0.9.0. These instructions assume that you have completed the steps for upgrading the basic Meridium Enterprise APM system architecture.

These tasks may be completed by multiple people in your organization. We recommend, however, that the tasks be completed in the order in which they are listed.

#### Update from version V4.2.0.0 through V4.2.0.8.2

| Step | Task                                                                                                    | Notes                                                                                                    |
|------|----------------------------------------------------------------------------------------------------|----------------------------------------------------------------------------------------------------|
| 1    | On the Process Data Integration Server,<br><u>upgrade the Process Data Integration Ser-</u><br><u>vice</u> .                                                                                                    | This step is required.                                                                                                    |
| 2    | On the Process Data Integration Server,<br>modify the Process Data Integration Service<br>configuration file to specify your<br>OPC Server, the Meridium Enterprise APM<br>Server, Meridium Enterprise APM database,<br>and login credentials. | This step is required.                                                                                                    |
| 3    | On the Process Data Integration Server, start<br>or restart the Process Data Integration Ser-<br>vice.                                                                                                    | This step is required.<br>When you start the service, tags<br>from the configured process his-<br>torian are imported auto-<br>matically into the Meridium<br>Enterprise APM database as<br>OPC Tag records. |
| 4    | On the Meridium Enterprise APM Server,<br>configure the Meridium Notification Service<br>for PDI.                                                                                                    | This step is required.                                                                                                    |
| 5    | On the Meridium Enterprise APM Server, restart the Meridium Notification Service.                                                                                                    | This step is required.                                                                                                    |
| 6    | In Meridium Enterprise APM, link any new OPC Tag records to related asset records.                                                                                                    | This step is required.                                                                                                    |

Upgrade from any version V4.1.0.0 through V4.1.7.4.0

| Step | Task                                                                                                    | Notes                                                                                                    |
|------|----------------------------------------------------------------------------------------------------|----------------------------------------------------------------------------------------------------|
| 1    | On the Process Data Integration Server,<br><u>upgrade the Process Data Integration Ser</u> -<br><u>vice</u> .                                                                                                    | This step is required.                                                                                                    |
| 2    | On the Process Data Integration Server,<br>modify the Process Data Integration Service<br>configuration file to specify your<br>OPC Server, the Meridium Enterprise APM<br>Server, Meridium Enterprise APM database,<br>and login credentials. | This step is required.                                                                                                    |
| 3    | On the Process Data Integration Server, start<br>or restart the Process Data Integration Ser-<br>vice.                                                                                                    | This step is required.<br>When you start the service, tags<br>from the configured process his-<br>torian are imported auto-<br>matically into the Meridium<br>Enterprise APM database as<br>OPC Tag records. |
| 4    | On the Meridium Enterprise APM Server,<br>configure the Meridium Notification Service<br>for PDI.                                                                                                    | This step is required.                                                                                                    |
| 5    | On the Meridium Enterprise APM Server, restart the Meridium Notification Service.                                                                                                    | This step is required.                                                                                                    |
| 6    | In Meridium Enterprise APM, link any new OPC Tag records to related asset records.                                                                                                    | This step is required.                                                                                                    |

### Upgrade from any version V4.0.0.0 through V4.0.1.0

| Step | Task                                                                                                    | Notes                  |
|------|----------------------------------------------------------------------------------------------------|------------------------|
| 1    | On the Process Data Integration Server,<br><u>upgrade the Process Data Integration Ser-</u><br><u>vice</u> . | This step is required. |

| Step | Task                                                                                                    | Notes                                                                                                    |
|------|----------------------------------------------------------------------------------------------------|----------------------------------------------------------------------------------------------------|
| 2    | On the Process Data Integration Server,<br>modify the Process Data Integration Service<br>configuration file to specify your<br>OPC Server, the Meridium Enterprise APM<br>Server, Meridium Enterprise APM database,<br>and login credentials. | This step is required.                                                                                                    |
|      |                                                                                                    | This step is required.                                                                                                    |
| 3    | On the Process Data Integration Server, start<br>or restart the Process Data Integration Ser-<br>vice.                                                                                                    | When you start the service, tags<br>from the configured process his-<br>torian are imported auto-<br>matically into the Meridium<br>Enterprise APM database as<br>OPC Tag records. |
| 4    | On the Meridium Enterprise APM Server,<br>configure the Meridium Notification Service<br>for PDI.                                                                                                    | This step is required.                                                                                                    |
| 5    | On the Meridium Enterprise APM Server, restart the Meridium Notification Service.                                                                                                    | This step is required.                                                                                                    |
| 6    | In Meridium Enterprise APM, link any new OPC Tag records to related asset records.                                                                                                    | This step is required.                                                                                                    |

### Upgrade from any version V3.6.1.0.0 through V3.6.1.5.0

| Step | Task                                                                                                    | Notes                  |
|------|----------------------------------------------------------------------------------------------------|------------------------|
| 1    | On the Process Data Integration Server,<br><u>upgrade the Process Data Integration Ser-</u><br><u>vice</u> .                                                                                                    | This step is required. |
| 2    | On the Process Data Integration Server,<br>modify the Process Data Integration Service<br>configuration file to specify your<br>OPC Server, the Meridium Enterprise APM<br>Server, Meridium Enterprise APM database,<br>and login credentials. | This step is required. |

| Step | Task                                                                                                   | Notes                                                                                                    |
|------|----------------------------------------------------------------------------------------------------|----------------------------------------------------------------------------------------------------|
|      |                                                                                                    | This step is required.                                                                                                    |
| 3    | On the Process Data Integration Server, start<br>or restart the Process Data Integration Ser-<br>vice. | When you start the service, tags<br>from the configured process his-<br>torian are imported auto-<br>matically into the Meridium<br>Enterprise APM database as<br>OPC Tag records. |
| 4    | On the Meridium Enterprise APM Server,<br>configure the Meridium Notification Service<br>for PDI.      | This step is required.                                                                                                    |
| 5    | On the Meridium Enterprise APM Server, restart the Meridium Notification Service.                      | This step is required.                                                                                                    |
| 6    | In Meridium Enterprise APM, link any new OPC Tag records to related asset records.                     | This step is required.                                                                                                    |

### Upgrade from any version V3.6.0.0.0 through V3.6.0.12.7

| Step | Task                                                                                                    | Notes                                                                                                    |
|------|----------------------------------------------------------------------------------------------------|----------------------------------------------------------------------------------------------------|
| 1    | On the Process Data Integration Server,<br><u>upgrade the Process Data Integration Ser-</u><br><u>vice</u> .                                                                                                    | This step is required.                                                                                                    |
| 2    | On the Process Data Integration Server,<br>modify the Process Data Integration Service<br>configuration file to specify your<br>OPC Server, the Meridium Enterprise APM<br>Server, Meridium Enterprise APM database,<br>and login credentials. | This step is required.                                                                                                    |
| 3    | On the Process Data Integration Server, start<br>or restart the Process Data Integration Ser-<br>vice.                                                                                                    | This step is required.<br>When you start the service, tags<br>from the configured process his-<br>torian are imported auto-<br>matically into the Meridium<br>Enterprise APM database as<br>OPC Tag records. |

| Step | Task                                                                                              | Notes                  |
|------|---------------------------------------------------------------------------------------------------|------------------------|
| 4    | On the Meridium Enterprise APM Server,<br>configure the Meridium Notification Service<br>for PDI. | This step is required. |
| 5    | On the Meridium Enterprise APM Server, restart the Meridium Notification Service.                 | This step is required. |
| 6    | In Meridium Enterprise APM, link any new OPC Tag records to related asset records.                | This step is required. |

### Upgrade from any version V3.5.1 through V3.5.1.12.1

| Step | Task                                                                                                    | Notes                                                                                                    |
|------|----------------------------------------------------------------------------------------------------|----------------------------------------------------------------------------------------------------|
| 1    | On the Process Data Integration Server,<br><u>upgrade the Process Data Integration Ser</u> -<br><u>vice</u> .                                                                                                    | This step is required.                                                                                                    |
| 2    | On the Process Data Integration Server,<br>modify the Process Data Integration Service<br>configuration file to specify your OPC Server,<br>the Meridium Enterprise APM Server,<br>Meridium Enterprise APM database, and<br>login credentials. | This step is required.                                                                                                    |
| 3    | On the Process Data Integration Server, start<br>or restart the Process Data Integration Ser-<br>vice.                                                                                                    | This step is required.<br>When you start the service, tags<br>from the configured process<br>historian are imported auto-<br>matically into the Meridium<br>Enterprise APM database as<br>OPC Tag records. |
| 4    | On the Meridium Enterprise APM Server,<br>configure the Meridium Notification Service<br>for PDI.                                                                                                    | This step is required.                                                                                                    |
| 5    | On the Meridium Enterprise APM Server, restart the Meridium Notification Service.                                                                                                    | This step is required.                                                                                                    |
| 6    | In Meridium Enterprise APM, link any new OPC Tag records to related asset records.                                                                                                    | This step is required.                                                                                                    |
### Upgrade from any version V3.5.0 SP1 LP through V3.5.0.1.10.0

| Step | Task                                                                                                    | Notes                                                                                                    |
|------|----------------------------------------------------------------------------------------------------|----------------------------------------------------------------------------------------------------|
| 1    | On the Process Data Integration Server,<br><u>upgrade the Process Data Integration Ser-</u><br><u>vice</u> .                                                                                                    | This step is required.                                                                                                    |
| 2    | On the Process Data Integration Server,<br>modify the Process Data Integration Service<br>configuration file to specify your<br>OPC Server, the Meridium Enterprise APM<br>Server, Meridium Enterprise APM database,<br>and login credentials. | This step is required.                                                                                                    |
| 3    | On the Process Data Integration Server, start<br>or restart the Process Data Integration Ser-<br>vice.                                                                                                    | This step is required.<br>When you start the service, tags<br>from the configured process his-<br>torian are imported auto-<br>matically into the Meridium<br>Enterprise APM database as<br>OPC Tag records. |
| 4    | On the Meridium Enterprise APM Server,<br>configure the Meridium Notification Service<br>for PDI.                                                                                                    | This step is required.                                                                                                    |
| 5    | On the Meridium Enterprise APM Server, restart the Meridium Notification Service.                                                                                                    | This step is required.                                                                                                    |
| 6    | In Meridium APM, link any new OPC Tag records to related asset records.                                                                                                    | This step is required.                                                                                                    |

## Upgrade from any version V3.5.0 through V3.5.0.0.7.1

| Step | Task                                                                                          | Notes                  |
|------|-----------------------------------------------------------------------------------------------|------------------------|
| 1    | On the Process Data Integration Server,<br>upgrade the Process Data Integration Ser-<br>vice. | This step is required. |

| Step | Task                                                                                                    | Notes                                                                                                    |
|------|----------------------------------------------------------------------------------------------------|----------------------------------------------------------------------------------------------------|
| 2    | On the Process Data Integration Server,<br>modify the Process Data Integration Service<br>configuration file to specify your<br>OPC Server, the Meridium Enterprise APM<br>Server, Meridium Enterprise APM database,<br>and login credentials. | This step is required.                                                                                                    |
|      |                                                                                                    | This step is required.                                                                                                    |
| 3    | On the Process Data Integration Server, start<br>or restart the Process Data Integration Ser-<br>vice.                                                                                                    | When you start the service, tags<br>from the configured process his-<br>torian are imported auto-<br>matically into the Meridium<br>Enterprise APM database as<br>OPC Tag records. |
| 4    | On the Meridium Enterprise APM Server,<br>configure the Meridium Notification Service<br>for PDI.                                                                                                    | This step is required.                                                                                                    |
| 5    | On the Meridium Enterprise APM Server, restart the Meridium Notification Service.                                                                                                    | This step is required.                                                                                                    |
| 6    | In Meridium APM, link any new OPC Tag records to related asset records.                                                                                                    | This step is required.                                                                                                    |

## Upgrade from any version V3.4.5 through V3.4.5.0.1.4

| Step | Task                                                                                                    | Notes                  |
|------|----------------------------------------------------------------------------------------------------|------------------------|
| 1    | On the Process Data Integration Server,<br><u>upgrade the Process Data Integration Ser-</u><br><u>vice</u> .                                                                                                    | This step is required. |
| 2    | On the Process Data Integration Server,<br>modify the Process Data Integration Service<br>configuration file to specify your<br>OPC Server, the Meridium Enterprise APM<br>Server, Meridium Enterprise APM database,<br>and login credentials. | This step is required. |

| Step | Task                                                                                                   | Notes                                                                                                    |
|------|----------------------------------------------------------------------------------------------------|----------------------------------------------------------------------------------------------------|
|      |                                                                                                    | This step is required.                                                                                                    |
| 3    | On the Process Data Integration Server, start<br>or restart the Process Data Integration Ser-<br>vice. | When you start the service, tags<br>from the configured process his-<br>torian are imported auto-<br>matically into the Meridium<br>Enterprise APM database as<br>OPC Tag records. |
| 4    | On the Meridium Enterprise APM Server,<br>configure the Meridium Notification Service<br>for PDI.      | This step is required.                                                                                                    |
| 5    | On the Meridium Enterprise APM Server, restart the Meridium Notification Service.                      | This step is required.                                                                                                    |
| 6    | In Meridium APM, link any new OPC Tag records to related asset records.                                | This step is required.                                                                                                    |

## **Process Data Integration Server Roles**

The following server roles are configured on the Process Data Integration Server in the Meridium Enterprise APM test environment.

**Note:** Roles and features can be added via the Add Roles and Features Wizard on a Windows Server machine. To add roles and features, in Server Manager, on the **Manage** menu, select **Add Roles and Features** to open the wizard. Select role-based or feature based installation and then continue through the wizard.

In the Server Roles section:

• Application Server

In the Role Services section for the Application Server:

- .NET Framework 4.5
- TCP Port Sharing
- Windows Process Activation Service Support
  - Message Queuing Activation, and all features
  - Named Pipes Activation, and all features
  - TCP Activation, and all features

## About the Asset Health Services

When you deploy the Asset Health Manager, Process Data Integration, and Policy Designer modules together, the services used by each module interact with each other in various ways. This topic summarizes those services and describes a standard system architecture containing the components used by all three modules.

For a list of tasks that you must complete to deploy each module, refer to the following topics:

- Deploying Asset Health Manager (AHM) for the First Time
- Deploying Policy Designer for the First Time
- Deploying Process Data Integration (PDI) for the First Time

#### **Services Summary**

The following services are used by the Asset Health Manager, Process Data Integration, and Policy Designer modules:

- Asset Health Indicator Service: Automatically updates the following field values in a Health Indicator record when reading values related to the health indicator source record (e.g., an OPC Tag or Measurement Location record) change:
  - Alert Level
  - Last Reading Date
  - Last Char Reading Value (for records that accept character values)
  - Last Numeric Reading Value (for records that accept numeric values)

This service also facilitates the automatic creation of Health Indicator records for configured sources.

- **Policy Trigger Service:** When an input to a policy (i.e., an associated record in the Meridium Enterprise APM database or reading value in the process historian) changes or when a policy schedule is due, a message is added to the policy trigger queue. The Policy Trigger Service monitors this queue and sends these messages to an appropriate policy execution queue.
- **Policy Execution Service:** The Meridium Enterprise APM Policy Execution Service handles the execution of policies. Specifically, the Policy Execution Service monitors a corresponding policy execution queue and executes the policies that are added to it.
- **Process Data Integration (PDI) Service:** Monitors the subscribed tags (i.e., tags that are used in policies and health indicators or tags for which readings are being stored in the Meridium database) and, when data changes occur on these tags, adds messages to the appropriate queues. This service also facilitates the automatic import and synchronization of tags from a configured process historian.

#### Example: Standard System Architecture Configuration

The following diagram illustrates the machines in the Meridium Enterprise APM system architecture when the Policy Designer, Process Data Integration (PDI), and Asset Health Manager (AHM) modules are used together. This image depicts the standard configuration, where the OPC Server software and the Process Data Integration Service are on the *same* machine.

**Note:** In this example configuration, only one machine of each type is illustrated. Your specific architecture may include multiple Meridium Enterprise APM Servers, <u>multiple OPC Servers</u>, or <u>multiple Meridium Enterprise APM Servers used for policy exe</u>cutions.

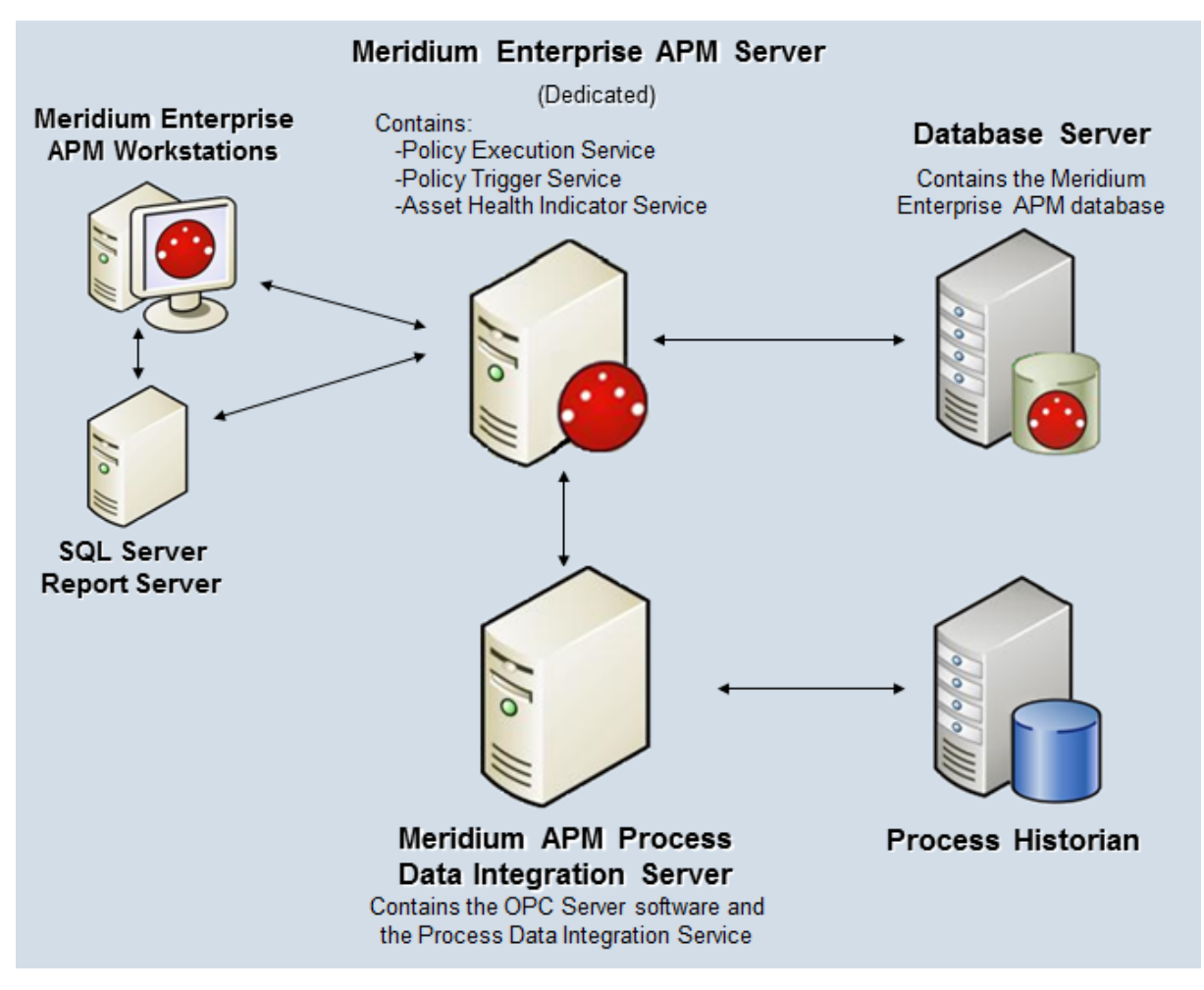

The following table summarizes the machines illustrated in this diagram and the software and services that you will install when you complete the first-time deployment steps for <u>Asset Health Manager</u>, <u>Policy Designer</u>, and <u>Process Data Integration</u>.

| Machine                                                    | Software Installed                                  | Asset Health Service Installed<br>Automatically with Service Soft-<br>ware |
|------------------------------------------------------------|-----------------------------------------------------|----------------------------------------------------------------------------|
|                                                            | Meridium Enter-<br>prise APM Server<br>software     | Asset Health Indicator Service                                             |
| Meridium Enterprise APM<br>Server                          |                                                     | Policy Trigger Service                                                     |
|                                                            |                                                     | Policy Execution Service                                                   |
| Process Data Integration<br>Server, which also acts as the | Process Data Integ-<br>ration Service soft-<br>ware | Process Data Integration Ser-<br>vice                                      |
| OPC Server                                                 | OPC Server soft-<br>ware                            | NA                                                                         |
| Process Historian                                          | Process historian software                          | NA                                                                         |

## Install the Process Data Integration Service

The following instructions provide details on installing the Process Data Integration Service using the Meridium Enterprise APM Server and Add-ons installer.

#### **Steps**

- 1. On the machine that will serve as the Meridium Process Data Integration Server, access the Meridium Enterprise APM distribution package, and then navigate to the folder **\\Setup\Meridium Enterprise APM Server and Add-ons**.
- 2. Double-click the file **Setup.exe**.

The Welcome screen appears.

3. Select Next.

The License Agreement screen appears.

4. Read the License Agreement and, if you agree, select the **I accept the terms of the license agreement** check box. Then, select **Next**.

The **Select Installation Location** screen appears.

5. Select **Next** to accept the default location.

The **Select the features you want to install** screen appears.

6. Select the Meridium Process Data Integration Service option.

Note: While additional options are available for selection, these options are not meant to be installed on the Process Data Integration Server. These instructions assume that you want to install only the Meridium Process Data Integration Service software. When this software is installed, the Meridium Enterprise APM System Administration Tool will also be installed automatically.

7. Select Next.

Meridium Enterprise APM performs a check to make sure that your machine contains the required prerequisites for the features that you want to install.

- If one or more prerequisites are missing on the machine, a dialog box will appear, explaining which prerequisites are missing. If this occurs, close the installer, install the missing prerequisite, and then run the installer again.
- If all the prerequisites for the selected components are installed on the machine, or you have selected components that do not require any pre-requisites, the **Complete the Installation** screen appears.
- 8. Select Install.

The **Setup Status** screen appears, which displays a progress bar that shows the progress of the installation process. After the progress bar reaches the end, a message appears, indicating that your server is being configured. After your server is configured, the **Installation is Complete** screen appears.

You can also select to optionally launch the APM System Administration tool when the installer window closes.

9. Select Finish.

The installation is complete.

#### What's Next?

• <u>Refer back to the checklist</u>.

## Upgrade the Process Data Integration Service

The following instructions provide details on upgrading the Process Data Integration Service on the Process Data Integration Server. These instructions assume that you are an Administrator with full access to the Meridium Process Data Integration server machine.

#### **Steps**

- 1. On the machine that will serve as the Meridium Process Data Integration Server, access the Meridium Enterprise APM distribution package, and then navigate to the folder **\Setup\Meridium Enterprise APM Server and Add-ons**.
- 2. Select the file **setup.exe**.

A message appears, asking if you want to allow setup.exe to make changes to your machine.

3. Select Yes.

The **Meridium Enterprise APM Server and Add-ons** installer appears, displaying the **Preparing Setup** screen. The **Preparing Setup** screen contains a progress bar that indicates when the installer is ready to upgrade the components on your machine.

| Meridium APM Server and Add-ons - InstallShield Wizard                                                                                                   |
|----------------------------------------------------------------------------------------------------|
| Preparing Setup<br>Please wait while the InstallShield Wizard prepares the setup.                                                                        |
| Meridium APM Server and Add-ons Setup is preparing the InstallShield Wizard, which will guide<br>you through the rest of the setup process. Please wait. |
|                                                                                                    |
|                                                                                                    |
|                                                                                                    |
| InstallShield Cancel                                                                                                    |

When the progress bar reaches the end, a message appears, asking if you want to upgrade your server.

4. Select Yes.

The **Setup Status** screen appears, displaying a progress bar that indicates the status of the upgrade process. After the progress bar reaches the end, the **Maintenance Complete** screen appears.

You can also select to optionally launch the APM System Administration tool when the installer window closes.

5. Select Finish.

The upgrade is complete.

#### What's Next?

• Refer back to the upgrade checklist.

## **Configure the Meridium Notification Service for PDI**

For the Process Data Integration service to work correctly, you must configure the Meridium Notification Service by modifying the file *Meridi-um.Service.Notification.exe.config* on the Meridium Enterprise APM Server.

#### **Steps**

- 1. On the Meridium Enterprise APM Server, navigate to the folder where the Meridium Notification Service files are installed. If you installed the software in the default location, you can locate these files in the folder C:\Program Files\Meridium\Services.
- 2. Open the file **Meridium.Service.Notification.exe.config** in an application that you can use to modify XML script (e.g., Notepad).
- 3. If you have not done so already, complete any necessary basic configuration for the Meridium Notification Service.
- 4. Within the **<notification>** tags, within the **<notificationSettings>**tags, uncomment the following text string (i.e., delete the **<!--** and **-->**):

```
<!-- <add key="server3" serverType="external" endPointName-
e="pdiService"/> -->
```

5. Within the **<system.serviceModel>** tags, within the **<client>** tags, uncomment the following text string (i.e., delete the **<!--** and **-->**):

```
<!-- <endpoint name="pdiService" address-
s="net.tcp://PDISERVERNAME/Meridium/PDI/NotifyHandler" bind-
ing="netTcpBinding"
contract="Meridium.Core.Common.Contracts.INotificationService"
/> -->
```

- 6. Within the **address** attribute, replace **PDISERVERNAME** with the name or IP Address of the Process Data Integration Server.
- 7. If you have only one Process Data Integration Server in your system architecture, save and close the file.

-or-

If you have multiple Process Data Integration Servers, complete the following steps for each additional server:

- a. Copy the string within the **<notificationSettings>** tags that you uncommented in Step 4.
- b. Directly after the text that you copied (after the />), paste the copied text.
- c. Within the **key** attribute, specify a unique name for the connection.

- d. Within the **endPointName** attribute, specify a unique name for the end point.
- e. Copy the string within the **<client>** tags that you uncommented in Step 5.
- f. Within the **name** attribute, enter the name for the endpoint that you specified in Step d.
- g. Modify the **address** attribute to specify the name or IP Address of the additional Process Data Integration Server.
- h. Save and close the file.
- 8. Start or restart the Meridium Notification Service.

#### Example

If your system architecture has two Process Data Integration Servers, the strings in the <**notificationSettings>** tags might look like this:

```
<add key="PDIserver1" serverType="external" endPointName-
e="pdiService"/>
```

```
<add key="PDIserver2" serverType="external" endPointName-
e="pdiService2"/>
```

...and the corresponding strings in the **<client>** tags might look like this:

```
<endpoint name="pdiService" address-
s="net.tcp://Matrikon/Meridium/PDI/NotifyHandler" bind-
ing="netTcpBinding"
contract="Meridium.Core.Common.Contracts.INotificationService" />
<endpoint name="pdiService2" address-</pre>
```

```
s="net.tcp://OsiPi/Meridium/PDI/NotifyHandler" bind-
ing="netTcpBinding"
contract="Meridium.Core.Common.Contracts.INotificationService" />
```

## Configure the Process Data Integration Service

To use Process Data Integration, you must configure the Process Data Integration Service by modifying the file *Meridium.PDI.Service.exe.config* on the Meridium Process Data Integration Server. If you installed the Process Data Integration Service in the default location, you can locate this file in the folder **C:\Program Files\Meridium.Vervices**.

Some modifications can be made using the APM System Administration tool and other modifications must be made by opening the file in an application that you can use to modify XML script (e.g., Notepad). The following instructions provide details on making all required modifications at one time, using both the APM System Administration tool and a text editor.

Note: This configuration file defines several endpoints on the Process Data Integration Server with URLs and ports that must be accessible from the Meridium Enterprise APM Server. You should ensure that your firewalls are configured to allow this access.

#### Steps

- 1. On the Meridium Process Data Integration Server, access the APM System Administration tool.
- 2. In the **APM System Administration** window, in the **Configuration** section, select the **PDI Service** link.

Some contents of the **Meridium.PDI.Service.exe.config** file appear to the right of the **Configuration** section.

3. In the **OPCDA** and **OPCHDA** boxes, enter the values that identify your OPC Server.

The following table contains the default values that identify the OPC Servers for the process historians that have been tested by Meridium, Inc. We recommend, however, that you contact the third-party distributor of your process historian software to confirm the values that you should use for your system configuration.

| Process Historian           | OPCDA                     | OPCHDA                    |
|-----------------------------|---------------------------|---------------------------|
| OSIsoft® PI Server          | OSI.DA.1                  | OSI.HDA.1                 |
| Matrikon Simulation<br>tool | Matrikon.OPC.Simulation.1 | Matrikon.OPC.Simulation.1 |
| IP21                        | Aspen.Infoplus21_DA.1     | N/A                       |

| Process Historian                                                | OPCDA               | OPCHDA              |
|------------------------------------------------------------------|---------------------|---------------------|
| MatrikonOPC HDA<br>Server for IP21*                              | Matrikon.OPC.IP21.1 | Matrikon.OPC.IP21.1 |
| Honeywell Uni-<br>formance® Process<br>History Database<br>(PHD) | OPC.PHDServerDA.1   | OPC.PHDServerHDA.1  |

\*In the Meridium Enterprise APM testing environment, IP21 and MatrikonOPC for IP21 are installed on separate machines.

- 4. In the **OPCDAHOST** and **OPCHDAHOST** boxes:
  - If the Process Data Integration Service and OPC software are installed on the *same* machine, leave these text boxes empty.

-or-

- If the Process Data Integration Service and OPC software are installed on *different* machines, enter the name or IP address of your OPC Server. Note that we do not recommend this configuration. For additional information, refer to the PDI system requirements.
- 5. In the **Tag Sync Interval** box, replace the example value with the frequency (in hours) at which you want the tag synchronization to occur.
- 6. In the **Initial Tag Sync Time** box, replace the example value with the date and time (in UTC) that you want the first scheduled tag synchronization to occur.

Note: This value must be specified using the ISO 8601 standard for UTC date formats (i.e., the letters *T* and *Z* must be included), for example, *2014-01-01T04:00:00Z*.

7. In the **Max Sync Time** box, replace the example value with the maximum length of time (in hours) that you want to allow the tag synchronization to run.

Note: The purpose of this setting is to stop a synchronization that is running significantly longer than expected (e.g., because it encountered an error) so that the synchronization will start over at the next scheduled time. Therefore, the maximum synchronization time that you allow should be longer than the length of time that it takes for tags to synchronize under normal circumstances and should account for known factors that may extend the synchronization time (e.g., network connection speed).

8. At the bottom of the **APM System Administration** window, select the **Save** button.

Your changes are saved to the file Meridium.PDI.Service.exe.config. You must now open the actual file to complete the service configuration.

- 9. Select the **Open File** link.
- 10. Within the **<meridiumConnections>** tags, uncomment the example connection tag by deleting **<!--EXAMPLE:** and the corresponding **-->** from the beginning and end of the string.
- 11. Within the **<meridiumConnections>** tags, modify the attributes as described in the following table.

| Within this attrib-<br>ute | Make this change                                                                                                    | Notes                                                                                                    |
|----------------------------|----------------------------------------------------------------------------------------------------|----------------------------------------------------------------------------------------------------|
| connection name            | Replace<br><b>CONNECTION 1</b><br>with a name to<br>identify the con-<br>nection to the data-<br>base.                                                                                                   | This value is used only by the con-<br>figuration file. If you are configuring<br>connections to multiple data sources,<br>each connection name must be unique.                            |
| applicationServer          | Replace<br>APPSERVER_NAME<br>with the name or<br>IP Address of the<br>Meridium Enter-<br>prise APM Server<br>on which the data<br>source specified in<br>the datasource<br>attribute is con-<br>figured. | None                                                                                                    |
| datasource                 | Replace<br>DATASOURCE_<br>NAME with the<br>name of the<br>Meridium Enter-<br>prise APM data-<br>base to which you<br>want to connect.                                                                    | The data source value is case sensitive<br>and should be typed exactly as it is<br>defined for the Meridium Enterprise<br>APM Server in the Data Sources section<br>of Operations Manager. |

| Within this attrib-<br>ute | Make this change                                                                                                    | Notes                                                                                                    |
|----------------------------|----------------------------------------------------------------------------------------------------|----------------------------------------------------------------------------------------------------|
| userld                     | Replace <b>SERVICE_</b><br><b>USER_NAME</b> with<br>the User ID of the<br>Security User<br>whose credentials<br>should be used to<br>log in to the spe-<br>cified Meridium<br>Enterprise APM<br>database. | The user you specify should be a mem-<br>ber of the MI Process Data Integration<br>Service Security Group.                                                                                                    |
| password                   | Replace <b>PaSsWoRd</b><br>with the password<br>for the specified<br>user.                                                                                                    | Do not delete the ! in front of the pass-<br>word. This symbol is not part of the<br>password itself. Instead, this symbol<br>will cause the password to be encryp-<br>ted automatically when the service is<br>restarted. |
| xiServers                  | Replace <b>OPC Sys-</b><br><b>tem1</b> with the<br>value that exists in<br>the OPC System ID<br>field in an OPC Sys-<br>tem record in the<br>Meridium Enter-<br>prise APM data-<br>base.                  | If multiple OPC System records exist to<br>identify multiple OPC Servers, you can<br>specify multiple values and separate<br>them with a semicolon (e.g., "OPC Sys-<br>tem1;OPC System2").                                 |

12. Save and close the file.

When the Process Data Integration Service is started or restarted, your settings will be applied and the initial tag synchronization will occur.

## **Configure Multiple Data Sources**

For each unique Meridium Enterprise APM Server and data source combination that exists in your architecture, you must specify a separate connection string in the PDI Service configuration file. For example, if your system architecture contains two Meridium Enterprise APM Servers writing to the same database, regardless of whether the same or different data source names are specified on each, you need to configure two connection strings.

#### **Steps**

- Configure the first connection by modifying the attributes within <meridiumConnections> tags, as described in the instructions for <u>configuring the Process</u> <u>Data Integration Service</u>.
- 2. Copy the text within the <meridiumConnections> tags (e.g., <connection namee="CONNECTION 1" applicationServer="" datasource="DATASOURCE\_ NAME" userId="SERVICE\_USER\_NAME" password="!PaSsWoRd" />)
- 3. Directly after the text that you copied (after the />), paste the copied text.
- 4. Modify the attributes as needed.

**Note:** The connection name that you specify in each connection string must be unique.

5. Repeat these steps for each required connection.

## Configure Multiple Process Data Integration and OPC Servers

Depending on your specific system architecture, you may have multiple Process Data Integration and OPC Server machines.

The following diagram illustrates multiple OPC Servers in the standard configuration where the OPC Server is the same machine as the Process Data Integration (PDI) Server (i.e., the OPC Server software is installed on the PDI Server).

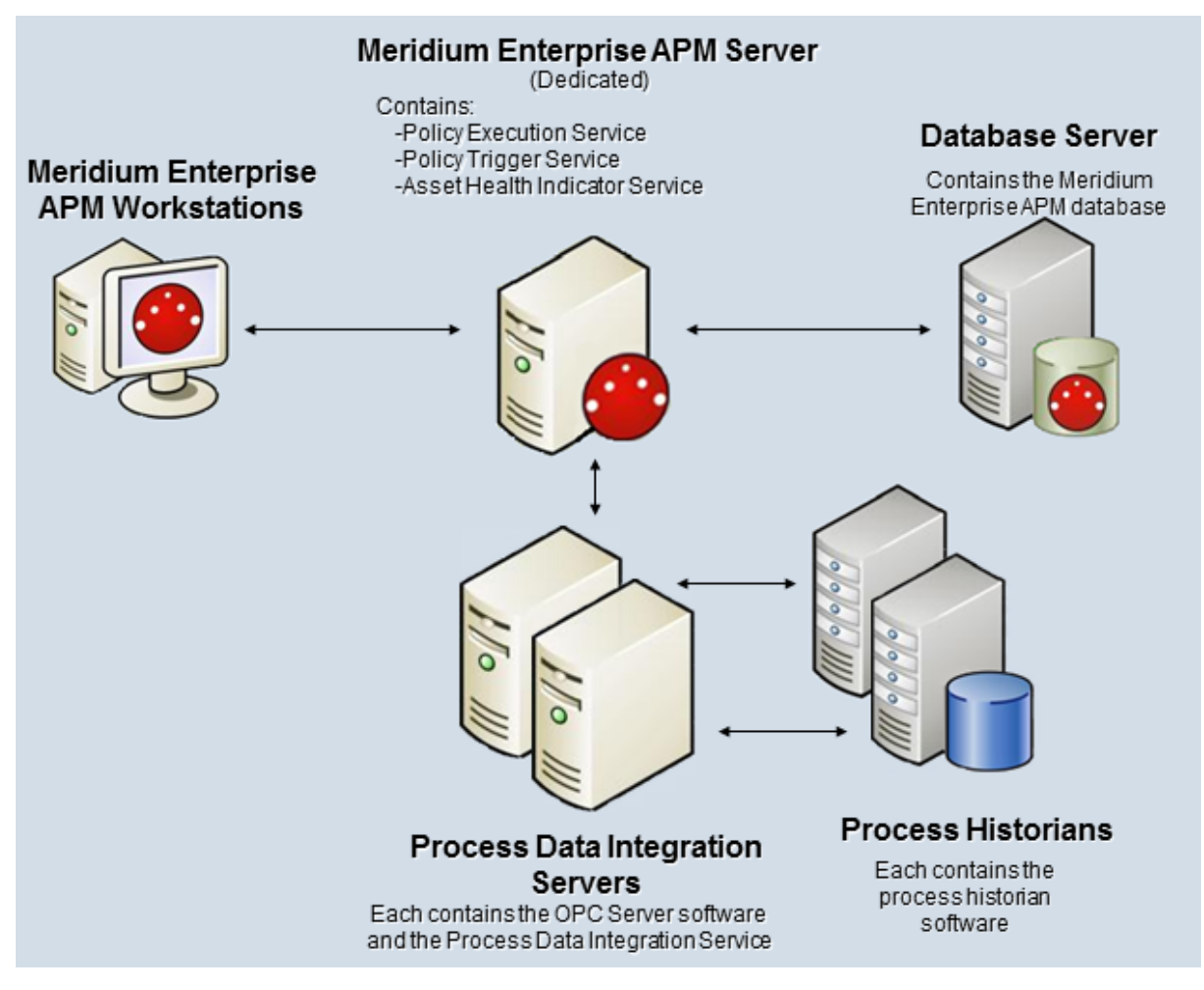

The following diagram illustrates multiple OPC Servers in an alternative configuration where the OPC Servers are separate machines from the PDI Servers.

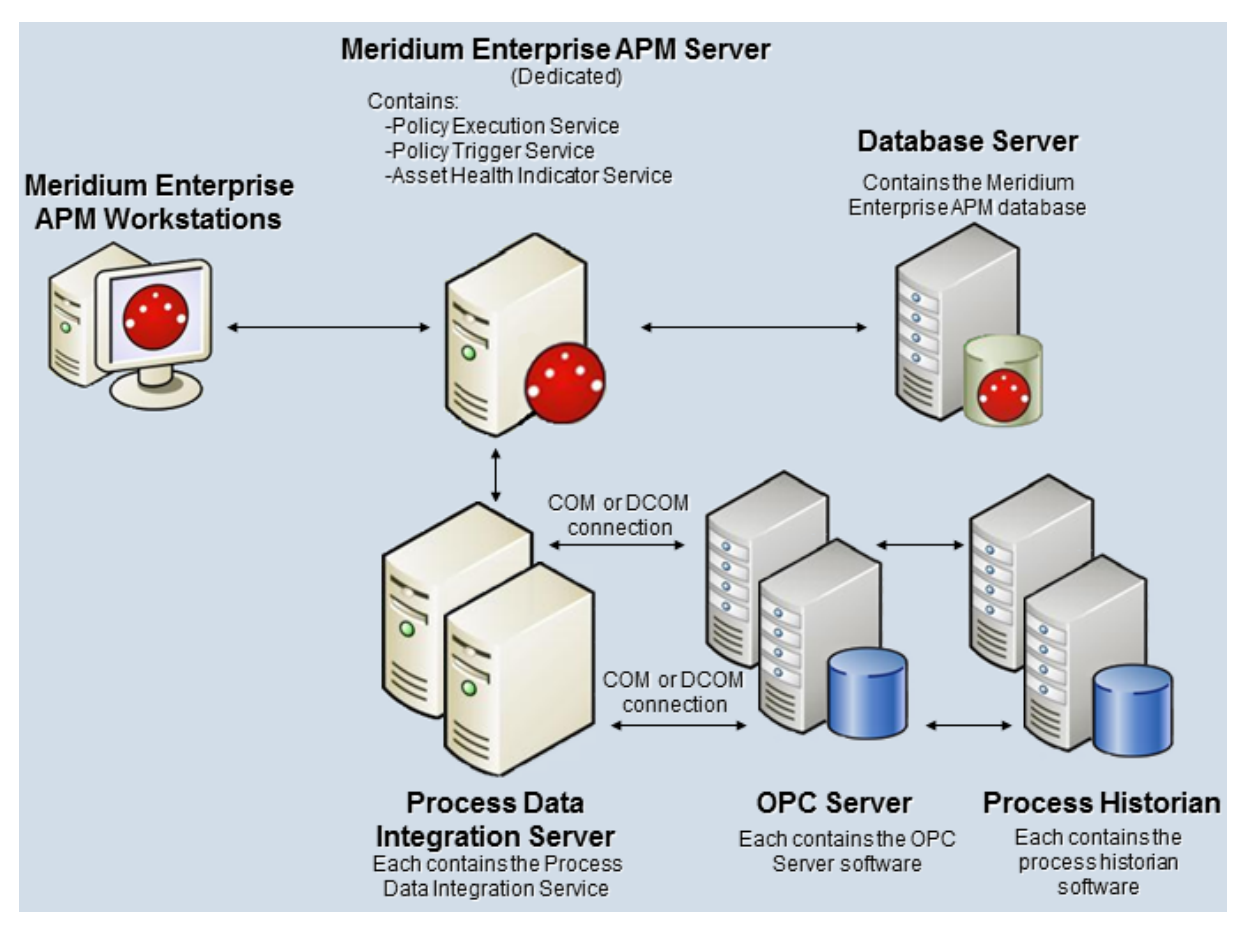

In either of these scenarios, when you complete the <u>first-time deployment steps for PDI</u>, you must install and configure the Process Data Integration Service on *each* Process Data Integration Service on *each* Process Data Integration Server machine.

Whether the OPC Servers are the same machine as the Process Data Integration Servers or not, in the Meridium Enterprise APM application, you will create an OPC System record for each OPC Server (e.g., OPCServer1 and OPCServer2). Then, when you <u>configure the Process Data Integration Service</u>, you must specify the appropriate OPC Server record in the **xiServers** attribute within the **meridumConnections** tags. For example, the connection string on each machine might look like this:

- On the first Process Data Integration Server: <connection name="EXAMPLE\_ CONNECTION" applicationServer="APPSERVER\_NAME" datasource="DATASOURCE\_NAME" userId=" SERVICE\_USER\_NAME" password="!PaSsWoRd" xiServers="OPCSystem1" />
- On the second Process Data Integration Server: <connection name="EXAMPLE\_ CONNECTION" applicationServer="APPSERVER\_NAME" datasource="DATASOURCE\_NAME" userId="SERVICE\_USER\_NAME" password="!PaSsWord" xiServers="OPCSystem2" />

## Process Data Integration Security Groups and Roles

The following table lists the baseline Security Groups available for users within this module, as well as the baseline Roles to which those Security Groups are assigned.

▲ IMPORTANT: Assigning a Security User to a Role grants that user the privileges associated with *all* of the Security Groups that are assigned to that Role. To avoid granting a Security User unintended privileges, before assigning a Security User to a Role, be sure to review all of the privileges associated with the Security Groups assigned to that Role. Also, be aware that additional Roles, as well as Security Groups assigned to existing Roles, can be added via Security Manager.

| Security Group                            | Roles           |
|-------------------------------------------|-----------------|
| MI Process Data Integration Administrator | MI Health Admin |
| MI Process Data Integration Service       | None            |
| MI Process Data Integration Liser         | MI Health User  |
|                                           | MI Health Power |

**Note**: The Security Groups listed in the table above account only for family permissions. Users must also be added to the MI Configuration Role Security Group in order to access the Systems and Tags page, which is required to modify families used by this module.

The baseline family-level privileges that exist for these Security Groups are summarized in the following table.

| Family                | MI Process Data Integ-<br>ration Administrator | MI Process Data Integ-<br>ration Service | MI Process Data<br>Integration User |
|-----------------------|------------------------------------------------|------------------------------------------|-------------------------------------|
| Entity Famil          | ies                                            |                                          |                                     |
| OPC Read-<br>ing      | View, Update, Insert,<br>Delete                | View, Update, Insert,<br>Delete          | View                                |
| OPC Sys-<br>tem       | View, Update, Insert,<br>Delete                | View                                     | View                                |
| OPC Tag               | View, Update, Insert,<br>Delete                | View                                     | View                                |
| Relationship Families |                                                |                                          |                                     |
| Has OPC<br>Reading    | View, Update, Insert,<br>Delete                | View, Update, Insert,<br>Delete          | View                                |

| Family         | MI Process Data Integ-          | MI Process Data Integ- | MI Process Data  |
|----------------|---------------------------------|------------------------|------------------|
|                | ration Administrator            | ration Service         | Integration User |
| Has OPC<br>Tag | View, Update, Insert,<br>Delete | View                   | View             |

## **Deploy Production Loss Analysis (PLA)**

The checklists in this section of the documentation contain all the steps necessary for deploying and configuring this module whether you are deploying the module for the first time or upgrading from a previous module.

## Deploy Production Loss Analysis (PLA) for the First Time

The following table outlines the steps that you must complete to deploy and configure this module for the first time. These instructions assume that you have completed the steps for deploying the basic Meridium Enterprise APM system architecture.

These tasks may be completed by multiple people in your organization. We recommend, however, that the tasks be completed in the order in which they are listed.

| Step | Task                                                                                                    | Notes                                                                                                    |
|------|----------------------------------------------------------------------------------------------------|----------------------------------------------------------------------------------------------------|
| 1    | Review the PLA<br>data model to<br>determine which<br>relationship defin-<br>itions you will need<br>to modify to<br>include your cus-<br>tom equipment<br>and location fam-<br>ilies. Via Con-<br>figuration Manager,<br>modify the rela-<br>tionship definitions<br>as needed. | This step is required only if you store equipment and loc-<br>ation information in families other than the baseline<br>Equipment and Functional Location families.                                                                       |
| 2    | Assign Security<br>Users to one or<br>more of the <u>Pro-</u><br><u>duction Loss Ana-</u><br><u>lysis Security</u><br><u>Groups and Roles</u> .                                                                                                    | This step is required. Users must have permissions to the <u>PLA families</u> to use the PLA functionality.                                                                                                    |
| 3    | Change the default currency symbol.                                                                                                    | <ul> <li>This step is optional. By default, the currency symbol is set to \$ and displayed in the following places:</li> <li>Default Margin field on the Production Profile datasheet.</li> <li>Production Summary workspace.</li> </ul> |
| 4    | Define all products.                                                                                                    | This step is required. You must define all products whose production you plan to track using PLA. Each product is stored in a <i>Product</i> record.                                                                                     |

| Step | Task                           | Notes                                                                                                    |
|------|--------------------------------|----------------------------------------------------------------------------------------------------|
| 5    | Define production<br>units.    | This step is required. You must identify the production<br>units that produce the products you defined in the pre-<br>vious task. A single product can be produced by more<br>than one production unit. A single production unit can<br>also produce more than one product.<br>Each production unit is stored in a <i>Production Unit</i><br>record, which can be linked to an existing Functional<br>Location record that contains more detailed information<br>about the production unit.                                                                                                    |
| 6    | Define production<br>profiles. | This step is required. For each production unit that you<br>defined in the previous step, you must identify all the<br>products that they produce and information about<br>those products, such as the maximum demonstrated<br>rate of production and the amount of profit one of<br>those products yields. The combination of data about a<br>product and the corresponding production unit is the<br>production profile for that production unit. A pro-<br>duction unit will have one production profile for each<br>product it produces.<br>Each production profile is stored in a <i>Production Profile</i><br>record, which is linked to the corresponding Product<br>record and Production Unit record. |

| Step | Task                                                                   | Notes                                                                                                    |
|------|------------------------------------------------------------------------|----------------------------------------------------------------------------------------------------|
|      |                                                                        | The baseline Meridium Enterprise APM database con-<br>tains <i>Production Event Code</i> records that define a set of<br>basic production event codes. Therefore, this step is<br>required only if you do not want to use the baseline pro-<br>duction event codes or if you want to use codes in addi-<br>tion to those that are provided.                                                                                                    |
| 7    | Define production<br>event codes.                                      | You must use production event codes to categorize the<br>types of events that can cause you to produce less than<br>the maximum sustained capacity amount. Production<br>event codes define the cause of lost production and<br>answer the question: <i>Why are we losing production?</i> You<br>can also group the types of events by structuring them<br>in a hierarchy. For example, you might group event<br>types into planned and unplanned, where planned<br>events are events such as maintenance down days or<br>employee holidays, and unplanned events are events<br>such as equipment failures or natural disasters (e.g.,<br>floods or hurricanes). |
|      |                                                                        | Each event type will be stored in a separate <i>Production Event Code</i> record.                                                                                                    |
| 8    | Define impact<br>codes.                                                | The baseline Meridium Enterprise APM database con-<br>tains <i>Impact Code</i> records that define a set of basic<br>impact codes. Therefore, this step is required only if you<br>do not want to use the baseline impact codes or if you<br>want to use codes in addition to those that are provided.                                                                                                    |
| 9    | Define OEE codes.                                                      | The baseline Meridium Enterprise APM database con-<br>tains <i>OEE Code</i> records that define a set of basic OEE<br>codes. Therefore, this step is required only if you do not<br>want to use the baseline OEE codes or if you want to use<br>codes in addition to those that are provided. For non-<br>baseline codes to be included in the OEE Metric View,<br>however, they must be children of the baseline parent<br>codes.                                                                                                    |
| 10   | Define values that<br>will be mapped to a<br>Production Ana-<br>lysis. | This step is optional. By default, certain PLA values are<br>mapped to the production data in a Production Analysis.<br>If you want to map different or additional PLA values,<br>you can do so by modifying the All Production Data<br>query.                                                                                                    |

| Step | Task                                                                                                    | Notes                                                                                                    |
|------|----------------------------------------------------------------------------------------------------|----------------------------------------------------------------------------------------------------|
| 11   | Configure PLA for<br>PDI Integration:<br>• Link Pro-<br>duction Pro-<br>file records to<br>OPC Tag<br>records. | This step is required if you want to use the integration<br>between PLA and the Process Data Integration feature<br>where Production Event records are created auto-<br>matically.                                                                                                    |
| 12   | Replace the Top 10<br>Bad Actors query<br>for the PLA Over-<br>view page.                                      | This step is optional. The Top 10 Bad Actors query is<br>used by Meridium Enterprise APM to populate the <b>Top</b><br><b>10 Bad Actors</b> graph on the <b>Production Loss Analysis</b><br><b>Overview page</b> . In some databases, when viewing this<br>graph, you may receive an error that prevents the graph<br>from populating correctly. If this error occurs, replace<br>the Top 10 Bad Actors query. |

# Upgrade or Update Production Loss Analysis (PLA) to 4.2.0.9.0

The following tables outline the steps that you must complete to upgrade this module to 4.2.0.9.0. These instructions assume that you have completed the steps for upgrading the basic Meridium Enterprise APM system architecture.

These tasks may be completed by multiple people in your organization. We recommend, however, that the tasks be completed in the order in which they are listed.

#### Update from version V4.2.0.0 through V4.2.0.8.2

This module will be updated to 4.2.0.9.0 automatically when you update the components in the basic Meridium Enterprise APM system architecture. No additional steps are required.

#### Upgrade from any version V4.1.0.0 through V4.1.7.4.0

| Step | Task                                                                                    | Notes                                                                                                    |
|------|-----------------------------------------------------------------------------------------|----------------------------------------------------------------------------------------------------|
| 1    | Replace<br>the Top 10<br>Bad Act-<br>ors query<br>for the<br>PLA Over-<br>view<br>page. | This step is optional. The Top 10 Bad Actors query is used by<br>Meridium Enterprise APM to populate the <b>Top 10 Bad Actors</b><br>graph on the <b>Production Loss Analysis Overview page</b> . In some<br>databases, when viewing this graph, you may receive an error that<br>prevents the graph from populating correctly. If this error occurs,<br>then <u>replace the Top 10 Bad Actors query</u> . |

#### Upgrade from any version V4.0.0.0 through V4.0.1.0

| Step | Task                                                                                    | Notes                                                                                                    |
|------|-----------------------------------------------------------------------------------------|----------------------------------------------------------------------------------------------------|
| 1    | Replace<br>the Top 10<br>Bad Act-<br>ors query<br>for the<br>PLA Over-<br>view<br>page. | This step is optional. The Top 10 Bad Actors query is used by<br>Meridium Enterprise APM to populate the <b>Top 10 Bad Actors</b><br>graph on the <b>Production Loss Analysis Overview page</b> . In some<br>databases, when viewing this graph, you may receive an error that<br>prevents the graph from populating correctly. If this error occurs,<br>then <u>replace the Top 10 Bad Actors query</u> . |

#### Upgrade from any version V3.6.1.0.0 through V3.6.1.5.0

| Step | Task                                                                                                    | Notes                                                                                                    |
|------|----------------------------------------------------------------------------------------------------|----------------------------------------------------------------------------------------------------|
| 1    | Confirm the deploy-<br>ment of the Pro-<br>duction Data cube<br>and Equipment Costs<br>Data cube on the<br>SQL Server Analysis<br>Server. | This step is required only if you did not deploy the Pro-<br>duction Data cube and Equipment Costs Data cube on<br>the SQL Server Analysis Server in V3.6.0.0.0.                                                                                                    |
| 2    | Set the timezones for<br>the Production Units.                                                                                            | This step is required. If the timezones for the Pro-<br>duction Units are set, all the Production Plan records,<br>Plan Data records, and Production Target records will<br>be updated based on the timezone for the respective<br>Production Unit.                                                                                                    |
|      |                                                                                                    | <ul> <li>Note: Since the date and time in PLA is now stored<br/>in UTC format, you <i>must</i> set the timezone for each<br/>Production Unit before upgrade.</li> <li>If you do not set the timezones for the Pro-<br/>duction Units, and if the Production Plan<br/>records exist in the database, then the Pro-<br/>duction Plan records, Plan Data records, and<br/>Production Target records will be updated<br/>based on the timezone of the user who last<br/>modified the Production Plan record.</li> <li>If you do not set the timezones for the Pro-</li> </ul> |
|      |                                                                                                    | duction Units, and if the Production Plan<br>records do not exist in the database, then the<br>timezone for the Production Unit will be<br>updated based on the timezone of the user<br>who last modified the Production Unit record.                                                                                                    |

Upgrade from any version V3.6.0.0.0 through V3.6.0.12.7

| Step | Task                                                                                                    | Notes                                                                                                    |
|------|----------------------------------------------------------------------------------------------------|----------------------------------------------------------------------------------------------------|
| 1    | Confirm the deploy-<br>ment of the Pro-<br>duction Data cube<br>and Equipment Costs<br>Data cube on the<br>SQL Server Analysis<br>Server. | This step is required only if you did not deploy the Pro-<br>duction Data cube and Equipment Costs Data cube on<br>the SQL Server Analysis Server in V3.6.0.0.0.                                                                                                    |
| 2    | Set the timezones for<br>the Production Units.                                                                                            | This step is required. If the timezones for the Pro-<br>duction Units are set, all the Production Plan records,<br>Plan Data records, and Production Target records will<br>be updated based on the timezone for the respective<br>Production Unit.                                                                                                    |
|      |                                                                                                    | <ul> <li>Note: Since the date and time in PLA is now stored<br/>in UTC format, you <i>must</i> set the timezone for each<br/>Production Unit before upgrade.</li> <li>If you do not set the timezones for the Pro-<br/>duction Units, and if the Production Plan<br/>records exist in the database, then the Pro-<br/>duction Plan records, Plan Data records, and<br/>Production Target records will be updated<br/>based on the timezone of the user who last<br/>modified the Production Plan record.</li> <li>If you do not set the timezones for the Pro-</li> </ul> |
|      |                                                                                                    | duction Units, and if the Production Plan<br>records do not exist in the database, then the<br>timezone for the Production Unit will be<br>updated based on the timezone of the user<br>who last modified the Production Unit record.                                                                                                    |

Upgrade from any version V3.5.1 through V3.5.1.12.1

| Step | Task                                                                                                    | Notes                                                                                                    |
|------|----------------------------------------------------------------------------------------------------|----------------------------------------------------------------------------------------------------|
| 1    | On the<br>Meridium<br>Enterprise APM<br>Server, <u>import</u><br><u>the required</u><br><u>baseline rules</u> .                               | ▲ IMPORTANT: This step is required and must be com-<br>pleted <i>before</i> upgrading the Meridium Enterprise APM<br>Server and Add Ons software on the Meridium Enterprise<br>APM Server(s). After completing this step, you should<br>return to the upgrade Meridium Enterprise APM workflow.<br>Then, after completing the remainder of the upgrade<br>Meridium Enterprise APM workflow, when you are ready to<br>upgrade PLA, proceed to step 2 in this workflow. |
| 2    | Confirm the<br>deployment of<br>the Production<br>Data cube and<br>Equipment<br>Costs Data<br>cube on the<br>SQL Server Ana-<br>lysis Server. | This step is required only if you did not deploy the Pro-<br>duction Data cube and Equipment Costs Data cube on the<br>SQL Server Analysis Server in V3.5.1.                                                                                                    |

## Upgrade from any version V3.5.0 SP1 LP through V3.5.0.1.10.0

| Step | Task                                                                                                    | Notes                                                                                                    |
|------|----------------------------------------------------------------------------------------------------|----------------------------------------------------------------------------------------------------|
| 1    | On the<br>Meridium<br>Enterprise APM<br>Server, <u>import</u><br><u>the required</u><br><u>baseline rules</u> . | ▲ IMPORTANT: This step is required and must be com-<br>pleted <i>before</i> upgrading the Meridium Enterprise APM<br>Server and Add Ons software on the Meridium Enterprise<br>APM Server(s). After completing this step, you should<br>return to the upgrade Meridium Enterprise APM workflow.<br>Then, after completing the remainder of the upgrade<br>Meridium Enterprise APM workflow, when you are ready to<br>upgrade PLA, proceed to step 2 in this workflow. |

| Step | Task                                                                                                    | Notes                                                                                                    |
|------|----------------------------------------------------------------------------------------------------|----------------------------------------------------------------------------------------------------|
| 2    | Confirm the<br>deployment of<br>the Production<br>Data cube and<br>Equipment<br>Costs Data<br>cube on the<br>SQL Server Ana-<br>lysis Server. | This step is required only if you did not deploy the Pro-<br>duction Data cube and Equipment Costs Data cube on the<br>SQL Server Analysis Server in V3.5.0. SP1 LP. |

### Upgrade from any version V3.5.0 through V3.5.0.0.7.1

| Step | Task                                                                                                    | Notes                                                                                                    |
|------|----------------------------------------------------------------------------------------------------|----------------------------------------------------------------------------------------------------|
| 1    | On the<br>Meridium<br>Enterprise APM<br>Server, <u>import</u><br><u>the required</u><br><u>baseline rules</u> .                               | ▲ IMPORTANT: This step is required and must be completed <i>before</i> upgrading the Meridium Enterprise APM Server and Add Ons software on the Meridium Enterprise APM Server(s). After completing this step, you should return to the upgrade Meridium Enterprise APM workflow. Then, after completing the remainder of the upgrade Meridium Enterprise APM workflow, when you are ready to upgrade PLA, proceed to step 2 in this workflow. |
| 2    | Confirm the<br>deployment of<br>the Production<br>Data cube and<br>Equipment<br>Costs Data<br>cube on the<br>SQL Server Ana-<br>lysis Server. | This step is required only if you did not deploy the Pro-<br>duction Data cube and Equipment Costs Data cube on the<br>SQL Server Analysis Server in V3.5.0.                                                                                                    |

Upgrade from any version V3.4.5 through V3.4.5.0.1.4

| Step | Task                                                                                                    | Notes                                                                                                    |
|------|----------------------------------------------------------------------------------------------------|----------------------------------------------------------------------------------------------------|
| 1    | On the<br>Meridium<br>Enterprise APM<br>Server, <u>import</u><br><u>the required</u><br><u>baseline rules.</u>                                | ▲ IMPORTANT: This step is required and must be com-<br>pleted <i>before</i> upgrading the Meridium Enterprise APM<br>Server and Add Ons software on the Meridium Enterprise<br>APM Server(s). After completing this step, you should<br>return to the upgrade Meridium Enterprise APM workflow.<br>Then, after completing the remainder of the upgrade<br>Meridium Enterprise APM workflow, when you are ready to<br>upgrade PLA, proceed to step 2 in this workflow. |
| 2    | Define OEE<br>codes.                                                                                                    | This step is required only if you want to use custom OEE<br>Code records instead of or in addition to the baseline OEE<br>Code records that are provided in the Meridium Enterprise<br>APM database. If you do, you will need to create custom OEE<br>codes to identify the types of losses you can incur. Each OEE<br>code will be stored in an OEE Code record.                                                                                                    |
| 3    | Define values<br>that will be<br>mapped to a<br>Production Ana-<br>lysis.                                                                     | By default, certain PLA values are mapped to the production<br>data in a Production Analysis. This step is required only if<br>you want to map different or additional PLA values. If you<br>do, you will need to modify the All Production Data query.                                                                                                    |
| 4    | Confirm the<br>deployment of<br>the Production<br>Data cube and<br>Equipment<br>Costs Data<br>cube on the<br>SQL Server Ana-<br>lysis Server. | This step is required only if you did not deploy the Pro-<br>duction Data cube and Equipment Costs Data cube on the<br>SQL Server Analysis Server in V3.4.5.                                                                                                    |

## Import Baseline Rules

**Note:** If you are upgrading Production Loss Analysis from a starting version that is earlier than V3.6.0.0.0, this procedure must be completed *before* upgrading the Meridium Enterprise APM Server and Add Ons software on the Meridium Enterprise APM Server(s). This procedure is part of the upgrade Meridium Enterprise APM and upgrade Production Loss Analysis workflows.

#### **Before You Begin**

• Acquire a copy of the baseline Meridium Enterprise APM database whose version number matches the version number of your current, pre-upgraded database. If you do not have access to the appropriate baseline database, consult a member of the Meridium, Inc. Professional Services department.

#### **Steps**

1. On the Meridium Enterprise APM Server machine, via the Windows start button, access Configuration Manager.

| Meridium APM Login            |                                                        |                               | × |  |  |
|-------------------------------|--------------------------------------------------------|-------------------------------|---|--|--|
| Welcome to                    | Meridiun                                               | n APM!                        |   |  |  |
| User ID                       |                                                        | Password                      | _ |  |  |
| Login C                       | ancel                                                  | << Hide Advanced Options      |   |  |  |
| Data Source                   |                                                        |                               |   |  |  |
| Baseline_3600800              | Baseline_3600800_to_4000001_3600600 - Baseline_3600600 |                               |   |  |  |
| APM Application<br>qavmhydra9 | <b>Server</b><br>3.6.0.6.2                             | Change APM Application Server |   |  |  |

The Meridium APM Login window appears.

- 2. Enter your User ID and Password into the appropriate boxes, and then, in the **Data Source** box, select the baseline Meridium Enterprise APM database whose version number matches the version number of your current, pre-upgraded database.
- 3. Select Login.

Configuration Manager opens.

4. On the top navigation bar, select **Tools**, and then select **Import/Export Meridium** 

#### Metadata.

The Import/Export Metadata window appears.

| 🖨 Import | /Export Metadata                  |                 |   |                             | _ <b>_ _</b> × |
|----------|-----------------------------------|-----------------|---|-----------------------------|----------------|
| Imp      | ort/Export Metadata               |                 |   |                             |                |
|          |                                   |                 |   |                             |                |
|          |                                   |                 |   |                             |                |
| € Imp    | ort Select File                   |                 |   |                             |                |
| C Exp    | ort                               |                 |   |                             | _              |
| A Sel    | ect All @ Selection               |                 |   |                             |                |
| 0.00     |                                   |                 |   |                             |                |
| Г        | Families, Filters and Fields      | None            |   | System Code Tables          | None           |
| Г        | Datasheets                        | None            |   | System Codes and References | None           |
| Г        | Family Rule Projects              | None            |   | Folders                     | None           |
|          | Rule Library Projects             | None            |   | Queries                     | None           |
|          | Relationship Definitions          | None            |   | Datasets                    | None           |
|          | Units of Measure and Conversions  | None            |   | Graphs                      | None           |
| Γ        | Units of Measure Conversion Sets  | None            |   | Reports                     | None           |
| Γ        | Security Groups and Privileges    | None            |   | Searches                    | None           |
| Γ        | Users, Privileges and Assignments | None            |   | Configured Explorers        | None           |
|          | Strategies, Rules and Schedules   | None            |   | Associated Pages            | None           |
| Γ        | System Preferences                | None            | Г | Records and Links           | None           |
| Γ        | Metric Views                      | None            |   | State Roles                 | None           |
| Γ        | Dashboards                        | None            |   |                             |                |
|          |                                   |                 |   |                             |                |
| B        | eset Selections Save Selections   | Load Selections |   | Import View Log             | Close          |
|          |                                   |                 |   |                             |                |

5. Select the **Export** check box, and then select **Select File**.

The **Save As** window appears.

6. Navigate to the location where you want to save the exported metadata, then enter a name in the **File name:** box, and then select **Save**.

The **Save As** window closes, and the selected filepath is displayed in the **Select File** box on the **Import/Export Metadata** window.

| Import/Ex                  | port Metadata           |                  |                    |                      |                               |          | = [   |
|----------------------------|-------------------------|------------------|--------------------|----------------------|-------------------------------|----------|-------|
| Impor                      | rt/Export M             | letadata         |                    |                      |                               |          |       |
|                            |                         |                  |                    |                      |                               |          |       |
| C Import                   |                         | Salast File      |                    |                      |                               |          |       |
| <ul> <li>Export</li> </ul> |                         | <u>observice</u> | e. wonp servi or r |                      |                               |          |       |
| C Select A                 | All                     | C Selection      |                    | nclude underlying Qu | ery/Dataset for Reports and G | raphs    |       |
| E E                        | amilies, Filters and Fi | elds             | None               |                      | System Code Tables            |          | None  |
| r D                        | atasheets               |                  | None               |                      | System Codes and Referen      | ces      | None  |
| F.                         | amily Rule Projects     |                  | None               | Г                    | Folders                       |          | None  |
| R                          | ule Library Projects    |                  | None               | Γ                    | Queries                       |          | None  |
| R                          | elationship Definition: | \$               | None               | Г                    | Datasets                      |          | None  |
| - U                        | Inits of Measure and (  | Conversions      | None               | Γ                    | Graphs                        |          | None  |
| U                          | Inits of Measure Conv   | ersion Sets      | None               | Г                    | Reports                       |          | None  |
| S                          | ecurity Groups and P    | rivileges        | None               | Γ                    | Searches                      |          | None  |
| U                          | Isers, Privileges and A | Assignments      | None               | Г                    | Configured Explorers          |          | None  |
| S                          | trategies, Rules and S  | Schedules        | None               |                      | Associated Pages              |          | None  |
| S                          | ystem Preferences       |                  | None               |                      | Records and Links 🛛 🔓         |          | None  |
| м                          | fetric Views            |                  | None               |                      | State Roles                   |          | None  |
| D                          | ashboards               |                  | None               |                      |                               |          |       |
| Reset                      | t Selections            | Save Selections  | Load Selection     | ns                   | Export                        | View Log | Close |

- 7. Select the **Selection** check box.
- 8. In the drop-down list box to the right of the **Family Rule Projects** check box, select **Some**.

The Select Rule Projects to Export window appears.
| Avaiable Items               |                           |   |            | Selected Items |                 |
|------------------------------|---------------------------|---|------------|----------------|-----------------|
| Available items              | Dula Draiast ID           |   |            | Selected Items | Dule Designt TD |
| Pamily Caption               | Rule Project ID           | - |            | Family Caption | Rule Project ID |
| Action                       | MI_ACTION                 |   |            |                |                 |
| Action Mapping               | MI_ACTIONMP               |   |            |                |                 |
| Action Revision              | MI_ACTIONRV               |   |            |                |                 |
| Alert                        | MI_Notification           |   |            |                |                 |
| AMS Asset                    | MI_APTAG                  |   |            |                |                 |
| AMS Asset Alert              | MI_APTAGALT               |   |            |                |                 |
| AMS Asset Data Source        | MI_APTAGDS                |   |            |                |                 |
| AMS Asset Event              | MI_APTAGEVT               |   | 1 <b>1</b> |                |                 |
| AMS Asset Folder             | MI_APTGFLDR               |   |            |                |                 |
| AMS Asset Recommendation     | MI_APTAGREC               |   | 100        |                |                 |
| Analysis                     | MI_Analysis               |   | _          |                |                 |
| Analysis Link                | MI_Analysis_Link          |   |            |                |                 |
| Analysis Services Cube       | MI_Analysis_Services_Cube |   |            |                |                 |
| API 510 External Checklist   | MI_API510EXT_CHECK        |   |            |                |                 |
| API 510 Internal Checklist   | MI_API510INT_CHECK        |   |            |                |                 |
| API 510 Internal Exchanger C | MI_API510IEX_CHECK        |   |            |                |                 |
| API 570 External Checklist   | MI_API570EXT_CHECK        | - |            |                |                 |
| •                            | •                         |   |            |                |                 |
|                              |                           |   |            |                |                 |
|                              |                           |   |            |                | OK Carred       |
|                              |                           |   |            |                | UN Lancel       |

9. In the **Available Items** section, select the item whose Family Caption is Production Event, and then select .

The selected item appears in the **Selected Items** section.

10. In the **Available Items** section, select the item whose Family Caption is Production Profile, and then select **—**.

The selected item appears in the **Selected Items** section.

| vailable Items               |                 |   |    | Selected Items     |                 |  |
|------------------------------|-----------------|---|----|--------------------|-----------------|--|
| Family Caption               | Rule Project ID |   |    | Family Caption     | Rule Project ID |  |
| PRD Pop Test Checklist       | MI_PRD_PT_CHECK |   |    | Production Event   | MI_PRDNEVNT     |  |
| Pressure Test Inspection     | MI_INSPPTST     |   |    | Production Profile | MI_PRDNPROF     |  |
| Pressure Test Sub-Inspection | MI_INSPPSUB     |   |    |                    |                 |  |
| Primary Capacity Incident    | MI_GMPRIINC     |   |    |                    |                 |  |
| Probability                  | MI_PROBDEFI     |   |    |                    |                 |  |
| Product                      | MI_PRODUCT      |   |    |                    |                 |  |
| Production Data              | MI_PRDNDATA     |   |    |                    |                 |  |
| Production Event Code        | MI_PRDEVNCD     |   | ÷  |                    |                 |  |
| Production Event Template    | MI_PRDEVTTP     |   |    |                    |                 |  |
| Production Long Range Plan   | MI_PRODLRPL     |   | 44 |                    |                 |  |
| Production Loss              | MI_PRDNLOSS     |   |    |                    |                 |  |
| Production Plan              | MI_PRDNPLAN     | _ |    |                    |                 |  |
| Production Target            | MI_PRDTTRGT     |   |    |                    |                 |  |
| Production Unit              | MI_PRDNUNIT     |   |    |                    |                 |  |
| Proposed Strategy            | MI_PRPSTRAT     |   |    |                    |                 |  |
| Protection Level             | MI_PROTDEFI     |   |    |                    |                 |  |
| Protective Instrument Device | MI_PRE_DVE0     | - |    |                    |                 |  |
| (                            |                 |   |    | •                  |                 |  |
|                              |                 |   |    |                    |                 |  |
|                              |                 |   |    |                    |                 |  |

#### 11. Select OK.

The **Select Rule Projects to Export** window closes, and, on the **Import/Export Metadata** window, the **Family Rule Projects** check box is selected automatically.

| Import /Export Metadata         Import /Export Metadata         Import Select All       Select File         C Select All       Selection         Families, Filters and Fields       None         Datasheets       None         Datasheets       None         Rule Library Projects       Some         Rule Library Projects       None         Units of Measure Conversions       None         Units of Measure and Conversions       None         Units of Measure Conversion Sets       None         Uters, Privileges and Assignments       None         Stategies, Rules and Schedules       None         System Preferences       None         System Preferences       None         Uters, Privileges and Assignments       None         System Preferences       None         System Preferences       None         System Preferences       None         Menic Views       None         Dashboards       None                                                                                                    | 🚅 Import/Export Metadata 📃 🗖 |                                   |            |                        |                             |          |       |
|----------------------------------------------------------------------------------------------------|------------------------------|-----------------------------------|------------|------------------------|-----------------------------|----------|-------|
| Import       Select File       C-MempVEXPORT.xml            • Export           • Select Al           • Select Al           • Select Al             • Select Al           • Select Al           • Select Al           • Include underlying Query/Dataset for Reports and Graphs             • Select Al           • Select Al           • Support           • System Code Tables           None             • Datasheets           None           • System Codes and References           None           None             • Pamily Rule Projects           • Borne           • Folders           None           None             • Relationship Definitions           None           □ datasets           None           Datasets           None             Units of Measure and Conversions           None           © Graphs           None           © Security Groups and Privileges           None           Security Groups and Privileges           None           Security Groups and Schedules           None           Security Groups and Schedules <td< th=""><th>Imp</th><th>ort/Export Metadata</th><th></th><th></th><th></th><th></th><th></th></td<>                                                                                                    | Imp                          | ort/Export Metadata               |            |                        |                             |          |       |
| Import       Select File       C:\temp\EXPORT.xml         © Export       © Selection       Include underlying Query/Dataset for Reports and Graphs         © Select All       © Selection       Include underlying Query/Dataset for Reports and Graphs         □ Parniles, Files and Fields       None       System Code Tables       None         □ Datasheets       None       System Codes and References       None       Import         □ Datasheets       None       Import       Folders       None       Import         □ Datasheets       None       Import       Folders       None       Import         □ Datasheets       None       Import       Folders       None       Import         □ Datasheets       None       Import       Folders       None       Import         □ Rule Library Projects       Borne       Import       Datasets       None       Import         □ Units of Measure Conversions       None       Import       Datasets       None       Import         □ Units of Measure Conversion Sets       None       Import       Searches       None       Import         □ Units of Measure Conversion Sets       None       Import       Configured Explorers       None       Import         □ Stategies, Rul                                                                                                    |                              |                                   | _          | _                      | _                           | _        |       |
| C Impot       School File       C:\temp\EXPORT.xml         C Select All       C Selection       Include underlying Query/Dataset for Reports and Graphs         C Select All       C Select All       C Select All       System Code Tables       None         Datasheets       None       System Code Tables       None       Mone         Datasheets       None       System Code Tables       None       Mone         Ratile Library Projects       Some       Folders       None       Mone         Relationship Definitions       None       Queries       None       Mone         Units of Messure and Conversion       None       Graphs       None       Mone         Units of Messure and Privileges       None       Graphs       None       Mone         Units of Messure Conversion Sets       None       Graphs       None       Mone         Units of Messure Conversion Sets       None       Configured Explorers       None       Mone         Users, Privileges and Assignments       None       Configured Explorers       None       Mone       Mone       Mone       Mone         System Preferences       None       None       Records and Links       None       Mone       Mone       Mone       Mone       Mone                                                                                                    |                              |                                   |            |                        |                             |          |       |
| Construction     Construction     C | O Imp                        | ort Select File                   |            |                        |                             |          |       |
| C Select All       Selection       Include underlying Query/Dataset for Reports and Graphs <ul> <li>Families, Filters and Fields</li> <li>Datasheets</li> <li>Datasheets</li> <li>Reamilies, Filters</li> <li>Bamily Rule Projects</li> <li>Gome</li> <li>Family Rule Projects</li> <li>Rule Library Projects</li> <li>Relationship Definitions</li> <li>None</li> <li>Units of Measure and Conversions</li> <li>None</li> <li>Security Groups and Privileges</li> <li>None</li> <li>Security Groups and Privileges</li> <li>None</li> <li>Strategies, Rules and Schedules</li> <li>None</li> <li>System Preferences</li> <li>None</li> <li>System Preferences</li> <li>None</li> <li>Save Selections</li> </ul> <ul> <li>Load Selections</li> <li>Export</li> <li>View Log</li> <li>Close</li> </ul> <ul> <li>Save Selections</li> </ul> <ul> <li>Load Selections</li> <li>Export</li> <li>View Log</li> <li>Close</li> </ul> <ul> <li>View Log</li> <li>Close</li> </ul> <ul> <li>View Log</li> <li>Close</li> </ul> <ul> <li>Save Selections</li> <li>Load Selections</li> <li>Export</li> <li>View Log</li> <li>Close</li> </ul> <ul> <li>View Log</li> <li>Close</li> </ul> <ul> <li>View Log</li> <li>View Log</li> <li>View Log</li> </ul> <ul> </ul> <li>View Log</li> <td>€ Exp</td> <td>ort</td> <td></td> <td></td> <td></td> <td></td> <td></td>                                                                                                    | € Exp                        | ort                               |            |                        |                             |          |       |
| C Select All       • Selection       Include underlying Usery/Dataset for Reports and Braphs <ul> <li>Families, Filters and Fields</li> <li>Datasheets</li> <li>Datasheets</li> <li>Family Rule Projects</li> <li>Some</li> <li>Folders</li> <li>Rule Library Projects</li> <li>Relationship Definitions</li> <li>None</li> <li>Units of Measure and Conversions</li> <li>None</li> <li>Graphs</li> <li>Security Groups and Privileges</li> <li>None</li> <li>Strategies, Rules and Schedules</li> <li>None</li> <li>Strategies, Rules and Schedules</li> <li>None</li> <li>Strategies, Rules and Schedules</li> <li>None</li> <li>Strategies</li> <li>Mone</li> <li>Strategies</li> <li>None</li> <li>Strategies</li> <li>None</li> <li>Strate Roles</li> <li>None</li></ul>                                                                                                    |                              |                                   | _          |                        |                             |          |       |
| Families, Filters and Fields       None       I       System Code Tables       None       I         Datasheets       None       I       System Codes and References       None       I         Family Rule Projects       Some       I       Folders       None       I         Rule Library Projects       None       I       Queries       None       I         Relationship Definitions       None       I       Datasets       None       I         Units of Measure and Conversions       None       I       Beports       None       I         Units of Measure and Conversion Sets       None       I       Beports       None       I         Units of Measure Conversion Sets       None       I       Beports       None       I         Users, Privileges and Assignments       None       I       Searches       None       I         Strategies, Rules and Schedules       None       I       Associated Pages       None       I         Metric Views       None       I       State Roles       None       I       I         Dashboards       None       I       State Roles       None       I       I       I         Reset Selections       Save Sele                                                                                                    | © Selé                       | ect All (• Selection              | I¥.        | Include underlying Qui | ery/Dataset for Reports and | d Graphs |       |
| Datasheets       None       Image: System Codes and References       None       Image: System Codes and References       None       Image: System Codes and System Codes and System Co                                                                                                    | Г                            | Families, Filters and Fields      | None       | Г                      | System Code Tables          |          | None  |
| Image: Some interval in the second second                           | Г                            | Datasheets                        | None       |                        | System Codes and Refe       | rences   | None  |
| Rule Libray Projects       None       Queries       None       I         Relationship Definitions       None       I       Datasets       None       I         Units of Measure and Conversions       None       I       Graphs       None       I         Units of Measure Conversion Sets       None       I       Graphs       None       I         Units of Measure Conversion Sets       None       I       Reports       None       I         Security Groups and Privileges       None       I       Searches       None       I         Users, Privileges and Assignments       None       I       Configured Explorers       None       I         Stategies, Rules and Schedules       None       I       Associated Pages       None       I         System Preferences       None       I       Records and Links       None       I         Metric Views       None       I       State Roles       None       I         Dashboards       None       I       State Roles       None       I         Reset Selections       Save Selections       Load Selections       Export       View Log       Close                                                                                                    | M                            | Family Rule Projects              | Some       |                        | Folders                     |          | None  |
| Relationship Definitions       None       Datasets       None         Units of Measure and Conversions       None       Graphs       None         Units of Measure and Conversions       None       Graphs       None         Units of Measure Conversion Sets       None       Reports       None         Units of Measure Conversion Sets       None       Reports       None         Users, Privileges and Assignments       None       Searches       None         Users, Privileges and Assignments       None       Configured Explorers       None         Stategies, Rules and Schedules       None       Associated Pages       None         System Preferences       None       Records and Links       None         Metric Views       None       State Roles       None         Dashboards       None       Export       View Log                                                                                                    |                              | Rule Library Projects             | None 💌     |                        | Queries                     |          | None  |
| Image: Image:                           |                              | Relationship Definitions          | None 💌     |                        | Datasets                    |          | None  |
| Image: Instant Security Groups and Privileges       None       Image: Image: Im                                             |                              | Units of Measure and Conversions  | None 💌     | Γ                      | Graphs                      |          | None  |
| Security Groups and Privileges     None     Searches     None       Users, Privileges and Assignments     None     Configured Explorers     None       Strategies, Rules and Schedules     None     Associated Pages     None       System Preferences     None     Records and Links     None       Metric Views     None     State Roles     None       Dashboards     None     State Roles     None                                                                                                    |                              | Units of Measure Conversion Sets  | None       | Г                      | Reports                     |          | None  |
| Users, Privileges and Assignments     None     Configured Explorers     None       Strategies, Rules and Schedules     None     Associated Pages     None       System Preferences     None     Records and Links     None       Metric Views     None     State Roles     None       Dashboards     None     State Roles     None                                                                                                    |                              | Security Groups and Privileges    | None       | Γ                      | Searches                    |          | None  |
| Stategies, Rules and Schedules     None     Associated Pages     None       System Preferences     None     Records and Links     None       Metric Views     None     State Roles     None       Dashboards     None     State Roles     None                                                                                                    |                              | Users, Privileges and Assignments | None       | Г                      | Configured Explorers        |          | None  |
| System Preferences     None     Records and Links     None       Metric Views     None     State Roles     None       Dashboards     None     State Roles     None                                                                                                    |                              | Strategies, Rules and Schedules   | None       |                        | Associated Pages            |          | None  |
| Metric Views     None     State Roles     None       Dashboards     None     Image: State Roles     None       Reset Selections     Save Selections     Load Selections     Export     View Log     Close                                                                                                    | Γ                            | System Preferences                | None       |                        | Records and Links           |          | None  |
| Dashboards     None     None     N | Γ                            | Metric Views                      | None       |                        | State Roles                 |          | None  |
| Reset Selections         Load Selections         Export         View Log         Close                                                                                                    | Γ                            | Dashboards                        | None       |                        | μg                          |          |       |
| Reset Selections         Load Selections         Export         View Log         Close                                                                                                    |                              |                                   |            |                        |                             |          |       |
|                                                                                                    | B                            | eset Selections Save Selections   | Load Selec | tions                  | Export                      | View Log | Close |

12. Select Export.

The **Metadata Import/Export Status** dialog box appears, displaying a progress bar. When the export is complete, a message appears, asking if you want to save the log.

| 🐣 Metadata Import/Export St                                                 | atus                                                      |                                           |
|-----------------------------------------------------------------------------|-----------------------------------------------------------|-------------------------------------------|
| Exporting that was just performed I<br>log before proceeding? If the log is | finished successfully. Wo<br>s not saved, all log entries | uld you like to save the<br>will be lost. |
|                                                                             | Save Log                                                  | Close                                     |

13. Select Save Log.

The **Save As** window appears.

14. Navigate to the location where you want to save the export log, then enter a name in the **File name:** box, and then select **Save**.

The Save As window closes.

15. On the **Metadata Import/Export Status** dialog box, select **Close**.

The Metadata Import/Export Status dialog box closes.

16. On the Import/Export Metadata window, select Close.

The Import/Export Metadata window closes.

17. In Configuration Manager, on the top navigation bar, select **File**, and then select **LogOff**.

A dialog box appears, asking if you are sure that you want to log off.

18. Select OK.

Configuration Manager closes.

19. On the Meridium Enterprise APM Server machine, via the Windows start button, access Configuration Manager.

The Meridium APM Login window appears.

| ridium APM Lo                   | ogin                      |                               | _ |
|---------------------------------|---------------------------|-------------------------------|---|
| elcome                          | to Meridiu                | m APM!                        |   |
| User ID                         |                           | Password                      |   |
| Login                           | Cancel                    | << Hide Advanced Options      |   |
| Data Sourc                      | e                         |                               |   |
| Baseline_360                    | 0800_to_4000001_360       | 0600 - Baseline_3600600       | • |
| <b>APM Applic</b><br>qavmhydra9 | ation Server<br>3.6.0.6.2 | Change APM Application Server |   |

- 20. Enter your User ID and Password into the appropriate boxes, and then, in the **Data Source** box, select your current, pre-upgraded database.
- 21. Select Login.

Configuration Manager opens.

22. On the top navigation bar, select **Tools**, and then select **Import/Export Meridium Metadata**.

The Import/Export Metadata window appears.

23. Select Select File.

The **Open** window appears.

24. Navigate to and select the file that you saved in step 6, and then select **Open**.

The **Open** window closes, and the selected filepath is displayed in the **Select File** box on the **Import/Export Metadata** window.

| * Import | :/Export Metadata                 |                    |                  |                          |          |        |
|----------|-----------------------------------|--------------------|------------------|--------------------------|----------|--------|
| Imp      | ort/Export Metadata               |                    |                  |                          |          |        |
|          |                                   |                    |                  |                          |          |        |
| € Imp    | ort <u>Select File</u>            | C:\temp\EXPORT.xml |                  |                          |          |        |
| C Exp    | ort                               | L                  |                  |                          | J        |        |
| C Sek    | ect All © Selection               |                    |                  |                          |          |        |
| Г        | Families, Filters and Fields      | None               |                  | System Code Tables       |          | None   |
|          | Datasheets                        | None               | - <sup>1/2</sup> | System Codes and Referen | ces      | None   |
|          | Family Rule Projects              | None               |                  | Folders                  |          | None   |
|          | Rule Library Projects             | None               |                  | Queries                  |          | None   |
|          | Relationship Definitions          | None               |                  | Datasets                 |          | None 💌 |
|          | Units of Measure and Conversions  | None               |                  | Graphs                   |          | None   |
|          | Units of Measure Conversion Sets  | None               |                  | Reports                  |          | None   |
|          | Security Groups and Privileges    | None               | Γ                | Searches                 |          | None   |
| Γ        | Users, Privileges and Assignments | None               | Г                | Configured Explorers     |          | None 💌 |
|          | Strategies, Rules and Schedules   | None               | Γ                | Associated Pages         |          | None 💌 |
| Г        | System Preferences                | None               | Г                | Records and Links        |          | None 💌 |
| Г        | Metric Views                      | None               |                  | State Roles              |          | None   |
| Г        | Dashboards                        | None               |                  |                          |          |        |
| R        | leset Selections Save Selections  | Load Sele          | ctions           | Import                   | View Log | Close  |

- 25. Select the **Selection** check box.
- 26. In the drop-down list box to the right of the **Family Rule Projects** check box, select **Some**.

The Select Rule Projects to Import window appears.

| Select Rule Projects | co imporc       |         |         |                 |
|----------------------|-----------------|---------|---------|-----------------|
| ailable Items        |                 | Selecte | d Items |                 |
| amily Caption        | Rule Project ID | Family  | Caption | Rule Project ID |
| roduction Event      | MI_PRDNEVNT     |         |         |                 |
| oduction Profile     | MI_PRDNPROF     |         |         |                 |
|                      |                 |         |         |                 |
|                      |                 |         |         |                 |
|                      |                 |         |         |                 |
|                      |                 |         |         |                 |
|                      |                 |         |         |                 |
|                      |                 |         |         |                 |
|                      |                 |         |         |                 |
|                      |                 |         |         |                 |
|                      | 2               |         |         |                 |
|                      | ~v              |         |         |                 |
|                      |                 |         |         |                 |
|                      |                 |         |         |                 |
|                      |                 |         |         |                 |
|                      |                 |         |         |                 |
|                      |                 | E E     |         |                 |
|                      |                 |         |         |                 |
|                      |                 |         |         |                 |
|                      |                 |         |         | OK Cancel       |

27. In the **Available Items** section, select the item whose Family Caption is Production Event, and then select —.

The selected item appears in the **Selected Items** section.

28. In the **Available Items** section, select the item whose Family Caption is Production Profile, and then select —.

The selected item appears in the **Selected Items** section.

| Select Rule Projects | to Import       |   |                    | _ 🗆 ک           |
|----------------------|-----------------|---|--------------------|-----------------|
| Available Items      |                 |   | Selected Items     |                 |
| Family Caption       | Rule Project ID |   | Family Caption     | Rule Project ID |
|                      |                 |   | Production Event   | MI_PRDNEVNT     |
|                      |                 |   | Production Profile | MI_PRDNPROF     |
|                      |                 | Ŧ |                    |                 |
| •                    |                 | • | <b>ا</b>           |                 |
|                      |                 |   |                    | _fm_OK Cancel   |

29. Select OK.

The **Select Rule Projects to Import** window closes, and, on the **Import/Export Metadata** window, the **Family Rule Projects** check box is selected automatically.

| 🔎 Import/Export Metadata 📃 🗆 🗙 |                                   |                |            |   |                       |          |       |   |
|--------------------------------|-----------------------------------|----------------|------------|---|-----------------------|----------|-------|---|
| Imp                            | Import/Export Metadata            |                |            |   |                       |          |       |   |
|                                |                                   |                |            |   |                       |          |       |   |
|                                |                                   |                |            |   |                       |          |       |   |
| ⊛ Imp                          | ort Select File                   | C:\temp\EXPORT | .xml       |   |                       |          |       |   |
| O Exp                          | uort                              |                |            |   |                       |          |       |   |
| C Sal                          | act All G. Salastian              |                |            |   |                       |          |       |   |
| 5 DEI                          | ect Air · Selection               |                |            |   |                       |          |       |   |
| Г                              | Families, Filters and Fields      | None           | •          |   | System Code Tables    |          | None  | • |
|                                | Datasheets                        | None           | •          |   | System Codes and Refe | erences  | None  | - |
| 1                              | Family Rule Projects              | Some           | -          |   | Folders               |          | None  | - |
|                                | Rule Library Projects             | None           | •          |   | Queries               |          | None  | • |
|                                | Relationship Definitions          | None           | -          |   | Datasets              |          | None  | - |
|                                | Units of Measure and Conversions  | None           | •          |   | Graphs                |          | None  | - |
|                                | Units of Measure Conversion Sets  | None           | -          | Γ | Reports               |          | None  | - |
|                                | Security Groups and Privileges    | None           | •          | Γ | Searches              |          | None  | • |
|                                | Users, Privileges and Assignments | None           | •          | Г | Configured Explorers  |          | None  | - |
|                                | Strategies, Rules and Schedules   | None           | •          | Γ | Associated Pages      |          | None  | - |
|                                | System Preferences                | None           | •          | Г | Records and Links     |          | None  | - |
|                                | Metric Views                      | None           | -          |   | State Roles           |          | None  | - |
|                                | Dashboards                        | None           | •          |   |                       |          |       |   |
|                                |                                   |                |            |   |                       |          |       |   |
| F                              | Reset Selections Save Selections  | Load           | Selections |   | Import                | View Log | Close |   |
|                                |                                   |                |            |   |                       |          |       |   |

30. Select Import.

The **Metadata Import/Export Status** dialog box appears, displaying a progress bar. When the import is complete, a message appears, asking if you want to save the log.

| 🍪 Metadata Import/Export St                                                 | atus                                                       |                                           |
|-----------------------------------------------------------------------------|------------------------------------------------------------|-------------------------------------------|
| Exporting that was just performed f<br>log before proceeding? If the log is | finished successfully. Wou<br>s not saved, all log entries | ıld you like to save the<br>will be lost. |
|                                                                             | Save Log                                                   | Close                                     |

31. Select Save Log.

The **Save As** window appears.

32. Navigate to the location where you want to save the import log, then enter a name in the **File name:** box, and then select **Save**.

The Save As window closes.

33. On the **Metadata Import/Export Status** dialog box, select **Close**.

The Metadata Import/Export Status dialog box closes.

34. On the Import/Export Metadata window, select Close.

The Import/Export Metadata window closes.

- 35. In Configuration Manager, in the left pane, select the **Production Event** folder.
- 36. In the **Tasks** section of the workspace, select **Compile Family**.

The Family Compile window appears.

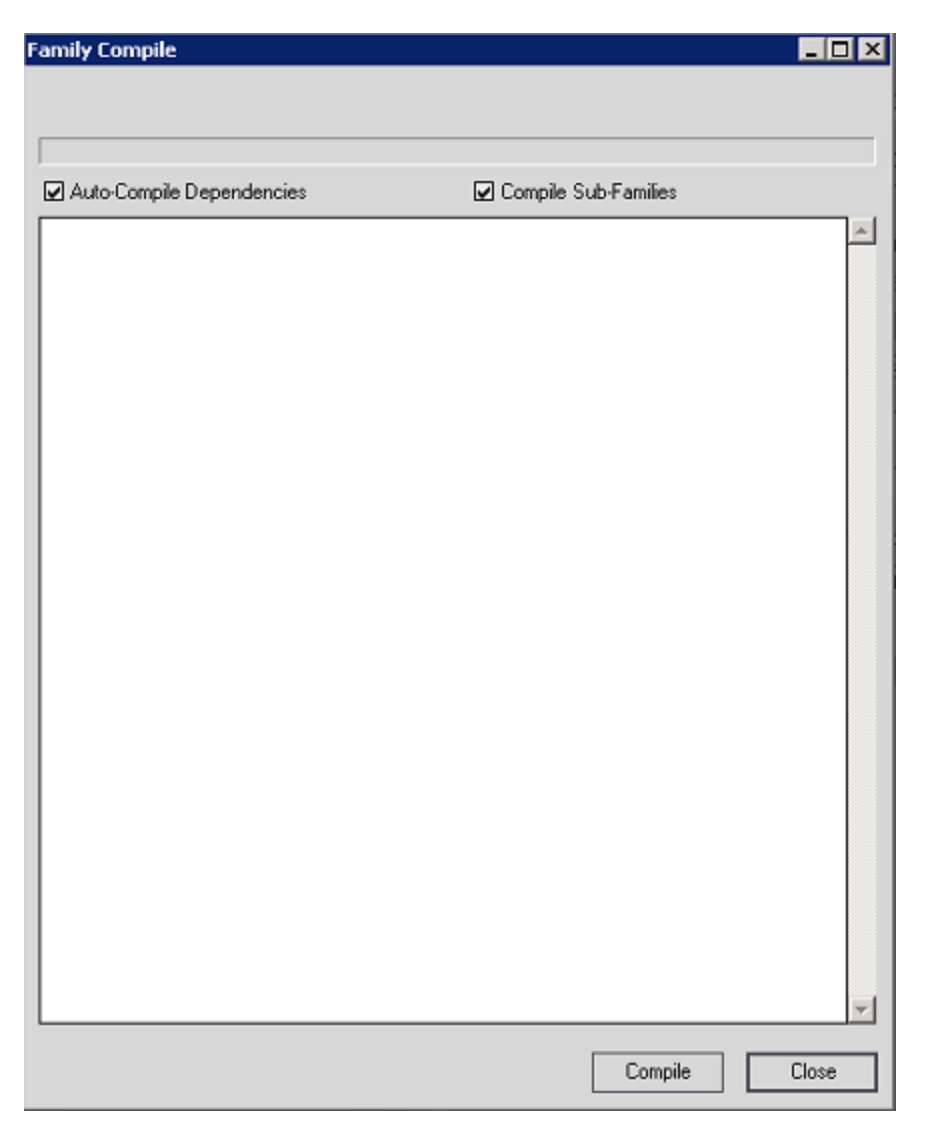

37. In the Family Compile window, select Compile.

In the **Family Compile** window, a progress bar appears, and successfully compiled families appear in a list as the operation progresses.

38. When the progress bar reaches the end, select **Close**.

The Family Compile window closes.

39. In Configuration Manager, in the left pane, select the **Production Profile** folder, and then repeat steps 36 through 38.

The necessary baseline rules have been imported into your current, pre-upgraded database.

## Replace the Top 10 Bad Actors Query

**Note:** The steps in this section are required only if you are upgrading from a version of Meridium Enterprise APM between V4.0.0.0 and V4.1.7.4.0.

The **Top 10 Bad Actors** query is used by Meridium Enterprise APM to populate the **Top 10 Bad Actors** graph on the **Production Loss Analysis Overview page**. In some databases, when viewing this graph, you may receive the following error:

Errors

 $\times$ 

Open Cancel

1. TypeError: Cannot read property 'toString' of null http://roaqavm1/meridium/app/ui/elements/chart/process-query.js?v=4.1.0.1214

To implement the corrected query and to correct this error, complete the following steps.

#### Steps

- 1. Access the **Query** page .
- 2. In the heading of the **Query** page, select **Browse**.

The **Select a query from the catalog** window appears.

| Select a query from the catalog |  |  |
|---------------------------------|--|--|
| Catalog                         |  |  |
| < 66                            |  |  |
| Home                            |  |  |
| Personal                        |  |  |
|                                 |  |  |
| Public                          |  |  |
|                                 |  |  |
| Baseline                        |  |  |
|                                 |  |  |
|                                 |  |  |

3. In the left pane, navigate the **Catalog** to: *Meridium/Public/Modules/PLA/Queries*, select the **Top10BadActors** query and then select **Open**.

The Enter Parameter Values window appears.

#### Enter Parameter Values

| numofdays      |        |      |
|----------------|--------|------|
| enty key       |        |      |
| Home           |        | à    |
| isassetcontext |        |      |
|                |        |      |
|                | Cancel | Done |

4. Select OK.

**Note:** For the purposes of these instructions, you do not need to complete any fields in the **Enter Parameter Values** window.

The **Top 10 Actors** query page appears, displaying the **Results** tab.

|      | 🛓 🖻 P | PLA Overview | × 👩 Top 10 Actors | × | e, | ٩ | ? |
|------|-------|--------------|-------------------|---|----|---|---|
| Dest | gn    | SQL          | Results           |   | 28 | 3 |   |
| 66   | 0     | ✓ of 0 reco  | ord(s)            |   |    |   |   |

5. Select the **SQL** tab.

The SQL query text appears in the workspace, displaying the current query.

| Design       \$QL       Reads       Image: Control 10 30 MULticate/mouth)       Read (Control 10 30 MULticate/mouth)       Read (Control 10 30 MULticat                                                                                                    | ā A                                                                                                    | PLA Overview                                                                                                    | X Top 10_Actors X                                                                                                    | <u></u><br>同 Q 2                                                                                                    | ?  |
|----------------------------------------------------------------------------------------------------|----------------------------------------------------------------------------------------------------|----------------------------------------------------------------------------------------------------|----------------------------------------------------------------------------------------------------|----------------------------------------------------------------------------------------------------|----|
| SELECT TOP 10 SUMLcoskmound] Loss Amound", AssetD "Room (<br>c<br>SELECT DETINCT [ML_PRONLOSS], DITV_KEY "ENT_VEY", ML_PRONLOSS], DOS_AMOUNT, NJ_LOSAMOUNT, NJ_LOSAMOUNT, NJ_L | Design                                                                                                    | SQL                                                                                                    | Results                                                                                                    |                                                                                                    |    |
| ) Table1 GROUP BY AsseeD ORDER BY Sumil.cosAmount) Desc                                                                                                    | SELECT TOP 10 SUM()<br>(<br>SELECT DISTINCT [M,<br>IM, PRONEWIT_STAR<br>UNION<br>SELECT DISTINCT [M,<br>IM, PRONEWIT_STAR<br>UNION<br>SELECT DISTINCT [M,<br>FROM [M, PRONEWIT<br>WHERE (M, PRONEWI<br>WHERE (M, PRONEWIT<br>WHERE (M, PRONEWIT)<br>HERE (M, PRONEWIT)<br>SELECT DISTINCT [M, PRONEWIT<br>SELECT DISTINCT [M, PRONEWIT<br>SELECT DISTINCT [M, PRON | LossAmount) "Loss Amoun<br>LPRDILLOSS[LNIY, KEY 'F<br>DATE, D] >> MI, DateAdi<br>& EQP /KEY /J)<br>PRDILLOSS[LNIY, KEY 'F<br>PRDILEVIT, CAUSE, EQP /<br>PRDILEVIT, CAUSE, EQP /<br>PRDILEVIT, CAUSE, EQP /<br>INO, REPORT, CAUSE, EQP /<br>INO, REPORT, DATE /<br>Sasterioretter, J) AND (MJ<br>Sastel D ORDER BY SumLot | 41. AssetD "Asset D" RROM<br>MIT, KP", MJ, RRONLOSSLIMJ, PRONLOSSLIDS, AMOUNT JI "LOSAMOUNT", IM EQUIPROD, IQUIP, TECH, NBR, CJ. "AssetD" RROM [ML EQUIPROD<br>(d:d; // 3: sdmumoldays) *-11. Nov(). MID [ML PRONEWIT] [ML PRONEWIT_END_DATE, D) =- ML DataAdd(d; 1, Nov(). MID [ML PRONEWIT] [ML PRONEWIT]<br>d:d; // 3: sdmumoldays) *-11. Nov(). MID [ML PRONEWIT] [ML PRONEWIT_END_DATE, D) =- ML DataAdd(d; 1, Nov(). MID [ML PRONEWIT] [ML PRONEWIT]<br>d:d; // 3: sdmumoldays) *-11. Nov(). MID [ML PRONEWIT] [ML PRONEWIT_END_DATE, D) =- ML DataAdd(d; 1, Nov(). MID [ML PRONEWIT] [ML PRONEWIT]<br>d:d; // 3: sdmumoldays] *-11. Nov(). MID [ML PRONEWIT] [ML PRONEWIT_END_DATE, D) =- ML DataAdd(d; 1, Nov().<br>PRI/ND<br>97/ ND<br>97/ ND [ML PRONLOSS] [ML PRONLOSS_LOSS_MOUNT] // "LOSAMOUNT, COMESCE[IML, PRONEWIT] [ML PRONEWIT, EXT_CAUSE, EQP, C]. "No Asset] "AssetD"<br>97/ ND<br>97/ ND [ML PRONLOSS] [ML PRONLOSS_LOSS_MOUNT] // "LOSAMOUNT, COMESCE[IML, PRONEWIT] [ML PRONEWIT, EXT_CAUSE, EQP, C]. "No Asset] "AssetD"<br>97/ ND<br>97/ ND [ML PRONLOSS] [ML PRONLOSS_LOSS_MOUNT] // "LOSAMOUNT, COMESCE[IML, PRONEWIT] [ML PRONEWIT, EXT_CAUSE, EQP, C]. "No Asset] "AssetD"<br>97/ ND [ML PRONLOSS] [ML PRONLOSS_LOSS_MOUNT] // "LOSAMOUNT, COMESCE[IML, PRONEWIT] [ML PRONEWIT, EXT_CAUSE, EQP, C]. "No Asset] "AssetD"<br>10. TELT] ML DataAdd(d; 1, D) LOSAMOUNT, J/ "LOSAMOUNT, COMESCE[IML, PRONEWIT] [ML PRONEWIT, EXT_CAUSE, EQP, C]. "No Asset] "AssetD"<br>10. TELT] ML DataAdd d; 1, D Sidmumoddays] *-11. Nov() AND [ML PRONEWIT] [ML PRONEWIT, EXT_CAUSE, EQP, C]. "No Asset] "AssetD"<br>10. TELT] ML DataAdd d; 1, D Sidmumoddays] *-11. Nov() AND [ML PRONEWIT] [ML PRONEWIT] [ML PRONEWIT, EXT_CAUSE, EQP, C]. "No Asset] "AssetD"<br>10. TELT] ML DataAdd d; 1, D Sidmumoddays] *-11. Nov() AND [ML PRONEWIT] [ML PRONEWIT, EXT_CAUSE, EQP, C]. "No Asset] "AssetD"<br>10. TELT] | II, MIL PROILCOSS) JOIN, SUCC (MI, PRONEWIT) ON (MIR, CEPROEMI), WHERE (MI, PROINEWIT),<br>CMSE, KOP, KEY, YI, IN (K) als adventy, Javy advid all current). AND (MI, EQUPOR), ENTY, KEY & (MI, PRONEWIT<br>PRONLOSS) JOIN, SUCC (MI, PRONEWIT) ON (MIR, CEPROENI), WHERE (MI, PRONEWIT).<br>CMSE, KOP, KEY, YI, IN (K) als adventy, Javy advid all current). AND (MI, PICLOCOS), ENTY, KEY & | ŋ. |

6. In the SQL workspace, select and delete the current query text.

7. In the blank SQL workspace, copy and paste the following query text:

SELECT TOP 10 SUM(LossAmount) "Loss Amount" , AssetID "Asset ID" FROM

SELECT DISTINCT [MI\_PRDNLOSS].ENTY\_KEY "ENTY\_KEY", [MI\_PRDNLOSS].[MI\_PRDNLOSS\_ LOSS\_AMOUNT\_N] "LossAmount", [MI\_EQUIP000].[MI\_EQUIP000\_EQUIP\_TECH\_NBR\_C] "AssetID" FROM [MI\_EQUIP000], [MI\_PRDNLOSS] JOIN\_SUCC [MI\_PRDNEVNT] ON {MIR\_ CBPRDEVN} WHERE ([MI\_PRDNEVNT].[MI\_PRDNEVNT\_START\_DATE\_D] >= MI\_DateAdd('dd', ((? :s :id=numofdays) \* -1), Now()) AND [MI\_PRDNEVNT].[MI\_PRDNEVNT\_END\_DATE\_D] <= MI\_DateAdd('dd', 1, Now()) AND [MI\_PRDNEVNT].[MI\_PRDNEVNT\_CAUSE\_EQP\_KEY\_N] IN ((? :ah :id=enty\_key :child :all :current)) AND [MI\_EQUIP000].ENTY\_KEY = [MI\_PRDNEVNT].[MI\_PRDNEVNT\_CAUSE\_EQP\_KEY\_N]) and [MI\_EQUIP000].[MI\_EQUIP000\_ EQUIP\_TECH\_NBR\_C] is not null

#### UNION

(

SELECT DISTINCT [MI\_PRDNLOSS].ENTY\_KEY "ENTY\_KEY", [MI\_PRDNLOSS].[MI\_PRDNLOSS\_ LOSS\_AMOUNT\_N] "LossAmount", [MI\_FNCLOC00].[MI\_FNCLOC00\_FNC\_LOC\_C] "AssetID" FROM [MI\_FNCLOC00], [MI\_PRDNLOSS] JOIN\_SUCC [MI\_PRDNEVNT] ON {MIR\_CBPRDEVN} WHERE ([MI\_PRDNEVNT].[MI\_PRDNEVNT\_START\_DATE\_D] >= MI\_DateAdd('dd', ((? :s :idd=numofdays) \* -1), Now()) AND [MI\_PRDNEVNT].[MI\_PRDNEVNT\_END\_DATE\_D] <= MI\_ DateAdd('dd', 1, Now()) AND [MI\_PRDNEVNT].[MI\_PRDNEVNT\_CAUSE\_EQP\_KEY\_N] IN ((? :ah :id=enty\_key :child :all :current)) AND [MI\_FNCLOC00].ENTY\_KEY = [MI\_ PRDNEVNT].[MI\_PRDNEVNT\_CAUSE\_EQP\_KEY\_N]) and [MI\_FNCLOC00].[MI\_FNCLOC00\_FNC\_ LOC\_C] is not null

) Table1 GROUP BY AssetID ORDER BY Sum(LossAmount) Desc

8. On the right side of the page heading, select 💾.

The new query text is saved.

#### Results

 The corrected query will populate the Top 10 Bad Actors graph on the Production Loss Analysis Overview page.

## Production Loss Analysis Security Groups and Roles

The following table lists the baseline Security Groups available for users within this module, as well as the baseline Roles to which those Security Groups are assigned.

▲ IMPORTANT: Assigning a Security User to a Role grants that user the privileges associated with *all* of the Security Groups that are assigned to that Role. To avoid granting a Security User unintended privileges, before assigning a Security User to a Role, be sure to review all of the privileges associated with the Security Groups assigned to that Role. Also, be aware that additional Roles, as well as Security Groups assigned to existing Roles, can be added via Security Manager.

| Security Group                              | Roles           |
|---------------------------------------------|-----------------|
| MI Production Loss Accounting Administrator | MI FE Admin     |
| MI Production Loss Accounting Manager       | MI FE Admin     |
| Wir Froduction Loss Accounting Manager      | MI FE PowerUser |
| MI Production Loss Accounting Service       | MI FE Admin     |
|                                             | MI FE Admin     |
| MI Production Loss Accounting User          | MI FE PowerUser |
|                                             | MI FE User      |

The baseline family-level privileges that exist for these Security Groups are summarized in the following table.

| Family                 | MI Production<br>Loss Accounting<br>Administrator | MI Production<br>Loss Account-<br>ing Manager | MI Production<br>Loss Account-<br>ing Service | MI Pro-<br>duction Loss<br>Accounting<br>User |
|------------------------|---------------------------------------------------|-----------------------------------------------|-----------------------------------------------|-----------------------------------------------|
| Entity Families        |                                                   |                                               |                                               |                                               |
| Equipment              | View, Update,<br>Insert, Delete                   | View                                          | View                                          | View                                          |
| Functional<br>Location | View                                              | View                                          | View                                          | View                                          |
| Impact Code            | View, Update,<br>Insert, Delete                   | View                                          | View                                          | View                                          |
| Interface Log          | View, Update,<br>Insert, Delete                   | View                                          | View                                          | View                                          |

| Family                           | MI Production<br>Loss Accounting<br>Administrator | MI Production<br>Loss Account-<br>ing Manager | MI Production<br>Loss Account-<br>ing Service | MI Pro-<br>duction Loss<br>Accounting<br>User |
|----------------------------------|---------------------------------------------------|-----------------------------------------------|-----------------------------------------------|-----------------------------------------------|
| OEE Code                         | View, Update,<br>Insert, Delete                   | View                                          | View                                          | View                                          |
| Product                          | View, Update,<br>Insert, Delete                   | View                                          | View                                          | View                                          |
| Production Ana-<br>lysis         | View, Update,<br>Insert, Delete                   | View                                          | View                                          | View, Update,<br>Insert, Delete               |
| Production<br>Data               | View, Update,<br>Insert, Delete                   | View                                          | View, Update,<br>Insert, Delete               | View, Update,<br>Insert                       |
| Production<br>Event              | View, Update,<br>Insert, Delete                   | View                                          | View, Update,<br>Insert, Delete               | View, Update,<br>Insert, Delete               |
| Production<br>Event Code         | View, Update,<br>Insert, Delete                   | View                                          | View                                          | View                                          |
| Production<br>Event Template     | View, Update,<br>Insert, Delete                   | View                                          | View                                          | View, Update,<br>Insert, Delete               |
| Production<br>Long Range<br>Plan | View, Update,<br>Insert, Delete                   | View                                          | View, Update,<br>Insert, Delete               | View, Update,<br>Insert, Delete               |
| Production<br>Loss               | View, Update,<br>Insert, Delete                   | View                                          | View, Update,<br>Insert, Delete               | View, Update,<br>Insert, Delete               |
| Production<br>Losses             | View, Update,<br>Insert, Delete                   | None                                          | View, Update,<br>Insert, Delete               | View, Update,<br>Insert, Delete               |
| Production<br>Plan               | View, Update,<br>Insert, Delete                   | View                                          | View                                          | View, Update,<br>Insert, Delete               |
| Production Tar-<br>get           | View, Update,<br>Insert, Delete                   | View                                          | View                                          | View, Update,<br>Insert, Delete               |
| Xi Reading                       | None                                              | None                                          | View                                          | None                                          |
| Xi Tag                           | View                                              | None                                          | View                                          | None                                          |
| Relationship Fan                 | nilies                                            |                                               |                                               |                                               |
| Analysis Link                    | View, Update,<br>Insert, Delete                   | View                                          | View                                          | View, Update,<br>Insert, Delete               |

| Family                                  | MI Production<br>Loss Accounting<br>Administrator | MI Production<br>Loss Account-<br>ing Manager | MI Production<br>Loss Account-<br>ing Service | MI Pro-<br>duction Loss<br>Accounting<br>User |
|-----------------------------------------|---------------------------------------------------|-----------------------------------------------|-----------------------------------------------|-----------------------------------------------|
| Caused by Pro-                          | View, Update,                                     | View                                          | View, Update,                                 | View, Update,                                 |
| duction Event                           | Insert, Delete                                    |                                               | Insert, Delete                                | Insert, Delete                                |
| Has Base Pro-<br>duction Event<br>Code  | View, Update,<br>Insert, Delete                   | View                                          | View, Update,<br>Insert, Delete               | View, Update,<br>Insert, Delete               |
| Has Child Pro-<br>duction Event<br>Code | View, Update,<br>Insert, Delete                   | View                                          | View, Update,<br>Insert, Delete               | View                                          |
| Has Impact                              | View, Update,                                     | View                                          | View, Update,                                 | View, Update,                                 |
| Code                                    | Insert, Delete                                    |                                               | Insert, Delete                                | Insert, Delete                                |
| Has Losses                              | View, Update,<br>Insert, Delete                   | View                                          | View, Update,<br>Insert, Delete               | View, Update,<br>Insert, Delete               |
| Has OEE Code                            | View, Update,<br>Insert, Delete                   | View                                          | View, Update,<br>Insert, Delete               | View, Update,<br>Insert, Delete               |
| Has Product                             | View, Update,<br>Insert, Delete                   | View                                          | View, Update,<br>Insert, Delete               | View                                          |
| Has Production                          | View, Update,                                     | View                                          | View, Update,                                 | View, Update,                                 |
| Data                                    | Insert, Delete                                    |                                               | Insert, Delete                                | Insert, Delete                                |
| Has Production                          | View, Update,                                     | View                                          | View, Update,                                 | View, Update,                                 |
| Event                                   | Insert, Delete                                    |                                               | Insert, Delete                                | Insert, Delete                                |
| Has Production                          | View, Update,                                     | View                                          | View, Update,                                 | View, Update,                                 |
| Event Code                              | Insert, Delete                                    |                                               | Insert, Delete                                | Insert, Delete                                |
| Has Production                          | View, Update,                                     | View                                          | View, Update,                                 | View, Update,                                 |
| Event Template                          | Insert, Delete                                    |                                               | Insert, Delete                                | Insert, Delete                                |
| Has Production<br>Long Range<br>Plan    | View, Update,<br>Insert, Delete                   | View                                          | View, Update,<br>Insert, Delete               | View, Update,<br>Insert, Delete               |
| Has Production                          | View, Update,                                     | View                                          | View, Update,                                 | View, Update,                                 |
| Plan                                    | Insert, Delete                                    |                                               | Insert, Delete                                | Insert, Delete                                |
| Has Production                          | View, Update,                                     | View                                          | View, Update,                                 | View, Update,                                 |
| Profile                                 | Insert, Delete                                    |                                               | Insert, Delete                                | Insert, Delete                                |

| Family                                       | MI Production<br>Loss Accounting<br>Administrator | MI Production<br>Loss Account-<br>ing Manager | MI Production<br>Loss Account-<br>ing Service | MI Pro-<br>duction Loss<br>Accounting<br>User |
|----------------------------------------------|---------------------------------------------------|-----------------------------------------------|-----------------------------------------------|-----------------------------------------------|
| Has Production<br>Target                     | View, Update,<br>Insert, Delete                   | View                                          | View                                          | View, Update,<br>Insert, Delete               |
| Has Production<br>Unit                       | View, Update,<br>Insert, Delete                   | View                                          | View, Update,<br>Insert, Delete               | View, Update,<br>Insert, Delete               |
| Has Reference<br>Documents                   | View, Update,<br>Insert, Delete                   | View                                          | View                                          | View, Update,<br>Insert, Delete               |
| Has Reliability                              | View, Update,<br>Insert, Delete                   | View                                          | View                                          | View, Update,<br>Insert, Delete               |
| Has Unit Pro-<br>file                        | View, Update,<br>Insert, Delete                   | View                                          | View, Update,<br>Insert, Delete               | View                                          |
| Has Work His-<br>tory                        | View, Update,<br>Insert, Delete                   | View                                          | View, Update,<br>Insert, Delete               | View, Update,<br>Insert, Delete               |
| Production<br>Event Has RCA<br>Analysis      | View, Update,<br>Insert, Delete                   | View                                          | View, Update,<br>Insert, Delete               | View, Update,<br>Insert, Delete               |
| ls Production<br>Unit                        | View, Update,<br>Insert, Delete                   | View                                          | View, Update,<br>Insert, Delete               | View                                          |
| Xi Tag Has Pro-<br>duction Event<br>Template | View, Update,<br>Insert, Delete                   | View                                          | View, Update,<br>Insert, Delete               | View, Update,<br>Insert, Delete               |

# **Deploy R Scripts**

The checklists in this section of the documentation contain all the steps necessary for deploying and configuring this module whether you are deploying the module for the first time or upgrading from a previous module.

## Deploy R Scripts for the First Time

The following table outlines the steps that you must complete to deploy and configure this module for the first time. These instructions assume that you have completed the steps for deploying the basic Meridium Enterprise APM system architecture.

These tasks may be completed by multiple people in your organization. We recommend, however, that the tasks be completed in the order in which they are listed.

| Step | Task                                                                                    | Notes                  |
|------|-----------------------------------------------------------------------------------------|------------------------|
| 1    | Ensure that your R Server is configured according to the R scripts system requirements. | This step is required. |
| 2    | In Meridium Enterprise APM, specify the R Server credentials.                           | This step is required. |

## Upgrade or Update R Scripts to 4.2.0.9.0

The following tables outline the steps that you must complete to upgrade this module to 4.2.0.9.0. These instructions assume that you have completed the steps for upgrading the basic Meridium Enterprise APM system architecture.

These tasks may be completed by multiple people in your organization. We recommend, however, that the tasks be completed in the order in which they are listed.

#### Update from version V4.2.0.0 through V4.2.0.8.2

| Step | Task                                                                                    | Notes                  |
|------|-----------------------------------------------------------------------------------------|------------------------|
| 1.   | Ensure that your R Server is configured according to the R scripts system requirements. | This step is required. |
| 2.   | In Meridium Enterprise APM, specify the R Server credentials.                           | This step is required. |

## Upgrade from any version V4.1.0.0 through V4.1.7.4.0

| Step | Task                                                                                    | Notes                  |
|------|-----------------------------------------------------------------------------------------|------------------------|
| 1.   | Ensure that your R Server is configured according to the R scripts system requirements. | This step is required. |
| 2.   | In Meridium Enterprise APM, specify the R Server credentials.                           | This step is required. |

## Upgrade from any version V4.0.0.0 through V4.0.1.0

| Step | Task                                                                                    | Notes                  |
|------|-----------------------------------------------------------------------------------------|------------------------|
| 1.   | Ensure that your R Server is configured according to the R scripts system requirements. | This step is required. |
| 2.   | In Meridium Enterprise APM, specify the R Server credentials.                           | This step is required. |

## Upgrade from any version V3.6.1.0.0 through V3.6.1.5.0

| Step | Task                                                                                    | Notes                  |
|------|-----------------------------------------------------------------------------------------|------------------------|
| 1.   | Ensure that your R Server is configured according to the R scripts system requirements. | This step is required. |

| Step | Task                                                          | Notes                  |
|------|---------------------------------------------------------------|------------------------|
| 2.   | In Meridium Enterprise APM, specify the R Server credentials. | This step is required. |

## Upgrade from any version V3.6.0.0.0 through V3.6.0.12.7

| Step | Task                                                                                                    | Notes                                                                                                    |
|------|----------------------------------------------------------------------------------------------------|----------------------------------------------------------------------------------------------------|
| 1.   | If you are upgrading <i>directly</i><br>from V3.6.0.8.0, <u>run a script</u><br><u>in order to upgrade R script</u><br><u>metadata</u> . | This step is required only if you are upgrading from V3.6.0.8.0. This step is not required if you are upgrading from any V3.x version that is covered by this section. |
| 2.   | Ensure that your R Server is<br>configured according to the<br>R scripts system require-<br>ments.                                       | This step is required.                                                                                                    |
| 3.   | In Meridium Enterprise<br>APM, specify the R Server<br>credentials.                                                                      | This step is required.                                                                                                    |

# Upgrade R Script Metadata

If you are upgrading *directly* from V3.6.0.8.0, after upgrading your database to 4.2.0.9.0, you must run a script in order to upgrade existing R script metadata. This step is *not* required if you are upgrading from any V3.x version other than V3.6.0.8.0.

**Note:** If you are unsure whether you need to complete this step, or if you would like assistance, please contact Meridium, Inc.

#### Steps

1. Copy the script corresponding to your type of database.

#### Oracle

#### SQL

```
-- select * from dbo.[MI_CTIT_RSCRIPTS]
UPDATE dbo.[MI_CTIT_RSCRIPTS]
SET CTIT_RSCR_DEFN_MEM = CAST(REPLACE(CAST(CTIT_RSCR_DEFN_MEM as NVarchar
(MAX)), "DataType":"n"', '"DataType":"N"') AS NText)
UPDATE dbo.[MI_CTIT_RSCRIPTS]
SET CTIT_RSCR_DEFN_MEM = CAST(REPLACE(CAST(CTIT_RSCR_DEFN_MEM as NVarchar
(MAX)), "DataType":"c"', '"DataType":"C"') AS NText)
UPDATE dbo.[MI_CTIT_RSCRIPTS]
SET CTIT_RSCR_DEFN_MEM = CAST(REPLACE(CAST(CTIT_RSCR_DEFN_MEM as NVarchar
(MAX)), '"DataType":"d"', '"DataType":"D"') AS NText)
UPDATE dbo.[MI_CTIT_RSCRIPTS]
SET CTIT_RSCR_DEFN_MEM = CAST(REPLACE(CAST(CTIT_RSCR_DEFN_MEM as NVarchar
(MAX)), '"DataType":"d"', '"DataType":"D"') AS NText)
UPDATE dbo.[MI_CTIT_RSCRIPTS]
SET CTIT_RSCR_DEFN_MEM = CAST(REPLACE(CAST(CTIT_RSCR_DEFN_MEM as NVarchar
(MAX)), '"DataType":"d"', '"DataType":"D"') AS NText)
```

2. Using SQL Server Management Studio (for SQL) or SQL Developer (for Oracle), run the script.

The R script metadata is upgraded.

## **Deploy Recommendation Management**

The checklists in this section of the documentation contain all the steps necessary for deploying and configuring this module whether you are deploying the module for the first time or upgrading from a previous module.

## Deploy Recommendation Management for the First Time

The following table outlines the steps that you must complete to deploy and configure this module for the first time. These instructions assume that you have completed the steps for deploying the basic Meridium Enterprise APM system architecture.

These tasks may be completed by multiple people in your organization. We recommend, however, that the tasks be completed in the order in which they are listed.

| Step | Task                                                                                                    | Notes                                                                                                    |
|------|----------------------------------------------------------------------------------------------------|----------------------------------------------------------------------------------------------------|
| 1    | Review the Recommendation Management data<br>model to determine which relationship defin-<br>itions you will need to modify to include your<br>custom equipment and location families. Via<br>Configuration Manager, modify the relationship<br>definitions as needed. | This step is required only if<br>you store equipment and<br>location information in fam-<br>ilies other than the baseline<br>Equipment and Functional<br>Location families. |
| 2    | Assign Security Users to one or more of the Recommendation Management Security Groups and Roles.                                                                                                    | This step is required.                                                                                                    |

# Upgrade or Update Recommendation Management to 4.2.0.9.0

The following tables outline the steps that you must complete to upgrade this module to 4.2.0.9.0. These instructions assume that you have completed the steps for upgrading the basic Meridium Enterprise APM system architecture.

These tasks may be completed by multiple people in your organization. We recommend, however, that the tasks be completed in the order in which they are listed.

#### Update from version V4.2.0.0 through V4.2.0.8.2

This module will be updated to 4.2.0.9.0 automatically when you update the components in the basic Meridium Enterprise APM system architecture. No additional steps are required.

## Upgrade from any version V4.1.0.0 through V4.1.7.4.0

This module will be upgraded to 4.2.0.9.0 automatically when you upgrade the components in the basic Meridium Enterprise APM system architecture. No additional steps are required.

#### Upgrade from any version V4.0.0.0 through V4.0.1.0

This module will be upgraded to 4.2.0.9.0 automatically when you upgrade the components in the basic Meridium Enterprise APM system architecture. No additional steps are required.

## Upgrade from any version V3.6.1.0.0 through V3.6.1.5.0

This module will be upgraded to 4.2.0.9.0 automatically when you upgrade the components in the basic Meridium Enterprise APM system architecture. No additional steps are required.

## Upgrade from any version V3.6.0.0.0 through V3.6.0.12.7

This module will be upgraded to 4.2.0.9.0 automatically when you upgrade the components in the basic Meridium Enterprise APM system architecture. No additional steps are required.

## Upgrade from any version V3.5.1 through V3.5.1.12.1

This module will be upgraded to 4.2.0.9.0 automatically when you upgrade the components in the basic Meridium Enterprise APM system architecture. No additional steps are required.

## Upgrade from any version V3.5.0 SP1 LP through V3.5.0.1.10.0

This module will be upgraded to 4.2.0.9.0 automatically when you upgrade the

components in the basic Meridium Enterprise APM system architecture. No additional steps are required.

#### Upgrade from any version V3.5.0 through V3.5.0.0.7.1

This module will be upgraded to 4.2.0.9.0 automatically when you upgrade the components in the basic Meridium Enterprise APM system architecture. No additional steps are required.

#### Upgrade from any version V3.4.5 through V3.4.5.0.1.4

This module will be upgraded to 4.2.0.9.0 automatically when you upgrade the components in the basic Meridium Enterprise APM system architecture. No additional steps are required.

# Recommendation Management Security Groups and Roles

The following table lists the baseline Security Groups available for users within this module, as well as the baseline Roles to which those Security Groups are assigned.

▲ IMPORTANT: Assigning a Security User to a Role grants that user the privileges associated with *all* of the Security Groups that are assigned to that Role. To avoid granting a Security User unintended privileges, before assigning a Security User to a Role, be sure to review all of the privileges associated with the Security Groups assigned to that Role. Also, be aware that additional Roles, as well as Security Groups assigned to existing Roles, can be added via Security Manager.

The baseline family-level privileges that exist for these Security Groups are summarized in the following table.

| Security Group                    | Roles               |
|-----------------------------------|---------------------|
|                                   | MI Foundation Admin |
| MI Recommendation Management User | MI Foundation Power |
|                                   | MI Foundation User  |

| Family                       | MI Recommendation Management User |
|------------------------------|-----------------------------------|
| Entity Families              |                                   |
| Action                       | View                              |
| Equipment                    | View                              |
| Hazards Analysis Consequence | View                              |
| Instrumented Function        | View                              |
| Protective Instrument Loop   | View                              |
| RCA Analysis                 | View                              |
| RCA Team Member              | View                              |
| RCM FMEA Analysis            | View                              |
| Recommendation               | View, Update, Insert, Delete      |
| SIS Proof Test               | View                              |
| SIS Proof Test Template      | View                              |

| Relationship Families             |                              |
|-----------------------------------|------------------------------|
| Has Asset Strategy                | View, Update, Insert, Delete |
| Has Associated Recommendation     | View, Update, Insert, Delete |
| Has Consolidated Recommendations  | View, Update, Insert, Delete |
| Has Driving Recommendation        | View, Update, Insert, Delete |
| Has Recommendations               | View, Update, Insert, Delete |
| Has RCM FMEA Recommendation       | View, Update, Insert, Delete |
| Has Strategy                      | View, Update, Insert, Delete |
| Has Superseded Recommendations    | View, Update, Insert, Delete |
| Is RCM FMEA Asset                 | View, Update, Insert, Delete |
| Production Event Has RCA Analysis | View                         |
| RCA Analysis Relationships        | View                         |

# **Deploy Reliability Analytics**

The checklists in this section of the documentation contain all the steps necessary for deploying and configuring this module whether you are deploying the module for the first time or upgrading from a previous module.

# Deploy Reliability Analytics for the First Time

The following table outlines the steps that you must complete to deploy and configure this module for the first time. These instructions assume that you have completed the steps for deploying the basic Meridium Enterprise APM system architecture.

These tasks may be completed by multiple people in your organization. We recommend, however, that the tasks be completed in the order in which they are listed.

| Step | Task                                                                                                    | Notes                                                                                                    |
|------|----------------------------------------------------------------------------------------------------|----------------------------------------------------------------------------------------------------|
| 1    | Review the Reliability Analytics data models to<br>determine which relationship definitions you<br>will need to modify to include your custom<br>equipment and location families. Via Con-<br>figuration Manager, modify the relationship<br>definitions as needed. | This step is required only if<br>you store equipment and loc-<br>ation information in families<br>other than the baseline Equip-<br>ment and Functional Loca-<br>tion families. |
| 2    | Assign Security Users to one or more <u>Reli</u> -<br>ability Analytics Security Groups and Roles.                                                                                                    | This step is required.                                                                                                    |

# Upgrade or Update Reliability Analytics to 4.2.0.9.0

The following tables outline the steps that you must complete to upgrade this module to 4.2.0.9.0. These instructions assume that you have completed the steps for upgrading the basic Meridium Enterprise APM system architecture.

These tasks may be completed by multiple people in your organization. We recommend, however, that the tasks be completed in the order in which they are listed.

#### Update from version V4.2.0.0 through V4.2.0.8.2

This module will be updated to 4.2.0.9.0 automatically when you update the components in the basic Meridium Enterprise APM system architecture. No additional steps are required.

## Upgrade from any version V4.1.0.0 through V4.1.7.4.0

This module will be upgraded to 4.2.0.9.0 automatically when you upgrade the components in the basic Meridium Enterprise APM system architecture. No additional steps are required.

#### Upgrade from any version V4.0.0.0 through V4.0.1.0

This module will be upgraded to 4.2.0.9.0 automatically when you upgrade the components in the basic Meridium Enterprise APM system architecture. No additional steps are required.

## Upgrade from any version V3.6.1.0.0 through V3.6.1.5.0

This module will be upgraded to 4.2.0.9.0 automatically when you upgrade the components in the basic Meridium Enterprise APM system architecture. No additional steps are required.

## Upgrade from any version V3.6.0.0.0 through V3.6.0.12.7

This module will be upgraded to 4.2.0.9.0 automatically when you upgrade the components in the basic Meridium Enterprise APM system architecture. No additional steps are required.

#### Upgrade from any version V3.5.1 through V3.5.1.12.1

Reliability Analytics will be upgraded to 4.2.0.9.0 automatically when you upgrade the components in the basic Meridium Enterprise APM system architecture. No additional steps are required.

## Upgrade from any version V3.5.0 SP1 LP through V3.5.0.1.10.0

This module will be upgraded to 4.2.0.9.0 automatically when you upgrade the

components in the basic Meridium Enterprise APM system architecture. No additional steps are required.

#### Upgrade from any version V3.5.0 through V3.5.0.0.7.1

Reliability Analytics will be upgraded to 4.2.0.9.0 automatically when you upgrade the components in the basic Meridium Enterprise APM system architecture. No additional steps are required.

#### Upgrade from any version V3.4.5 through V3.4.5.0.1.4

| Step | Task                                                                                                    | Notes                                                                                                    |
|------|----------------------------------------------------------------------------------------------------|----------------------------------------------------------------------------------------------------|
| 1    | Configure the ability for<br>users to create Reliability<br>Distribution and Reli-<br>ability Growth Analyses<br>from Associated Pages. | This step is optional. This feature is new in V3.5.0,<br>so even if you have deployed Reliability Analytics in<br>V3.4.5, you will not have completed this step. You<br>need to complete this step, however, only if you<br>want to implement this functionality. |

## Reliability Analytics Security Groups and Roles

The following table lists the baseline Security Groups available for users within this module, as well as the baseline Roles to which those Security Groups are assigned.

▲ IMPORTANT: Assigning a Security User to a Role grants that user the privileges associated with *all* of the Security Groups that are assigned to that Role. To avoid granting a Security User unintended privileges, before assigning a Security User to a Role, be sure to review all of the privileges associated with the Security Groups assigned to that Role. Also, be aware that additional Roles, as well as Security Groups assigned to existing Roles, can be added via Security Manager.

| Security Group               | Roles           |
|------------------------------|-----------------|
| MI Reliability Administrator | MI FE Admin     |
|                              | MI FE Admin     |
| MI Reliability User          | MI FE PowerUser |
|                              | MI FE User      |
|                              | MI FE Admin     |
| MI Reliability Viewer        | MI FE PowerUser |
|                              | MI FE User      |

The baseline family-level privileges that exist for these Security Groups are summarized in the following table.

| Family       | MI Reliability<br>Administrator | MI Reliability User             | MI Reliability<br>Viewer |
|--------------|---------------------------------|---------------------------------|--------------------------|
| Analysis     | View                            | View                            | View                     |
| Distribution | View, Update,<br>Insert, Delete | View, Update,<br>Insert, Delete | View                     |
| Exponential  | View, Update,<br>Insert, Delete | View, Update,<br>Insert, Delete | View                     |
| Growth Model | View, Update,<br>Insert, Delete | View, Update,<br>Insert, Delete | View                     |
| Lognormal    | View, Update,<br>Insert, Delete | View, Update,<br>Insert, Delete | View                     |
| Normal       | View, Update,<br>Insert, Delete | View, Update,<br>Insert, Delete | View                     |

| Family                            | MI Reliability<br>Administrator | MI Reliability User             | MI Reliability<br>Viewer |
|-----------------------------------|---------------------------------|---------------------------------|--------------------------|
| Production Analysis               | View, Update,<br>Insert, Delete | View, Update,<br>Insert, Delete | View                     |
| Production Losses                 | View, Update,<br>Insert, Delete | View, Update,<br>Insert, Delete | View                     |
| Reliability Automation<br>Rule    | View, Update,<br>Insert, Delete | View                            | View                     |
| Reliability Distribution          | View, Update,<br>Insert, Delete | View, Update,<br>Insert, Delete | View                     |
| Reliability Growth                | View, Update,<br>Insert, Delete | View, Update,<br>Insert, Delete | View                     |
| Reliability Recom-<br>mendation   | View, Update,<br>Insert, Delete | View, Update,<br>Insert, Delete | View                     |
| Spare                             | View, Update,<br>Insert, Delete | View, Update,<br>Insert, Delete | View                     |
| Spares Analysis                   | View, Update,<br>Insert, Delete | View, Update,<br>Insert, Delete | View                     |
| Spare Analysis Chart              | View, Update,<br>Insert, Delete | View, Update,<br>Insert, Delete | View                     |
| Spare Application                 | View, Update,<br>Insert, Delete | View, Update,<br>Insert, Delete | View                     |
| Spare Application Pop-<br>ulation | View, Update,<br>Insert, Delete | View, Update,<br>Insert, Delete | View                     |
| System Action                     | View, Update,<br>Insert, Delete | View, Update,<br>Insert, Delete | View                     |
| System Action Mapping             | View, Update,<br>Insert, Delete | View, Update,<br>Insert, Delete | View                     |
| System Action Optim-<br>ization   | View, Update,<br>Insert, Delete | View, Update,<br>Insert, Delete | View                     |
| System Action Result              | View, Update,<br>Insert, Delete | View, Update,<br>Insert, Delete | View                     |
| System Analysis                   | View, Update,<br>Insert, Delete | View, Update,<br>Insert, Delete | View                     |

| Family                               | MI Reliability<br>Administrator | MI Reliability User             | MI Reliability<br>Viewer |
|--------------------------------------|---------------------------------|---------------------------------|--------------------------|
| System Asset                         | View, Update,<br>Insert, Delete | View, Update,<br>Insert, Delete | View                     |
| System Buffer                        | View, Update,<br>Insert, Delete | View, Update,<br>Insert, Delete | View                     |
| System Condition Monitor             | View, Update,<br>Insert, Delete | View, Update,<br>Insert, Delete | View                     |
| System Element                       | View, Update,<br>Insert, Delete | View, Update,<br>Insert, Delete | View                     |
| System Element Result                | View, Update,<br>Insert, Delete | View, Update,<br>Insert, Delete | View                     |
| System Global Event                  | View, Update,<br>Insert, Delete | View, Update,<br>Insert, Delete | View                     |
| System Inspection                    | View, Update,<br>Insert, Delete | View, Update,<br>Insert, Delete | View                     |
| System Link                          | View, Update,<br>Insert, Delete | View, Update,<br>Insert, Delete | View                     |
| System Preventative Main-<br>tenance | View, Update,<br>Insert, Delete | View, Update,<br>Insert, Delete | View                     |
| System Resource                      | View, Update,<br>Insert, Delete | View, Update,<br>Insert, Delete | View                     |
| System Resource Result               | View, Update,<br>Insert, Delete | View, Update,<br>Insert, Delete | View                     |
| System Resource Usage                | View, Update,<br>Insert, Delete | View, Update,<br>Insert, Delete | View                     |
| System Risk                          | View, Update,<br>Insert, Delete | View, Update,<br>Insert, Delete | View                     |
| System Risk Assessment               | View, Update,<br>Insert, Delete | View, Update,<br>Insert, Delete | View                     |
| System Scenario                      | View, Update,<br>Insert, Delete | View, Update,<br>Insert, Delete | View                     |
| System Sensor                        | View, Update,<br>Insert, Delete | View, Update,<br>Insert, Delete | View                     |

| Family                                | MI Reliability<br>Administrator | MI Reliability User             | MI Reliability<br>Viewer |
|---------------------------------------|---------------------------------|---------------------------------|--------------------------|
| System Special Action                 | View, Update,<br>Insert, Delete | View, Update,<br>Insert, Delete | View                     |
| System Subsystem                      | View, Update,<br>Insert, Delete | View, Update,<br>Insert, Delete | View                     |
| System Switch                         | View, Update,<br>Insert, Delete | View, Update,<br>Insert, Delete | View                     |
| Weibull                               | View, Update,<br>Insert, Delete | View, Update,<br>Insert, Delete | View                     |
| Analysis Link                         | View, Update,<br>Insert, Delete | View, Update,<br>Insert, Delete | View                     |
| Has Global Events                     | View, Update,<br>Insert, Delete | View, Update,<br>Insert, Delete | View                     |
| Has Mitigated TTF Dis-<br>tribution   | View, Update,<br>Insert, Delete | View, Update,<br>Insert, Delete | View                     |
| Has Planned Resource<br>Usages        | View, Update,<br>Insert, Delete | View, Update,<br>Insert, Delete | View                     |
| Has Consolidated Recom-<br>mendations | View                            | View                            | View                     |
| Has Recommendations                   | View, Update,<br>Insert, Delete | View, Update,<br>Insert, Delete | View                     |
| Has Reliability                       | View, Update,<br>Insert, Delete | View, Update,<br>Insert, Delete | View                     |
| Has Resource Usage                    | View, Update,<br>Insert, Delete | View, Update,<br>Insert, Delete | View                     |
| Has Risk Assessments                  | View, Update,<br>Insert, Delete | View, Update,<br>Insert, Delete | View                     |
| Has Root System                       | View, Update,<br>Insert, Delete | View, Update,<br>Insert, Delete | View                     |
| Has Scenarios                         | View, Update,<br>Insert, Delete | View, Update,<br>Insert, Delete | View                     |
| Has System Actions                    | View, Update,<br>Insert, Delete | View, Update,<br>Insert, Delete | View                     |

| Family                           | MI Reliability<br>Administrator | MI Reliability User             | MI Reliability<br>Viewer |
|----------------------------------|---------------------------------|---------------------------------|--------------------------|
| Has System Elements              | View, Update,<br>Insert, Delete | View, Update,<br>Insert, Delete | View                     |
| Has System Optimization          | View, Update,<br>Insert, Delete | View, Update,<br>Insert, Delete | View                     |
| Has System Resources             | View, Update,<br>Insert, Delete | View, Update,<br>Insert, Delete | View                     |
| Has System Results               | View, Update,<br>Insert, Delete | View, Update,<br>Insert, Delete | View                     |
| Has System Risks                 | View, Update,<br>Insert, Delete | View, Update,<br>Insert, Delete | View                     |
| Has TTF Distribution             | View, Update,<br>Insert, Delete | View, Update,<br>Insert, Delete | View                     |
| Has Unplanned Resource<br>Usages | View, Update,<br>Insert, Delete | View, Update,<br>Insert, Delete | View                     |
# Deploy Reliability Centered Maintenance (RCM)

The checklists in this section of the documentation contain all the steps necessary for deploying and configuring this module whether you are deploying the module for the first time or upgrading from a previous module.

# Deploy Reliability Centered Maintenance (RCM) for the First Time

The following table outlines the steps that you must complete to deploy and configure this module for the first time. These instructions assume that you have completed the steps for deploying the basic Meridium Enterprise APM system architecture.

These tasks may be completed by multiple people in your organization. We recommend, however, that the tasks be completed in the order in which they are listed.

| Step | Task                                                                                                    | Notes                                                                                                    |
|------|----------------------------------------------------------------------------------------------------|----------------------------------------------------------------------------------------------------|
| 1    | Review the RCM data model to determine<br>which relationship definitions you will need<br>to modify to include your custom equipment<br>and location families. Via Configuration Man-<br>ager, modify the relationship definitions as<br>needed. | This step is required only if<br>you store equipment and loc-<br>ation information in families<br>other than the baseline Equip-<br>ment and Functional Location<br>families. |
| 2    | Assign Security Users to one or more of the <u>RCM Security Groups and Roles</u> .                                                                                                    | This step is required.                                                                                                    |

## Upgrade or Update Reliability Centered Maintenance (RCM) to 4.2.0.9.0

The following tables outline the steps that you must complete to upgrade this module to 4.2.0.9.0. These instructions assume that you have completed the steps for upgrading the basic Meridium Enterprise APM system architecture.

These tasks may be completed by multiple people in your organization. We recommend, however, that the tasks be completed in the order in which they are listed.

#### Update from version V4.2.0.0 through V4.2.0.8.2

This module will be updated to 4.2.0.9.0 automatically when you update the components in the basic Meridium Enterprise APM system architecture. No additional steps are required.

## Upgrade from any version V4.1.0.0 through V4.1.7.4.0

This module will be upgraded to 4.2.0.9.0 automatically when you upgrade the components in the basic Meridium Enterprise APM system architecture. No additional steps are required.

#### Upgrade from any version V4.0.0.0 through V4.0.1.0

This module will be upgraded to 4.2.0.9.0 automatically when you upgrade the components in the basic Meridium Enterprise APM system architecture. No additional steps are required.

## Upgrade from any version V3.6.1.0.0 through V3.6.1.5.0

This module will be upgraded to 4.2.0.9.0 automatically when you upgrade the components in the basic Meridium Enterprise APM system architecture. No additional steps are required.

## Upgrade from any version V3.6.0.0.0 through V3.6.0.12.7

This module will be upgraded to 4.2.0.9.0 automatically when you upgrade the components in the basic Meridium Enterprise APM system architecture. No additional steps are required.

## Upgrade from any version V3.5.1 through V3.5.1.12.1

This module will be upgraded to 4.2.0.9.0 automatically when you upgrade the components in the basic Meridium Enterprise APM system architecture. No additional steps are required.

## Upgrade from any version V3.5.0 SP1 LP through V3.5.0.1.10.0

This module will be upgraded to 4.2.0.9.0 automatically when you upgrade the

components in the basic Meridium Enterprise APM system architecture. No additional steps are required.

#### Upgrade from any version V3.5.0 through V3.5.0.0.7.1

This module will be upgraded to 4.2.0.9.0 automatically when you upgrade the components in the basic Meridium Enterprise APM system architecture. No additional steps are required.

#### Upgrade from any version V3.4.5 through V3.4.5.0.1.4

| Step | Task Notes                                                   |                                                                                                    |  |
|------|--------------------------------------------------------------|----------------------------------------------------------------------------------------------------|--|
| 1    | Assign Security Users to the MI RCM Viewer Security Group.   | This step is required.                                                                                                    |  |
| 2    | Add values to the Recommended Resource System Code<br>Table. | This step is<br>required. This Sys-<br>tem Code Table is<br>used to populate<br>the Recom-<br>mended<br>Resource field in<br>RCM FMEA<br>Recommendation<br>records. |  |

## Reliability Centered Maintenance (RCM) Security Groups and Roles

The following table lists the baseline Security Groups available for users within this module, as well as the baseline Roles to which those Security Groups are assigned.

▲ IMPORTANT: Assigning a Security User to a Role grants that user the privileges associated with *all* of the Security Groups that are assigned to that Role. To avoid granting a Security User unintended privileges, before assigning a Security User to a Role, be sure to review all of the privileges associated with the Security Groups assigned to that Role. Also, be aware that additional Roles, as well as Security Groups assigned to existing Roles, can be added via Security Manager.

| Security Group | Roles              |
|----------------|--------------------|
| MI RCM User    | MI Stratogy Lloor  |
| MI RCM Viewer  | MI Strategy User   |
| MI RCM User    | MI Stratogy Dower  |
| MI RCM Viewer  | WI Strategy Power  |
| MI RCM User    | MI Stratogy Admin  |
| MI RCM Viewer  | NI Strategy Aurini |

The baseline family-level privileges that exist for these Security Groups are summarized in the following table.

| Family Caption                    | MI RCM User | MI<br>RCM<br>Viewer |
|-----------------------------------|-------------|---------------------|
| Entity families                   |             |                     |
| Action                            | View        | View                |
| Asset Criticality Analysis System | View        | None                |
| Consequence Definition            | View        | View                |
| Decision Tree Consequence         | View        | View                |
| Decision Tree Response            | View        | View                |
| Decision Tree Structure           | View        | View                |

| Family Caption          | MI RCM User                     | MI<br>RCM<br>Viewer |
|-------------------------|---------------------------------|---------------------|
| Human Resource          | View, Update,<br>Insert, Delete | View                |
| Mitigates Risk          | View, Update,<br>Insert, Delete | View                |
| Probability Definition  | View                            | View                |
| Protection Level        | View                            | View                |
| RCM FMEA Analysis       | View, Update,<br>Insert, Delete | View                |
| RCM FMEA Asset          | View, Update,<br>Insert, Delete | View                |
| RCM Function            | View, Update,<br>Insert, Delete | View                |
| RCM Functional Failure  | View, Update,<br>Insert, Delete | View                |
| RCM FMEA Failure Mode   | View, Update,<br>Insert, Delete | View                |
| RCM FMEA Failure Effect | View, Update,<br>Insert, Delete | View                |
| RCM FMEA Recommendation | View, Update,<br>Insert, Delete | View                |
| RCM FMEA Template       | View, Update,<br>Insert, Delete | View                |
| RCM FMEA Task           | View, Update,<br>Insert, Delete | View                |
| Reference Documents     | View, Update,<br>Insert, Delete | View                |
| Risk Assessment         | View, Update,<br>Insert, Delete | View                |
| Risk Category           | View                            | View                |
| Risk Matrix             | View                            | View                |

| Family Caption                                                                                                  | MI RCM User                     | MI<br>RCM<br>Viewer |
|----------------------------------------------------------------------------------------------------|---------------------------------|---------------------|
| Risk Rank                                                                                                    | View, Update,<br>Insert, Delete | View                |
| Risk Threshold                                                                                                  | View                            | View                |
| Site Reference                                                                                                  | View                            | View                |
| Task History                                                                                                    |                                 |                     |
| <b>Note:</b> The Task History relationship family is inactive in the baseline Meridium Enterprise APM database. | view, Update,<br>Insert, Delete | View                |
| Relationship Families                                                                                           |                                 |                     |
| Has Associated Recommendation                                                                                   | View                            | View                |
| Has Consolidated Recommendations                                                                                | View                            | View                |
| Has Driving Recommendation                                                                                      | View                            | View                |
| Has RCM FMEA Team Member                                                                                        | View, Update,<br>Insert, Delete | View                |
| Has RCM FMEA Analysis                                                                                           | View, Insert,<br>Delete         | None                |
| Has RCM FMEA Asset                                                                                              | View, Update,<br>Insert, Delete | View                |
| Has RCM Function                                                                                                | View, Update,<br>Insert, Delete | View                |
| Has RCM Functional Failure                                                                                      | View, Update,<br>Insert, Delete | View                |
| Has RCM FMEA Failure Mode                                                                                       | View, Update,<br>Insert, Delete | View                |
| Has RCM FMEA Failure Effect                                                                                     | View, Update,<br>Insert, Delete | View                |
| Has RCM FMEA Recommendation                                                                                     | View, Update,<br>Insert, Delete | View                |
| Has Reference Values                                                                                            | View                            | View                |

| Family Caption                                                                                                    | MI RCM User                     | MI<br>RCM<br>Viewer |
|----------------------------------------------------------------------------------------------------|---------------------------------|---------------------|
| Has Recommendations                                                                                                    | View, Update,<br>Insert, Delete | View                |
| Has Reference Documents                                                                                                  | View, Update,<br>Insert, Delete | View                |
| Has Risk                                                                                                    | View                            | None                |
| Has Risk Category                                                                                                    | View, Update,<br>Insert, Delete | View                |
| Has Site Reference                                                                                                    | View                            | View                |
| Has Superseded Recommendations                                                                                           | View                            | View                |
| Has Task History                                                                                                    |                                 |                     |
| <b>Note:</b> The Has Task History relationship family is inact-<br>ive in the baseline Meridium Enterprise APM database. | View, Update,<br>Insert, Delete | View                |
| Has Tasks                                                                                                    | View, Update,<br>Insert, Delete | View                |
| Has Templates                                                                                                    | View, Update,<br>Insert, Delete | View                |
| Is Based on RCM FMEA Failure Effect                                                                                      | View                            | View                |
| Is RCM FMEA Asset                                                                                                    | View, Update,<br>Insert, Delete | View                |

With these privileges, any user who is a member of the MI RCM User Security Group will have access to ALL records involved in RCM Analyses. In addition to these baseline privileges, which you can grant by assigning users to the MI RCM User Security Group, you will need to grant RCM users permission to the Equipment or Functional Location family if it is related to the RCM FMEA Asset family through the Is RCM FMEA Asset relationship.

**Note:** You may also want to grant some users permission to modify the items in the following Catalog folders: \\Public\Meridium\Modules\RCM.

## Reports

The checklists in this section of the documentation contain all the steps necessary for deploying and configuring this module whether you are deploying the module for the first time or upgrading from a previous module.

# Deploy Reports for the First Time

The following table outlines the steps that you must complete to deploy and configure this module for the first time. These instructions assume that you have completed the steps for deploying the basic Meridium Enterprise APM system architecture.

These tasks may be completed by multiple people in your organization. We recommend, however, that the tasks be completed in the order in which they are listed.

| Step | Task                         | Notes                  |
|------|------------------------------|------------------------|
| 1    |                              | This step is required. |
| 2    | Set up the Reports Designer. | This step is required. |

# Upgrade or Update Reports to 4.2.0.9.0

The following tables outline the steps that you must complete to upgrade this module to 4.2.0.9.0. These instructions assume that you have completed the steps for upgrading the basic Meridium Enterprise APM system architecture.

These tasks may be completed by multiple people in your organization. We recommend, however, that the tasks be completed in the order in which they are listed.

#### Update from version V4.2.0.0 through V4.2.0.8.2

This module will be updated to 4.2.0.9.0 automatically when you update the components in the basic Meridium Enterprise APM system architecture. No additional steps are required.

## Upgrade from any version V4.1.0.0 through V4.1.7.4.0

This module will be upgraded to 4.2.0.9.0 automatically when you upgrade the components in the basic Meridium Enterprise APM system architecture. No additional steps are required.

## Upgrade from any version V4.0.0.0 through V4.0.1.0

This module will be upgraded to 4.2.0.9.0 automatically when you upgrade the components in the basic Meridium Enterprise APM system architecture. No additional steps are required.

## Upgrade from any version V3.6.1.0.0 through V3.6.1.5.0

This module will be upgraded to 4.2.0.9.0 automatically when you upgrade the components in the basic Meridium Enterprise APM system architecture. No additional steps are required.

## Upgrade from any version V3.6.0.0.0 through V3.6.0.12.7

This module will be upgraded to 4.2.0.9.0 automatically when you upgrade the components in the basic Meridium Enterprise APM system architecture. No additional steps are required.

## Upgrade from any version V3.5.1 through V3.5.1.12.1

This module will be upgraded to 4.2.0.9.0 automatically when you upgrade the components in the basic Meridium Enterprise APM system architecture. No additional steps are required.

## Upgrade from any version V3.5.0 SP1 LP through V3.5.0.1.10.0

This module will be upgraded to 4.2.0.9.0 automatically when you upgrade the

components in the basic Meridium Enterprise APM system architecture. No additional steps are required.

#### Upgrade from any version V3.5.0 through V3.5.0.0.7.1

This module will be upgraded to 4.2.0.9.0 automatically when you upgrade the components in the basic Meridium Enterprise APM system architecture. No additional steps are required.

#### Upgrade from any version V3.4.5 through V3.4.5.0.1.4

This module will be upgraded to 4.2.0.9.0 automatically when you upgrade the components in the basic Meridium Enterprise APM system architecture. No additional steps are required.

# Install the APM Reports Designer

#### **Before You Begin**

• Install Microsoft SQL Server Data Tools - Business Intelligence for Visual Studio 2013 (available at the official Microsoft website).

#### **Steps**

- 1. On the machine that will serve as the APM Reports Designer, access the Meridium APM Enterprise APM Distribution package, and then navigate to the **Admin** folder.
- 2. Run the file **Setup.exe**.

The Meridium Admin - InstallShield Wizard window appears.

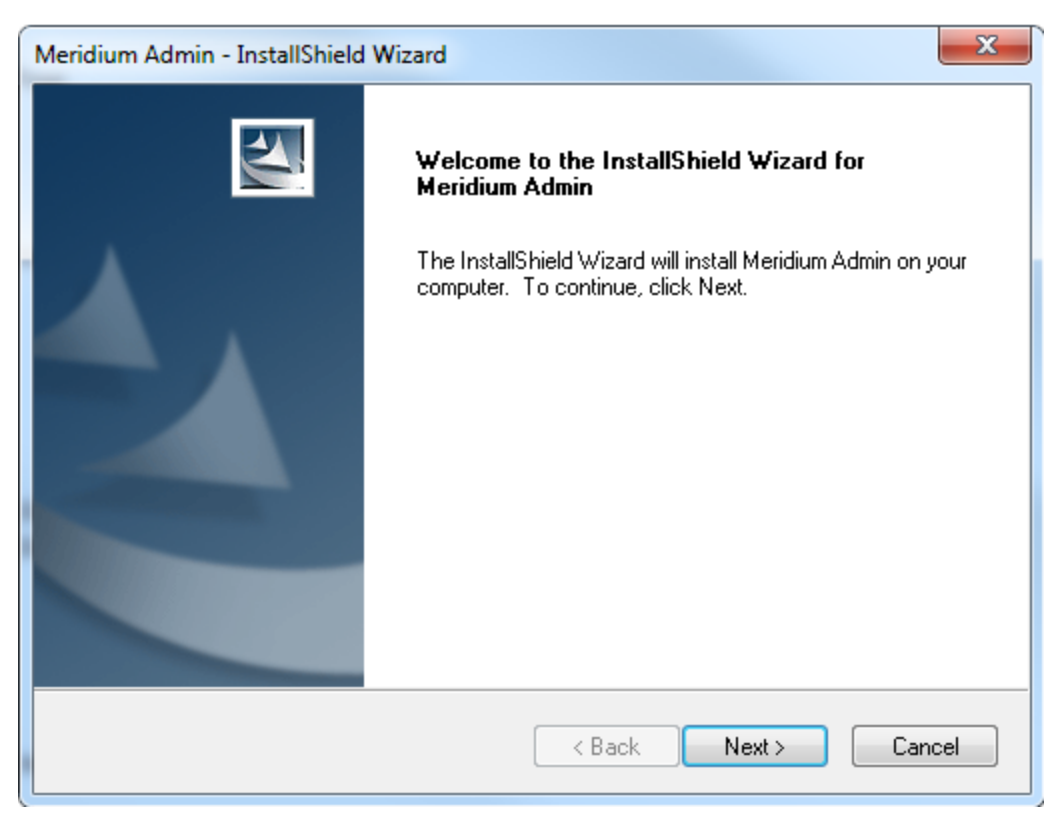

3. Select Next.

The License Agreement window appears.

| Meridium Admin - InstallShield Wizard                                                                                                    |
|----------------------------------------------------------------------------------------------------|
| License Agreement Please read the following license agreement carefully.                                                                                                    |
| END-USER LICENSE AGREEMENT FOR MERIDIUM SOFTWARE                                                                                                    |
| This program contains material that is proprietary and confidential to Meridium, Inc. and is protected by copyright law and international treaties. Use of this program is limited and restricted by the terms of a license agreement with Meridium, Inc. This program may not be copied or distributed except as specifically permitted in the license agreement. Any unauthorized use, reproduction or distribution of this program can result in severe civil or criminal penalties and will be prosecuted to the maximum extent possible. You may not alter, remove or destroy any copyright notice or confidential, proprietary, secret or other similar legends placed on or with Meridium products. |
| I accept the terms of the license agreement     Print     I do not accept the terms of the license agreement                                                                                                    |
| <pre>c Back Next &gt; Cancel</pre>                                                                                                    |

4. Read the License Agreement and, if you agree, select the **I accept the terms of the license agreement** check box, and then select **Next**.

The **Select Installation Location** window appears.

| Meridium Admin - InstallShield Wizard |                            |                      |
|---------------------------------------|----------------------------|----------------------|
| Select Installation Location          |                            |                      |
|                                       | Install Meridium Admin to: |                      |
|                                       | C:\Program Files\Meridium  | Change               |
|                                       |                            |                      |
|                                       |                            |                      |
|                                       |                            |                      |
|                                       |                            |                      |
|                                       |                            |                      |
|                                       |                            |                      |
| InstallShield -                       |                            |                      |
|                                       |                            | < Back Next > Cancel |

5. Select **Next** to accept the default location.

The **Select the features you want to install** window appears.

| Meridium Admin - InstallShield Wizard                                                        | ×                                                                                     |
|----------------------------------------------------------------------------------------------|---------------------------------------------------------------------------------------|
| Select the features you want to install                                                      | No.                                                                                   |
| Select the features you want to install, and deselect the fea                                | atures you do not want to install.                                                    |
| SSRS Data Processing extension for Visual Studi APM Rules Editor Extention for Visual Studio | Description<br>Adds the APM extention for<br>creating SSRS Report to<br>Visual Studio |
| 4.40 MB or space required on the C drive<br>368405.41 MB of space available on the C drive   |                                                                                       |
| InstallShield                                                                                | < Next > Cancel                                                                       |

Select SSRS Data Processing extension for Visual Studio, and then select Next.
 The Complete the Installation window appears.

| 1 | Meridium Admin - InstallShield Wizard                                                                                                 |
|---|----------------------------------------------------------------------------------------------------|
|   | Complete the Installation                                                                                                    |
|   | Click the Install button to continue.                                                                                                 |
|   | If you want to review or change any of your installation settings, click the Back button. Click the Cancel button to exit the wizard. |
|   |                                                                                                    |
| 1 |                                                                                                    |
|   |                                                                                                    |
|   |                                                                                                    |
|   |                                                                                                    |
|   |                                                                                                    |
|   | InstallShield                                                                                                    |
|   | < Back Install Cancel                                                                                                    |

7. Select Install.

The **Setup Status** window appears, displaying a progress bar that shows the progress of the installation process. After the progress bar reaches the end, a message appears, indicating that the installation was successful.

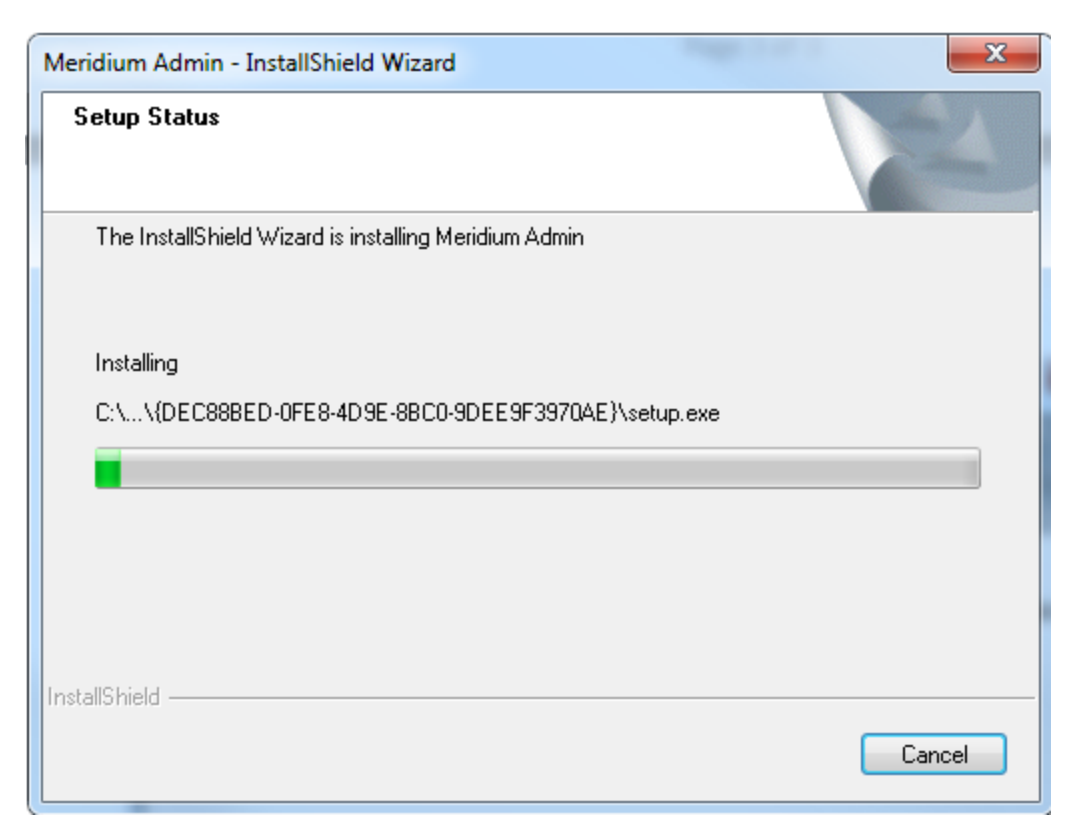

8. Clear the Launch APM System Administration now box, and then select Finish.

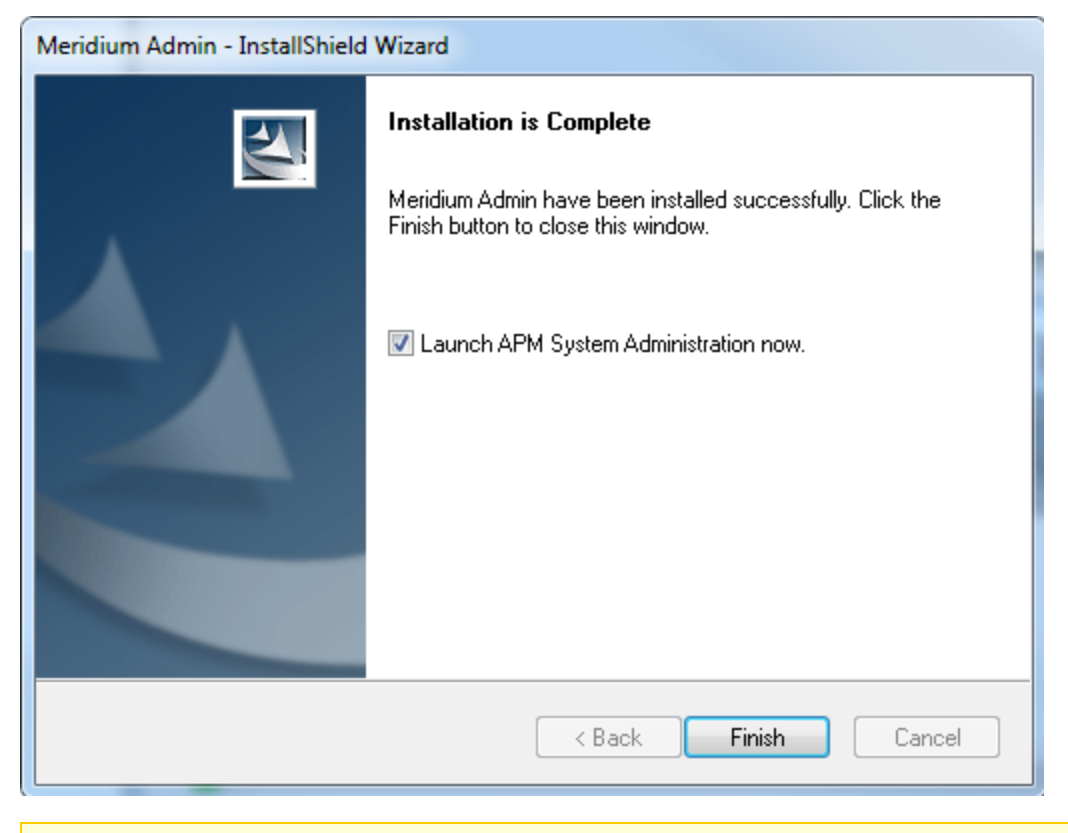

**Note:** You may be asked to restart your system for the changes to take effect.

The APM System Administration window appears.

| - APM System Administration                          |                                                                                                    |  |
|------------------------------------------------------|----------------------------------------------------------------------------------------------------|--|
| APM System Administration                            |                                                                                                    |  |
| ─Menu<br>Configuration<br>Sql Server Report Designer | File Location                                                                                                    |  |
|                                                      | Select an option on the menu to the left to manage the<br>configuration file for that component.<br>Before making any changes to a configuration file, you<br>should read the documentation by clicking the Help button. |  |
|                                                      | Open File Save Exit Help                                                                                                    |  |

9. Select Sql Server Report Designer.

The Add Meridium URL to SSRS Designer box appears.

| Note: APM System Administration                    |                                                                                                    |
|----------------------------------------------------|----------------------------------------------------------------------------------------------------|
| AP                                                 | M System Administration                                                                                                    |
| AP.<br>Configuration<br>Sql Server Report Designer | M System Administration<br>File Location: C:\Program Files (x86)\Microsoft Visual Studio 12.0\Common7\IDE\P<br>Add Meridium URL to SSRS Designer<br>Server URL: i.e.http://{meridiumwebserver}/meridium/api/<br>http:///meridiumwebserver}/meridium/api/ |
|                                                    | Open File Save Exit Help                                                                                                    |

- 10. In the Add Meridium URL to SSRS Designer box, enter the server URL .
- 11. Select Save.

The Meridium Server URL is added.

12. Select Exit.

The APM Report Designer is installed.

# Set Up the APM Report Designer

After installing the APM Report Designer plugin, you must set up APM Report Designer to interact with Meridium Enterprise APM Server.

#### **Before You Begin**

• Install the APM Report Designer.

#### **Steps**

- 1. On the Meridium Enterprise APM Server, open Microsoft Visual Studio.
- 2. On the **Tools** menu, select **Options**.

The **Options** window appears.

| Options                                                                                          | <u>१</u> ×                                                                                                    |
|--------------------------------------------------------------------------------------------------|----------------------------------------------------------------------------------------------------|
| Options                                                                                          | Visual experience<br>Color theme:<br>Blue<br>Automatically adjust visual experience based on client performance<br>Chable rich client visual experience<br>Use hardware graphics acceleration if available<br>Visual Studio is currently using hardware-accelerated rendering. The visual<br>experience settings automatically change based on system capabilities.<br>10 items shown in Window menu<br>10 items shown in Window menu |
| Quick Launch<br>Startup<br>Synchronized Settings<br>Tabs and Windows<br>Task List<br>Web Browser | Show status bar     Close button affects active tool window only     Auto Hide button affects active tool window only     Manage File Associations     OK Cancel                                                                                                    |

3. On the **Options** window, in the left section, select **APM Report Designer**, and then select **General**.

The **MeridiumServerURL** box appears in the right section.

| Options                                                                                                    |     | <u> </u>                                      |
|----------------------------------------------------------------------------------------------------|-----|-----------------------------------------------|
| Search Options (Ctrl+E)                                                                                                    | ρ   | 4 Misc                                        |
| <ul> <li>Environment</li> <li>Projects and Solutions</li> <li>Source Control</li> <li>Text Editor</li> <li>Debugging</li> <li>Performance Tools</li> <li>Analysis Services Tabular Designers</li> <li>APM Reports Designer</li> <li>General</li> <li>Business Intelligence Designers</li> <li>Database Tools</li> <li>F# Tools</li> <li>HTML Designer</li> <li>Office Tools</li> <li>Package Manager</li> <li>SQL Server Tools</li> <li>Text Templating</li> </ul> | A H | MeridiumServerURL MeridiumServerURL OK Cancel |

4. In the **MeridiumServerURL** box, enter the Meridium Web Services URL in the following format:

http://<server\_name>//meridium/api/

| Options                                                                                                    |                   | ? ×                                                               |
|----------------------------------------------------------------------------------------------------|-------------------|-------------------------------------------------------------------|
| Options          Search Options (Ctrl+E)         > Environment         > Projects and Solutions         > Source Control         > Text Editor         > Debugging         > Analysis Services Tabular Designers            APM Reports Designer         General         > Business Intelligence Designers         > Database Tools         > HTML Designer         > Package Manager         > SQL Server Tools | MeridiumServerURL | <pre>? X</pre> http:// <server_name>//meridium/api/</server_name> |
| Windows Forms Designer                                                                                                    | MeridiumServerURL | OK Cancel                                                         |

The APM Report Designer setup is complete.

# Deploy RBI 581

The checklists in this section of the documentation contain all the steps necessary for deploying and configuring this module whether you are deploying the module for the first time or upgrading from a previous module.

# Deploy RBI 581 for the First Time

The following table outlines the steps that you must complete to deploy and configure this module for the first time. These instructions assume that you have completed the steps for deploying the basic Meridium Enterprise APM system architecture.

These tasks may be completed by multiple people in your organization. We recommend, however, that the tasks be completed in the order in which they are listed.

| Step | Task                                                                                                    | Notes                                                                                                    |
|------|----------------------------------------------------------------------------------------------------|----------------------------------------------------------------------------------------------------|
| 1    | Review and complete the steps<br>required for deploying R<br>Scripts.                                                                                                    | This step is required. This will install R<br>Scripts and other third-party software that is<br>used by the RBI 581 module.                                             |
| 2    | Review the RBI data model to<br>determine which relationship<br>definitions you will need to<br>modify to include your custom<br>equipment and location fam-<br>ilies. Via Configuration Man-<br>ager, modify the relationship<br>definitions as needed. | This step is required only if you store equip-<br>ment and location information in families<br>other than the baseline Equipment and Func-<br>tional Location families. |
| 3    | Assign Security Users to one or<br>more of the <u>RBI Security</u><br><u>Groups and Roles</u> .                                                                                                    | This step is required.                                                                                                    |
| 4    | Add the following types of RBI<br>581 users to at least one <u>TM</u><br><u>Security Group</u> :                                                                                                    |                                                                                                    |
|      | <ul> <li>Users who are respons-<br/>ible for completing the<br/>steps necessary to use TM<br/>Analysis values to cal-<br/>culate RBI 581 corrosion<br/>rates.</li> </ul>                                                                                 | This step is required only if you are using<br>the integration between the RBI 581 and<br>Thickness Monitoring modules.                                                 |
|      | <ul> <li>Users who should be able<br/>to navigate to TM via RBI<br/>581.</li> </ul>                                                                                                    |                                                                                                    |
| 5    | Select the <b>Is a Unit?</b> check box<br>in Functional Location records<br>that represent units in your<br>facility.                                                                                                    | This step is required, and marks Functional Location records as Process Units.                                                                                          |

| Step | Task                                                                                                    | Notes                                                                                   |
|------|----------------------------------------------------------------------------------------------------|-----------------------------------------------------------------------------------------|
| 6    | Using the <b>Belongs to a Unit</b> rela-<br>tionship, link Equipment<br>records to Functional Location<br>records representing units to<br>which that equipment belongs<br>(i.e., the <b>Is a Unit?</b> check box is<br>selected).                                                                                                    | This step is optional.                                                                  |
| 7    | <ul> <li>Add the RBI-581 tab to the data-<br/>sheet of the following families:</li> <li>Criticality RBI Component <ul> <li>Cylindrical Shell</li> </ul> </li> <li>Criticality RBI Component <ul> <li>Exchanger Bundle</li> </ul> </li> <li>Criticality RBI Component <ul> <li>Exchanger Header</li> </ul> </li> <li>Criticality RBI Component <ul> <li>Exchanger Tube</li> </ul> </li> <li>Criticality RBI Component <ul> <li>Piping</li> </ul> </li> <li>Criticality RBI Component <ul> <li>Tank Bottom</li> </ul> </li> </ul> | This step is required only for families for<br>which you have customized the datasheet. |

| Step | Task                                                                                                    | Notes                                                                                                    |
|------|----------------------------------------------------------------------------------------------------|----------------------------------------------------------------------------------------------------|
|      | Using Configuration Manager,<br>import the <b>MI_REPFLUID_</b><br><b>581.xml</b> file located in the<br><b>C:\Meridium\DbUpg\MLDB</b>                                     | This step is required to import the Rep-<br>resentative Fluids that are used in RBI 581.                                                                                                    |
|      |                                                                                                    | If you want to use <i>only</i> RBI 581 (i.e., you do<br><i>not</i> want to use RBI 580), you must delete<br>the existing content, and then import this<br>file. This will remove all the information<br>related to the RBI 580 representative fluids.                                                                                              |
| 8    |                                                                                                    | If you want to verify that the file has been<br>imported successfully, run the following<br>query:                                                                                                    |
|      | MASTER_4020000\4020000\_<br>IEU_ManualImports folder.                                                                                                    | SELECT Count( [MI_REPFLUID].[MI_REPFLUID_<br>FLUID_C]) "Fluid" FROM [MI_REPFLUID]                                                                                                    |
|      |                                                                                                    | This will return a list of 30 records.                                                                                                    |
|      |                                                                                                    | If you want to use <i>both</i> RBI 580 and RBI 581,<br>import these files <i>without</i> deleting the exist-<br>ing content. In this case, the afore-<br>mentioned query returns a list of 111<br>records.                                                                                                    |
|      | Using Configuration Manager,<br>import the MI_CMT_FLE0.xml<br>file located in the C:\Meridi-<br>um\DbUpg\MI_DB_MASTER_<br>4020000\4020000\_IEU_Manu-<br>alImports folder. | This step is required to import the Component Damage Flammable records.                                                                                                    |
| 9    |                                                                                                    | If you want to use only RBI 581 (i.e., you do<br>not want to use RBI 580), you must delete<br>the existing content, and then import this<br>file. This will remove all the information<br>related to the RBI 580 Component Damage<br>Flammable records. This will ensure that the<br>content in this table is as per API 3rd Edition<br>table 4.8. |
|      |                                                                                                    | If you want to verify that the file has been<br>imported successfully, run the following<br>query:                                                                                                    |
|      |                                                                                                    | <pre>SELECT Count( [MI_CMT_FLE0].[MI_CMT_FLE0_<br/>FLUID_C]) "Fluid" FROM [MI_CMT_FLE0]</pre>                                                                                                    |
|      |                                                                                                    | This will return a list of 64 records. If you<br>want to use <i>both</i> RBI 580 and RBI 581,<br>import these files <i>without</i> deleting the exist-<br>ing content.                                                                                                    |

| Step | Task                                                                                                    | Notes                                                                                                    |
|------|----------------------------------------------------------------------------------------------------|----------------------------------------------------------------------------------------------------|
| 10   | Using Configuration Manager,<br>import the MI_FLD_VSCY_<br>581.xml file located in the<br>C:\Meridium\DbUpg\MI_DB_<br>MASTER_4020000\4020000\_<br>IEU_ManualImports folder. | This step is required to import the Fluid Vis-<br>cosity records.                                                                                                    |
|      |                                                                                                    | If you want to use <i>only</i> RBI 581 (i.e., you do<br><i>not</i> want to use RBI 580), you must delete<br>the existing content, and then import this<br>file. This will remove all the information<br>related to the RBI 580 Fluid Viscosity tables.<br>This will ensure that the content in this table<br>is as per API 3rd Edition table 6.1.<br>If you want to verify that the file has been<br>imported successfully, run the following<br>query: |
|      |                                                                                                    | <pre>SELECT Count( [MI_FLD_VSCY].[MI_FLD_VSCY_ FLUID_C]) "Fluid" FROM [MI_FLD_VSCY]</pre>                                                                                                    |
|      |                                                                                                    | This will return a list of 5 records. If you<br>want to use <i>both</i> RBI 580 and RBI 581,<br>import these files <i>without</i> deleting the exist-<br>ing content. In this case, the afore-<br>mentioned query returns a list of 10<br>records.                                                                                                    |

| Step                                                                                                    | Task                                                                                                    | Notes                                                                                                    |
|----------------------------------------------------------------------------------------------------|----------------------------------------------------------------------------------------------------|----------------------------------------------------------------------------------------------------|
| Using Configurat<br>import the <b>MI_PI</b><br>file located in the<br><b>um\DbUpg\MI_D</b><br>4020000\40200 |                                                                                                    | This step is required to import the Personal<br>Injury Flammable CE Constants records.                                                                                                    |
|                                                                                                    | Using Configuration Manager,<br>import the MI_PRL_CNS0.xml<br>file located in the C:\Meridi-<br>um\DbUpg\MI_DB_MASTER_<br>4020000\4020000\_IEU_Manu-<br>alImports folder. | If you want to use <i>only</i> RBI 581 (i.e., you do<br>not want to use RBI 580), you must delete<br>the existing content, and then import this<br>file. This will remove all the information<br>related to the RBI 580 Fluid Viscosity<br>records. This will ensure that the content in<br>this table is as per API 3rd Edition table 4.9. |
|                                                                                                    |                                                                                                    | If you want to verify that the file has been<br>imported successfully, run the following<br>query:                                                                                                    |
|                                                                                                    |                                                                                                    | <pre>SELECT Count( [MI_PRL_CNS0].[MI_PRL_CNS0_ FLUID_C]) "Fluid" FROM [MI_PRL_CNS0]</pre>                                                                                                    |
|                                                                                                    |                                                                                                    | This will return a list of 62 records. If you<br>want to use <i>both</i> RBI 580 and RBI 581,<br>import these files <i>without</i> deleting the exist-<br>ing content. In this case, the afore-<br>mentioned query returns a list of 62<br>records.                                                                                         |
| 12                                                                                                    | On the Meridium Enterprise<br>APM Server, restart Redis.                                                                                                    | This step is required, and has to be per-<br>formed after you complete all the previous<br>steps.                                                                                                    |
| 13                                                                                                    | On the Meridium Enterprise<br>APM Server, reset IIS.                                                                                                    | This step is required, and has to be per-<br>formed after you complete all the previous<br>steps.                                                                                                    |

# Upgrade or Update RBI 581 to 4.2.0.9.0

The following tables outline the steps that you must complete to upgrade this module to 4.2.0.9.0. These instructions assume that you have completed the steps for upgrading the basic Meridium Enterprise APM system architecture.

These tasks may be completed by multiple people in your organization. We recommend, however, that the tasks be completed in the order in which they are listed.

#### Update from version V4.2.0.0 through V4.2.0.8.2

This module will be updated to 4.2.0.9.0 automatically when you update the components in the basic Meridium Enterprise APM system architecture. No additional steps are required.

| Step                                                                                                    | Task                                                                                                    | Notes                                                                                                    |
|----------------------------------------------------------------------------------------------------|----------------------------------------------------------------------------------------------------|----------------------------------------------------------------------------------------------------|
| Using Configuration<br>ager, import the MI_<br>REPFLUID_581.xml<br>located in the C:\Me<br>1 um\DbUpg\MI_DB_<br>MASTER_<br>4020000\4020000\<br>IEU_ManualImports<br>folder. |                                                                                                    | This step is required to import the Representative Fluids that are used in RBI 581.                                                                                                    |
|                                                                                                    | Using Configuration Man-<br>ager, import the MI_<br>REPFLUID_581.xml file<br>located in the C:\Meridi-<br>um\DbUpg\MI_DB_ | If you want to use <i>only</i> RBI 581 (i.e., you do <i>not</i> want to use RBI 580), you must delete the existing content, and then import this file. This will remove all the information related to the RBI 580 representative fluids.<br>If you want to verify that the file has been imported successfully, run the following query: |
|                                                                                                    | 4020000\4020000\_<br>IEU_ManualImports<br>folder.                                                                         | <pre>SELECT Count( [MI_REPFLUID].[MI_REPFLUID_FLUID_<br/>C]) "Fluid" FROM [MI_REPFLUID]</pre>                                                                                                    |
|                                                                                                    |                                                                                                    | This will return a list of 30 records.                                                                                                    |
|                                                                                                    |                                                                                                    | If you want to use both RBI 580 and RBI 581,<br>import these files <i>without</i> deleting the existing con-<br>tent. In this case, the aforementioned query<br>returns a list of 111 records.                                                                                                    |

## Upgrade from any version V4.1.0.0 through V4.1.7.4.0

| Step                                                                                                    | Task                                                                                                    | Notes                                                                                                    |
|----------------------------------------------------------------------------------------------------|----------------------------------------------------------------------------------------------------|----------------------------------------------------------------------------------------------------|
| Using Configuration Man-<br>ager, import the MI_<br>CMT_FLE0.xml file loc-<br>ated in the C:\Meridi-<br>um\DbUpg\MI_DB_<br>MASTER_<br>4020000\4020000\_<br>IEU_ManualImports<br>folder. |                                                                                                    | This step is required to import the Component<br>Damage Flammable records.                                                                 |
|                                                                                                    | If you want to use only RBI 581 (i.e., you do not<br>want to use RBI 580), you must delete the existing<br>content, and then import this file. This will remove<br>all the information related to the RBI 580 Com-<br>ponent Damage Flammable records. This will<br>ensure that the content in this table is as per API<br>3rd Edition table 4.8.<br>If you want to verify that the file has been impor-<br>ted successfully, run the following query: |                                                                                                    |
|                                                                                                    | <b>IEU_ManualImports</b><br>folder.                                                                                                    | SELECT Count( [MI_CMT_FLE0].[MI_CMT_FLE0_FLUID_<br>C]) "Fluid" FROM [MI_CMT_FLE0]<br>This will return a list of 64 records. If you want to |
|                                                                                                    |                                                                                                    | without deleting the existing content.                                                                                                    |

| Step | Task                                                                                                    | Notes                                                                                                    |
|------|----------------------------------------------------------------------------------------------------|----------------------------------------------------------------------------------------------------|
| 3    | Using Configuration Man-<br>ager, import the MI_FLD_<br>VSCY_581.xml file loc-<br>ated in the C:\Meridi-<br>um\DbUpg\MI_DB_<br>MASTER_<br>4020000\4020000\_<br>IEU_ManualImports<br>folder. | This step is required to import the Fluid Viscosity records.                                                                                                    |
|      |                                                                                                    | If you want to use <i>only</i> RBI 581 (i.e., you do <i>not</i> want to use RBI 580), you must delete the existing content, and then import this file. This will remove all the information related to the RBI 580 Fluid Viscosity tables. This will ensure that the content in this table is as per API 3rd Edition table 6.1.<br>If you want to verify that the file has been imported successfully, run the following query: |
|      |                                                                                                    | <pre>SELECT Count( [MI_FLD_VSCY].[MI_FLD_VSCY_FLUID_<br/>C]) "Fluid" FROM [MI_FLD_VSCY]</pre>                                                                                                    |
|      |                                                                                                    | This will return a list of 5 records. If you want to<br>use both RBI 580 and RBI 581, import these files<br>without deleting the existing content. In this case,<br>the aforementioned query returns a list of 10<br>records.                                                                                                    |

| Step | Task                                                                                                    | Notes                                                                                                    |
|------|----------------------------------------------------------------------------------------------------|----------------------------------------------------------------------------------------------------|
| 4    | Using Configuration Man-<br>ager, import the MI_PRL_<br>CNS0.xml file located in<br>the C:\Meridi-<br>um\DbUpg\MI_DB_<br>MASTER_<br>4020000\4020000\_<br>IEU_ManualImports<br>folder.                       | This step is required to import the Personal Injury<br>Flammable CE Constants records.                                                                                                    |
|      |                                                                                                    | If you want to use <i>only</i> RBI 581 (i.e., you do not<br>want to use RBI 580), you must delete the existing<br>content, and then import this file. This will remove<br>all the information related to the RBI 580 Fluid Vis-<br>cosity records. This will ensure that the content in<br>this table is as per API 3rd Edition table 4.9. |
|      |                                                                                                    | If you want to verify that the file has been impor-<br>ted successfully, run the following query:                                                                                                    |
|      |                                                                                                    | <pre>SELECT Count( [MI_PRL_CNS0].[MI_PRL_CNS0_FLUID_<br/>C]) "Fluid" FROM [MI_PRL_CNS0]</pre>                                                                                                    |
|      |                                                                                                    | This will return a list of 62 records. If you want to<br>use both RBI 580 and RBI 581, import these files<br>without deleting the existing content. In this case,<br>the aforementioned query returns a list of 62<br>records.                                                                                                    |
| 5    | Using Configuration Man-<br>ager, import the fol-<br>lowing files located in the<br>C:\Meridium\DbUpg\MI_<br>DB_MASTER_<br>4020000\4020000\20_<br>IEU\50_Other\2_Record-<br>sLinks folder:<br>• 06_MI_DATA_ | This step is required only if you have not per-<br>formed it during a previous upgrade. This will cre-<br>ate data mappings between families in RBI 581.                                                                                                    |
|      |                                                                                                    | ▲ IMPORTANT: After you complete this step, all<br>existing changes to data mapping in the<br>RBI 581 and Risk Based Inspection modules will<br>be reverted to baseline. All customization for<br>data mappings will be lost. Do not perform this                                                                                           |
|      | GRP.xml<br>• 07_MI_MPPG_<br>QRY.xml                                                                                                    | step unless your organization will be satisfied<br>with the baseline data mappings, or you are pre-<br>pared to customize the records again following                                                                                                    |
|      | <ul> <li>08_MI_CLMND_<br/>PR.xml</li> </ul>                                                                                                    | the execution of the script.                                                                                                    |

| Step | Task                                                                                                    | Notes                                                                                                    |
|------|----------------------------------------------------------------------------------------------------|----------------------------------------------------------------------------------------------------|
| 6    | Using Configuration Man-<br>ager, import the fol-<br>lowing files located in the<br>C:\Meridium\DbUpg\MI_<br>DB_MASTER_<br>4020000\4020000\20_<br>IEU\50_Other\2_Record-<br>sLinks folder:<br>• 101_MI_<br>STMPCNFG.xml<br>• 102_MI_<br>STRMAPP.xml                                                                                                    | This step is required only if you have not per-<br>formed it while deploying Risk Based Inspection.<br>This will update the RBI Strategy Mapping Com-<br>posite entities, overwriting the existing ones. |
| 7    | <ul> <li>Add the RBI-581 tab to<br/>the datasheet of the fol-<br/>lowing families:</li> <li>Criticality RBI Component - Cylindrical<br/>Shell</li> <li>Criticality RBI Component - Exchanger<br/>Bundle</li> <li>Criticality RBI Component - Exchanger<br/>Header</li> <li>Criticality RBI Component - Exchanger<br/>Header</li> <li>Criticality RBI Component - Exchanger<br/>Tube</li> <li>Criticality RBI Component - Exchanger<br/>Tube</li> <li>Criticality RBI Component - Exchanger<br/>Tube</li> <li>Criticality RBI Component - Exchanger<br/>Tube</li> <li>Criticality RBI Component - Tank Bottom</li> <li>Criticality RBI Component - Tank Bottom</li> </ul> | This step is required only for families for which<br>you have customized the datasheet and if you have<br>not performed it during a previous upgrade.                                                    |

| Step | Task                                                                    | Notes                                                                                                    |
|------|-------------------------------------------------------------------------|----------------------------------------------------------------------------------------------------|
| 8    | Review and complete the<br>steps required for deploy-<br>ing R Scripts. | This step is required. This will install R-Script and<br>other third-party software that is used by the RBI<br>581 module. |
| 9    | On the<br>Meridium Enterprise<br>APM Server, reset IIS.                 | This step is required, and has to be performed after you complete all the aforementioned steps.                            |

## Upgrade from any version V3.6.1.0.0 through V3.6.1.5.0

RBI 581 has been introduced in Meridium Enterprise APM V3.6.0.8.0. Therefore, if you have an earlier version of Meridium Enterprise APM, then you must follow the steps in the <u>first-time deployment of RBI 581</u>. If you have deployed RBI 581 in Meridium Enterprise APM V3.6.0.8.0 or later, you must follow the steps outlined in the following table.

| Step | Task                                                                                                    | Notes                                                                                                    |
|------|----------------------------------------------------------------------------------------------------|----------------------------------------------------------------------------------------------------|
| 1    | Review and complete the steps required for deploying R Scripts.                                                                                                    | This step is required. This will install R-<br>Script and other third-party software that<br>is used by the RBI 581 module.                                                                                                    |
| 2    | Copy your customized SQL code<br>from the <b>Review Analyses by</b><br><b>Asset</b> query to the <b>Review Ana-</b><br><b>lyses by Asset 580</b> query, and<br>then replace the <b>Review Analyses</b><br><b>by Asset</b> query with its baseline<br>version. | This step is required <i>only</i> if you have pre-<br>viously customized the query that is used<br>to populate the list of analyses on the <b>RBI</b><br>- <b>Review Analyses</b> page, and only if you<br>will have the RBI 581 and Risk Based<br>Inspection modules active at the same<br>time. |

| Step | Task                                                                        | Notes                                                                                |
|------|-----------------------------------------------------------------------------|--------------------------------------------------------------------------------------|
|      | Add the <b>RBI-581</b> tab to the data-<br>sheet of the following families: |                                                                                      |
|      | <ul> <li>Criticality RBI Component -<br/>Cylindrical Shell</li> </ul>       |                                                                                      |
|      | <ul> <li>Criticality RBI Component -<br/>Exchanger Bundle</li> </ul>        |                                                                                      |
| 3    | <ul> <li>Criticality RBI Component -<br/>Exchanger Header</li> </ul>        | This step is required only for families for which you have customized the datasheet. |
|      | <ul> <li>Criticality RBI Component -<br/>Exchanger Tube</li> </ul>          |                                                                                      |
|      | <ul> <li>Criticality RBI Component -<br/>Piping</li> </ul>                  |                                                                                      |
|      | <ul> <li>Criticality RBI Component -<br/>Tank Bottom</li> </ul>             |                                                                                      |

## Upgrade from any version V3.6.0.0.0 through V3.6.0.12.7

RBI 581 has been introduced in Meridium Enterprise APM V3.6.0.8.0. Therefore, if you have an earlier version of Meridium Enterprise APM, then you must follow the steps in the <u>first-time deployment of RBI 581</u>. If you have deployed RBI 581 in Meridium Enterprise APM V3.6.0.8.0 or later, you must follow the steps outlined in the following table.

| Step | Task                                                                                                    | Notes                                                                                                    |
|------|----------------------------------------------------------------------------------------------------|----------------------------------------------------------------------------------------------------|
| 1    | Review and complete the steps required for deploying R Scripts.                                                                                                    | This step is required. This will install R-<br>Script and other third-party software that<br>is used by the RBI 581 module.                                                                                                    |
| 2    | Copy your customized SQL code<br>from the <b>Review Analyses by</b><br><b>Asset</b> query to the <b>Review Ana-</b><br><b>lyses by Asset 580</b> query, and<br>then replace the <b>Review Analyses</b><br><b>by Asset</b> query with its baseline<br>version. | This step is required <i>only</i> if you have pre-<br>viously customized the query that is used<br>to populate the list of analyses on the <b>RBI</b><br><b>- Review Analyses</b> page, and only if you<br>will have the RBI 581 and Risk Based<br>Inspection modules active at the same<br>time. |
| Step | Task                                                                        | Notes                                                                                |  |  |  |  |
|------|-----------------------------------------------------------------------------|--------------------------------------------------------------------------------------|--|--|--|--|
|      | Add the <b>RBI-581</b> tab to the data-<br>sheet of the following families: |                                                                                      |  |  |  |  |
|      | <ul> <li>Criticality RBI Component -<br/>Cylindrical Shell</li> </ul>       |                                                                                      |  |  |  |  |
|      | <ul> <li>Criticality RBI Component -<br/>Exchanger Bundle</li> </ul>        |                                                                                      |  |  |  |  |
| 3    | <ul> <li>Criticality RBI Component -<br/>Exchanger Header</li> </ul>        | This step is required only for families for which you have customized the datasheet. |  |  |  |  |
|      | <ul> <li>Criticality RBI Component -<br/>Exchanger Tube</li> </ul>          |                                                                                      |  |  |  |  |
|      | <ul> <li>Criticality RBI Component -<br/>Piping</li> </ul>                  |                                                                                      |  |  |  |  |
|      | <ul> <li>Criticality RBI Component -<br/>Tank Bottom</li> </ul>             |                                                                                      |  |  |  |  |

## Add the RBI-581 Tab to Criticality RBI Component Datasheets

If you have customized the datasheet for one or more of the Criticality RBI Components, after activating the RBI 581 license, you must perform the following procedure to add the **RBI-581** tab to those customized datasheets. The following table indicates the fields that must appear on each datasheet.

| Caption              | Field<br>ID                                                       | Crit-<br>icality<br>RBI<br>Com-<br>pon-<br>ent -<br>Cylind-<br>rical<br>Shell | Crit-<br>icality<br>RBI<br>Com-<br>pon-<br>ent -<br>Excha-<br>nger<br>Bundl-<br>e | Criticality<br>RBI Com-<br>ponent -<br>Exchanger -<br>Header | Crit-<br>icality<br>RBI<br>Com-<br>pon-<br>ent -<br>Excha-<br>nger<br>Tube | Crit-<br>icality<br>RBI<br>Com-<br>pon-<br>ent -<br>Piping | Crit-<br>icality<br>RBI<br>Com-<br>ponent<br>-<br>Tank B-<br>ottom |
|----------------------|-------------------------------------------------------------------|-------------------------------------------------------------------------------|-----------------------------------------------------------------------------------|--------------------------------------------------------------|----------------------------------------------------------------------------|------------------------------------------------------------|--------------------------------------------------------------------|
| Base Mater-<br>ial   | Base<br>Material<br>MI_<br>CCRBIC-<br>OM_<br>BASE_<br>MATER_<br>C | ✓                                                                             | ✓                                                                                 | ✓                                                            | V                                                                          | V                                                          | V                                                                  |
| Cladding<br>Material | MI_<br>CCRBIC-<br>OM_<br>CLADDI-<br>NG_<br>MATERI-<br>L_C         | ✓                                                                             | ✓                                                                                 | ✓                                                            | V                                                                          | ✓                                                          | V                                                                  |
| Cladding<br>Present  | MI_<br>CCRBIC-<br>OM_<br>CLADDI-<br>NG_<br>PRESEN-<br>T_L         | ✓                                                                             | ✓                                                                                 | ✓                                                            | 1                                                                          | 1                                                          | 1                                                                  |

| Caption                   | Field<br>ID                                               | Crit-<br>icality<br>RBI<br>Com-<br>pon-<br>ent -<br>Cylind-<br>rical<br>Shell | Crit-<br>icality<br>RBI<br>Com-<br>pon-<br>ent -<br>Excha-<br>nger<br>Bundl-<br>e | Criticality<br>RBI Com-<br>ponent -<br>Exchanger -<br>Header | Crit-<br>icality<br>RBI<br>Com-<br>pon-<br>ent -<br>Excha-<br>nger<br>Tube | Crit-<br>icality<br>RBI<br>Com-<br>pon-<br>ent -<br>Piping | Crit-<br>icality<br>RBI<br>Com-<br>ponent<br>-<br>Tank B-<br>ottom |
|---------------------------|-----------------------------------------------------------|-------------------------------------------------------------------------------|-----------------------------------------------------------------------------------|--------------------------------------------------------------|----------------------------------------------------------------------------|------------------------------------------------------------|--------------------------------------------------------------------|
| CM<br>Corrosion R-<br>ate | MI_<br>CCRBIC-<br>OM_<br>CM_<br>COR_<br>RT_C              | J                                                                             | J                                                                                 | 1                                                            | J                                                                          | V                                                          | \$                                                                 |
| Coefficient Y<br>Material | MI_<br>CCRBIC-<br>OM_<br>COEFFI-<br>CNT_Y_<br>MTRL_C      | ×                                                                             | ×                                                                                 | ×                                                            | ×                                                                          | 1                                                          | ×                                                                  |
| Corrosion<br>Allow        | MI_<br>RBICOM-<br>PO_<br>CORRO_<br>ALLO-<br>W_N           | ✓                                                                             | ✓                                                                                 | ✓                                                            | ✓                                                                          | 1                                                          | 1                                                                  |
| Detection<br>System       | MI_<br>CCRBIC-<br>OM_<br>DETECTI-<br>ON_<br>SYSTE-<br>M_C | ✓                                                                             | V                                                                                 | ✓                                                            | V                                                                          | 1                                                          | 1                                                                  |
| Fluid Velo-<br>city       | MI_<br>CCRBIC-<br>OM_<br>FLUID_<br>VELOCI-<br>TY_N        | J                                                                             | J                                                                                 | 1                                                            | J                                                                          | <b>√</b>                                                   | <b>√</b>                                                           |

| Caption                                 | Field<br>ID                                                   | Crit-<br>icality<br>RBI<br>Com-<br>pon-<br>ent -<br>Cylind-<br>rical<br>Shell | Crit-<br>icality<br>RBI<br>Com-<br>pon-<br>ent -<br>Excha-<br>nger<br>Bundl-<br>e | Criticality<br>RBI Com-<br>ponent -<br>Exchanger -<br>Header | Crit-<br>icality<br>RBI<br>Com-<br>pon-<br>ent -<br>Excha-<br>nger<br>Tube | Crit-<br>icality<br>RBI<br>Com-<br>pon-<br>ent -<br>Piping | Crit-<br>icality<br>RBI<br>Com-<br>ponent<br>-<br>Tank B-<br>ottom |
|-----------------------------------------|---------------------------------------------------------------|-------------------------------------------------------------------------------|-----------------------------------------------------------------------------------|--------------------------------------------------------------|----------------------------------------------------------------------------|------------------------------------------------------------|--------------------------------------------------------------------|
| Furnished<br>Cladding<br>Thk            | MI_<br>CCRBIC-<br>OM_<br>FRNSH-<br>D_<br>CLDD-<br>G_THK_<br>N | V                                                                             | V                                                                                 | V                                                            | V                                                                          | V                                                          | \$                                                                 |
| Geometry<br>Type                        | MI_<br>CCRBIC-<br>OM_<br>GEOME-<br>TRY_<br>TYPE_C             | ✓                                                                             | ✓                                                                                 | ✓                                                            | ✓                                                                          | 1                                                          | 1                                                                  |
| GFF Com-<br>ponent Type                 | MI_<br>CCRBIC-<br>OM_<br>GFF_<br>COMP-<br>O_<br>TYPE_<br>CHR  | V                                                                             | V                                                                                 | ✓                                                            | V                                                                          | 1                                                          | 1                                                                  |
| Has Release<br>Prevention -<br>Barrier? | MI_<br>CCRBIC-<br>TB_<br>HAS_<br>RELEA_<br>PREVE_<br>F        | ×                                                                             | ×                                                                                 | ×                                                            | ×                                                                          | ×                                                          | \$                                                                 |

| Caption                            | Field<br>ID                                                   | Crit-<br>icality<br>RBI<br>Com-<br>pon-<br>ent -<br>Cylind-<br>rical<br>Shell | Crit-<br>icality<br>RBI<br>Com-<br>pon-<br>ent -<br>Excha-<br>nger<br>Bundl-<br>e | Criticality<br>RBI Com-<br>ponent -<br>Exchanger -<br>Header | Crit-<br>icality<br>RBI<br>Com-<br>pon-<br>ent -<br>Excha-<br>nger<br>Tube | Crit-<br>icality<br>RBI<br>Com-<br>pon-<br>ent -<br>Piping | Crit-<br>icality<br>RBI<br>Com-<br>ponent<br>-<br>Tank B-<br>ottom |
|------------------------------------|---------------------------------------------------------------|-------------------------------------------------------------------------------|-----------------------------------------------------------------------------------|--------------------------------------------------------------|----------------------------------------------------------------------------|------------------------------------------------------------|--------------------------------------------------------------------|
| ls Intrusive?                      | MI_<br>RBICOM-<br>PO_IS_<br>INTRU_<br>CHR                     | <b>√</b>                                                                      | 1                                                                                 | 1                                                            | 1                                                                          | 1                                                          | 1                                                                  |
| Isolation Sy-<br>stem              | MI_<br>CCRBIC-<br>OM_<br>ISOLA_<br>SYSTE_<br>CHR              | <b>√</b>                                                                      | <b>√</b>                                                                          | <b>√</b>                                                     | <b>√</b>                                                                   | 1                                                          | 1                                                                  |
| Liner<br>Present                   | MI_<br>CCRBIC-<br>OM_<br>LINER_<br>PRESE_<br>CHR              | ✓                                                                             | ✓                                                                                 | ✓                                                            | V                                                                          | V                                                          | 1                                                                  |
| Liner Type                         | MI_<br>CCRBIC-<br>OM_<br>LINER_<br>TP_C                       | J                                                                             | J                                                                                 | 1                                                            | <b>√</b>                                                                   | V                                                          | 1                                                                  |
| Minimum<br>Structural<br>Thickness | MI_<br>CCRBIC-<br>OM_<br>MNM-<br>M_<br>STRCTR-<br>L_THS_<br>N | V                                                                             | V                                                                                 | ✓                                                            | J                                                                          | 1                                                          | \$                                                                 |

| Caption                     | Field<br>ID                                              | Crit-<br>icality<br>RBI<br>Com-<br>pon-<br>ent -<br>Cylind-<br>rical<br>Shell | Crit-<br>icality<br>RBI<br>Com-<br>pon-<br>ent -<br>Excha-<br>nger<br>Bundl-<br>e | Criticality<br>RBI Com-<br>ponent -<br>Exchanger -<br>Header | Crit-<br>icality<br>RBI<br>Com-<br>pon-<br>ent -<br>Excha-<br>nger<br>Tube | Crit-<br>icality<br>RBI<br>Com-<br>pon-<br>ent -<br>Piping | Crit-<br>icality<br>RBI<br>Com-<br>ponent<br>-<br>Tank B-<br>ottom |
|-----------------------------|----------------------------------------------------------|-------------------------------------------------------------------------------|-----------------------------------------------------------------------------------|--------------------------------------------------------------|----------------------------------------------------------------------------|------------------------------------------------------------|--------------------------------------------------------------------|
| Mitigation<br>System        | MI_<br>CCRBIC-<br>OM_<br>MITIGA-<br>TION_<br>SYSTM_<br>C | J                                                                             | J                                                                                 | ¥                                                            | J                                                                          | V                                                          | ¥                                                                  |
| Percent<br>Liquid<br>Volume | MI_<br>RBICOM-<br>PO_<br>PER_<br>LIQ_<br>VOL_N           | ✓                                                                             | ✓                                                                                 | ✓                                                            | ✓                                                                          | ✓                                                          | ✓                                                                  |
| pH of Water                 | MI_<br>CCRBIC-<br>OM_<br>PH_OF_<br>WATER_<br>N           | ✓                                                                             | ✓                                                                                 | ✓                                                            | V                                                                          | ✓                                                          | ✓                                                                  |
| Specified<br>Tmin           | MI_<br>CCRBIC-<br>OM_<br>SPECIFI-<br>ED_<br>TMIN_N       | ✓                                                                             | ✓                                                                                 | ✓                                                            | ✓                                                                          | ✓                                                          | ✓                                                                  |
| Total Acid<br>Number        | MI_<br>CCRBIC-<br>OM_<br>TOTAL_<br>ACID_<br>NUMB-<br>R_N | <b>√</b>                                                                      | <b>√</b>                                                                          | ✓                                                            | <b>√</b>                                                                   | 1                                                          | <b>√</b>                                                           |

#### Steps

**Note:** You must repeat this procedure for each Criticality RBI Component datasheet that you have customized.

- 1. Access the Family Management page.
- 2. In the left pane, locate the Criticality RBI Component whose datasheet you want to modify.

In the workspace, the corresponding Criticality RBI Component family appears, displaying the **Information** section.

| Information                         | Fields                | Datasheets | Family Reports | Rules and Policies | State Configuration | Associated Pages |
|-------------------------------------|-----------------------|------------|----------------|--------------------|---------------------|------------------|
|                                     |                       |            |                |                    | Manage ID Templ     | ate 🗈 🗡 🛍        |
| Caption*                            |                       |            |                |                    |                     |                  |
| Criticality RBI Component - Cylind  | Irical Shell          |            |                |                    |                     | 6                |
| ID *                                |                       |            |                |                    |                     |                  |
| MI_CCRBICCS                         |                       |            |                |                    |                     |                  |
| Description                         |                       |            |                |                    |                     |                  |
| Criticality RBI Component - Cylindr | ical Shell            |            |                |                    |                     |                  |
| Family Managed by Product M         | Iodule                |            |                |                    |                     |                  |
| Authentication Required to In       | isert or Update Recor | ds         |                |                    |                     |                  |
| Enable Site Filtering               |                       |            |                |                    |                     |                  |
| Active Status                       |                       |            |                |                    |                     |                  |
| Physical Storage                    |                       |            |                |                    |                     |                  |
| Physical Table Name*                |                       |            |                |                    |                     |                  |
| MI_CCRBICCS                         |                       |            |                |                    |                     |                  |

3. In the workspace, select the **Datasheets** tab, and then select **Manage Datasheets**.

The **Datasheet Builder** page appears, displaying the datasheet layout of the selected Criticality RBI Component family.

| Criticality RBI Component - Cylindrical Shell           | Datasheet Caption:<br>RBI Comp - Cylindrical Shell ✓ 0 🛍 🗮 Save |  |  |  |  |
|---------------------------------------------------------|-----------------------------------------------------------------|--|--|--|--|
|                                                         | × <b>=</b> ₩ <b>=</b> 0                                         |  |  |  |  |
| ID 🛞 Operating and Process 🛞 Design Details 🛞 Corrosion | nData 📸                                                         |  |  |  |  |
|                                                         | Value(s)                                                        |  |  |  |  |
| Equipment                                               | Equipment                                                       |  |  |  |  |
| Equipment Family                                        | Equipment Family                                                |  |  |  |  |
| Function Location                                       | Function Location                                               |  |  |  |  |
| Component                                               | Component                                                       |  |  |  |  |
| Component Description                                   | Component Description                                           |  |  |  |  |
| Component Type                                          | Component Type                                                  |  |  |  |  |
| Component Date in Service                               | Component Date in Service                                       |  |  |  |  |

4. In the upper-right corner of the page, select 😐

A **new section** tab appears at the top of the workspace, displaying a blank section.

- 5. On the new tab, rename new section to RBI-581.
- 6. In the **RBI-581** section, select **Table Layout**.
- 7. In the right column, in the top cell, enter Value(s).
- 8. In the left pane, locate a field that corresponds to <u>the table at the beginning of this</u> <u>topic</u>, and then add that field into the empty cell in the **Value(s)** column using the drag-and-drop method.

In the cell, an input box that corresponds to the selected field appears.

- 9. In the left column, enter the caption that corresponds to the field. For example, if you added the Coefficient Y Material field to the **Value(s)** column, then enter *Coefficient Y Material* in the corresponding cell in the left column.
- 10. In the upper-right corner of the page, select  $\equiv$ .

In the **RBI-581** section, in the table, a new row appears.

- 11. Repeat steps 8 to 10 for each of the fields specified in <u>the table at the beginning of</u> <u>this topic</u>.
- 12. In the upper-right corner of the page, select **Save**.

The datasheet for the Criticality RBI Component that you selected in step 2 is saved, and the **RBI-581** tab appears on the selected Criticality RBI Component datasheet.

## **RBI 581 Security Groups and Roles**

<u>RBI 581 shares the same security groups as Risk Based Inspection</u>. Any existing RBI user will be able to access RBI 581, after the module is activated.

## Deploy Risk Based Inspection (RBI)

The checklists in this section of the documentation contain all the steps necessary for deploying and configuring this module whether you are deploying the module for the first time or upgrading from a previous module.

## Deploy Risk Based Inspection (RBI) for the First Time

The following table outlines the steps that you must complete to deploy and configure this module for the first time. These instructions assume that you have completed the steps for deploying the basic Meridium Enterprise APM system architecture.

These tasks may be completed by multiple people in your organization. We recommend, however, that the tasks be completed in the order in which they are listed.

| Step | Task                                                                                                    | Notes                                                                                                    |
|------|----------------------------------------------------------------------------------------------------|----------------------------------------------------------------------------------------------------|
| 1    | Review the RBI data model to determ-<br>ine which relationship definitions you<br>will need to modify to include your<br>custom equipment and location fam-<br>ilies. Modify any relationship defin-<br>itions as needed via Configuration<br>Manager.                                                              | This step is required only if you store<br>equipment and location information<br>in families other than the baseline<br>Equipment and Functional Location<br>families.                                                                                |
| 2    | Assign Security Users to one or more of the <u>RBI Security Groups and Roles</u> .                                                                                                    | This step is required.                                                                                                    |
| 3    | <ul> <li>Assign the following types of RBI users to at least one <u>TM Security</u> <u>Group</u>:</li> <li>Users who are responsible for completing the steps necessary to use TM Analysis values to calculate RBI 580 corrosion rates.</li> <li>Users who should be able to navigate to TM via RBI 580.</li> </ul> | This step is required only if you are<br>using the integration between the RBI<br>and Thickness Monitoring modules.                                                                                                    |
| 4    | Modify the MI_DEGRADATION_<br>MECHANISM_TYPES System Code<br>Table .                                                                                                    | This step is required only if you want<br>to create your own Potential Degrad-<br>ation Mechanisms records.                                                                                                    |
| 5    | Select the <b>Recommendation Creation</b><br><b>Enabled</b> check box in the<br><b>Global Preferences</b> workspace.                                                                                                    | This step is required only if you do not<br>want to create Recommendations in<br>RBI, but want to use the Asset Strategy<br>Management (ASM) module to recom-<br>mend actions and manage mitigated<br>risk. This check box is selected by<br>default. |

| Step | Task                                                                                                    | Notes                                                                                                    |
|------|----------------------------------------------------------------------------------------------------|----------------------------------------------------------------------------------------------------|
| 6    | Select the <b>Enable Recommendations</b><br><b>to be Generated at Created State</b><br>check box in the <b>Global Preferences</b><br>workspace.                                                                                     | This step is required only if you want<br>to create RBI Recommendation<br>records while RBI Analysis records are<br>in the <i>Created</i> state. This check box is<br>cleared by default.             |
| 7    | Select the Allow Override of Cal-<br>culated Unmitigated Risk Values<br>check box in the Global Preferences<br>workspace.                                                                                                    | This step is required only if you want<br>to override the calculated values of<br>unmitigated risk because you use a<br>custom calculator. This check box is<br>cleared by default.                   |
| 8    | Select the <b>Consider Half-Life when</b><br><b>Determining Inspection Task Interval</b><br>check box in the <b>Global Preferences</b><br>workspace.                                                                                | This step is required only if you want<br>additional values such as half-life to<br>determine the inspection task interval.<br>This check box is cleared by default.                                  |
| 9    | Select the <b>Is a Unit?</b> check box in<br>Functional Location records that rep-<br>resent units in your facility.                                                                                                    | This step is required to mark Func-<br>tional Location records as Process<br>Units.                                                                                                    |
| 10   | Using the <b>Belongs to a Unit</b> rela-<br>tionship, link Equipment records to<br>Functional Location records rep-<br>resenting units to which that equip-<br>ment belongs (i.e., the <b>Is a Unit?</b><br>check box is selected). | This step is optional.                                                                                                    |
| 11   | Configure the Meridium Enterprise<br>APM system to generate RBI Recom-<br>mendation records automatically.                                                                                                    | This step is optional.                                                                                                    |
| 12   | Create Potential Degradation Mech-<br>anisms records .                                                                                                    | This step is required only if you want<br>to use additional Potential Degrad-<br>ation Mechanisms records that are not<br>provided in the baseline Meridium<br>Enterprise APM database.               |
| 13   | Assign a ranking to all Qualitative<br>Potential Degradation Mechanisms<br>records .                                                                                                    | This step is required only if you want<br>the Probability Category field in cer-<br>tain Criticality Degradation Mech Evalu-<br>ation records to be populated<br>automatically based on this ranking. |

# Upgrade or Update Risk Based Inspection (RBI) to 4.2.0.9.0

The following tables outline the steps that you must complete to upgrade this module to 4.2.0.9.0. These instructions assume that you have completed the steps for upgrading the basic Meridium Enterprise APM system architecture.

These tasks may be completed by multiple people in your organization. We recommend, however, that the tasks be completed in the order in which they are listed.

Update from version V4.2.0.0 through V4.2.0.8.2

| St-<br>ep                                                                                                    | Task                                                                                                    | Notes                    |                          |                                                      |                                                                   |  |  |
|----------------------------------------------------------------------------------------------------|----------------------------------------------------------------------------------------------------|--------------------------|--------------------------|------------------------------------------------------|-------------------------------------------------------------------|--|--|
| 1 Using the<br>Query tool,<br>run the fol-<br>lowing quer-<br>ies: <ul> <li>UPDA-<br/>TE<br/>[MI]<br/>CORRF-<br/>ACT]</li> <li>SET<br/>[MI]<br/>CORRF-<br/>ACT].</li> <li>[MI]<br/>CORRF-<br/>ACT]</li> <li>[MI]<br/>CORRF-<br/>ACT]</li> <li>[MI]<br/>CORRF-<br/>ACT].</li> <li>[MI]<br/>CORRF-<br/>ACT].</li> <li>[MI]<br/>CORRF-<br/>ACT].</li> <li>[MI]<br/>CORRF-<br/>ACT].</li> <li>[MI]<br/>CORRF-<br/>ACT].</li> <li>[MI]<br/>CORRF-<br/>ACT].</li> <li>[MI]<br/>CORRF-<br/>ACT].</li> <li>[MI]<br/>CORRF-<br/>ACT].</li> <li>[MI]<br/>CORRF-<br/>ACT].</li> </ul> | This step is required. This will correct the value in the Corrosion<br>Factor field if the field values in a Criticality Ext. Corr. Deg. Mech.<br>Eval. or a Criticality Int. Corr. Deg. Mech. Eval. record satisfy one<br>of the following conditions: |                          |                          |                                                      |                                                                   |  |  |
|                                                                                                    | [MI_<br>CORRF-                                                                                                    | Number of<br>Inspections | Inspection<br>Confidence | Fractional Wall<br>Loss                              | Correction                                                        |  |  |
|                                                                                                    | VALU-<br>E_N] =<br>2<br>WHER-<br>E ([MI_                                                                                                    | 2                        | High                     | Higher than 0.4<br>and less than or<br>equal to 0.45 | In this case,<br>the Corrosion<br>Factor is<br>changed to<br>160. |  |  |
|                                                                                                    | CORRF-<br>ACT].<br>[MI_<br>CORRF-<br>ACT                                                                                                    | 4                        | High                     | Higher than 0.2<br>and less than or<br>equal to 0.25 | In this case,<br>the Corrosion<br>Factor is<br>changed to 2.      |  |  |
|                                                                                                    | FRAC-<br>T_LB_<br>N] =<br>0.25<br>AND<br>[MI_<br>CORRF-<br>ACT].<br>[MI_                                                                                                    |                          |                          |                                                      |                                                                   |  |  |

| St-<br>ep | Task                                                                                                    | Notes |
|-----------|----------------------------------------------------------------------------------------------------|-------|
|           | CORRF-<br>ACT_<br>INSPE_<br>C] =<br>'High'<br>AND<br>[MI_<br>CORRF-<br>ACT].<br>[MI_<br>CORRF-<br>ACT_<br>NUMO-<br>F_N] =<br>4)<br>• UPDA-<br>TE<br>[MI_<br>CORRF-<br>ACT]<br>SET<br>[MI_<br>CORRF-<br>ACT].<br>[MI_<br>CORRF-<br>ACT].<br>[M]_<br>CORRF-<br>ACT].<br>[M]_<br>CORRF-<br>ACT].<br>[M]_[CORRF-<br>ACT].<br>[M]_[CORRF-<br>ACT].<br>[M]_[CORRF-<br>ACT].<br>[M]_[CORRF-<br>ACT].<br>[M]_[CORRF-<br>ACT].<br>[M]_[CORRF-<br>ACT].<br>[M]_[CORRF-<br>ACT].<br>[M]_[CORRF-<br>ACT].[M]_[CORRF-<br>[C]]]]<br>[M]_[C]]]]]]]]]]]]]]]]]]]]]]]]]]]]]]]]]] |       |
|           |                                                                                                    |       |

| St-<br>ep | Task                                                                                                    | Notes |
|-----------|----------------------------------------------------------------------------------------------------|-------|
| ер        | CORRF-<br>ACT_<br>FRAC-<br>T_LB_<br>N] =<br>0.45<br>AND<br>[MI_<br>CORRF-<br>ACT].<br>[MI_<br>CORRF-<br>ACT_<br>INSPE_<br>C] = | Notes |
|           | 'High'<br>AND<br>[MI_<br>CORRF-<br>ACT].<br>[MI_<br>CORRF-<br>ACT_<br>NUMO-<br>F_N] =<br>2)                                    |       |

Upgrade from any version V4.1.0.0 through V4.1.7.4.0

| Step | Task                                                                                                    | Notes                                                                                    |
|------|----------------------------------------------------------------------------------------------------|------------------------------------------------------------------------------------------|
| 1    | Modify the Data Mapping Query<br>record <b>RBI-CNAFC MI_CCRBICTB-</b><br><b>MI_CRCOEVAL by Component</b> as<br>follows:                                                                                                    | This step is required only if you have not completed it while <u>upgrading RBI 581</u> . |
|      | <ul> <li>In the related Data Mapping<br/>Column-Field Pair record<br/>where the Source Query<br/>Field is set to <i>Toxic Mixture</i>,<br/>ensure the Target Field(s)<br/>field is also set to <i>Toxic Mix-</i><br/><i>ture</i>.</li> </ul> |                                                                                          |
|      | <ul> <li>In the related Data Mapping<br/>Column-Field Pair record<br/>where the Source Query<br/>Field is set to <i>Toxic Model</i>,<br/>ensure the Target Field(s)<br/>field is set to <i>Toxic Fluid</i>.</li> </ul>                       |                                                                                          |
|      | On the Meridium Enterprise APM<br>Server, using<br>Configuration Manager, import<br>the following files:                                                                                                    | This step is required. This will overwrite                                               |
|      | • 09_MI_RRSKMAP.xml                                                                                                    |                                                                                          |
|      | <ul> <li>10_MI_RRSKMDT.xml</li> </ul>                                                                                                    |                                                                                          |
| 2    | These files are located in the fol-<br>lowing folder: C:\Meridi-<br>um\DbUpg\MI_DB_MASTER_<br>4200000\4200000\20_IEU\50_<br>Other\2_RecordsLinks. You must<br>extract the 4200000 archive from<br>the MI_DB_MASTER_4200000<br>archive.       | the existing Strategy Mapping Composite<br>Entities.                                     |

| Step | Task                                                                                                    | Notes                                                                                                    |
|------|----------------------------------------------------------------------------------------------------|----------------------------------------------------------------------------------------------------|
|      | On the Meridium Enterprise APM<br>Server, using<br>Configuration Manager, import<br>the following files:                                                                                                    |                                                                                                    |
|      | <ul> <li>101_MI_STMPCNFG.xml</li> </ul>                                                                                                    | This step is required only if you have not completed it while upgrading RBI 581. This                                                                     |
|      | • 102_MI_STRMAPP.xml                                                                                                    | will overwrite the existing Strategy Map-                                                                                                    |
| 3    | These files are located in the fol-<br>lowing folder: C:\Meridi-<br>um\DbUpg\MI_DB_MASTER_<br>4020000\4020000\20_IEU\50_<br>Other\2_RecordsLinks. You must<br>extract the 4020000 archive from<br>the MI_DB_MASTER_4200000<br>archive. | ping Composite Entities. If you have cus-<br>tomized your Strategy Mapping Content,<br>you should instead follow the instructions<br>in <u>KBA 2888</u> . |

#### Upgrade from any version V4.0.0.0 through V4.0.1.0

| Step | Task                                                                                                    | Notes                                                                                    |
|------|----------------------------------------------------------------------------------------------------|------------------------------------------------------------------------------------------|
|      | Modify the Data Mapping Query<br>record <b>RBI-CNAFC MI_</b><br><b>CCRBICTB-MI_CRCOEVAL by</b><br><b>Component</b> as follows:                                                                                                    |                                                                                          |
| 1    | <ul> <li>In the related Data Mapping Column-Field Pair<br/>record where the Source<br/>Query Field is set to <i>Toxic</i><br/><i>Mixture</i>, ensure the Target<br/>Field(s) field is also set to<br/><i>Toxic Mixture</i>.</li> </ul> | This step is required only if you have not completed it while <u>upgrading RBI 581</u> . |
|      | <ul> <li>In the related Data Mapping Column-Field Pair<br/>record where the Source<br/>Query Field is set to <i>Toxic</i><br/><i>Model</i>, ensure the Target<br/>Field(s) field is set to <i>Toxic</i><br/><i>Fluid</i>.</li> </ul>   |                                                                                          |

| Step | Task                                                                                                    | Notes                                                                                                    |  |
|------|----------------------------------------------------------------------------------------------------|----------------------------------------------------------------------------------------------------|--|
|      | On the Meridium Enterprise APM<br>Server, using<br>Configuration Manager, import<br>the following files:                                                                                                    |                                                                                                    |  |
|      | 09_MI_RRSKMAP.xml                                                                                                    |                                                                                                    |  |
| 2    | • 10_MI_RRSKMDT.xml                                                                                                    | This step is required. This will overwrite<br>the existing Strategy Mapping Composite<br>Entities.              |  |
| 2    | These files are located in the fol-<br>lowing folder: C:\Meridi-<br>um\DbUpg\MI_DB_MASTER_<br>4200000\4200000\20_IEU\50_<br>Other\2_RecordsLinks. You must<br>extract the 4200000 archive<br>from the MI_DB_MASTER_<br>4200000 archive. |                                                                                                    |  |
|      | On the Meridium Enterprise APM<br>Server, using<br>Configuration Manager, import<br>the following files:                                                                                                    |                                                                                                    |  |
|      | Select Protected Assets                                                                                                    |                                                                                                    |  |
|      | Unlinked Corrosion Loops                                                                                                    | This step is required only if you have mod-                                                                     |  |
| 3    | These files should be located in<br>the following folder: C:\Meridi-<br>um\DbUpg\MI_DB_MASTER_<br>4200000\4200000\_IEU\_Cata-<br>logItems\_Queries. You must zip<br>any files together that you need                                    | ified the queries that were delivered in<br>baseline. After you complete this step, Si<br>Filtering is enabled. |  |
|      | to import into the system. You<br>must extract the <b>4200000</b><br>archive from the <b>MI_DB_</b><br><b>MASTER_4200000</b> archive.                                                                                                   |                                                                                                    |  |

| Step | Task                                                                                                    | Notes                                                                                                    |
|------|----------------------------------------------------------------------------------------------------|----------------------------------------------------------------------------------------------------|
| 4    | On the Meridium Enterprise APM<br>Application Server, using<br>Configuration Manager, import<br>the following files:<br>• 101_MI_STMPCNFG.xml<br>• 102_MI_STRMAPP.xml<br>These files are located in the fol-<br>lowing folder: C:\Meridi-<br>um\DbUpg\MI_DB_MASTER_<br>4020000\4020000\20_IEU\50_<br>Other\2_RecordsLinks. You must<br>extract the 4020000 archive<br>from the MI_DB_MASTER_<br>4200000 archive. | This step is required only if you have not<br>completed it while <u>upgrading RBI 581</u> . This<br>will overwrite the existing Strategy Map-<br>ping Composite Entities. If you have cus-<br>tomized your Strategy Mapping Content,<br>you should instead follow the instructions<br>in <u>KBA 2888</u> . |

#### Upgrade from any version V3.6.1.0.0 through V3.6.1.5.0

| Step | Task                                                                                                    | Notes                                                                                       |
|------|----------------------------------------------------------------------------------------------------|---------------------------------------------------------------------------------------------|
| 1    | Import Policy records that<br>Meridium, Inc. modified in order<br>to fix issues in the <u>associated</u><br><u>policy diagrams</u> . This includes<br>the following Policy records:<br>• Appendix G<br>• Appendix H<br>• Appendix I | This step is required only if you use Policy<br>records to generate<br>RBI Recommendations. |

| Step | Task                                                                                                    | Notes                                                                                    |  |
|------|----------------------------------------------------------------------------------------------------|------------------------------------------------------------------------------------------|--|
| 2    | Modify the Data Mapping Query<br>record <b>RBI-CNAFC MI_</b><br><b>CCRBICTB-MI_CRCOEVAL by</b><br><b>Component</b> as follows:                                                                                                    | This step is required only if you have not completed it while <u>upgrading RBI 581</u> . |  |
|      | • In the related Data Mapping Column-Field Pair record where the Source Query Field is set to <i>Toxic Mixture</i> , ensure the Target Field(s) field is also set to <i>Toxic Mixture</i> .                                             |                                                                                          |  |
|      | • In the related Data Mapping Column-Field Pair record where the Source Query Field is set to <i>Toxic Model</i> , ensure the Target Field(s) field is set to <i>Toxic Fluid</i> .                                                      |                                                                                          |  |
|      | On the Meridium Enterprise APM<br>Server, using<br>Configuration Manager, import<br>the following files:                                                                                                    |                                                                                          |  |
|      | • 09_MI_RRSKMAP.xml                                                                                                    |                                                                                          |  |
| 2    | • 10_MI_RRSKMDT.xml                                                                                                    | This step is required. This will overwrite                                               |  |
| 3    | These files are located in the fol-<br>lowing folder: C:\Meridi-<br>um\DbUpg\MI_DB_MASTER_<br>4200000\4200000\20_IEU\50_<br>Other\2_RecordsLinks. You must<br>extract the 4200000 archive<br>from the MI_DB_MASTER_<br>4200000 archive. | the existing Strategy Mapping Composit<br>Entities.                                      |  |

| Step | Task                                                                                                    | Notes                                                                                                    |
|------|----------------------------------------------------------------------------------------------------|----------------------------------------------------------------------------------------------------|
| 4    | On the Meridium Enterprise APM<br>Server, using<br>Configuration Manager, import<br>the following files:<br>• 101_MI_STMPCNFG.xml<br>• 102_MI_STRMAPP.xml<br>These files are located in the fol-<br>lowing folder: C:\Meridi-<br>um\DbUpg\MI_DB_MASTER_<br>4020000\4020000\20_IEU\50_<br>Other\2_RecordsLinks. You must<br>extract the 4020000 archive<br>from the MI_DB_MASTER_<br>4200000 archive. | This step is required only if you have not<br>completed it while <u>upgrading RBI 581</u> . This<br>will overwrite the existing Strategy Map-<br>ping Composite Entities. If you have cus-<br>tomized your Strategy Mapping Content,<br>you should instead follow the instructions<br>in <u>KBA 2888</u> . |

#### Upgrade from any version V3.6.0.0.0 through V3.6.0.12.7

| Step | Task                                                                                                    | Notes                                                                                       |
|------|----------------------------------------------------------------------------------------------------|---------------------------------------------------------------------------------------------|
| 1    | Import Policy records that<br>Meridium, Inc. modified in order<br>to fix issues in the <u>associated</u><br><u>policy diagrams</u> . This includes<br>the following Policy records:<br>• Appendix G<br>• Appendix H<br>• Appendix I | This step is required only if you use Policy<br>records to generate<br>RBI Recommendations. |

| Step | Task                                                                                                    | Notes                                                                                    |  |
|------|----------------------------------------------------------------------------------------------------|------------------------------------------------------------------------------------------|--|
| 2    | Modify the Data Mapping Query<br>record <b>RBI-CNAFC MI_</b><br><b>CCRBICTB-MI_CRCOEVAL by</b><br><b>Component</b> as follows:                                                                                                    | This step is required only if you have not completed it while <u>upgrading RBI 581</u> . |  |
|      | <ul> <li>In the related Data Mapping Column-Field Pair<br/>record where the Source<br/>Query Field is set to <i>Toxic</i><br/><i>Mixture</i>, ensure the Target<br/>Field(s) field is also set to<br/><i>Toxic Mixture</i>.</li> </ul>  |                                                                                          |  |
|      | • In the related Data Map-<br>ping Column-Field Pair<br>record where the Source<br>Query Field is set to <i>Toxic</i><br><i>Model</i> , ensure the Target<br>Field(s) field is set to <i>Toxic</i><br><i>Fluid</i> .                    |                                                                                          |  |
|      | On the Meridium Enterprise APM<br>Server, using<br>Configuration Manager, import<br>the following files:                                                                                                    |                                                                                          |  |
|      | • 09_MI_RRSKMAP.xml                                                                                                    |                                                                                          |  |
| 2    | • 10_MI_RRSKMDT.xml                                                                                                    | This step is required. This will overwrite                                               |  |
| 3    | These files are located in the fol-<br>lowing folder: C:\Meridi-<br>um\DbUpg\MI_DB_MASTER_<br>4200000\4200000\20_IEU\50_<br>Other\2_RecordsLinks. You must<br>extract the 4200000 archive<br>from the MI_DB_MASTER_<br>4200000 archive. | Entities.                                                                                |  |

| Step | Task                                                                                                    | Notes                                                                                                    |
|------|----------------------------------------------------------------------------------------------------|----------------------------------------------------------------------------------------------------|
| 4    | On the Meridium Enterprise APM<br>Server, using<br>Configuration Manager, import<br>the following files:<br>• 101_MI_STMPCNFG.xml<br>• 102_MI_STRMAPP.xml<br>These files are located in the fol-<br>lowing folder: C:\Meridi-<br>um\DbUpg\MI_DB_MASTER_<br>4020000\4020000\20_IEU\50_<br>Other\2_RecordsLinks. You must<br>extract the 4020000 archive<br>from the MI_DB_MASTER_<br>4200000 archive. | This step is required only if you have not<br>completed it while <u>upgrading RBI 581</u> . This<br>will overwrite the existing Strategy Map-<br>ping Composite Entities. If you have cus-<br>tomized your Strategy Mapping Content,<br>you should instead follow the instructions<br>in <u>KBA 2888</u> . |

#### Upgrade from any version V3.5.1 through V3.5.1.12.1

| Step | Task                                                                                                    | Notes                                                                                       |
|------|----------------------------------------------------------------------------------------------------|---------------------------------------------------------------------------------------------|
| 1    | Import Policy records that<br>Meridium, Inc. modified in order to<br>fix issues in the <u>associated policy</u><br><u>diagrams</u> . This includes the fol-<br>lowing Policy records:<br>Appendix G<br>Appendix H<br>Appendix I | This step is required only if you use<br>Policy records to generate<br>RBI Recommendations. |

| Step | Task                                                                                                    | Notes                                                                                         |
|------|----------------------------------------------------------------------------------------------------|-----------------------------------------------------------------------------------------------|
| 2    | Import the Inspection Strategy<br>records that Meridium, Inc. mod-<br>ified in order to fix issues in exist-<br>ing Inspection Strategy records. To<br>do so:                                                                          | This step is required. This will replace<br>the Inspection Strategy records with new<br>ones. |
|      | Metadata window, navigate<br>to the following location on<br>the Meridium Enterprise APM<br>Server machine: C:\Meridi-<br>um\DbUpg\MI_DB_Master_<br>3600000\3600000\20_<br>IEU\50_Other\2_Record-<br>sLinks                            |                                                                                               |
|      | <ol> <li>Import the file MI_INSP_<br/>STRAT.xml from the afore-<br/>mentioned location.</li> </ol>                                                                                                    |                                                                                               |
|      | On the Meridium Enterprise APM<br>Server, using<br>Configuration Manager, import the<br>following files:                                                                                                    |                                                                                               |
|      | • 09_MI_RRSKMAP.xml                                                                                                    |                                                                                               |
|      | • 10_MI_RRSKMDT.xml                                                                                                    | This step is required. This will overwrite                                                    |
| 3    | These files are located in the fol-<br>lowing folder: C:\Meridi-<br>um\DbUpg\MI_DB_MASTER_<br>4200000\4200000\20_IEU\50_<br>Other\2_RecordsLinks. You must<br>extract the 4200000 archive from<br>the MI_DB_MASTER_4200000<br>archive. | the existing Strategy Mapping Composite<br>Entities.                                          |

| Step | Task                                                                                                    | Notes                                                                                                    |
|------|----------------------------------------------------------------------------------------------------|----------------------------------------------------------------------------------------------------|
| 4    | On the Meridium Enterprise APM<br>Server, using<br>Configuration Manager, import the<br>following files:<br>• 101_MI_STMPCNFG.xml<br>• 102_MI_STRMAPP.xml<br>These files are located in the fol-<br>lowing folder: C:\Meridi-<br>um\DbUpg\MI_DB_MASTER_<br>4020000\4020000\20_IEU\50_<br>Other\2_RecordsLinks. You must<br>extract the 4020000 archive from<br>the MI_DB_MASTER_4200000<br>archive. | This step is required only if you have not<br>completed it while <u>upgrading RBI 581</u> .<br>This will overwrite the existing Strategy<br>Mapping Composite Entities. If you have<br>customized your Strategy Mapping Con-<br>tent, you should instead follow the<br>instructions in <u>KBA 2888</u> . |

#### Upgrade from any version V3.5.0 SP1 LP through V3.5.0.1.10.0

| Step | Task                                                                                                    | Notes                                                                                       |
|------|----------------------------------------------------------------------------------------------------|---------------------------------------------------------------------------------------------|
| 1    | Import Policy records that Meridium, Inc.<br>modified in order to fix issues in the asso-<br>ciated policy diagrams. This includes the<br>following Policy records:<br>• Appendix G<br>• Appendix H<br>• Appendix I | This step is required only if you<br>use Policy records to generate<br>RBI Recommendations. |

| Step | Task                                                                                                    | Notes                                                                                                    |
|------|----------------------------------------------------------------------------------------------------|----------------------------------------------------------------------------------------------------|
|      | Import the Inspection Strategy records<br>that Meridium, Inc. modified in order to<br>fix issues in existing Inspection Strategy<br>records. To do so:                                                                                                   |                                                                                                    |
| 2    | <ol> <li>Using the Import/Export Metadata<br/>window, navigate to the following<br/>location on the Meridium Enter-<br/>prise APM Server machine:<br/>C:\Meridium\DbUpg\MI_DB_<br/>Master_3600000\3600000\20_<br/>IEU\50_Other\2_RecordsLinks</li> </ol> | This step is required. This will<br>replace the Inspection Strategy<br>records with new ones.                                                                                                    |
|      | 2. Import the file <b>MI_INSP_STRAT.xml</b> from the aforementioned location.                                                                                                    |                                                                                                    |
| 3    | In Functional Location records that rep-<br>resent units in your facility, select the <b>Is a</b><br><b>Unit?</b> check box.                                                                                                    | This step is required.                                                                                                    |
| 4    | Using the <i>Belongs to a Unit</i> relationship,<br>link Equipment records to Functional<br>Location records representing units to<br>which that equipment belongs (i.e., the<br>field <i>Is a Unit?</i> contains the value <i>True</i> ).               | This step is optional.                                                                                                    |
| 5    | Select the <b>Enable Recommendations to</b><br><b>be Generated at Created State</b> check box<br>in the RBI <b>Global Preferences</b> workspace.                                                                                                    | This step is required only if you<br>want to create RBI Recom-<br>mendation records while RBI Ana-<br>lysis records are in the <i>Created</i><br>state. This check box is cleared by<br>default. |

| Step | Task                                                                                                    | Notes                                                                                                    |
|------|----------------------------------------------------------------------------------------------------|----------------------------------------------------------------------------------------------------|
|      | On the Meridium Enterprise APM Server,<br>using Configuration Manager, import the<br>following files:                                                                                                    |                                                                                                    |
|      | • 09_MI_RRSKMAP.xml                                                                                                    |                                                                                                    |
| C    | • 10_MI_RRSKMDT.xml                                                                                                    | This step is required. This will                                                                                                    |
| 6    | These files are located in the following<br>folder: C:\Meridium\DbUpg\MI_DB_<br>MASTER_4200000\4200000\20_IEU\50_<br>Other\2_RecordsLinks. You must extract<br>the 4200000 archive from the MI_DB_<br>MASTER_4200000 archive.                                                                                                    | overwrite the existing Strategy<br>Mapping Composite Entities.                                                                                                    |
| 7    | On the Meridium Enterprise APM Server,<br>using Configuration Manager, import the<br>following files:<br>• 101_MI_STMPCNFG.xml<br>• 102_MI_STRMAPP.xml<br>These files are located in the following<br>folder: C:\Meridium\DbUpg\MI_DB_<br>MASTER_4020000\4020000\20_IEU\50_<br>Other\2_RecordsLinks. You must extract<br>the 4020000 archive from the MI_DB_<br>MASTER_4200000 archive. | This step is required only if you<br>have not completed it while<br><u>upgrading RBI 581</u> . This will over-<br>write the existing Strategy Map-<br>ping Composite Entities. If you<br>have customized your Strategy<br>Mapping Content, you should<br>instead follow the instructions in<br><u>KBA 2888</u> . |

Upgrade from any version V3.5.0 through V3.5.0.0.7.1

| Step | Task                                                                                                    | Notes                                                                                         |
|------|----------------------------------------------------------------------------------------------------|-----------------------------------------------------------------------------------------------|
| 1    | Import Policy records that<br>Meridium, Inc. modified in order to<br>fix issues in the <u>associated policy</u><br><u>diagrams</u> . This includes the fol-<br>lowing Policy records:<br>Appendix G<br>Appendix H<br>Appendix I                                                                                                    | This step is required only if you use<br>Policy records to generate<br>RBI Recommendations.   |
| 2    | <ul> <li>Import the Inspection Strategy<br/>records that Meridium, Inc. mod-<br/>ified in order to fix issues in exist-<br/>ing Inspection Strategy records. To<br/>do so:</li> <li>1. Using the Import/Export<br/>Metadata window, navigate<br/>to the following location on<br/>the Meridium Enterprise APM<br/>Server machine: C:\Meridi-<br/>um\DbUpg\MI_DB_Master_<br/>3600000\3600000\20_<br/>IEU\50_Other\2_Record-<br/>sLinks</li> <li>2. Import the file MI_INSP_<br/>STRAT.xml from the afore-<br/>mentioned location.</li> </ul> | This step is required. This will replace<br>the Inspection Strategy records with new<br>ones. |
| 3    | In Functional Location records that represent units in your facility, select the <b>Is a Unit?</b> check box.                                                                                                    | This step is required.                                                                        |

| Step | Task                                                                                                    | Notes                                                                                                    |
|------|----------------------------------------------------------------------------------------------------|----------------------------------------------------------------------------------------------------|
| 4    | Using the <i>Belongs to a Unit</i> rela-<br>tionship, link Equipment records to<br>Functional Location records rep-<br>resenting units to which that equip-<br>ment belongs (i.e., the field <i>Is a</i><br><i>Unit?</i> contains the value <i>True</i> ). | This step is optional.                                                                                                    |
| 5    | Select the <b>Enable Recom</b> -<br>mendations to be Generated at<br>Created State check box in the RBI<br>Global Preferences workspace.                                                                                                    | This check box is cleared by default. This<br>step is required only if you want to cre-<br>ate RBI Recommendation records while<br>RBI Analysis records are in the <i>Created</i><br>state. |
|      | On the Meridium Enterprise APM<br>Server, using<br>Configuration Manager, import the<br>following files:                                                                                                    |                                                                                                    |
|      | <ul><li>09_MI_RRSKMAP.xml</li><li>10_MI_RRSKMDT.xml</li></ul>                                                                                                    | This step is required. This will overwrite                                                                                                    |
| 6    | These files are located in the fol-<br>lowing folder: C:\Meridi-<br>um\DbUpg\MI_DB_MASTER_<br>4200000\4200000\20_IEU\50_<br>Other\2_RecordsLinks. You must<br>extract the 4200000 archive from<br>the MI_DB_MASTER_4200000<br>archive.                     | the existing Strategy Mapping Composite<br>Entities.                                                                                                    |

| Step | Task                                                                                                    | Notes                                                                                                    |
|------|----------------------------------------------------------------------------------------------------|----------------------------------------------------------------------------------------------------|
|      | On the Meridium Enterprise APM<br>Server, using<br>Configuration Manager, import the<br>following files:                                                                                                    |                                                                                                    |
|      | <ul> <li>101_MI_STMPCNFG.xml</li> </ul>                                                                                                    | This step is required only if you have not                                                                                                    |
|      | • 102_MI_STRMAPP.xml                                                                                                    | This will overwrite the existing Strategy                                                                                                    |
| 7    | These files are located in the fol-<br>lowing folder: C:\Meridi-<br>um\DbUpg\MI_DB_MASTER_<br>4020000\4020000\20_IEU\50_<br>Other\2_RecordsLinks. You must<br>extract the 4020000 archive from<br>the MI_DB_MASTER_4200000<br>archive. | Mapping Composite Entities. If you have<br>customized your Strategy Mapping Con-<br>tent, you should instead follow the<br>instructions in <u>KBA 2888</u> . |

#### Upgrade from any version V3.4.5 through V3.4.5.0.1.4

| Step | Task                                                                                                    | Notes                                                                                       |
|------|----------------------------------------------------------------------------------------------------|---------------------------------------------------------------------------------------------|
| 1    | Import Policy records that<br>Meridium, Inc. modified in order to<br>fix issues in the <u>associated policy</u><br><u>diagrams</u> . This includes the fol-<br>lowing Policy records:<br>Appendix G<br>Appendix H<br>Appendix I | This step is required only if you use<br>Policy records to generate<br>RBI Recommendations. |

| Step | Task                                                                                                    | Notes                                                                                                    |
|------|----------------------------------------------------------------------------------------------------|----------------------------------------------------------------------------------------------------|
| 2    | Import the Inspection Strategy<br>records that Meridium, Inc. mod-<br>ified in order to fix issues in exist-<br>ing Inspection Strategy records. To<br>do so:                                                                                              |                                                                                                    |
|      | <ul> <li>Netadata window, navigate<br/>to the following location on<br/>the Meridium Enterprise APM<br/>Server machine: C:\Meridi-<br/>um\DbUpg\MI_DB_Master_<br/>3600000\3600000\20_<br/>IEU\50_Other\2_Record-<br/>sLinks</li> </ul>                     | This step is required. This will replace<br>the Inspection Strategy records with new<br>ones.                                                                                             |
|      | <ol> <li>Import the file MI_INSP_<br/>STRAT.xml from the afore-<br/>mentioned location.</li> </ol>                                                                                                    |                                                                                                    |
| 3    | In Functional Location records that<br>represent units in your facility,<br>select the <b>Is a Unit?</b> check box.                                                                                                    | This step is required.                                                                                                    |
| 4    | Using the <i>Belongs to a Unit</i> rela-<br>tionship, link Equipment records to<br>Functional Location records rep-<br>resenting units to which that equip-<br>ment belongs (i.e., the field <i>Is a</i><br><i>Unit?</i> contains the value <i>True</i> ). | This step is optional.                                                                                                    |
| 5    | Select the Enable Recom-<br>mendations to be Generated at<br>Created State check box in the RBI<br>Global Preferences workspace.                                                                                                    | This step is required only if you want to<br>create RBI Recommendation records<br>while RBI Analysis records are in the<br><i>Created</i> state. This check box is cleared<br>by default. |

| Step | Task                                                                                                    | Notes                                                                                                    |
|------|----------------------------------------------------------------------------------------------------|----------------------------------------------------------------------------------------------------|
| 6    | On the Meridium Enterprise APM<br>Server, using<br>Configuration Manager, import the<br>following files:<br>• 09_MI_RRSKMAP.xml<br>• 10_MI_RRSKMDT.xml<br>These files are located in the fol-<br>lowing folder: C:\Meridi-<br>um\DbUpg\MI_DB_MASTER_<br>4200000\4200000\20_IEU\50_<br>Other\2_RecordsLinks. You must<br>extract the 4200000 archive from<br>the MI_DB_MASTER_4200000<br>archive.    | This step is required. This will overwrite<br>the existing Strategy Mapping Composite<br>Entities.                                                                                                    |
| 7    | On the Meridium Enterprise APM<br>Server, using<br>Configuration Manager, import the<br>following files:<br>• 101_MI_STMPCNFG.xml<br>• 102_MI_STRMAPP.xml<br>These files are located in the fol-<br>lowing folder: C:\Meridi-<br>um\DbUpg\MI_DB_MASTER_<br>4020000\4020000\20_IEU\50_<br>Other\2_RecordsLinks. You must<br>extract the 4020000 archive from<br>the MI_DB_MASTER_4200000<br>archive. | This step is required only if you have not<br>completed it while <u>upgrading RBI 581</u> .<br>This will overwrite the existing Strategy<br>Mapping Composite Entities. If you have<br>customized your Strategy Mapping Con-<br>tent, you should instead follow the<br>instructions in <u>KBA 2888</u> . |

### Risk Based Inspection Security Groups and Roles

The following table lists the baseline Security Groups available for users within this module, as well as the baseline Roles to which those Security Groups are assigned.

▲ IMPORTANT: Assigning a Security User to a Role grants that user the privileges associated with *all* of the Security Groups that are assigned to that Role. To avoid granting a Security User unintended privileges, before assigning a Security User to a Role, be sure to review all of the privileges associated with the Security Groups assigned to that Role. Also, be aware that additional Roles, as well as Security Groups assigned to existing Roles, can be added via Security Manager.

| Security Group                        | Roles                                 |  |
|---------------------------------------|---------------------------------------|--|
| RBI Security Groups                   |                                       |  |
| MI RBI Administrator                  | MI Mechanical Integrity Administrator |  |
| MI DDI Apolyst                        | MI Mechanical Integrity Administrator |  |
| NII KDI Allalyst                      | MI Mechanical Integrity Power         |  |
| RBI Policy Security Groups            |                                       |  |
| MI RBI Calculation Policy Designer    | None                                  |  |
| MI RBI Calculation Policy Viewer      | MI Mechanical Integrity Administrator |  |
|                                       | MI Mechanical Integrity Power         |  |
| MI RBI Recommendation Policy Designer | None                                  |  |
| MI RBI Recommendation Policy Viewer   | MI Mechanical Integrity Administrator |  |
|                                       | MI Mechanical Integrity Power         |  |
| MI RBI Risk Mapping Policy Designer   | None                                  |  |
| MI RBI Risk Mapping Policy Viewer     | MI Mechanical Integrity Administrator |  |
|                                       | MI Mechanical Integrity Power         |  |

The baseline privileges that exist for the RBI Policy Security Groups to access the Policy family are summarized in the following table.

| Security Group                     | Privileges to the Policy Family |  |
|------------------------------------|---------------------------------|--|
| MI RBI Calculation Policy Designer | View, Update, Insert, Delete    |  |
| MI RBI Calculation Policy Viewer   | View                            |  |

| Security Group                        | Privileges to the Policy Family |
|---------------------------------------|---------------------------------|
| MI RBI Recommendation Policy Designer | View, Update, Insert, Delete    |
| MI RBI Recommendation Policy Viewer   | View                            |
| MI RBI Risk Mapping Policy Designer   | View, Update, Insert            |
| MI RBI Risk Mapping Policy Viewer     | View                            |

The baseline family-level privileges that exist for the MI RBI Administrator and MI RBI Analyst Security Groups are summarized in the following table.

| Family                                           | MI RBI Administrator            | MI RBI Analyst                  |
|--------------------------------------------------|---------------------------------|---------------------------------|
| Entity Families                                  |                                 |                                 |
| Asset Group                                      | View, Update, Insert,<br>Delete | View, Update, Insert,<br>Delete |
| Consequence Evaluation Factors                   | View, Update, Insert,<br>Delete | View                            |
| Corrosion                                        | View                            | View                            |
| Corrosion Analysis Settings                      | View                            | View                            |
| Criticality Consequence Evaluation               | View, Update, Insert,<br>Delete | View, Update, Insert,<br>Delete |
| Criticality Env. Crack. Deg. Mech. Eval.         | View, Update, Insert,<br>Delete | View, Update, Insert,<br>Delete |
| Criticality Ext. Corr. Deg. Mech. Eval.          | View, Update, Insert,<br>Delete | View, Update, Insert,<br>Delete |
| Criticality Int. Corr. Deg. Mech. Eval.          | View, Update, Insert,<br>Delete | View, Update, Insert,<br>Delete |
| Criticality Other Damage Mech. Eval.             | View, Update, Insert,<br>Delete | View, Update, Insert,<br>Delete |
| Criticality RBI Component - Cylindrical<br>Shell | View, Update, Insert,<br>Delete | View, Update, Insert,<br>Delete |
| Criticality RBI Component - Exchanger<br>Bundle  | View, Update, Insert,<br>Delete | View, Update, Insert,<br>Delete |
| Criticality RBI Component - Exchanger<br>Header  | View, Update, Insert,<br>Delete | View, Update, Insert,<br>Delete |

| Family                                        | MI RBI Administrator            | MI RBI Analyst                  |
|-----------------------------------------------|---------------------------------|---------------------------------|
| Criticality RBI Component - Exchanger<br>Tube | View, Update, Insert,<br>Delete | View, Update, Insert,<br>Delete |
| Criticality RBI Component - Piping            | View, Update, Insert,<br>Delete | View, Update, Insert,<br>Delete |
| Criticality RBI Component - Tank Bot-<br>tom  | View, Update, Insert,<br>Delete | View, Update, Insert,<br>Delete |
| Data Mapping Column-Field Pair                | View, Update, Insert,<br>Delete | View                            |
| Data Mapping Group                            | View, Update, Insert,<br>Delete | View                            |
| Data Mapping Query                            | View, Update, Insert,<br>Delete | View                            |
| Degradation Mechanisms Evaluation<br>Factors  | View, Update, Insert,<br>Delete | View, Update, Insert,<br>Delete |
| Equipment                                     | View, Update, Insert,<br>Delete | View, Update, Insert,<br>Delete |
| Functional Location                           | View, Update, Insert,<br>Delete | View, Update, Insert,<br>Delete |
| Grouping Element                              | View, Update, Insert,<br>Delete | View, Update, Insert,<br>Delete |
| Inspection Task                               | View, Update, Insert,<br>Delete | View, Update, Insert,<br>Delete |
| Meridium General Recommendation               | View                            | View, Update, Insert,<br>Delete |
| Meridium Reference Tables                     | View, Update, Insert,<br>Delete | View                            |
| Policy                                        | View                            | View                            |
| Potential Degradation Mechanisms              | View, Update, Insert,<br>Delete | View                            |
| RBI Criticality Analysis                      | View, Update, Insert,<br>Delete | View, Update, Insert,<br>Delete |
| RBI Custom DM<br>Evaluation Configuration     | View, Update, Insert,<br>Delete | View                            |
| Family                                            | MI RBI Administrator            | MI RBI Analyst                  |
|---------------------------------------------------|---------------------------------|---------------------------------|
| RBI Custom DM<br>Evaluation Configuration Details | View, Update, Insert,<br>Delete | View                            |
| RBI Custom DM Evaluation Validation               | View, Update, Insert,<br>Delete | View                            |
| RBI Custom DM Evaluation Validation<br>Details    | View, Update, Insert,<br>Delete | View                            |
| RBI Degradation Mechanisms                        | View, Update, Insert,<br>Delete | View, Update, Insert,<br>Delete |
| RBI Recommendation                                | View, Update, Insert,<br>Delete | View, Update, Insert,<br>Delete |
| RBI Risk Matrix Mapping                           | View, Update, Insert,<br>Delete | View, Update, Insert,<br>Delete |
| RBI Strategy Mapping Configuration                | View, Update, Insert,<br>Delete | View, Update, Insert,<br>Delete |
| RBI Strategy Mapping Details                      | View, Update, Insert,<br>Delete | View, Update, Insert,<br>Delete |
| RBI System                                        | View, Update, Insert,<br>Delete | View, Update, Insert,<br>Delete |
| Reference Document                                | View, Update, Insert,<br>Delete | View, Update, Insert,<br>Delete |
| Risk Assessment                                   | View, Update, Insert,<br>Delete | View, Update, Insert,<br>Delete |
| Risk Rank                                         | View, Update, Insert,<br>Delete | View, Update, Insert,<br>Delete |
| Risk Translation                                  | View, Update, Insert,<br>Delete | View, Update, Insert,<br>Delete |
| SAP System                                        | View                            | View                            |
| Strategy Logic Case                               | View, Update, Insert,<br>Delete | View                            |
| Strategy Reference Table                          | View, Update, Insert,<br>Delete | View, Update, Insert,<br>Delete |
| Task Type                                         | View, Update, Insert,<br>Delete | View, Update, Insert,<br>Delete |

| Family                                  | MI RBI Administrator            | MI RBI Analyst                  |
|-----------------------------------------|---------------------------------|---------------------------------|
| Time Based Inspection Interval          | View, Update, Insert,<br>Delete | View, Update, Insert,<br>Delete |
| Time Based Inspection Setting           | View, Update, Insert,<br>Delete | View, Update, Insert,<br>Delete |
| Relationship Families                   |                                 |                                 |
| Belongs to a Unit                       | View, Update, Insert,<br>Delete | View, Update, Insert,<br>Delete |
| Data Mapping has Column-Field Pair      | View, Update, Insert,<br>Delete | View                            |
| Data Mapping has Query                  | View, Update, Insert,<br>Delete | View                            |
| Data Mapping has Subgroup               | View, Update, Insert,<br>Delete | View                            |
| Has Asset Group                         | View, Update, Insert,<br>Delete | View, Update, Insert,<br>Delete |
| Has Child RBI Criticality Analysis      | View, Update, Insert,<br>Delete | View, Update, Insert,<br>Delete |
| Has Consequence Evaluation              | View, Update, Insert,<br>Delete | View, Update, Insert,<br>Delete |
| Has Consolidated Recommendations        | View                            | View, Update, Insert,<br>Delete |
| Has Corrosion Analyses                  | View                            | View                            |
| Has Corrosion Analysis Settings         | View                            | View                            |
| Has Datapoints                          | View                            | View                            |
| Has Degradation Mechanisms              | View, Update, Insert,<br>Delete | View, Update, Insert,<br>Delete |
| Has Inspections                         | View                            | View, Update, Insert,<br>Delete |
| Has Inspection Scope                    | View                            | View                            |
| Has<br>Potential Degradation Mechanisms | View, Update, Insert,<br>Delete | View, Update, Insert,<br>Delete |

| Family                                       | MI RBI Administrator            | MI RBI Analyst                  |
|----------------------------------------------|---------------------------------|---------------------------------|
| Has RBI Components                           | View, Update, Insert,<br>Delete | View, Update, Insert,<br>Delete |
| Has RBI Criticality Analysis                 | View, Update, Insert,<br>Delete | View, Update, Insert,<br>Delete |
| Has RBI Custom DME Configuration             | View, Update, Insert,<br>Delete | View, Update, Insert,<br>Delete |
| Has RBI Custom DME Validation                | View, Update, Insert,<br>Delete | View                            |
| Has RBI Degradation Mechanisms<br>Evaluation | View, Update, Insert,<br>Delete | View, Update, Insert,<br>Delete |
| Has RBI Strategy Mapping Con-<br>figuration  | View, Update, Insert,<br>Delete | View, Update, Insert,<br>Delete |
| Has RBI Systems                              | View, Update, Insert,<br>Delete | View, Update, Insert,<br>Delete |
| Has Recommendations                          | View, Update, Insert,<br>Delete | View, Update, Insert,<br>Delete |
| Has Reference Documents                      | View, Update, Insert,<br>Delete | View, Update, Insert,<br>Delete |
| Has Reference Values                         | View                            | View                            |
| Has SAP System                               | View                            | View                            |
| Has Superseded Recommendations               | View                            | View, Update, Insert,<br>Delete |
| Has Task Revision                            | View                            | View, Update, Insert,<br>Delete |
| Has Tasks                                    | View, Update, Insert,<br>Delete | View, Update, Insert,<br>Delete |
| Has Time Based Inspection Interval           | View, Update, Insert,<br>Delete | View, Update, Insert,<br>Delete |
| Has Unmitigated Risk                         | View, Update, Insert,<br>Delete | View, Update, Insert,<br>Delete |
| Is Based on RBI Degradation Mech-<br>anisms  | View, Update, Insert,<br>Delete | View, Update, Insert,<br>Delete |

| Family                  | MI RBI Administrator            | MI RBI Analyst                  |
|-------------------------|---------------------------------|---------------------------------|
| Is Mitigated            | View, Update, Insert,<br>Delete | View, Update, Insert,<br>Delete |
| Is Part of Group        | View, Update, Insert,<br>Delete | View, Update, Insert,<br>Delete |
| Mapped to RBI Component | View, Update, Insert,<br>Delete | View, Update, Insert,<br>Delete |
| Represents Inspections  | View, Update, Insert,<br>Delete | View, Update, Insert,<br>Delete |

**Note**: Security privileges for all modules and catalog folders can be found in the APM documentation.

The following families are *not* used elsewhere in the RBI module. Privileges to these families support integration with the Inspection Management module:

- Has Inspection Scope
- Has Time Based Inspection Interval
- Time Based Inspection Interval
- Time Based Inspection Setting

Specifically, certain features of the Time-Based Inspection Settings functionality, which you can use if the Inspection Management license is active, are facilitated by these privileges.

# Deploy Root Cause Analysis (RCA)

The checklists in this section of the documentation contain all the steps necessary for deploying and configuring this module whether you are deploying the module for the first time or upgrading from a previous module.

# Deploy Root Cause Analysis (RCA) for the First Time

The following table outlines the steps that you must complete to deploy and configure this module for the first time. These instructions assume that you have completed the steps for deploying the basic Meridium Enterprise APM system architecture.

These tasks may be completed by multiple people in your organization. We recommend, however, that the tasks be completed in the order in which they are listed.

| Step | Task                                                                                                    | Notes                                                                                                    |
|------|----------------------------------------------------------------------------------------------------|----------------------------------------------------------------------------------------------------|
| 1    | Review the RCA data model to determ-<br>ine which relationship definitions you<br>will need to modify to include your cus-<br>tom equipment and location families.<br>Modify any relationship definitions as<br>required. | This step is required only if you store<br>equipment and location information<br>in families other than the baseline<br>Equipment and Functional Location<br>families.                                         |
| 2    | Assign Security Users to one or more of the <u>RCA Security Groups and Roles.</u>                                                                                                    | This step is required. Users will not<br>be able to access Root Cause Ana-<br>lysis unless they belong to an <u>RCA</u><br><u>Security Group</u> .                                                             |
| 3    | Specify the Team Charter after you cre-<br>ate a new Root Cause Analysis record.                                                                                                    | This step is optional. A default Team<br>Charter exists in the baseline<br>Meridium Enterprise APM database.<br>You can select the default Team<br>Charter or define your own.                                 |
| 4    | Specify the Critical Success Factors<br>after you create a new Root Cause Ana-<br>lysis record.                                                                                                    | This step is optional. Default Critical<br>Success Factors exist in the baseline<br>Meridium Enterprise APM database.<br>You can select one or more default<br>Critical Success Factors or define<br>your own. |

# Upgrade or Update Root Cause Analysis (RCA) to 4.2.0.9.0

The following tables outline the steps that you must complete to upgrade this module to 4.2.0.9.0. These instructions assume that you have completed the steps for upgrading the basic Meridium Enterprise APM system architecture.

These tasks may be completed by multiple people in your organization. We recommend, however, that the tasks be completed in the order in which they are listed.

### Update from version V4.2.0.0 through V4.2.0.8.2

This module will be updated to 4.2.0.9.0 automatically when you update the components in the basic Meridium Enterprise APM system architecture. No additional steps are required.

# Upgrade from any version V4.1.0.0 through V4.1.7.4.0

This module will be upgraded to 4.2.0.9.0 automatically when you upgrade the components in the basic Meridium Enterprise APM system architecture. No additional steps are required.

### Upgrade from any version V4.0.0.0 through V4.0.1.0

This module will be upgraded to 4.2.0.9.0 automatically when you upgrade the components in the basic Meridium Enterprise APM system architecture. No additional steps are required.

# Upgrade from any version V3.6.1.0.0 through V3.6.1.5.0

This module will be upgraded to 4.2.0.9.0 automatically when you upgrade the components in the basic Meridium Enterprise APM system architecture. No additional steps are required.

# Upgrade from any version V3.6.0.0.0 through V3.6.0.12.7

This module will be upgraded to 4.2.0.9.0 automatically when you upgrade the components in the basic Meridium Enterprise APM system architecture. No additional steps are required.

# Upgrade from any version V3.5.1 through V3.5.1.12.1

This module will be upgraded to 4.2.0.9.0 automatically when you upgrade the components in the basic Meridium Enterprise APM system architecture. No additional steps are required.

# Upgrade from any version V3.5.0 SP1 LP through V3.5.0.1.10.0

This module will be upgraded to 4.2.0.9.0 automatically when you upgrade the

components in the basic Meridium Enterprise APM system architecture. No additional steps are required.

### Upgrade from any version V3.5.0 through V3.5.0.0.7.1

This module will be upgraded to 4.2.0.9.0 automatically when you upgrade the components in the basic Meridium Enterprise APM system architecture. No additional steps are required.

### Upgrade from any version V3.4.5 through V3.4.5.0.1.4

This module will be upgraded to 4.2.0.9.0 automatically when you upgrade the components in the basic Meridium Enterprise APM system architecture. No additional steps are required.

# Root Cause Analysis Security Groups and Roles

The following table lists the baseline Security Groups available for users within this module, as well as the baseline Roles to which those Security Groups are assigned.

▲ IMPORTANT: Assigning a Security User to a Role grants that user the privileges associated with *all* of the Security Groups that are assigned to that Role. To avoid granting a Security User unintended privileges, before assigning a Security User to a Role, be sure to review all of the privileges associated with the Security Groups assigned to that Role. Also, be aware that additional Roles, as well as Security Groups assigned to existing Roles, can be added via Security Manager.

| Security Group          | Roles           |
|-------------------------|-----------------|
| MI PROACT Administrator | MI FE Admin     |
|                         | MI FE Admin     |
| MI PROACT Team Member   | MI FE PowerUser |
|                         | MI FE User      |
|                         | MI FE Admin     |
| MI PROACT Viewer        | MI FE PowerUser |
|                         | MI FE User      |

The baseline family-level privileges that exist for these Security Groups are summarized in the following table.

**Note:** Access to RCA is not granted through these privileges but through *membership* in these Security Groups and the privileges associated with them.

| Family              | MI PROACT<br>Administrator      | MI PROACT<br>Team Member        | MI<br>PROACT<br>Viewer |
|---------------------|---------------------------------|---------------------------------|------------------------|
| Entity Families     |                                 |                                 |                        |
| Equipment           | View                            | View                            | View                   |
| Functional Location | View                            | View                            | View                   |
| Human Resource      | View, Update,<br>Insert         | View, Update,<br>Insert         | View                   |
| Notification        | View, Update,<br>Insert, Delete | View, Update,<br>Insert, Delete | View                   |

| Family                      | MI PROACT<br>Administrator      | MI PROACT<br>Team Member        | MI<br>PROACT<br>Viewer |
|-----------------------------|---------------------------------|---------------------------------|------------------------|
| RCA Analysis                | View, Update,<br>Insert, Delete | View, Update,<br>Insert, Delete | View                   |
| RCA Build List Item         | View, Update,<br>Insert, Delete | View, Update,<br>Insert, Delete | View                   |
| RCA Critical Success Factor | View, Update,<br>Insert, Delete | View, Update,<br>Insert, Delete | View                   |
| RCA Event                   | View, Update,<br>Insert, Delete | View, Update,<br>Insert, Delete | View                   |
| RCA Failure Mode            | View, Update,<br>Insert, Delete | View, Update,<br>Insert, Delete | View                   |
| RCA Hypothesis              | View, Update,<br>Insert, Delete | View, Update,<br>Insert, Delete | View                   |
| RCA Image                   | View, Update,<br>Insert, Delete | View, Update,<br>Insert, Delete | View                   |
| RCA Logic Gate              | View, Update,<br>Insert, Delete | View, Update,<br>Insert, Delete | View                   |
| RCA Preserve Item           | View, Update,<br>Insert, Delete | View, Update,<br>Insert, Delete | View                   |
| RCA Recommendation          | View, Update,<br>Insert, Delete | View, Update,<br>Insert, Delete | View                   |
| RCA Sequence Node           | View, Update,<br>Insert, Delete | View, Update,<br>Insert, Delete | View                   |
| RCA Team Member             | View, Update,<br>Insert, Delete | View, Update,<br>Insert, Delete | View                   |
| RCA Tracking Item           | View, Update,<br>Insert, Delete | View, Update,<br>Insert, Delete | View                   |
| RCA Verification            | View, Update,<br>Insert, Delete | View, Update,<br>Insert, Delete | View                   |
| Reference Document          | View, Update,<br>Insert, Delete | View, Update,<br>Insert, Delete | View                   |
| Security User               | View                            | View                            | View                   |

| Family                                              | MI PROACT<br>Administrator      | MI PROACT<br>Team Member        | MI<br>PROACT<br>Viewer |
|-----------------------------------------------------|---------------------------------|---------------------------------|------------------------|
| Relationship Families                               |                                 |                                 |                        |
| Has Consolidated Recom-<br>mendations               | View                            | View                            | View                   |
| Has Recommendations                                 | View, Update,<br>Insert, Delete | View, Update,<br>Insert, Delete | View                   |
| Has Reference Documents                             | View, Update,<br>Insert, Delete | View, Update,<br>Insert, Delete | View                   |
| ls a User                                           | View, Update,<br>Insert         | View, Update,<br>Insert         | View                   |
| Group Assignment                                    | View, Update,<br>Insert         | View, Update,<br>Insert         | View                   |
| Production Event Has RCA Ana-<br>lysis              | View, Update,<br>Insert, Delete | View, Update,<br>Insert, Delete | View                   |
| RCA Analysis Has Asset                              | View, Update,<br>Insert, Delete | View, Update,<br>Insert, Delete | View                   |
| RCA Analysis Relationships                          | View, Update,<br>Insert, Delete | View, Update,<br>Insert, Delete | View                   |
| RCA System Relationships                            | View, Update,<br>Insert, Delete | View, Update,<br>Insert, Delete | View                   |
| RCA Tracking Item Rela-<br>tionships                | View, Update,<br>Insert, Delete | View, Update,<br>Insert, Delete | View                   |
| User Assignment                                     | View, Update,<br>Insert         | View, Update,<br>Insert         | View                   |
| Equipment Has Equipment                             | View                            | View                            | View                   |
| Functional Location Has Equip-<br>ment              | View                            | View                            | View                   |
| Functional Location Has Func-<br>tional Location(s) | View                            | View                            | View                   |

# **Deploy Rounds**

The checklists in this section of the documentation contain all the steps necessary for deploying and configuring this module whether you are deploying the module for the first time or upgrading from a previous module.

# Deploy Rounds for the First Time

The following table outlines the steps that you must complete to deploy and configure this module for the first time. These instructions assume that you have completed the steps for deploying the basic Meridium Enterprise APM system architecture.

These tasks may be completed by multiple people in your organization. We recommend, however, that the tasks be completed in the order in which they are listed.

### Meridium APM Sync Server

**Note:** Meridium APM Sync Server is only required if you want to use Operator Rounds on Windows Mobile handheld devices.

| Step | Task                                                                                                    | Notes                                                                                                    |
|------|----------------------------------------------------------------------------------------------------|----------------------------------------------------------------------------------------------------|
| 1    | <ul> <li>Configure the Meridium APM Sync Server.<br/>Configuring the Meridium APM Sync<br/>Server includes completing the following<br/>steps.</li> <li>a. Install Meridium APM Sync Services.</li> <li>b. Install the Microsoft Sync Frame-<br/>work.</li> <li>c. Modify the file web.config depend-<br/>ing on <u>Oracle database provider</u> or<br/><u>SQL database provider</u>.</li> <li>d. Modify the file MeridiumSync.config.</li> </ul> | This step is required only if you<br>want to use Operator Rounds on<br>Windows Mobile handheld<br>devices. |
| 2    | <u>Configure security for the Meridi-</u><br>umSyncService Service.                                                                                                    | This step is required only if you<br>want to use Operator Rounds on<br>Windows Mobile handheld<br>devices. |

### **Module-level Configuration Tasks**

| Step | Task                                                                                                    | Notes                                                                                                    |
|------|----------------------------------------------------------------------------------------------------|----------------------------------------------------------------------------------------------------|
| 1    | Review the Rounds data<br>model to determine which<br>relationship definitions<br>you will need to modify to<br>include your custom asset<br>families. Modify any rela-<br>tionship definitions as<br>needed.                                                                                                    | This step is required only if you have asset data in<br>families outside of the baseline Equipment and<br>Functional Location families.                                                                                                    |
|      | Assign the desired Secur-                                                                                                    | This step is required.                                                                                                    |
| 2    | ity Users to the following<br>Rounds Security Groups<br>and Roles:<br>• MI Operator Rounds<br>Administrator<br>• MI Operator Rounds<br>Mobile User                                                                                                    | Note: The MAPM Security Group that has<br>been provided with Meridium Enterprise APM<br>v3.6 is also available. The user privileges are the<br>same for the MAPM Security User and the<br>MI Operator Rounds Security User. However, we<br>recommend that you use the MI Operator<br>Rounds User Security Group instead of the<br>MAPM Security Group. |
| 3    | Manage Measurement<br>Location Template map-<br>pings.                                                                                                    | This step is required only if you added fields to<br>the Measurement Location Template family via<br>Configuration Manager.                                                                                                    |
| 4    | <ul> <li>If you have created a new asset family, create a relationship definition as follows:</li> <li>Relationship family: Has Checkpoint</li> <li>Predecessor: The asset family</li> <li>Successor: The Measurement Location family or Lubrication Requirement family</li> <li>Cardinality: One to Many</li> </ul> | This step is required only if you created an asset<br>family that you want to link to a Measurement<br>Location or a Lubrication Requirement using the<br><i>Has Checkpoint</i> relationship family.                                                                                                    |

| Step | Task                                                                                                    | Notes                                                                                                    |
|------|----------------------------------------------------------------------------------------------------|----------------------------------------------------------------------------------------------------|
|      | Create a relationship defin-<br>ition as follows:                                                                               |                                                                                                    |
| 5    | <ul> <li>Relationship family:<br/>Has OPR Recom-<br/>mendation</li> </ul>                                                       |                                                                                                    |
|      | <ul> <li>Predecessor: Lubric-<br/>ation Requirement<br/>or Measurement<br/>Location family</li> </ul>                           | This step is required only if you want to create<br>OPR Recommendations with photographs in<br>mobile devices.                                |
|      | <ul> <li>Successor: Operator<br/>Rounds Recom-<br/>mendation</li> </ul>                                                         |                                                                                                    |
|      | <ul> <li>Cardinality: One to<br/>Many</li> </ul>                                                                                |                                                                                                    |
| 6    | Install the Meridium Enter-<br>prise APM application on<br>the mobile device that you<br>plan to use for data col-<br>lection.  | This step is required only if you want to use a mobile device for data collection.                                                            |
| 7    | Set the local time zone on<br>the mobile device that you<br>will use for data col-<br>lection, typically the user<br>time zone. | This step is required only if you will use a mobile device for data collection.                                                               |
|      |                                                                                                    | This step is required.                                                                                                    |
| 8    | Set up the Scheduled Com-<br>pliance task .                                                                                     | The scheduled compliance task starts as soon as<br>the Rounds module is deployed, and is set to run<br>continuously as long as Rounds in use. |

**Note:**It is important that in addition to the above tasks, you compile the database and reset IIS on the Meridium APM Server.

### Windows Mobile Handheld Device

The following tasks need to be performed on each Windows Mobile handheld device that you want to use with Operator Rounds.

#### Deploy Modules and Features

| Step | Task                                                                                                    | Notes                                                                                       |
|------|----------------------------------------------------------------------------------------------------|---------------------------------------------------------------------------------------------|
| 1    | Ensure that all the Windows Mobile handheld<br>devices that you want to use with Operator<br>Rounds meet the software requirements.                                                | This step is required.                                                                      |
| 2    | Install the .NET Compact Framework.                                                                                                    | This step is required.                                                                      |
| 3    | Install Microsoft SQL CE. Install Microsoft SQL<br><u>CE</u> .                                                                                                    | This step is required.                                                                      |
| 4    | Install Microsoft Sync Services for ADO.NET.                                                                                                    | This step is required.                                                                      |
| 5    | Install the Meridium APM Mobile Framework.                                                                                                    | This step is required.                                                                      |
| 6    | Access Device Settings Screen.                                                                                                    | This step is required.                                                                      |
| 7    | Identify the Sync Server within the Meridium<br>Enterprise APM Mobile Framework.                                                                                                   | This step is required.                                                                      |
| 8    | Specify the security query to be used with the Meridium APM Mobile Framework.                                                                                                    | This step is required.                                                                      |
| 9    | Modify the user time-out value.                                                                                                    | This step is required.                                                                      |
| 10   | Install Operator Rounds.                                                                                                    | This step is required.                                                                      |
| 11   | <ul> <li>Configure barcode scanning. Configuring barcode scanning includes the followings steps:</li> <li>Install the Barcode add-on.</li> <li>Enable barcode scanning.</li> </ul> | This step is required only if<br>you will use an Barcode scan-<br>ner with Operator Rounds. |
| 12   | <ul> <li>Configure RFID tag scanning. Configuring RFID scanning includes the following steps:</li> <li>Install the RFID add-on.</li> <li>Enable RFID tag scanning.</li> </ul>      | This step is required only if<br>you will use an RFID scanner<br>with Operator Rounds.      |
| 13   | Install translations for Operator Rounds.                                                                                                    | This step is required only if you are using translations.                                   |

# Upgrade or Update Rounds to 4.2.0.9.0

The following tables outline the steps that you must complete to upgrade this module to 4.2.0.9.0. These instructions assume that you have completed the steps for upgrading the basic Meridium Enterprise APM system architecture.

These tasks may be completed by multiple people in your organization. We recommend, however, that the tasks be completed in the order in which they are listed.

### **Before You Begin**

**Note:** The steps in this Before You Begin section are required only if you are upgrading from a version of Meridium Enterprise APM prior to V4.0.0.0.

In Meridium Enterprise APM 4.2.0.9.0, a Checkpoint can be linked to *one* asset. During upgrade from versions V3.x to 4.2.0.9.0, the related asset entity key is added to a field on the Checkpoint family. Hence, if you have Checkpoints that are linked to more than one asset, then you must remove the linkage to the additional assets prior to the upgrade. To do so, perform the following steps.

1. Using an appropriate database management tool, run the following query in the database configured with the current version of Meridium Enterprise APM that you will configure to work with Meridium Enterprise APM 4.2.0.9.0.

For example, run the following query:

For Measurement Location in the database:

SELECT

MI\_MEAS\_LOC.ENTY\_KEY as "ML\_KEY",

MI\_ENTITIES.ENTY\_ID as "ML ID",

MIV\_MIR\_HS\_MEASLOC.PRED\_ENTY\_KEY as "Asset Key"

FROM MI\_MEAS\_LOC

JOIN MIV\_MIR\_HS\_MEASLOC ON MI\_MEAS\_LOC.ENTY\_KEY = MIV\_MIR\_HS\_MEASLOC.SUCC\_ ENTY\_KEY

JOIN MI\_ENTITIES on MIV\_MIR\_HS\_MEASLOC.SUCC\_ENTY\_KEY = MI\_ENTITIES.ENTY\_KEY

AND SUCC\_ENTY\_KEY IN

(

SELECT

SUCC\_ENTY\_KEY

FROM MIV\_MIR\_HS\_MEASLOC

GROUP BY SUCC\_ENTY\_KEY

HAVING COUNT( \* ) > 1

)

ORDER BY 1,2;

GO

For Lubrication Requirement in the database:

SELECT

MI\_LUBR\_REQ.ENTY\_KEY as "LR\_KEY",

MI\_ENTITIES.ENTY\_ID as "LR ID",

MIV\_MIR\_HS\_MEASLOC.PRED\_ENTY\_KEY as "Asset Key"

FROM MI\_LUBR\_REQ

JOIN MIV\_MIR\_HS\_MEASLOC ON MI\_LUBR\_REQ.ENTY\_KEY = MIV\_MIR\_HS\_MEASLOC.SUCC\_ ENTY\_KEY

JOIN MI\_ENTITIES on MIV\_MIR\_HS\_MEASLOC.SUCC\_ENTY\_KEY = MI\_ENTITIES.ENTY\_KEY

AND SUCC\_ENTY\_KEY IN

| (                       |
|-------------------------|
| SELECT                  |
| SUCC_ENTY_KEY           |
| FROM MIV_MIR_HS_MEASLOC |
| GROUP BY SUCC_ENTY_KEY  |
| HAVING COUNT( * ) > 1   |
| )                       |
| ORDER BY 1,2;           |
| GO                      |

A list of Checkpoints that are linked to multiple assets appears, providing the Checkpoint key, Checkpoint ID, and the Asset Key of the assets linked to the Checkpoint.

2. Access each Checkpoint in Record Manager in the current version of Meridium APM.

The left pane displays the records that are related to the Checkpoint.

3. Unlink the additional assets from the Checkpoint so that it is linked only to one asset (e.g., either a Functional Location *or* an Equipment if you are using the default asset families).

### Update from version V4.2.0.0 through V4.2.0.8.2

| Step | Task                                                                                                    | Notes                                                                                    |
|------|----------------------------------------------------------------------------------------------------|------------------------------------------------------------------------------------------|
| 1.   | Install the Meridium Enterprise APM mobile applic-<br>ation, or the <u>Meridium APM Mobile Framework</u> , on<br>the mobile device that you will use for data col-<br>lection. | This step is required<br>only if you will use a<br>mobile device for data<br>collection. |

| Step | Task                                                                                                    | Notes                                                                                    |
|------|----------------------------------------------------------------------------------------------------|------------------------------------------------------------------------------------------|
| 2.   | Set the local time zone on the mobile device that you will use for data collection.                                      | This step is required<br>only if you will use a<br>mobile device for data<br>collection. |
| 3.   | Confirm the assignment of Security Users for the existing route subscriptions and make additional assignments if needed. | This step is required.                                                                   |

# Upgrade from any version V4.1.0.0 through V4.1.7.4.0

| Step | Task                                                                                                    | Notes                                                                                    |
|------|----------------------------------------------------------------------------------------------------|------------------------------------------------------------------------------------------|
| 1.   | Install the Meridium Enterprise APM mobile applic-<br>ation, or the <u>Meridium APM Mobile Framework</u> , on<br>the mobile device that you will use for data col-<br>lection. | This step is required<br>only if you will use a<br>mobile device for data<br>collection. |
| 2.   | Set the local time zone on the mobile device that you will use for data collection.                                                                                            | This step is required<br>only if you will use a<br>mobile device for data<br>collection. |
| 3.   | Confirm the assignment of Security Users for the existing route subscriptions and make additional assignments if needed.                                                       | This step is required.                                                                   |

# Upgrade from any version V4.0.0.0 through V4.0.1.0

| Step | Task                                                                                                    | Notes                                                                                    |
|------|----------------------------------------------------------------------------------------------------|------------------------------------------------------------------------------------------|
| 1    | Install the Meridium Enterprise APM mobile applic-<br>ation, or the <u>Meridium APM Mobile Framework</u> , on<br>the mobile device that you will use for data col-<br>lection. | This step is required<br>only if you will use a<br>mobile device for data<br>collection. |
| 2    | Set the local time zone on the mobile device that you will use for data collection.                                                                                            | This step is required<br>only if you will use a<br>mobile device for data<br>collection. |

| Step | Task                                                                                                    | Notes                  |
|------|----------------------------------------------------------------------------------------------------|------------------------|
| 3    | Confirm the assignment of Security Users for the existing route subscriptions and make additional assignments if needed. | This step is required. |

# Upgrade from any version V3.6.1.0.0 through V3.6.1.5.0

| Step | Task                                                                                                    | Notes                                                                                                    |
|------|----------------------------------------------------------------------------------------------------|----------------------------------------------------------------------------------------------------|
| 1.   | Prior to upgrading your database,<br>complete specific steps to <u>upgrade</u><br><u>records with schedules containing</u><br><u>end dates</u> .                              | This step is required only if you have<br>any records with schedules containing<br>end dates.                                                                                                    |
| 2.   | Install the Meridium Enterprise<br>APM mobile application, or the<br><u>Meridium APM Mobile Framework</u> ,<br>on the mobile device that you will<br>use for data collection. | This step is required only if you will use a mobile device for data collection.                                                                                                    |
| 3.   | Set the local time zone on the<br>mobile device that you will use for<br>data collection.                                                                                     | This step is required only if you will use a mobile device for data collection.                                                                                                    |
| 4.   | Confirm the assignment of Security<br>Users for the existing route sub-<br>scriptions and make additional<br>assignments if needed.                                           | This step is required.<br>Routes that were subscribed to by a<br>user via the Meridium Enterprise APM<br>mobile application will be assigned to<br>the user automatically through the data-<br>base upgrade process. |

# Upgrade from any version V3.6.0.0.0 through V3.6.0.12.7

| Step | Task                                                                                                    | Notes                                                                                         |
|------|----------------------------------------------------------------------------------------------------|-----------------------------------------------------------------------------------------------|
| 1.   | Prior to upgrading your database,<br>complete specific steps to <u>upgrade</u><br><u>records with schedules containing</u><br><u>end dates</u> . | This step is required only if you have<br>any records with schedules containing<br>end dates. |

| Step | Task                                                                                                    | Notes                                                                                                    |
|------|----------------------------------------------------------------------------------------------------|----------------------------------------------------------------------------------------------------|
| 2.   | Install the Meridium Enterprise<br>APM mobile application, or the<br><u>Meridium APM Mobile Framework</u> ,<br>on the mobile device that you will<br>use for data collection. | This step is required only if you will use a mobile device for data collection.                                                                                                    |
| 3.   | Set the local time zone on the<br>mobile device that you will use for<br>data collection.                                                                                     | This step is required only if you will use a mobile device for data collection.                                                                                                    |
| 4.   | Confirm the assignment of Security<br>Users for the existing route sub-<br>scriptions and make additional<br>assignments if needed.                                           | This step is required.<br>Routes that were subscribed to by a<br>user via the Meridium Enterprise APM<br>mobile application will be assigned to<br>the user automatically through the data-<br>base upgrade process. |

# Upgrade from any version V3.5.1 through V3.5.1.12.1

| Step | Task                                                                                                    | Notes                                                                                            |
|------|----------------------------------------------------------------------------------------------------|--------------------------------------------------------------------------------------------------|
| 1.   | Prior to upgrading your database, complete spe-<br>cific steps to <u>upgrade records with schedules con-</u><br><u>taining end dates</u> .                                  | This step is required only if<br>you have any records with<br>schedules containing end<br>dates. |
| 2.   | Install the Meridium Enterprise APM mobile<br>application, or the <u>Meridium APM Mobile Frame-</u><br>work, on the mobile device that you will use for<br>data collection. | This step is required only if<br>you will use a mobile<br>device for data collection.            |
| 3.   | Set the local time zone on the mobile device that you will use for data collection.                                                                                         | This step is required only if<br>you will use a mobile<br>device for data collection.            |
| 4.   | Assign mobile device users to Routes.                                                                                                    | This step is required only if<br>you will use a mobile<br>device for data collection.            |

Upgrade from any version V3.5.0 SP1 LP through V3.5.0.1.10.0

| Step | Task                                                                                                    | Notes                                                                                            |
|------|----------------------------------------------------------------------------------------------------|--------------------------------------------------------------------------------------------------|
| 1.   | Prior to upgrading your database, complete spe-<br>cific steps to <u>upgrade records with schedules con-</u><br><u>taining end dates</u> .                                          | This step is required only if<br>you have any records with<br>schedules containing end<br>dates. |
| 2.   | Install the Meridium Enterprise APM mobile<br>application, or the <u>Meridium APM Mobile Frame-</u><br><u>work</u> , on the mobile device that you will use for<br>data collection. | This step is required only if<br>you will use a mobile<br>device for data collection.            |
| 3.   | Set the local time zone on the mobile device that you will use for data collection.                                                                                                 | This step is required only if<br>you will use a mobile<br>device for data collection.            |
| 4.   | Assign mobile device users to Routes.                                                                                                    | This step is required only if<br>you will use a mobile<br>device for data collection.            |

# Upgrade from any version V3.5.0 through V3.5.0.0.7.1

| Step | Task                                                                                                    | Notes                                                                                                    |
|------|----------------------------------------------------------------------------------------------------|----------------------------------------------------------------------------------------------------|
| 1.   | Prior to upgrading your database, complete specific steps to upgrade records with schedules containing end dates. | This step<br>is<br>required<br>only if you<br>have any<br>records<br>with<br>schedules<br>containing<br>end dates. |

| Step | Task                                                                                                    | Notes                                                                                                    |
|------|----------------------------------------------------------------------------------------------------|----------------------------------------------------------------------------------------------------|
| 2.   | Install the Meridium Enterprise APM mobile application, or the <u>Meridium APM Mobile Framework</u> , on the mobile device that you will use for data collection. | This step<br>is<br>required<br>only if you<br>will use a<br>mobile<br>device for<br>data col-<br>lection. |
| 3.   | Set the local time zone on the mobile device that you will use for data collection.                                                                               | This step<br>is<br>required<br>only if you<br>will use a<br>mobile<br>device for<br>data col-<br>lection. |
| 4.   | Assign mobile device users to Routes.                                                                                                    | This step<br>is<br>required<br>only if you<br>will use a<br>mobile<br>device for<br>data col-<br>lection. |

# Upgrade from any version V3.4.5 through V3.4.5.0.1.4

| Step | Task                                                                                                    | Notes                                                                                            |
|------|----------------------------------------------------------------------------------------------------|--------------------------------------------------------------------------------------------------|
| 1.   | Prior to upgrading your database, complete spe-<br>cific steps to <u>upgrade records with schedules con-</u><br><u>taining end dates</u> . | This step is required only if<br>you have any records with<br>schedules containing end<br>dates. |

#### Deploy Modules and Features

| Step | Task                                                                                                    | Notes                                                                                 |
|------|----------------------------------------------------------------------------------------------------|---------------------------------------------------------------------------------------|
| 2.   | Install the Meridium Enterprise APM mobile<br>application, or the <u>Meridium APM Mobile Frame-</u><br>work, on the mobile device that you will use for<br>data collection. | This step is required only if<br>you will use a mobile<br>device for data collection. |
| 3.   | Set the local time zone on the mobile device that you will use for data collection.                                                                                         | This step is required only if<br>you will use a mobile<br>device for data collection. |
| 4.   | Assign mobile device users to Routes.                                                                                                    | This step is required only if<br>you will use a mobile<br>device for data collection. |

# Manage the Measurement Location Template Mappings

The Measurement Location Template family and the Measurement Location family are provided as part of the baseline Rounds data model. If you create a Measurement Location Template in the Meridium Enterprise APM application, you can then create a Measurement Location based on that template. If you do so, all values in Measurement Location Template fields that also exist on the Measurement Location will be mapped automatically to the new Measurement Location.

You might find that the Measurement Location Template and Measurement Location datasheets do not contain all the fields that you need. If so, you can add fields to the Measurement Location Template family so that the values from the new fields will be mapped to Measurement Locations based on that template. To do so, you will need to:

- 1. Create a new Measurement Location Template field.
- 2. Add the new Measurement Location Template field to the Measurement Location Template datasheet.
- 3. Create a new Measurement Location field. We recommend that the field caption of this field be the same as the field caption you defined for the Measurement Location Template field. This will ensure that the text in the field IDs that identify the fields are the same. If they are not the same, the values will not be mapped from the Measurement Location Template to the Measurement Location.
- 4. Add the new Measurement Location field to the Measurement Location datasheet.

# Meridium APM Sync Services Tasks

Meridium APM Sync Services is a solution provided for Meridium Enterprise APM handheld applications (e.g., Operator Rounds) that is built upon the Microsoft Sync Framework. The Meridium APM Mobile Sync Server provides a connection between handheld devices and the Meridium APM Application Server so that data can be synchronized between the windows mobile devices and the Meridium Enterprise APM database.

# Install Meridium APM Sync Services

### **Before You Begin**

- You must be logged in as the administrator for the system.
- IIS must be reset before installation.
- Install Microsoft Sync Framework.

#### **Steps**

- 1. On the Meridium APM Sync Server machine, access the Meridium Enterprise APM distribution package, and then navigate to the **Meridium APM Server and Add-ons** folder.
- 2. Open the file **Setup.exe**.

The Meridium APM Server and Add-ons installer screen appears.

| Meridium APM Server and Add-ons - InstallShield Wizard |                                                                                                    |  |
|--------------------------------------------------------|----------------------------------------------------------------------------------------------------|--|
|                                                        | Welcome to the InstallShield Wizard for<br>Meridium APM Server and Add-ons                                          |  |
|                                                        | The InstallShield Wizard will install Meridium APM Server<br>and Add-ons on your computer. To continue, click Next. |  |
|                                                        | < Back Next > Cancel                                                                                                |  |

3. Select Next.

The License Agreement screen appears.

| Meridium APM Server and Add-ons - InstallShield Wizard                                                                                                    | ×   |
|----------------------------------------------------------------------------------------------------|-----|
| License Agreement Please read the following license agreement carefully.                                                                                                    | 4   |
| END-USER LICENSE AGREEMENT FOR MERIDIUM SOFTWARE<br>IMPORTANT - READ CAREFULLY<br>This program contains material that is proprietary and confidential to Meridium, Inc. and is<br>protected by copyright law and international treaties. Use of this program is limited and<br>restricted by the terms of a license agreement with Meridium, Inc. This program may not be<br>copied or distributed except as specifically permitted in the license agreement. Any<br>unauthorized use, reproduction or distribution of this program can result in severe civil or<br>criminal penalties and will be prosecuted to the maximum extent possible. You may not<br>alter, remove or destroy any copyright notice or confidential, proprietary, secret or other<br>similar legends placed on or with Meridium products. |     |
| I accept the terms of the license agreement     I do not accept the terms of the license agreement  InstallShield                                                                                                    |     |
| < Back Next > Cano                                                                                                    | :el |

4. Read the License Agreement and, if you agree, select the **I accept the terms of the license agreement** option. Then, select **Next** button.

The **Select Installation Location** screen appears.

| Meridium Al     | M Server and Add-ons - InstallShiel                                  | d Wizard |        | ×      |
|-----------------|----------------------------------------------------------------------|----------|--------|--------|
| Select In       | stallation Location                                                  |          |        |        |
|                 | Install Meridium APM Server and Add-ons<br>C:\Program Files\Meridium | to:      |        | Change |
| InstallShield – |                                                                      | Back     | Next > | Cancel |

5. Select **Next** to accept the default location.

The **Select the features you want to install** screen appears.

| Meridium APM Server and Add-ons - InstallShield Wizard                                                                                                    |                                                                                                    |  |
|----------------------------------------------------------------------------------------------------|----------------------------------------------------------------------------------------------------|--|
| Select the features you want to install                                                                                                    |                                                                                                    |  |
| Meridium APM Application Server<br>Configuration Manager<br>Meridium APM Adapter for SSRS Designe<br>Meridium APM Adapter for SSRS<br>Meridium APM Sync Services with Operator R<br>Default Language (English)<br>Chinese(Simplified)<br>Dutch<br>French<br>Services available on the C drive<br>16419.16 MB of space available on the C drive | Description<br>Installs the APM Application<br>Server and these client<br>components: APM Framework,<br>Database Upgrade Manager,<br>Data Source Manager,<br>Schedule Manager, URL<br>Manager. Optionally installs<br>Configuration Manager, if<br>pre-requisites are installed. |  |
| < Back                                                                                                    | Next > Cancel                                                                                                    |  |

**Note:** The **Select the features you want to install** screen lets you select which features and languages you want to install on the Meridium APM Sync Server machine.

6. Select the **Meridium APM Application Server** and **Meridium APM Sync Services with Operator Rounds** check boxes. All the subnodes that appear below these nodes become selected automatically.

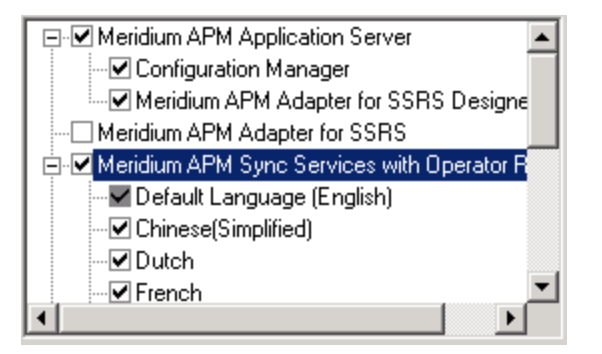

**Note:** The **Default Language (English)** check box cannot be cleared. English is the default language for Meridium Enterprise APM and will always be installed.

7. Select Next.

The **websites** screen appears.

| Meridium APM Server and Add-ons - InstallShield Wizard                                                                            | × |
|----------------------------------------------------------------------------------------------------|---|
| websites<br>List of websites on this machine.                                                                                     |   |
| Setup must create a virtual directory for Meridium. Select a website from the following list for<br>Meridium's virtual directory. |   |
| Default Web Site                                                                                                    |   |
|                                                                                                    |   |
|                                                                                                    |   |
| InstallShield                                                                                                    |   |
| < Back Next > Cancel                                                                                                    |   |

8. Select the website where you want to create a virtual directory for Meridium APM Sync Services.

**Note:** You can accept the default selection.

9. Select Next.

The **Complete the Installation** screen appears.

| Meridium APM Server and Add-ons - InstallShield Wizard                                                                                | × |
|----------------------------------------------------------------------------------------------------|---|
| Complete the Installation                                                                                                    |   |
| Click the Install button to continue.                                                                                                 |   |
| If you want to review or change any of your installation settings, click the Back button. Click the Cancel button to exit the wizard. |   |
|                                                                                                    |   |
|                                                                                                    |   |
|                                                                                                    |   |
|                                                                                                    |   |
|                                                                                                    |   |
| InstallShield                                                                                                    |   |
| < Back Install Cancel                                                                                                    |   |

10. Select Install.

The **Setup Status** screen appears.

| Meridium APM Server and Add-ons - InstallShield Wizard                 | ×      |
|------------------------------------------------------------------------|--------|
| Setup Status                                                           |        |
| The InstallShield Wizard is installing Meridium APM Server and Add-ons |        |
| Installing                                                             |        |
| C:\Program Files\Meridium\SISManagement.chm                            |        |
|                                                                        |        |
|                                                                        |        |
|                                                                        |        |
|                                                                        |        |
|                                                                        |        |
| Install5hield                                                          | Cancel |

After the progress bar reaches the end, the **Installation is Complete** screen appears.

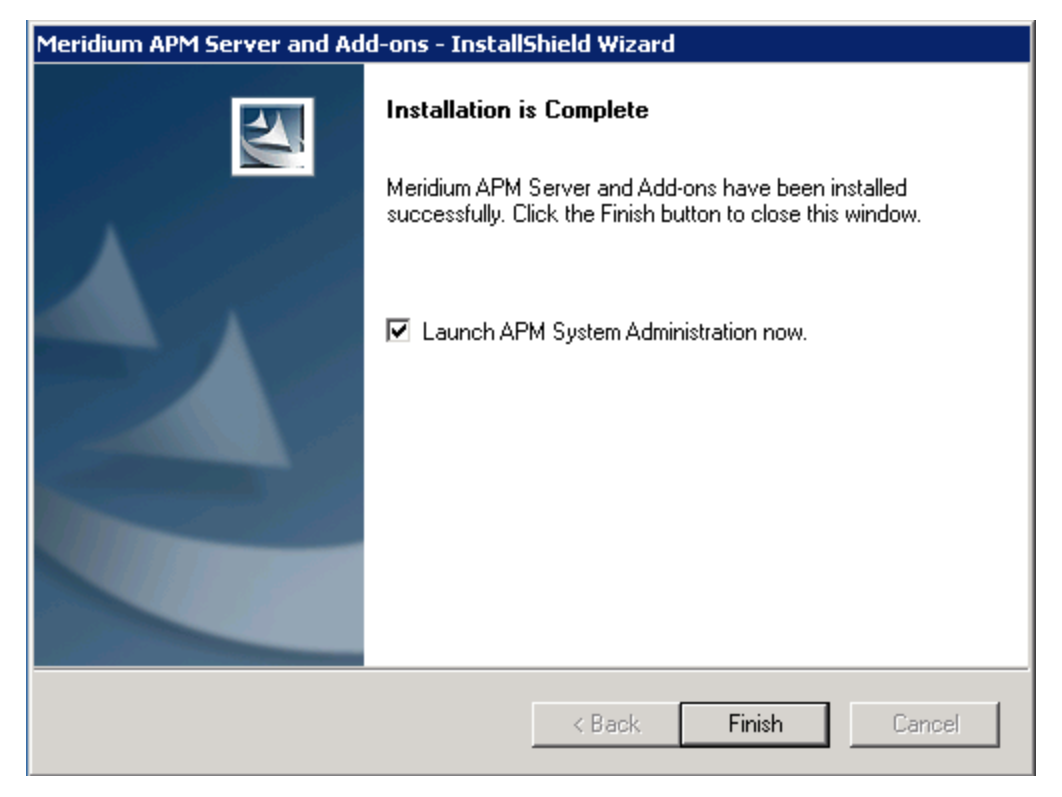

11. Select Finish.

The Meridium APM Server and Add-ons installer closes.

**Note**: If the Launch APM System Administration now check box was selected, the APM System Administration window appears.

# Verify Installation of Meridium APM Sync Services

#### **Steps**

- 1. On the Meridium APM Sync Server machine, open Internet Explorer.
- Navigate to the URL http://<Sync\_Server\_Name>.meridium.com/MeridiumSyncService/MeridiumSyncService.svc,

where **<Sync\_Server\_Name>** is the name or IP address of the server, on which Meridium APM Sync Services is installed.

The following page appears, indicating that Meridium APM Sync Services is successfully installed.

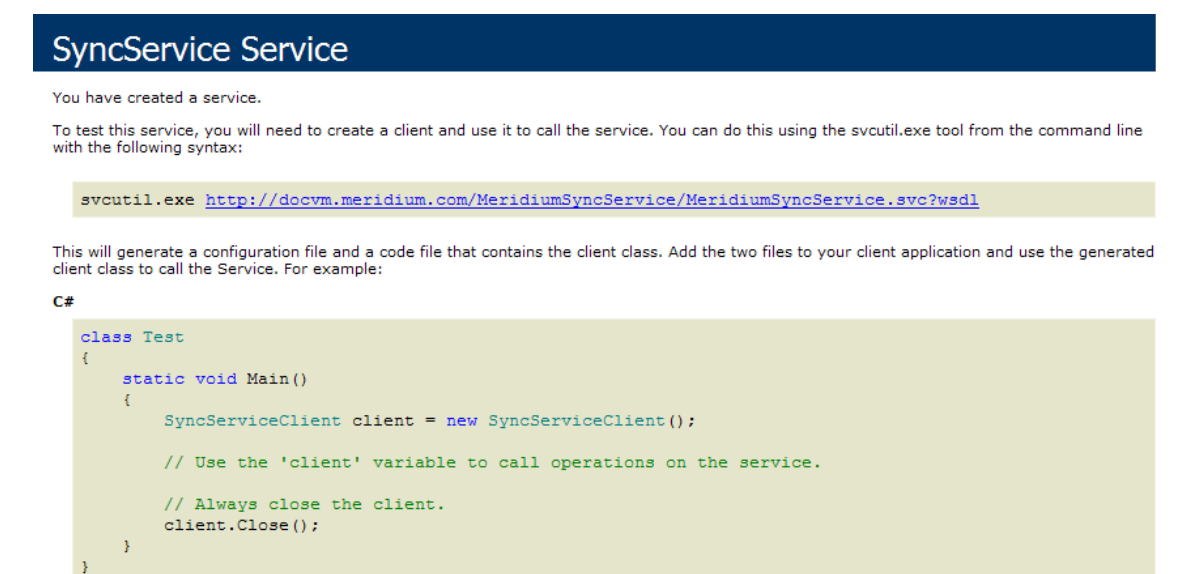

#### Visual Basic

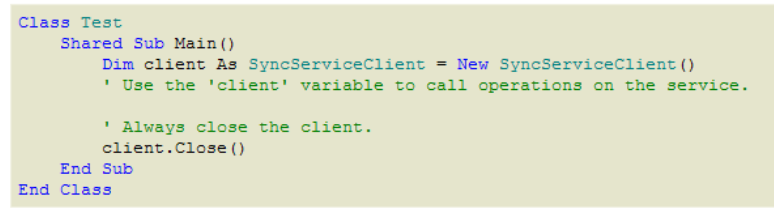

**Note:** If an error message appears or this page cannot be displayed, review the installation and configuration steps.
## Install Microsoft Sync Framework

### **Before You Begin**

- You must be logged in as the administrator for the system.
- IIS must be reset before installation.
- Install .NET Framework 3.5 SP1.

#### **Steps**

- 1. On the Meridium APM Sync Server machine, access the Meridium Enterprise APM distribution package, and then navigate to the **Microsoft Sync Framework x86\_en** folder.
- 2. Open the file **Setup.exe**.

The Installation process begins and the **License Agreement** screen appears. Read the License Agreement and, if you agree, select the **I accept the terms of the license agreement** option.

3. Select Next.

**Note**: During the installation, an error message appears, indicating that the installer was unable to locate the file **SyncSDK.msi**. This error is seen because Meridium, Inc. does not distribute the folder **Microsoft Sync Framework SDK** with the **Microsoft Sync Framework** installation package. When you see this error message, select **Close** to proceed with the installation. This error message will not interfere with a successful installation of the required components.

3. Select Finish.

Microsoft Sync Framework is now installed.

## Modify the Web.config for An Oracle Sync Services Database Connection

These instructions assume that:

- The Oracle database that will contain the database tables for the Meridium APM Sync Services already exists.
- You have accessed the APM System Administration tool on the Meridium APM Sync Server machine.

**Note**: If you are changing the Sync Services database, we recommend that you first create a back-up of the original database.

#### **Steps**

- 1. Access the Meridium Enterprise APM System Administration Tool.
- 2. In the Configuration section, select Sync Services Database link.

The content of the web.config file appears in the **Meridium APM Sync Services Database provider** section. These settings specify connection information to the database that contains the database tables that are used by the Meridium APM Sync Services.

| File Location - C/\Brogram Files\Meridium\MeridiumSynoService\Web config |
|--------------------------------------------------------------------------|
| Ine cocation. C. (Frogram mestylendiam viendiam syncservice (web.com)g   |
|                                                                          |
| Meridium APM Sync Services Database provider?                            |
| Select Database                                                          |
| • Oracle                                                                 |
| © sqL                                                                    |
| Alias                                                                    |
|                                                                          |
| User Name                                                                |
|                                                                          |
| Password                                                                 |
|                                                                          |
|                                                                          |
|                                                                          |

- 3. In the Select Database section, accept the default selection, Oracle.
- 4. In the **Alias** box, enter the database alias. This value is case-sensitive.

- 5. In the **User Name** box, enter the user name that you want to use to connect to the database.
- 6. In the **Password** box, enter the password associated with the user name you entered in the **User Name** box. This setting is case-sensitive.
- 7. At the bottom of the APM System Administration window, select **Save**.

Your changes are saved to the web.config file.

## Modify the Web.config for An SQL Sync Services Database Connection

These instructions assume that:

- The SQL database that will contain the database tables for the Meridium APM Sync Services already exists.
- You have accessed the APM System Administration tool on the Meridium APM Sync Server machine.

**Note**: If you are changing the Sync Services database, we recommend that you first create a back-up of the original database.

#### **Steps**

- 1. Access the Meridium Enterprise APM System Administration Tool.
- 2. In the **Configuration** section, select **Sync Services Database**.

The content of the web.config file appears in the Meridium APM Sync Services Database provider section. These settings specify connection information to the database that contains the database tables that are used by the Meridium APM Sync Services.

| File Location: C:\Program Files\Meridium\MeridiumSyncService\Web.config |
|-------------------------------------------------------------------------|
|                                                                         |
| Meridium APM Sync Services Database provider?                           |
| Select Database                                                         |
| Oracle                                                                  |
| O SOL                                                                   |
|                                                                         |
| Alias                                                                   |
|                                                                         |
| Liser Name                                                              |
|                                                                         |
|                                                                         |
| Password                                                                |
|                                                                         |
|                                                                         |
|                                                                         |
|                                                                         |

3. For the Select Database setting, select SQL.

The SQL settings appear and replace the Oracle settings.

| File Location: C:\Program Files\Meridium\MeridiumSyncService\Web.config |
|-------------------------------------------------------------------------|
|                                                                         |
| Meridium APM Sync Services Database provider?                           |
| Select Database                                                         |
| O Oracle                                                                |
| • SQL                                                                   |
| DB Server                                                               |
|                                                                         |
|                                                                         |
|                                                                         |
|                                                                         |
| User Name                                                               |
|                                                                         |
| Password                                                                |
|                                                                         |
|                                                                         |
|                                                                         |
|                                                                         |

- 4. In the **DB Server** box, enter the name of the Database Server that contains the database.
- 5. In the **DB Name** box, enter the database name.
- 6. In the **User Name** box, enter the user name that you want to use to connect to the database.
- 7. In the **Password** box, enter the password associated with the user name you entered in the **User Name** box. This setting is case-sensitive.
- 8. At the bottom of the APM System Administration window, select Save.

## Modify Meridium Sync Config

When you perform a sync operation in the Meridium APM Mobile Framework, the device connects to the Meridium APM Sync Server, which in turn connects to the specified Meridium APM Application Server and logs in to the data source defined in the file MeridiumSync.config. Security User credentials are required for logging in to the data source.

Before you can perform a sync operation, you will need to define the following settings on the Meridium APM Sync Server:

- The Meridium Enterprise APM Server
- The Meridium Enterprise APM data source
- The Meridium APM Sync Services Security User credentials that will be used to connect the Meridium APM Sync Server to the Meridium Enterprise APM database

The user you specify must have the family-level privileges required to access all data that needs to be downloaded to the Windows Mobile Device for a given application. The MI Operator Rounds Administrator and MI Operator Rounds Mobile User Security Groups, which are provided with the baseline Operator Rounds product, have these privileges. Therefore, you can create your own Security User and assign it to either one of these Security Groups for this purpose.

To specify these settings, you will need to modify the MeridiumSync.Config file via the APM System Administration tool on the Meridium APM Sync Server machine.

The following instructions provide details on defining the Meridium Enterprise APM Server, data source, and Sync Services Security User credentials in the MeridiumSync.config file. These instructions assume that you have:

- Created the Security User whose credentials you will enter in the configuration file and granted them the appropriate permissions to Operator Rounds families.
- Accessed the APM System Administration tool on the Meridium APM Sync Services server machine.

#### **Steps**

- 1. Access the Meridium Enterprise APM System Administration Tool.
- 2. In the **Configuration** section, select **Meridium Sync Config** link.

The contents of the MeridiumSync.Config file appear in the Meridium Sync Config Changes section.

| File Location: C:\Program Files\Meridium\MeridiumSyncService\Bin\MeridiumSync.Config |
|--------------------------------------------------------------------------------------|
|                                                                                      |
| Meridium Sync Config Changes                                                         |
| Server:                                                                              |
| APP_SERVER_MACHINE                                                                   |
| Data Source:                                                                         |
|                                                                                      |
| User Name:                                                                           |
|                                                                                      |
| Password:                                                                            |
|                                                                                      |
|                                                                                      |
|                                                                                      |
|                                                                                      |

By default, the **Server** box contains the name of the machine on which you are currently working.

- 3. In the **Server** box, enter the name of the Meridium Enterprise APM Server machine that you want to use with Sync Services.
- 4. In the **Data Source** box, enter the name of the Meridium Enterprise APM data source to which you want to log in. This data source must be configured on the Application Server machine defined in the **Server** box.

Note: This value is case-sensitive. You must define the data source name using the same case that is used in Data Source Manager.

- 5. In the **User Name** box, enter the User ID of the Meridium APM Security User that you want to use for logging in to the data source identified in the **Data Source** box.
- 6. In the **Password** box, enter the password associated with the Meridium Enterprise APM Security User identified in the **User Name** box. This password will be encrypted in the file.
- 7. At the bottom of the **APM System Administration** window, select **Save**.

Your changes are saved to the MeridiumSync.config file.

## Configure Security for Meridium Sync Service

When you install Meridium APM Sync Services, the service MeridiumSyncService is created under the Default Web Site in IIS on the Meridium APM Sync Server machine. The Windows user account that is configured at the Default Web Site level to be used for anonymous access is granted permission to the following folder:

#### <root>\MeridiumSyncService

Where <root> is the drive and root folder where the Meridium APM Sync Services was installed (e.g., **C:\Program Files\Meridium**).

If you configure a different Windows user account to be used for anonymous access at the MeridiumSyncService level, you must grant that user the following permissions to the folder **<root>\MeridiumSyncService**:

- Modify
- Read & Execute
- List Folder Contents
- Read
- Write

If these permissions are not granted, when any user attempts to perform a sync operation in the Meridium APM Mobile Framework, an error message will be displayed, and synchronization will fail. For details on granting these permissions, see the Microsoft documentation.

## Windows Mobile Handheld Devices

The checklists in this section of the documentation contain all the steps necessary for deploying and configuring this module whether you are deploying the module for the first time or upgrading from a previous module.

## Install the .NET Compact Framework on Windows Mobile Device

### **Before You Begin**

- You must be logged in as the administrator on the Windows Mobile device.
- Install Microsoft Sync Framework.
- Install Meridum APM Sync Services

#### **Steps**

1. On the Windows Mobile handheld device, open Internet Explorer, and navigate to the URL http://<machine>/MeridiumSyncService, where <machine> is the name or IP address of the server on which Meridium APM Sync Services is installed.

You are redirected automatically to one of the following URLs, and then a down-load screen appears:

- For Windows Mobile devices: http://<machine>/MeridiumSyncService/winmodownload.aspx.
- 2. If the device is running Windows Mobile 2003, select PPC2003\NETCFv35.PPC.ARMV4.CAB.

or

If the device is running Windows Mobile 5.0 or later, select WCE500\NETCFv35.WM.ARMV4i.CAB.

A message appears, asking if you really want to download the file.

3. Select Yes.

The file is downloaded, and the .NET Compact Framework is installed. When the installation is complete, a message will appear indicating that the installation is successful and instructing you to restart the device.

## Install Microsoft SQL CE on Windows Mobile Device

#### **Steps**

1. On the Windows Mobile handheld device, open Internet Explorer, and then navigate to the URL http://<machine>/MeridiumSyncService, where <machine> is the name or IP address of the server on which Meridium APM Sync Services is installed.

You are redirected automatically to one of the following URLs, and then a down-load screen appears:

- For Windows Mobile devices: http://<machine>/MeridiumSyncService/winmodownload.aspx.
- 2. If the device is running Windows Mobile 2003, select PPC2003\SQLCE.PPC.ARM4.CAB.

or

If the device is running Windows Mobile 5.0 or later, select WCE500\SQLCE.WCE5.ARMV4i.CAB.

A message appears, asking if you really want to download the file.

3. Select Yes.

The file is downloaded, and the Microsoft SQL CE is installed. When the installation is complete, a message will appear, indicating that the installation is successful.

## Install Microsoft Sync Services for ADO.NET on Windows Mobile Device

#### **Steps**

1. On the Windows Mobile handheld device, open Internet Explorer, and then navigate to the URL http://<machine>/MeridiumSyncService, where <machine> is the name or IP address of the server on which Meridium APM Sync Services is installed.

You are redirected automatically to one of the following URLs, and then a down-load screen appears:

- For Windows Mobile devices: http://<machine>/MeridiumSyncService/winmodownload.aspx.
- 2. If the device is running Windows Mobile 2003, select **PPC2003\SYNCSERVICES.WCE.CAB**.

or

If the device is running Windows Mobile 5.0 or later, select WCE500\SQLCE.WCE5.ARMV4i.CAB.

A message appears, asking if you really want to download the file.

3. Select Yes.

The file is downloaded, and the **Microsoft Sync Services for ADO.NET** is installed. When the installation is complete, a message will appear, indicating that the installation is successful.

## Install the Meridium APM Mobile Framework on Windows Mobile Device

#### **Steps**

1. On the Windows Mobile handheld device, open Internet Explorer, and then navigate to the URL http://<machine>/MeridiumSyncService, where <machine> is the name or IP address of the server on which Meridium Enterprise APM Sync Services is installed.

You are redirected automatically to one of the following URLs, and then a down-load screen appears:

- For Windows Mobile devices: http://<machine>/MeridiumSyncService/winmodownload.aspx.
- 2. Select **MFX.APM.<version>.ARM4.CAB**, where <version> is the corresponding version of Meridium Enterprise APM.

A message appears, asking if you really want to download the file.

3. Select Yes.

The file is downloaded, and the Meridium APM Mobile Framework is installed. When the installation is complete, a message will appear, indicating that the installation is successful.

The **Meridium APM Mobile Framework** screen appears, indicating that no users are available on the Windows Mobile device yet.

# Access Device Settings Screen on Windows Mobile Device

#### **Steps**

- On the Windows Start menu, select **Programs**.
  The **Programs** screen appears.
- 2. Select APM Mobile Framework.

The Meridium APM Mobile Framework screen appears.

3. Select Settings.

The **Device Settings** screen appears.

| Device                 | e Settings    |                      |
|------------------------|---------------|----------------------|
| Sync Server            | Name:         |                      |
|                        |               |                      |
| Security Qu            | ery:          |                      |
| Public\Meridi<br>Users | um\Modules\Mc | bile\Security        |
| User Time-o            | ut: 4 🔺 Thh   | <mark>0 ▲▼</mark> mm |
| Close                  | More          | Sync                 |

## Identify the Sync Server Within the APM Mobile Framework on Windows Mobile Device

#### **Steps**

- 1. <u>Access the **Device Settings** screen</u>.
- 2. In the **Sync Server Name** box, type the name or IP address of the server on which Meridium APM Sync Services is installed.

**Note**: At this point, you can also specify the security query.

3. Select Sync.

The **Synchronizer** screen appears, displaying the progress of the synchronization process. When the synchronization process is complete, a message will appear, indicating whether or not the process was successful.

4. When the process is complete, select **Close**.

# Specify the Security Query on Windows Mobile Device

#### **Steps**

1. Access the Device Settings screen.

The **Device Settings** screen appears, displaying the **Sync Server Name** and **Security Query** boxes. The **Security Query** box is used to store the path to the query that determines who can log into Operator Rounds on the device. Note that the default security query is Security Users, which is stored in the Meridium APM Catalog folder \\*Public\Meridium\Modules\Mobile*.

2. In the **Security Query** box, enter the path to the query that you want to use to determine who can log into Operator Rounds on the device.

If the query is stored in the Meridium APM Catalog folder \\*Public\Meridium\Modules\Operator Rounds\Queries\Download Queries*, type the name of the query. If the query is stored in a subfolder of the Meridium APM Catalog folder \\*Public\Meridium\Modules\Operator Rounds\Queries\Download Queries*, type the path to the query, starting with the first subfolder name.

For example, if the Chicago Users query is stored in the Meridium APM Catalog folder \\*Public\Meridium\Modules\Operator Rounds\Queries\Download Queries*, enter Chicago Users.

Likewise, if the Chicago Users query is stored in the Meridium APM Catalog folder \\Public\Meridium\Modules\Operator Rounds\Queries\Download Queries\Users\Chicago, enter Users\Chicago\Chicago Users.

3. Select Sync.

The **Synchronizer** screen appears, displaying the progress of the synchronization process.

## Modify User Time-out Value on Windows Mobile Device

By default, if the Windows Mobile Device is left idle for four hours or longe,r and is not in the process of downloading data, the current Security User will be logged out of the Meridium APM Mobile Framework automatically, and the log in screen will be displayed. You can change the default user time-out value via the **Device Settings** screen to decrease or increase the amount of time a use should remain logged in to the Meridium APM Mobile Framework if the device is left idle and is not in the process of downloading data.

#### **Steps**

- 1. Access the **Device Settings** screen.
- 2. Use the **User Time-out** boxes to select or type the value that represents the amount of time a user should remain logged in to the Meridium APM Mobile Framework, if the device is left idle and is not in the process of downloading data.
- 3. Select Close.

The **login** screen is highlighted, and your changes to the time-out value are applied.

## Install Operator Rounds on Windows Mobile Device

#### **Before You Begin**

- You must be logged in as the administrator for the system.
- Install Meridium APM Mobile Framework.

#### **Steps**

1. On the Windows Start menu, select **Programs**.

The **Programs** screen appears.

2. Select APM Mobile Framework.

The Meridium APM Mobile Framework screen appears.

3. Select Applications.

The Add/Remove Applications screen appears.

4. In the list of available applications, select the **Install** button that appears to the right of **Operator Rounds**.

A message appears, asking if you want to install Operator Rounds.

5. Select Yes.

The installation process begins. The **Meridium APM Mobile Framework** closes, and the **Operator Rounds** application is installed.

**Note**: After the installation is complete, the Meridium APM Mobile Framework will reopen automatically and return you to the **Meridium APM Mobile Framework** screen.

# Install the Barcode Add-on on Windows Mobile Device

#### **Steps**

1. On the Windows Start menu, select **Programs**.

The **Programs** window appears.

2. Select APM Mobile Framework.

The Meridium APM Mobile Framework window appears.

|              | Meridium APN<br>Framewo | 1 Mobile<br>ork |
|--------------|-------------------------|-----------------|
| User ID      |                         |                 |
| Password     |                         |                 |
|              |                         | Login           |
|              | L                       | LOG IN          |
| Applications | Settings                | Quit            |

3. Select Applications.

The Add/Remove Applications window appears.

| Add / Remove App | lications |   |
|------------------|-----------|---|
| Operator Rounds  | Uninstall | • |
|                  | v4.2.0.0  | = |
| Barcode          | Install   |   |
|                  | v4.2.0.0  |   |
| Bluetooth        | Install   |   |
|                  | v4.2.0.0  |   |
| RFID             | Install   |   |
|                  | v4.2.0.0  | • |
|                  | Close     |   |

4. In the list of available applications, select the **Install**button that appears to the right of **Barcode**.

A message appears, asking if you want to install the Barcode add-on.

5. Select Yes.

The installation process begins. The Meridium APM Mobile Framework closes, and the Barcode add-on is installed.

**Note**: After the installation is complete, the Meridium APM Mobile Framework will reopen automatically, and the Meridium APM Mobile Framework screen appears and you can enable Barcode scanning.

## Enable Barcode Scanning on Windows Mobile Device

#### **Before You Begin**

• Install the Barcode add-on.

#### **Steps**

- 1. On the Windows Mobile device, access the Device Settings screen.
- 2. Select More.
- 3. Select Barcode.

The **Barcode Settings** screen appears.

| Barcode     | e Settings |      |
|-------------|------------|------|
| Enable Barc | ode        |      |
|             |            |      |
|             |            |      |
|             |            |      |
|             |            |      |
|             | Cancel     | Save |

- 4. Select the **Enable Barcode** check box.
- 5. Select Save.

Barcode scanning is enabled, and the Device Settings screen is highlighted.

6. Select Close.

You are returned to the **login** page.

## Install the RFID Add-on on Windows Mobile Device

#### **Steps**

1. On the Windows Start menu, select **Programs**.

The **Programs** screen appears.

2. Select APM Mobile Framework.

The Meridium APM Mobile Framework screen appears.

|                     | Meridium APM<br>Framewo | 1 Mobile<br>ork |
|---------------------|-------------------------|-----------------|
| User ID<br>Password |                         | ]               |
| Applications        | s Settings              | Log in<br>Quit  |

3. Select Applications.

The Add/Remove Applications screen appears.

| Add / Remove App | lications |
|------------------|-----------|
| Operator Rounds  | Uninstall |
|                  | v4.2.0.0  |
| Barcode          | Install   |
|                  | v4.2.0.0  |
| Bluetooth        | Install   |
|                  | v4.2.0.0  |
| RFID             | Install   |
|                  | v4.2.0.0  |
|                  | Close     |

4. In the list of applications, select the **Install**button that appears to the right of **RFID**.

A message appears, asking if you want to install the RFID add-on.

5. Select Yes.

The installation process begins. During this process, the **Meridium APM Mobile Framework** closes, and the RFID add-on is installed.

**Note**: After the installation process is complete, the **Meridium APM Mobile Framework** reopens automatically, and the Meridium APM Mobile Framework screen appears.

# Enable RFID Tag Scanning on Windows Mobile Device

### **Before You Begin**

• Install the **RFID** add-on.

#### **Steps**

1. Access the **Device Settings** screen.

| [                       | Device Setting | js            |
|-------------------------|----------------|---------------|
| Sync Server             | Name:          |               |
| QAVMHYDRA               | 9.meridium.con | ı             |
| Security Que            | ery:           |               |
| Public\Meridiu<br>Users | ım\Modules\Mo  | bile\Security |
| User Time-o             | ut: 4 🔺 🕇 hh   | 0 ▲▼mm        |
| Close                   | More           | Sync          |

2. Select More.

A menu appears, displaying additional buttons that are conditionally enabled according to the add-ons that you have installed.

| Barcode |
|---------|
|---------|

3. Select RFID.

The **RFID Settings** screen appears.

| RFID Settings |            |        |
|---------------|------------|--------|
| Enable RFID   |            |        |
| ◯ Intermec    | O Ecc      | m      |
| Tag Types:    | Reader     | Types: |
| EPCC1G2       |            | TLB30  |
| ISO6BG2       | O NH-UNI13 |        |
|               |            |        |
|               | Cancel     | Save   |

- 4. Select the Enable RFID check box.
- 5. Select the type of **RFID reader** (i.e., Intermec or Ecom) that you will use.
- 6. If you selected Intermec, select the check box that corresponds with the classification of RFID tags that you will use:
  - **EPCC1G2**: Select this check box if your RFID tags are classified as Electronic Product Code Class 1 Generation 2 tags.
  - **ISO6BG2**: Select this check box if your RFID tags are classified as International Standards Organization 18000-6B Generation 2 tags.
- 7. If you select Ecom, select the check box that corresponds with the classification of RFID types that you will use:
  - NL-TLB30: Select this check box if your RFID reader types are classified as Low Frequency.
  - NH-UNI13: Select this check box if your RFID reader types are classified as High Frequency.
- 8. Select Save.

RFID scanning is enabled, and you are returned to the **Device Settings** screen.

9. Select Close.

## Install Translations for Operator Rounds on Windows Mobile Device

### **Before You Begin**

- You must be logged in as the administrator for the system.
- Install Meridium APM Mobile Framework.

Note: To deploy translations for Operator Rounds, in addition to completing the following steps, you will also need to ensure that the regional setting on the device is set to the corresponding language.

#### Steps

1. On the Windows Start menu, select **Programs**.

The **Programs** screen appears.

2. Select APM Mobile Framework.

The **Meridium APM Mobile Framework** screen appears.

3. Select Applications.

The Add/Remove Applications screen appears.

4. In the list of available applications, select the **Install** button that appears to the right of the application that you want to install.

A message appears, asking if you are sure that you want to install translations for the selected language.

5. Select Yes.

The installation process begins. **Meridium APM Mobile Framework** closes, and the translations are installed.

**Note**: After the installation is complete, the Meridium APM Mobile Framework will reopen automatically and return you to the Meridium APM Mobile Framework screen.

## Uninstall Meridium APM Mobile Framework on Windows Mobile Device

#### **Steps**

- 1. On the Windows Mobile handheld device, access the **Remove Programs** feature supplied via the operating system.
- 2. In the list of installed programs, select **MFX APM Mobile Framework**, and then select **Remove**.

A message appears, asking if you really want to remove the program.

3. Select Yes.

The Meridium APM Mobile Framework is removed from the Windows Mobile handheld device.

# Uninstall then RFID Add-on on Windows Mobile Device

#### **Steps**

1. On the Windows Start menu, select **Programs**.

The **Programs** screen appears.

2. Select APM Mobile Framework.

The Meridium APM Mobile Framework screen appears.

|              | Meridium APM Mobile<br>Framework |        |
|--------------|----------------------------------|--------|
| User ID      |                                  |        |
| Password     |                                  |        |
|              |                                  | Log in |
| Applications | Settings                         | Quit   |

3. Select Applications.

The **Add/Remove Applications** screen appears. This following image shows an example of the **Add/Remove Applications** screen.

| Add / Remove Applications |           |
|---------------------------|-----------|
| Operator Rounds           | Uninstall |
|                           | v4.2.0.0  |
| Barcode                   | Uninstall |
|                           | v4.2.0.0  |
| Bluetooth                 | Uninstall |
|                           | v4.2.0.0  |
| German Language           | Uninstall |
|                           | v4.2.0.0  |
|                           | Close     |

4. In the list of available applications, to the right of RFID , select Uninstall.

The **Uninstall** screen appears, prompting you to enter your username and password.

|                                                                        | Uninstall |
|------------------------------------------------------------------------|-----------|
| Enter login information to remove the<br>Operator Rounds installation. |           |
| User ID                                                                |           |
| Password                                                               |           |
|                                                                        | Uninstall |
|                                                                        | Cancel    |

5. In the **User ID** box, enter your username.

The Uninstall button is enabled.

6. In the **Password** box, enter your password.

**Note**: If the credentials that you enter are not associated with a Security User who is a Super User or member of the MI Operator Rounds Administrator Secur-

ity Group, a message will appear, indicating that you do not have the privileges required to uninstall the application.

#### 7. Select Uninstall.

The uninstallation process begins. The Meridium APM Mobile Framework closes, and the **RFID** add-on is uninstalled.

# Uninstall the Barcode Add-on on Windows Mobile Device

#### **Steps**

1. On the Windows Start menu, select **Programs**.

The **Programs** screen appears.

2. Select APM Mobile Framework.

The Meridium APM Mobile Framework screen appears.

|              | Meridium APM Mobile<br>Framework |        |
|--------------|----------------------------------|--------|
| User ID      |                                  |        |
| Password     |                                  |        |
|              |                                  | Log in |
| Applications | Settings                         | Quit   |

3. Select Applications.

The **Add/Remove Applications** screen appears. This following image shows an example of the **Add/Remove Applications** screen.

| Add / Remove Applications |           |
|---------------------------|-----------|
| Operator Rounds           | Uninstall |
|                           | v4.2.0.0  |
| Barcode                   | Uninstall |
|                           | v4.2.0.0  |
| Bluetooth                 | Uninstall |
|                           | v4.2.0.0  |
| German Language           | Uninstall |
|                           | v4.2.0.0  |
|                           | Close     |

4. In the list of available applications, to the right of **Barcode**, select **Uninstall**.

The **Uninstall** screen appears, prompting you to enter your username and password.

| Uninstall                                                              |           |
|------------------------------------------------------------------------|-----------|
| Enter login information to remove the<br>Operator Rounds installation. |           |
| User ID                                                                |           |
| Password                                                               |           |
|                                                                        | Uninstall |
|                                                                        | Cancel    |

5. In the **User ID** box, enter your username.

The Uninstall button is enabled.

6. In the **Password** box, enter your password.

**Note**: If the credentials that you enter are not associated with a Security User who is a Super User or member of the MI Operator Rounds Administrator Secur-

ity Group, a message will appear, indicating that you do not have the privileges required to uninstall the application.

#### 7. Select Uninstall.

The uninstallation process begins. The Meridium APM Mobile Framework closes, and the Barcode add-on is uninstalled.

## Uninstall Translations for Operator Rounds on Windows Mobile Device

#### **Steps**

1. On the Windows Start menu, select Programs.

The **Programs** screen appears.

2. Select APM Mobile Framework.

The Meridium APM Mobile Framework screen appears.

|              | Meridium APM Mobile<br>Framework |        |
|--------------|----------------------------------|--------|
| User ID      |                                  |        |
| Password     |                                  |        |
|              |                                  | Log in |
| Applications | Settings                         | Quit   |

3. Select Applications.

The **Add/Remove Applications** screen appears. This following image shows an example of the **Add/Remove Applications** screen.

| Add / Remove Applications |           |  |
|---------------------------|-----------|--|
| Operator Rounds           | Uninstall |  |
|                           | v4.2.0.0  |  |
| Barcode                   | Uninstall |  |
|                           | v4.2.0.0  |  |
| Bluetooth                 | Uninstall |  |
|                           | v4.2.0.0  |  |
| German Language           | Uninstall |  |
|                           | v4.2.0.0  |  |
|                           | Close     |  |

4. In the list of available applications, to the right of the language whose translation you want to uninstall, select **Uninstall**.

The **Uninstall** screen appears, prompting you to enter your username and password.

| Uninstall                                                              |           |
|------------------------------------------------------------------------|-----------|
| Enter login information to remove the<br>Operator Rounds installation. |           |
| User ID                                                                |           |
| Password                                                               |           |
|                                                                        | Uninstall |
|                                                                        | Cancel    |

5. In the **User ID** box, enter your username.

The Uninstall button is enabled.

6. In the **Password** box, enter your password.

**Note**: If the credentials that you enter are not associated with a Security User who is a Super User or member of the MI Operator Rounds Administrator

Security Group, a message will appear, indicating that you do not have the privileges required to uninstall the application.

#### 7. Select Uninstall.

The uninstallation process begins. The Meridium APM Mobile Framework closes, and the translations add-on for a language is uninstalled.
## Uninstall Operator Rounds on Windows Mobile Device

#### **Steps**

1. On the Windows Start menu, select Programs.

The **Programs** screen appears.

2. Select APM Mobile Framework.

The Meridium APM Mobile Framework screen appears.

| <b>○</b>     | 1eridium APN<br>Framewo | 1 Mobile<br>ork |
|--------------|-------------------------|-----------------|
| User ID      |                         |                 |
| Password     |                         |                 |
|              |                         | Log in          |
| Applications | Settings                | Quit            |

3. Select Applications.

The **Add/Remove Applications** screen appears. This following image shows an example of the **Add/Remove Applications** screen.

| Add / Remove Applications |           |  |  |  |  |
|---------------------------|-----------|--|--|--|--|
| Operator Rounds           | Uninstall |  |  |  |  |
|                           | v4.2.0.0  |  |  |  |  |
| Barcode                   | Uninstall |  |  |  |  |
|                           | v4.2.0.0  |  |  |  |  |
| Bluetooth                 | Uninstall |  |  |  |  |
|                           | v4.2.0.0  |  |  |  |  |
| German Language           | Uninstall |  |  |  |  |
|                           | v4.2.0.0  |  |  |  |  |
|                           | Close     |  |  |  |  |

4. In the list of available applications, to the right of the **Operator Rounds**, select **Uninstall**.

The **Uninstall** screen appears, prompting you to enter your username and password.

|                                | Uninstall                                     |  |  |  |
|--------------------------------|-----------------------------------------------|--|--|--|
| Enter login in<br>Operator Rou | formation to remove the<br>Inds installation. |  |  |  |
| User ID                        |                                               |  |  |  |
| Password                       |                                               |  |  |  |
|                                | Uninstall                                     |  |  |  |
|                                | Cancel                                        |  |  |  |

5. In the **User ID** box, enter your username.

The Uninstall button is enabled.

6. In the **Password** box, enter your password.

**Note**: If the credentials that you enter are not associated with a Security User who is a Super User or member of the MI Operator Rounds Administrator

Security Group, a message will appear, indicating that you do not have the privileges required to uninstall the application.

#### 7. Select Uninstall.

The uninstallation process begins. The Meridium APM Mobile Framework closes, and the **Operator Rounds** is uninstalled.

# Upgrade Windows Mobile Handheld Device

After you upgrade the Meridium APM Sync Server, you will need to upgrade each Windows Mobile Device that connects to that server. This can be done by initiating a synchronization operation from within the Meridium APM Mobile Framework or from within Operator Rounds on each device that needs to be upgraded. After any updated data has been transferred to the server, a message will appear in the synchronization log, indicating that the server has been updated and that an update of the handheld components needs to be performed. The update will begin automatically.

During the update process, depending upon the device's operating system, messages may appear indicating that the Meridium APM components are already installed and that they need to be reinstalled. if you see these messages, you must select the **Yes** button. One message will appear for each component that is installed (i.e., Meridium APM Mobile Framework, Operator Rounds, and the Barcode and/or RFID add-ons). On other device operating systems, however, these messages do not appear, and the Meridium APM Mobile Framework closes automatically to allow the upgrade process to be completed.

When the upgrade process is complete, all applications that were previously installed will be reinstalled and updated automatically to the version to which you upgraded. In addition, any settings that were previously configured will be retained (e.g., the name of the security query). You will be redirected to the Operator Rounds login screen, where you can log in and begin using the Operator Rounds application.

**Note**: You are not required to update Windows Mobile Devices all at once or within a specific timeframe after upgrading the Meridium APM Sync Server. If desired, you can simply allow the update to occur automatically the next time users synchronize with the server.

## Upgrade Records with Schedules Containing End Dates

When upgrading from any V3.x version to V4.2.0.0, follow these steps to ensure that schedules for the following record types are upgraded successfully:

- Checkpoint Task
- Measurement Location
- Lubrication Requirement
- Measurement Location Template
- Lubrication Requirement Template

These steps are required to ensure that any records containing schedules with end dates are upgraded successfully.

**Note:** If preferred, instead of completing the following steps prior to upgrading, you can instead upgrade your database as normal. When you do so, the log for the Rounds upgrade utility will record entries for schedules that failed to upgrade. You can then use this information to recreate the schedules in V4.2.0.0.

#### **Steps**

#### Prior to Upgrading

1. Review the affected record types to determine if there are any schedules containing end dates.

You can use the following queries to locate these records:

Checkpoint Templates (i.e., Measurement Template and Lubrication Requirement Template records)

SELECT ENTY\_KEY, ENTY\_ID, MI\_ML\_TMPLT\_SCHEDULE\_C FROM MIV\_MI\_CP\_TMPLT WHERE MI\_ML\_TMPLT\_SCHEDULE\_C LIKE '<?xml%' AND MI\_ML\_TMPLT\_SCHEDULE\_C NOT LIKE '%<EndDate xsi:nil="true" />%'

Checkpoints (i.e., Measurement Location and Lubrication Requirement records)

```
SELECT MI_MEAS_LOC_SCHEDULE_C FROM MIV_MI_CHECK_PT WHERE MI_MEAS_LOC_
SCHEDULE_C LIKE '<?xml%' AND MI_MEAS_LOC_SCHEDULE_C NOT LIKE '%<EndDate
xsi:nil="true" />%'
```

Checkpoint Tasks

```
SELECT ENTY_KEY, ENTY_ID, MI_TASK_SCHEDULE_C FROM MIV_MI_CP_TASK0 WHERE
MI_TASK_SCHEDULE_C LIKE '<?xml%' AND MI_TASK_SCHEDULE_C NOT LIKE
'%<EndDate xsi:nil="true" />%'
```

- 2. For each record with a schedule containing an end date:
  - a. Note the record and the end date value.
  - b. In the Schedule field, select the [...] button to open the Schedule window.
  - c. In the Range of recurrence section, select No end date, and then select OK.
- 3. Proceed with the database upgrade as normal.

#### After upgrading:

- 1. In Meridium Enterprise APM, locate the records you noted in the previous section.
- 2. In each record, update the schedule to set the required end date.

## **Rounds Security Groups and Roles**

The following table lists the baseline Security Groups available for users within this module, as well as the baseline Roles to which those Security Groups are assigned.

▲ IMPORTANT: Assigning a Security User to a Role grants that user the privileges associated with *all* of the Security Groups that are assigned to that Role. To avoid granting a Security User unintended privileges, before assigning a Security User to a Role, be sure to review all of the privileges associated with the Security Groups assigned to that Role. Also, be aware that additional Roles, as well as Security Groups assigned to existing Roles, can be added via Security Manager.

| Security Group                          | Roles              |
|-----------------------------------------|--------------------|
| MI Operator Rounds Administrator        | Ml Health<br>Admin |
|                                         | Ml Health<br>Admin |
| MI Operator Rounds Mobile User          | Ml Health<br>Power |
|                                         | Ml Health<br>User  |
| MI Lubrication Management Administrator | Ml Health<br>Admin |
|                                         | Ml Health<br>Admin |
| MI Lubrication Management User          | Ml Health<br>Power |
|                                         | Ml Health<br>User  |
| MI Rounds Designer Viewer               | None               |

The following table lists the default privileges that members of each group have to the Rounds entity and relationship families.

#### 🚹 Notes:

• Users who should be able to run Rounds queries to view the Rounds data after it has been uploaded from a tablet or a mobile device will need a combination of the privileges listed in the following table, depending on the families included in the queries they want to run.

- To create work requests via Operator Rounds Recommendations, users must also have the appropriate privileges to create EAM notifications (e.g., be a member of the MI SAP Interface User Security Group).
- The privileges assigned to the members of the MAPM Security Group, which was provided in the baseline Rounds module in Meridium Enterprise APM V3.6.0, are also assigned to the members of the MI Operator Rounds Mobile User Security Group. We recommend that you use the MI Operator Rounds User Security Group instead of the MAPM Security Group.

| Family                                             | MI Oper-<br>ator<br>Rounds<br>Admin-<br>istrator | MI<br>Oper-<br>ator<br>Roun-<br>ds<br>Mobile<br>User | MAP-<br>M<br>Secur-<br>ity<br>Grou-<br>p | MI<br>Round-<br>s<br>Desig-<br>ner<br>Viewe-<br>r | MI Lubric-<br>ation Man-<br>agement<br>Admin-<br>istrator | MI Lubric-<br>ation Man-<br>agement<br>User |
|----------------------------------------------------|--------------------------------------------------|------------------------------------------------------|------------------------------------------|---------------------------------------------------|-----------------------------------------------------------|---------------------------------------------|
| Entity Families                                    |                                                  |                                                      |                                          |                                                   |                                                           |                                             |
| Checkpoint Condi-<br>tion                          | View,<br>Update,<br>Insert,<br>Delete            | View                                                 | View                                     | View                                              | View,<br>Update,<br>Insert,<br>Delete                     | View                                        |
| Checkpoint Task                                    | View,<br>Update,<br>Insert,<br>Delete            | View,<br>Update                                      | View,<br>Updat-<br>e                     | View                                              | View,<br>Update,<br>Insert,<br>Delete                     | View,<br>Update                             |
| Health Indicator                                   | View                                             | View                                                 | View                                     | View                                              | View                                                      | View                                        |
| Health Indicator<br>Mapping                        | View,<br>Update,<br>Insert,<br>Delete            | View                                                 | View                                     | View                                              | View,<br>Update,<br>Insert,<br>Delete                     | View                                        |
| Hierarchy ltem<br>Child Definition<br>(Deprecated) | View,<br>Update,<br>Insert,<br>Delete            | View                                                 | View                                     | View                                              | View,<br>Update,<br>Insert,<br>Delete                     | View                                        |
| Hierarchy ltem<br>Definition<br>(Deprecated)       | View,<br>Update,<br>Insert,<br>Delete            | View                                                 | View                                     | View                                              | View,<br>Update,<br>Insert,<br>Delete                     | View                                        |

| Family                                              | MI Oper-<br>ator<br>Rounds<br>Admin-<br>istrator | MI<br>Oper-<br>ator<br>Roun-<br>ds<br>Mobile<br>User | MAP-<br>M<br>Secur-<br>ity<br>Grou-<br>p   | MI<br>Round-<br>s<br>Desig-<br>ner<br>Viewe-<br>r | MI Lubric-<br>ation Man-<br>agement<br>Admin-<br>istrator | MI Lubric-<br>ation Man-<br>agement<br>User |
|-----------------------------------------------------|--------------------------------------------------|------------------------------------------------------|--------------------------------------------|---------------------------------------------------|-----------------------------------------------------------|---------------------------------------------|
| Measurement<br>Location                             | View,<br>Update,<br>Insert,<br>Delete            | View                                                 | View                                       | View                                              | View,<br>Update,<br>Insert,<br>Delete                     | View                                        |
| Measurement<br>Location Tem-<br>plate               | View,<br>Update,<br>Insert,<br>Delete            | View                                                 | View                                       | View                                              | View,<br>Update,<br>Insert,<br>Delete                     | View                                        |
| Operator Rounds<br>Allowable Values<br>(Deprecated) | View,<br>Update,<br>Insert,<br>Delete            | View                                                 | View                                       | View                                              | View,<br>Update,<br>Insert,<br>Delete                     | View                                        |
| Operator Rounds<br>Recommendation                   | View,<br>Update,<br>Insert,<br>Delete            | View,<br>Update,<br>Insert,<br>Delete                | View,<br>Updat-<br>e,<br>Insert,<br>Delete | View                                              | View,<br>Update,<br>Insert,<br>Delete                     | View,<br>Update,<br>Insert,<br>Delete       |
| Reading                                             | View,<br>Update,<br>Insert,<br>Delete            | View,<br>Update,<br>Insert,<br>Delete                | View,<br>Updat-<br>e,<br>Insert,<br>Delete | View                                              | View,<br>Update,<br>Insert,<br>Delete                     | View,<br>Update,<br>Insert,<br>Delete       |
| Reference Docu-<br>ment                             | View,<br>Update,<br>Insert,<br>Delete            | View,<br>Update,<br>Insert,<br>Delete                | View,<br>Updat-<br>e,<br>Insert,<br>Delete | View                                              | View,<br>Update,<br>Insert,<br>Delete                     | View,<br>Update,<br>Insert,<br>Delete       |
| Route                                               | View,<br>Update,<br>Insert,<br>Delete            | View,<br>Update                                      | View,<br>Updat-<br>e                       | View                                              | View,<br>Update,<br>Insert,<br>Delete                     | View,<br>Update                             |

| Family                           | MI Oper-<br>ator<br>Rounds<br>Admin-<br>istrator | MI<br>Oper-<br>ator<br>Roun-<br>ds<br>Mobile<br>User | MAP-<br>M<br>Secur-<br>ity<br>Grou-<br>p   | MI<br>Round-<br>s<br>Desig-<br>ner<br>Viewe-<br>r | MI Lubric-<br>ation Man-<br>agement<br>Admin-<br>istrator | MI Lubric-<br>ation Man-<br>agement<br>User |
|----------------------------------|--------------------------------------------------|------------------------------------------------------|--------------------------------------------|---------------------------------------------------|-----------------------------------------------------------|---------------------------------------------|
| Route History                    | View,<br>Update,<br>Insert,<br>Delete            | View,<br>Insert,<br>Update,<br>Delete                | View,<br>Insert,<br>Updat-<br>e,<br>Delete | View                                              | View,<br>Update,<br>Insert,<br>Delete                     | View,<br>Insert,<br>Update,<br>Delete       |
| Rounds Allowable<br>Value        | View,<br>Update,<br>Insert,<br>Delete            | View                                                 | View                                       | View                                              | View,<br>Update,<br>Insert,<br>Delete                     | View                                        |
| Rounds Category                  | View,<br>Update,<br>Insert,<br>Delete            | View                                                 | View                                       | View                                              | View,<br>Update,<br>Insert,<br>Delete                     | View                                        |
| Task                             | None                                             | View,<br>Update                                      | View,<br>Updat-<br>e                       | View                                              |                                                           | View,<br>Update                             |
| Template Group                   | View,<br>Update,<br>Insert,<br>Delete            | View                                                 | View                                       | View                                              | View,<br>Update,<br>Insert,<br>Delete                     | View                                        |
| Relationship Famili              | es                                               |                                                      |                                            |                                                   |                                                           |                                             |
| Condition Has ML                 | View,<br>Update,<br>Insert,<br>Delete            | View                                                 | View                                       | View                                              | View,<br>Update,<br>Insert,<br>Delete                     | View                                        |
| Condition Has LR                 | View,<br>Update,<br>Insert,<br>Delete            | View                                                 | View                                       | View                                              | View,<br>Update,<br>Insert,<br>Delete                     | View                                        |
| Category Has<br>Allowable Values | View,<br>Update,<br>Insert,<br>Delete            | View                                                 | View                                       | View                                              | View,<br>Update,<br>Insert,<br>Delete                     | View                                        |

| Family                     | MI Oper-<br>ator<br>Rounds<br>Admin-<br>istrator | MI<br>Oper-<br>ator<br>Roun-<br>ds<br>Mobile<br>User | MAP-<br>M<br>Secur-<br>ity<br>Grou-<br>p   | MI<br>Round-<br>s<br>Desig-<br>ner<br>Viewe-<br>r | MI Lubric-<br>ation Man-<br>agement<br>Admin-<br>istrator | MI Lubric-<br>ation Man-<br>agement<br>User |
|----------------------------|--------------------------------------------------|------------------------------------------------------|--------------------------------------------|---------------------------------------------------|-----------------------------------------------------------|---------------------------------------------|
| Has Checkpoint             | View,<br>Update,<br>Insert,<br>Delete            | View                                                 | View                                       | View                                              | View,<br>Update,<br>Insert,<br>Delete                     | View                                        |
| Has Checkpoint<br>Template | View,<br>Update,<br>Insert,<br>Delete            | View                                                 | View                                       | View                                              | View,<br>Update,<br>Insert,<br>Delete                     | View                                        |
| Has Health Indic-<br>ators | View                                             | View                                                 | View                                       | View                                              | View                                                      | View                                        |
| Has History                | View,<br>Insert,<br>Delete                       | View,<br>Insert,<br>Delete                           | View,<br>Insert,<br>Delete                 | View                                              | View,<br>Update,<br>Insert,<br>Delete                     | View,<br>Insert,<br>Delete                  |
| Has Readings               | View,<br>Update,<br>Insert,<br>Delete            | View,<br>Update,<br>Insert,<br>Delete                | View,<br>Updat-<br>e,<br>Insert,<br>Delete | View                                              | View,<br>Update,<br>Insert,<br>Delete                     | View,<br>Update,<br>Insert,<br>Delete       |
| Has Recom-<br>mendations   | View,<br>Update,<br>Insert,<br>Delete            | View,<br>Update,<br>Insert,<br>Delete                | View,<br>Updat-<br>e,<br>Insert,<br>Delete | View                                              | View,<br>Update,<br>Insert,<br>Delete                     | View,<br>Update,<br>Insert,<br>Delete       |
| Has Reference<br>Documents | View,<br>Update,<br>Insert,<br>Delete            | View,<br>Update,<br>Insert,<br>Delete                | View,<br>Updat-<br>e,<br>Insert,<br>Delete | View                                              | View,<br>Update,<br>Insert,<br>Delete                     | View,<br>Update,<br>Insert,<br>Delete       |

| Family                            | MI Oper-<br>ator<br>Rounds<br>Admin-<br>istrator | MI<br>Oper-<br>ator<br>Roun-<br>ds<br>Mobile<br>User | MAP-<br>M<br>Secur-<br>ity<br>Grou-<br>p   | MI<br>Round-<br>s<br>Desig-<br>ner<br>Viewe-<br>r | MI Lubric-<br>ation Man-<br>agement<br>Admin-<br>istrator | MI Lubric-<br>ation Man-<br>agement<br>User |
|-----------------------------------|--------------------------------------------------|------------------------------------------------------|--------------------------------------------|---------------------------------------------------|-----------------------------------------------------------|---------------------------------------------|
| Has Route                         | View,<br>Update,<br>Insert,<br>Delete            | View,<br>Update,<br>Insert,<br>Delete                | View,<br>Updat-<br>e,<br>Insert,<br>Delete | View                                              | View,<br>Update,<br>Insert,<br>Delete                     | View,<br>Update,<br>Insert,<br>Delete       |
| Has Tasks                         | View,<br>Update,<br>Insert,<br>Delete            | View                                                 | View                                       | View                                              | View,<br>Update,<br>Insert,<br>Delete                     | View                                        |
| Health Indicator<br>Has Mapping   | View,<br>Update,<br>Insert,<br>Delete            | View                                                 | View                                       | View                                              | View,<br>Update,<br>Insert,<br>Delete                     | View                                        |
| Health Indicator<br>Has Source    | View                                             | View                                                 | View                                       | View                                              | View                                                      | View                                        |
| ML Has Condition                  | View,<br>Update,<br>Insert,<br>Delete            | View                                                 | View                                       | View                                              | View,<br>Update,<br>Insert,<br>Delete                     | View                                        |
| ML Has<br>OPR Recommend-<br>ation | View,<br>Update,<br>Insert,<br>Delete            | View,<br>Update,<br>Insert,<br>Delete                | View,<br>Updat-<br>e,<br>Insert,<br>Delete | View                                              | View,<br>Update,<br>Insert,<br>Delete                     | View,<br>Update,<br>Insert,<br>Delete       |
| Route Has Check-<br>point         | View,<br>Update,<br>Insert,<br>Delete            | View                                                 | View                                       | View                                              | View,<br>Update,<br>Insert,<br>Delete                     | View                                        |
| Route Has Human<br>Resource       | View,<br>Update,<br>Insert,<br>Delete            | Insert                                               | Insert                                     | View                                              | View,<br>Update,<br>Insert,<br>Delete                     | Insert                                      |

| Family                     | MI Oper-<br>ator<br>Rounds<br>Admin-<br>istrator | MI<br>Oper-<br>ator<br>Roun-<br>ds<br>Mobile<br>User | MAP-<br>M<br>Secur-<br>ity<br>Grou-<br>p | MI<br>Round-<br>s<br>Desig-<br>ner<br>Viewe-<br>r | MI Lubric-<br>ation Man-<br>agement<br>Admin-<br>istrator | MI Lubric-<br>ation Man-<br>agement<br>User |
|----------------------------|--------------------------------------------------|------------------------------------------------------|------------------------------------------|---------------------------------------------------|-----------------------------------------------------------|---------------------------------------------|
| Template Has<br>Checkpoint | View,<br>Update,<br>Insert,<br>Delete            | View                                                 | View                                     | View                                              | View,<br>Update,<br>Insert,<br>Delete                     | View                                        |

# **Deploy Rules**

The checklists in this section of the documentation contain all the steps necessary for deploying and configuring this module whether you are deploying the module for the first time or upgrading from a previous module.

# Install the Meridium Rules Editor

### **Before You Begin**

- Microsoft Visual Studio 2013 Professional or Microsoft Visual Studio 2015 Professional must be installed on every workstation where you want to work with Meridium, Inc. rules in the Meridium Enterprise APM system.
- If you are using Microsoft Visual Studio 2013 Professional, then, after Microsoft Visual Studio 2013 Professional is installed, on the same machine, access the Meridium Enterprise APM third-party software distribution package, then navigate to the folder \\Microsoft VS2015 Shell, then run the installer vs\_isoshell.exe, and then run the installer vs\_intshelladditional.exe. These installers must be run in the order prescribed. This operation is required only if you are using Microsoft Visual Studio 2013 Professional.
- MSXML must also be installed on these workstations.
- You must be logged in as the administrator for the system.

### **Steps**

- 1. On the machine that will serve as the Meridium rules editor, access the Meridium Enterprise APM distribution package, and then navigate to the folder \\General Release\Meridium APM Setup\Admin.
- 2. Open the file **Setup.exe**.

The **Meridium Admin - InstallShield Wizard** screen appears.

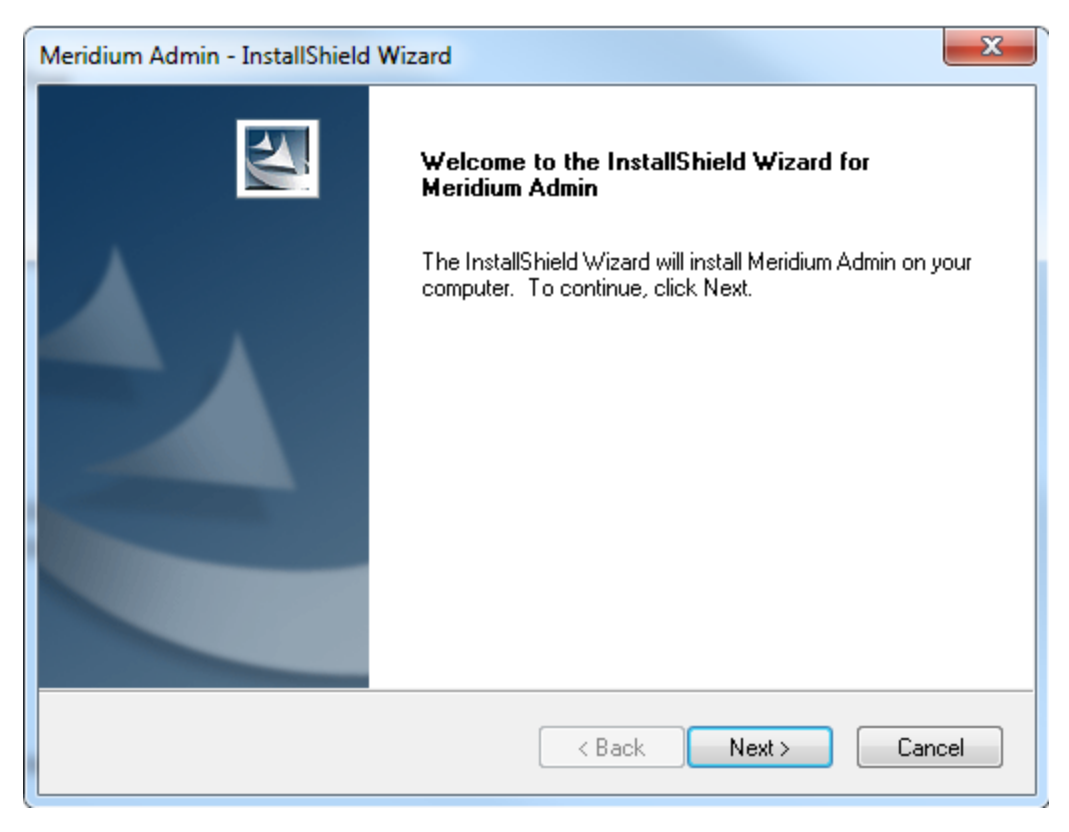

3. Select Next.

The License Agreement screen appears.

| Meridium Admin - InstallShield Wizard                                                                                                    |
|----------------------------------------------------------------------------------------------------|
| License Agreement Please read the following license agreement carefully.                                                                                                    |
| END-USER LICENSE AGREEMENT FOR MERIDIUM SOFTWARE                                                                                                    |
| This program contains material that is proprietary and confidential to Meridium, Inc. and is protected by copyright law and international treaties. Use of this program is limited and restricted by the terms of a license agreement with Meridium, Inc. This program may not be copied or distributed except as specifically permitted in the license agreement. Any unauthorized use, reproduction or distribution of this program can result in severe civil or criminal penalties and will be prosecuted to the maximum extent possible. You may not alter, remove or destroy any copyright notice or confidential, proprietary, secret or other similar legends placed on or with Meridium products. |
| I accept the terms of the license agreement     Print     I do not accept the terms of the license agreement                                                                                                    |
| InstallShield  Kext > Cancel                                                                                                    |

4. Read the License Agreement and, if you agree, select the **I accept the terms of the license agreement** option. Then, select **Next** button.

The **Select Installation Location** screen appears.

| Meridium Ad     | dmin - InstallShield Wizard                             | ×                    |
|-----------------|---------------------------------------------------------|----------------------|
| Select In       | stallation Location                                     | No.                  |
|                 | Install Meridium Admin to:<br>C:\Program Files\Meridium | Change               |
| InstallShield - |                                                         | < Back Next > Cancel |

5. Select **Next** to accept the default location.

The **Select the features you want to install** screen appears.

| Select the features you want to install                                                                    |                                                                                                    |
|----------------------------------------------------------------------------------------------------|----------------------------------------------------------------------------------------------------|
| Select the features you want to install, and deselect the fe                                               | eatures you do not want to install.<br>Description<br>Adds the APM extention for<br>creating and editing APM<br>Ruless to Visual Studio |
| 3.28 MB of space required on the C drive<br>376837.56 MB of space available on the C drive<br>nstallShield |                                                                                                    |
| < Bac                                                                                                    | k Next > Cancel                                                                                                    |

6. Select the APM Rules Editor Extension for Visual Studio option.

Meridium Enterprise APM performs a check to make sure that your machine contains the required prerequisites for the features that you want to install. If one or more prerequisites are missing or there is not enough space on the machine, a dialog box will appear, explaining which prerequisites are missing or asking to free up space. If this occurs, close the installer, install the missing prerequisite or free up some space, and then run the installer again.

7. Select Next.

The **Complete the Installation** screen appears.

| 1 | Meridium Admin - InstallShield Wizard                                                                                                 |
|---|----------------------------------------------------------------------------------------------------|
|   | Complete the Installation                                                                                                    |
|   | Click the Install button to continue.                                                                                                 |
|   | If you want to review or change any of your installation settings, click the Back button. Click the Cancel button to exit the wizard. |
|   |                                                                                                    |
| 1 |                                                                                                    |
|   |                                                                                                    |
|   |                                                                                                    |
|   |                                                                                                    |
|   |                                                                                                    |
|   | InstallShield                                                                                                    |
|   | < Back Install Cancel                                                                                                    |

8. Select Install.

The **Setup Status** screen appears, which displays a progress bar that shows the progress of the installation process. After the progress bar reaches the end, a message appears, indicating that Meridium Admin is installed successfully. Optionally, you can select to launch the APM System Administration tool when the installer window closes.

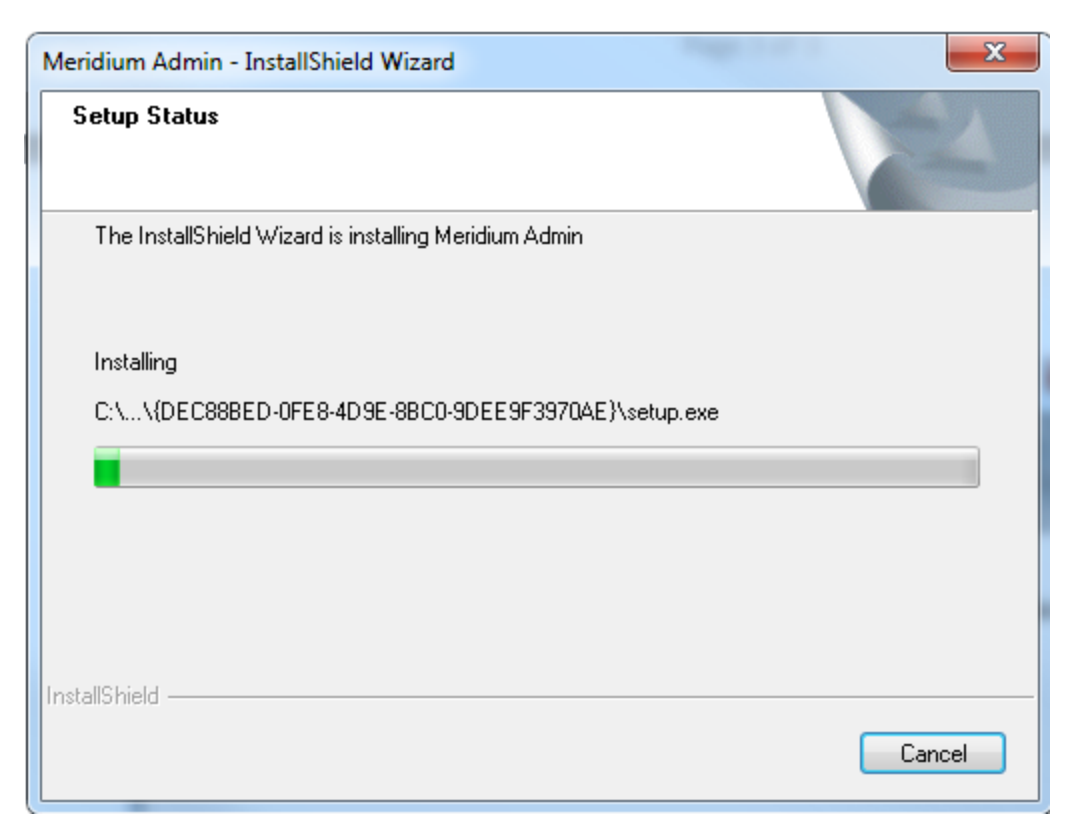

9. Clear the Launch APM System Administration now box, and then select Finish.

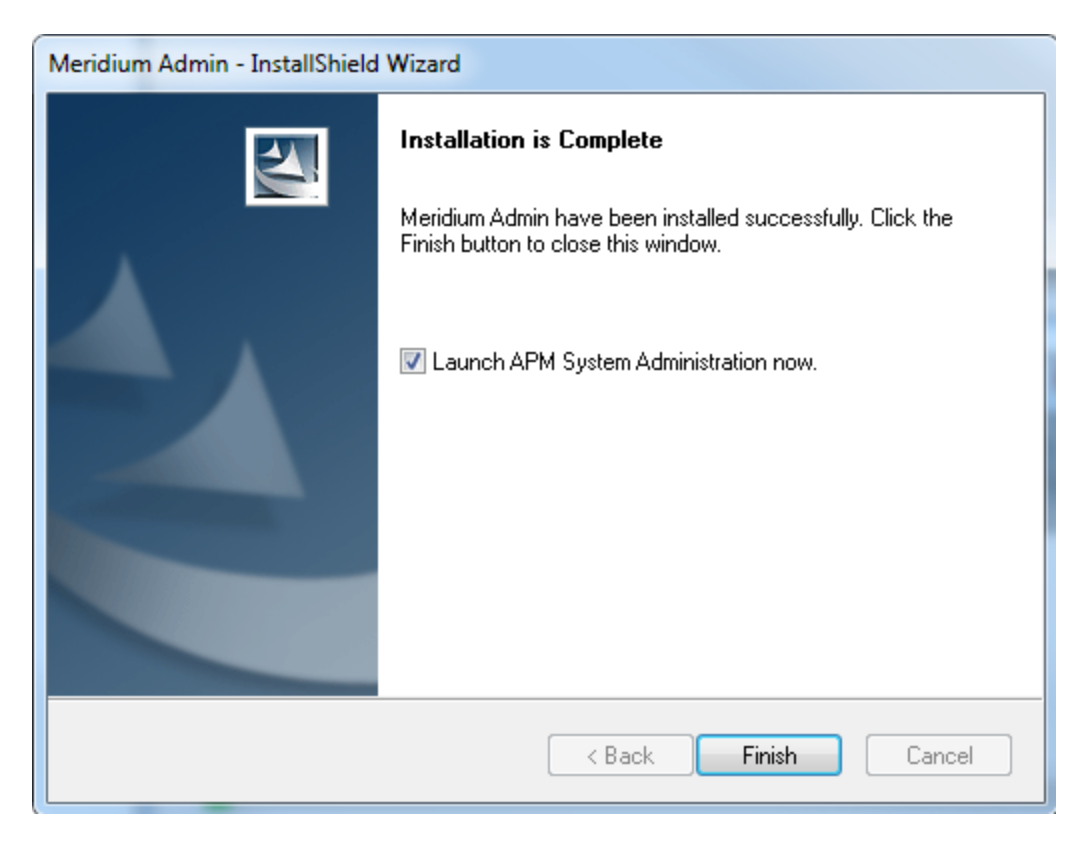

### **Results**

• The Meridium Rules Editor is installed.

### What's Next?

• Access the Meridium Rules Editor .

# **Deploy SIS Management**

The checklists in this section of the documentation contain all the steps necessary for deploying and configuring this module whether you are deploying the module for the first time or upgrading from a previous module.

# Deploy SIS Management for the First Time

The following table outlines the steps that you must complete to deploy and configure this module for the first time. These instructions assume that you have completed the steps for deploying the basic Meridium Enterprise APM system architecture.

These tasks may be completed by multiple people in your organization. We recommend, however, that the tasks be completed in the order in which they are listed.

| Step | Task                                                                                                    | Notes                                                                                                    |
|------|----------------------------------------------------------------------------------------------------|----------------------------------------------------------------------------------------------------|
| 1    | Review the SIS Management data model to determ-<br>ine which relationship definitions you will need to<br>modify to include your custom equipment or loc-<br>ation families. Modify any relationship definitions as<br>needed using the Configuration Manager. | This step is required<br>only if you store equip-<br>ment or location<br>information in families<br>other than the baseline<br>Equipment and Func-<br>tional Location fam-<br>ilies. |
| 2    | Assign the desired Security Users to one or more<br>SIS Management Security Groups using the Con-<br>figuration Manager.                                                                                                    | This step is required.<br>Users will not be able<br>to access SIS Man-<br>agement unless they<br>have permissions to<br>the SIS Management<br>families.                              |
| 3    | Define alternate search queries .                                                                                                    | This step is required<br>only if you do not want<br>to use the baseline<br>search queries.                                                                                           |
| 4    | Import data from an Exida project file .                                                                                                    | This step is required<br>only if you want to cre-<br>ate SIL Analyses using<br>an Exida project file.                                                                                |
| 5    | Export data from an Exida project file .                                                                                                    | This step is optional.                                                                                                    |
| 6    | Manage the types of independent layers of pro-<br>tection that will be used to populate the Type list in<br>an Independent Layer of Protection record. To do<br>so, add a code to the MI_IPL_TYPE system code<br>table.                                        | This step is required<br>only if you want to add<br>another value to the list<br>of default values in the<br>Type list in the<br>Independent Layer of<br>Protection datasheet.       |

| Step | Task                                                                                                    | Notes                                                                                                    |
|------|----------------------------------------------------------------------------------------------------|----------------------------------------------------------------------------------------------------|
| 7    | Activate the Hazards Analysis license .                                                                                             | This step is required<br>only if you want to take<br>advantage of the integ-<br>ration between the SIS<br>Management module<br>and Hazards Analysis.            |
| 8    | Assign at least view permissions to the Hazards Ana-<br>lysis family to SIS Management Security Groups in<br>Configuration Manager. | This step is required<br>only for Security<br>Groups that will be<br>used in the integration<br>between the SIS Man-<br>agement module and<br>Hazards Analysis. |

# Upgrade or Update SIS Management to 4.2.0.9.0

The following tables outline the steps that you must complete to upgrade this module to 4.2.0.9.0. These instructions assume that you have completed the steps for upgrading the basic Meridium Enterprise APM system architecture.

These tasks may be completed by multiple people in your organization. We recommend, however, that the tasks be completed in the order in which they are listed.

#### Update from version V4.2.0.0 through V4.2.0.8.2

This module will be updated to 4.2.0.9.0 automatically when you update the components in the basic Meridium Enterprise APM system architecture. No additional steps are required.

### Upgrade from any version V4.1.0.0 through V4.1.7.4.0

| Step | Task                                                                                                    | Notes                                                                                                    |
|------|----------------------------------------------------------------------------------------------------|----------------------------------------------------------------------------------------------------|
| 1    | Activate the Hazards Analysis license                                                                                                   | This step is required only if you want to<br>take advantage of the integration<br>between the SIS Management module<br>and Hazards Analysis. |
| 2    | Assign at least View permissions to<br>the Hazards Analysis family to SIS<br>Management Security Groups in Con-<br>figuration Manager . | This step is required only if you want to<br>take advantage of the integration<br>between the SIS Management module<br>and Hazards Analysis. |

### Upgrade from any version V4.0.0.0 through V4.0.1.0

| Step | Task                                                                                                    | Notes                                                                                                    |
|------|----------------------------------------------------------------------------------------------------|----------------------------------------------------------------------------------------------------|
| 1    | Activate the Hazards Analysis license                                                                                                   | This step is required only if you want to<br>take advantage of the integration<br>between the SIS Management module<br>and Hazards Analysis. |
| 2    | Assign at least View permissions to<br>the Hazards Analysis family to SIS<br>Management Security Groups in Con-<br>figuration Manager . | This step is required only if you want to<br>take advantage of the integration<br>between the SIS Management module<br>and Hazards Analysis. |

### Upgrade from any version V3.6.1.0.0 through V3.6.1.5.0

| Step | Task                                                                                                    | Notes                                                                                                    |
|------|----------------------------------------------------------------------------------------------------|----------------------------------------------------------------------------------------------------|
| 1    | Activate the Hazards Analysis license                                                                                                   | This step is required only if you want to<br>take advantage of the integration<br>between the SIS Management module<br>and Hazards Analysis. |
| 2    | Assign at least View permissions to<br>the Hazards Analysis family to SIS<br>Management Security Groups in Con-<br>figuration Manager . | This step is required only if you want to<br>take advantage of the integration<br>between the SIS Management module<br>and Hazards Analysis. |

### Upgrade from any version V3.6.0.0.0 through V3.6.0.12.7

| Step | Task                                                                                                    | Notes                                                                                                    |
|------|----------------------------------------------------------------------------------------------------|----------------------------------------------------------------------------------------------------|
| 1    | Activate the Hazards Analysis license                                                                                                   | This step is required only if you want to<br>take advantage of the integration<br>between the SIS Management module<br>and Hazards Analysis. |
| 2    | Assign at least View permissions to<br>the Hazards Analysis family to SIS<br>Management Security Groups in Con-<br>figuration Manager . | This step is required only if you want to<br>take advantage of the integration<br>between the SIS Management module<br>and Hazards Analysis. |

### Upgrade from any version V3.5.1 through V3.5.1.12.1

| Step | Task                                                                                                    | Notes                                                                                                    |
|------|----------------------------------------------------------------------------------------------------|----------------------------------------------------------------------------------------------------|
| 1    | Activate the Hazards Analysis license                                                                                                   | This step is required only if you want to<br>take advantage of the integration<br>between the SIS Management module<br>and Hazards Analysis. |
| 2    | Assign at least View permissions to<br>the Hazards Analysis family to SIS<br>Management Security Groups in Con-<br>figuration Manager . | This step is required only if you want to<br>take advantage of the integration<br>between the SIS Management module<br>and Hazards Analysis. |

Upgrade from any version V3.5.0 SP1 LP through V3.5.0.1.10.0

| Step | Task                                                                                                    | Notes                                                                                                    |
|------|----------------------------------------------------------------------------------------------------|----------------------------------------------------------------------------------------------------|
| 1    | Activate the Hazards Analysis license                                                                                                   | This step is required only if you want to<br>take advantage of the integration<br>between the SIS Management module<br>and Hazards Analysis. |
| 2    | Assign at least View permissions to<br>the Hazards Analysis family to SIS<br>Management Security Groups in Con-<br>figuration Manager . | This step is required only if you want to<br>take advantage of the integration<br>between the SIS Management module<br>and Hazards Analysis. |

### Upgrade from any version V3.5.0 through V3.5.0.0.7.1

| Step | Task                                                                                                    | Notes                                                                                                    |
|------|----------------------------------------------------------------------------------------------------|----------------------------------------------------------------------------------------------------|
| 1    | Activate the Hazards Analysis license                                                                                                   | This step is required only if you want to<br>take advantage of the integration<br>between the SIS Management module<br>and Hazards Analysis. |
| 2    | Assign at least View permissions to<br>the Hazards Analysis family to SIS<br>Management Security Groups in Con-<br>figuration Manager . | This step is required only if you want to<br>take advantage of the integration<br>between the SIS Management module<br>and Hazards Analysis. |

### Upgrade from any version V3.4.5 through V3.4.5.0.1.4

| Step | Task                                                                                                    | Notes                                                                                                    |
|------|----------------------------------------------------------------------------------------------------|----------------------------------------------------------------------------------------------------|
| 1    | Activate the Hazards Analysis license                                                                                                   | This step is required only if you want to<br>take advantage of the integration<br>between the SIS Management module<br>and Hazards Analysis. |
| 2    | Assign at least View permissions to<br>the Hazards Analysis family to SIS<br>Management Security Groups in Con-<br>figuration Manager . | This step is required only if you want to<br>take advantage of the integration<br>between the SIS Management module<br>and Hazards Analysis. |

## SIS Management Security Groups and Roles

The following table lists the baseline Security Groups available for users within this module, as well as the baseline Roles to which those Security Groups are assigned.

▲ IMPORTANT: Assigning a Security User to a Role grants that user the privileges associated with *all* of the Security Groups that are assigned to that Role. To avoid granting a Security User unintended privileges, before assigning a Security User to a Role, be sure to review all of the privileges associated with the Security Groups assigned to that Role. Also, be aware that additional Roles, as well as Security Groups assigned to existing Roles, can be added via Security Manager.

| Security Group       | Roles           |
|----------------------|-----------------|
| MI SIS Administrator | MI Safety Admin |
|                      | MI Safety Admin |
| MI SIS Engineer      | MI Safety Power |
|                      | MI Safety User  |
|                      | MI Safety Admin |
| MI SIS User          | MI Safety Power |
|                      | MI Safety User  |

The baseline family-level privileges that exist for these Security Groups are summarized in the following table.

| Family                                 | MI<br>SIS Administrator         | MI SIS Engineer                 | MI SIS User |
|----------------------------------------|---------------------------------|---------------------------------|-------------|
| Entity Families                        |                                 |                                 |             |
| Asset Criticality Analysis             | View                            | None                            | None        |
| Asset Criticality Analysis Sys-<br>tem | View                            | None                            | None        |
| Consequence                            | View, Update,<br>Insert, Delete | View                            | View        |
| Consequence Modifier                   | View, Update,<br>Insert, Delete | View, Update,<br>Insert, Delete | View        |
| Equipment                              | View                            | View                            | View        |

| Family                                | MI<br>SIS Administrator         | MI SIS Engineer                 | MI SIS User                     |
|---------------------------------------|---------------------------------|---------------------------------|---------------------------------|
| External Assessment                   | View, Update,<br>Insert, Delete | View, Update,<br>Insert, Delete | None                            |
| Functional Location                   | View                            | View                            | View                            |
| Functional Systems                    | View, Update,<br>Insert, Delete | View, Update,<br>Insert, Delete | View                            |
| Functional Test Detail                | View, Update,<br>Insert, Delete | View, Update,<br>Insert, Delete | View, Update,<br>Insert, Delete |
| Human Resource                        | View, Update,<br>Insert, Delete | View, Update,<br>Insert, Delete | View                            |
| Independent Layer of Pro-<br>tection  | View, Update,<br>Insert, Delete | View, Update,<br>Insert, Delete | View                            |
| Instrumented Function                 | View, Update,<br>Insert, Delete | View, Update,<br>Insert, Delete | View                            |
| IPL Type                              | View, Update,<br>Insert, Delete | View, Update,<br>Insert, Delete | View                            |
| LOPA                                  | View, Update,<br>Insert, Delete | View, Update,<br>Insert, Delete | View                            |
| Notification                          | View, Update,<br>Insert, Delete | View, Update,<br>Insert, Delete | None                            |
| PHA Internal Assessment               | View, Update,<br>Insert, Delete | View, Update,<br>Insert, Delete | None                            |
| Probability                           | View, Update,<br>Insert, Delete | View                            | View                            |
| Protection Level                      | View, Update,<br>Insert, Delete | View, Insert                    | View                            |
| Protective Instrument Loop            | View, Update,<br>Insert, Delete | View, Insert                    | View                            |
| Protective Instrument Loop<br>Element | View, Update,<br>Insert, Delete | View, Update,<br>Insert, Delete | View                            |
| Proven In Use Justification           | View, Update,<br>Insert, Delete | View, Update,<br>Insert, Delete | View                            |

| Family                               | MI<br>SIS Administrator         | MI SIS Engineer                 | MI SIS User                     |
|--------------------------------------|---------------------------------|---------------------------------|---------------------------------|
| RBI Components                       | View, Update,<br>Insert, Delete | View, Update,<br>Insert, Delete | None                            |
| Reference Document                   | View, Update,<br>Insert, Delete | View, Update,<br>Insert, Delete | View                            |
| Risk                                 | View, Update,<br>Insert, Delete | View, Update,<br>Insert, Delete | View                            |
| Risk Assessment                      | View, Update,<br>Insert, Delete | View, Update,<br>Insert, Delete | View                            |
| Risk Assessment Recom-<br>mendation  | View, Update,<br>Insert, Delete | View, Update,<br>Insert, Delete | View                            |
| Risk Category                        | View, Update,<br>Insert, Delete | View, Update,<br>Insert, Delete | View                            |
| Risk Matrix                          | View, Update,<br>Insert, Delete | View                            | View                            |
| Risk Matrix Internal Assess-<br>ment | View, Update,<br>Insert, Delete | View, Update,<br>Insert, Delete | None                            |
| Risk Threshold                       | View, Update,<br>Insert, Delete | View                            | View                            |
| Safety Instrumented System           | View, Update,<br>Insert, Delete | View, Update,<br>Insert, Delete | View                            |
| Safety Integrity Level               | View, Update,<br>Insert, Delete | View                            | View                            |
| SIF Common Cause Failure             | View, Update,<br>Insert, Delete | View, Update,<br>Insert, Delete | View                            |
| SIL Analysis                         | View, Update,<br>Insert, Delete | View, Update,<br>Insert, Delete | View                            |
| SIL Threshold                        | View, Update,<br>Insert, Delete | View                            | View                            |
| SIS Proof Test                       | View, Update,<br>Insert, Delete | View, Update,<br>Insert, Delete | View, Update,<br>Insert, Delete |
| SIS Proof Test Template              | View, Update,<br>Insert, Delete | View, Update,<br>Insert, Delete | View                            |

| Family                                         | MI<br>SIS Administrator         | MI SIS Engineer                 | MI SIS User |
|------------------------------------------------|---------------------------------|---------------------------------|-------------|
| SIS Proof Test Template<br>Detail              | View, Update,<br>Insert, Delete | View, Update,<br>Insert, Delete | View        |
| SIS Trip Report                                | View, Update,<br>Insert, Delete | View, Update,<br>Insert, Delete | View        |
| SIS Trip Report Detail                         | View, Update,<br>Insert, Delete | View, Update,<br>Insert, Delete | View        |
| Site Reference                                 | View                            | View                            | View        |
| Task                                           | View, Update,<br>Insert, Delete | View, Update,<br>Insert, Delete | View        |
| Time Based Inspection Inter-<br>val            | View                            | View                            | View        |
| Time Based Inspection Set-<br>ting             | View                            | View                            | View        |
| Relationship Families                          |                                 |                                 |             |
| Analysis Has Human<br>Resource                 | View, Update,<br>Insert, Delete | View, Update,<br>Insert, Delete | View        |
| Asset Criticality Analysis Has<br>System       | View                            | None                            | View        |
| Equipment Has Equipment                        | View                            | View                            | View        |
| Functional Location Has<br>Equipment           | View                            | View                            | View        |
| Functional Location Has<br>Functional Location | View                            | View                            | View        |
| Has Consequence Modifier                       | View, Update,<br>Insert, Delete | View, Update,<br>Insert, Delete | View        |
| Has Equipment                                  | View, Update,<br>Insert, Delete | View, Update,<br>Insert, Delete | View        |
| Has Functional Location                        | View, Update,<br>Insert, Delete | View, Update,<br>Insert, Delete | View        |
| Has Functional Location<br>Detail              | View, Update,<br>Insert, Delete | View, Update,<br>Insert, Delete | View        |

| Family                                | MI<br>SIS Administrator         | MI SIS Engineer                 | MI SIS User                     |
|---------------------------------------|---------------------------------|---------------------------------|---------------------------------|
| Has Functional Test                   | View, Update,<br>Insert, Delete | View, Update,<br>Insert, Delete | View, Update,<br>Insert, Delete |
| Has Functional Test Detail            | View, Update,<br>Insert, Delete | View, Update,<br>Insert, Delete | View, Update,<br>Insert, Delete |
| Has Hazard Event                      | View, Update,<br>Insert, Delete | View, Update,<br>Insert, Delete | View                            |
| Has HAZOP Reference                   | View, Update,<br>Insert, Delete | View, Update,<br>Insert, Delete | View, Update,<br>Insert, Delete |
| Has IF                                | View, Update,<br>Insert, Delete | View, Update,<br>Insert, Delete | View                            |
| Has Independent Protection<br>Layer   | View, Update,<br>Insert, Delete | View, Update,<br>Insert, Delete | View                            |
| Has Instrumented Function<br>Revision | View, Update,<br>Insert, Delete | View, Update,<br>Insert, Delete | View                            |
| Has Instrument Loop                   | View, Update,<br>Insert, Delete | View, Update,<br>Insert, Delete | View                            |
| Has Instrument Loop Revi-<br>sion     | View, Update,<br>Insert, Delete | View, Update,<br>Insert, Delete | View                            |
| Has LOPA                              | View, Update,<br>Insert, Delete | View, Update,<br>Insert, Delete | View                            |
| Has LOPA Revision                     | View, Update,<br>Insert, Delete | View, Update,<br>Insert, Delete | View                            |
| Has PIL Device                        | View, Update,<br>Insert, Delete | View, Update,<br>Insert, Delete | View                            |
| Has PIL Device Revision               | View, Update,<br>Insert, Delete | View, Update,<br>Insert, Delete | View                            |
| Has PIL Group                         | View, Update,<br>Insert, Delete | View, Update,<br>Insert, Delete | View                            |
| Has PIL Group Revision                | View, Update,<br>Insert, Delete | View, Update,<br>Insert, Delete | View                            |
| Has PIL Subsystem                     | View, Update,<br>Insert, Delete | View, Update,<br>Insert, Delete | View                            |

| Family                               | MI<br>SIS Administrator         | MI SIS Engineer                 | MI SIS User  |
|--------------------------------------|---------------------------------|---------------------------------|--------------|
| Has PIL Subsystem Revision           | View, Update,<br>Insert, Delete | View, Update,<br>Insert, Delete | View         |
| Has Proven In Use Jus-<br>tification | View, Update,<br>Insert, Delete | View, Update,<br>Insert, Delete | View         |
| Has RBI Components                   | View, Update,<br>Insert, Delete | View, Update,<br>Insert, Delete | View         |
| Has Recommendations                  | View, Update,<br>Insert, Delete | View, Update,<br>Insert, Delete | View         |
| Has Reference Documents              | View, Update,<br>Insert, Delete | View, Update,<br>Insert, Delete | View, Insert |
| Has Reference Values                 | View, Update,<br>Insert, Delete | View, Update,<br>Insert, Delete | View         |
| Has Risk                             | View, Update,<br>Insert, Delete | View, Update,<br>Insert, Delete | View         |
| Has Risk Category                    | View, Update,<br>Insert, Delete | View, Update,<br>Insert, Delete | View         |
| Has Risk Matrix                      | View, Update,<br>Insert, Delete | View, Update,<br>Insert, Delete | View         |
| Has SIF Common Cause Fail-<br>ures   | View, Update,<br>Insert, Delete | View, Update,<br>Insert, Delete | View         |
| Has SIL Assessment                   | View, Update,<br>Insert, Delete | View, Update,<br>Insert, Delete | None         |
| Has SIS Analysis Revision            | View, Update,<br>Insert, Delete | View, Update,<br>Insert, Delete | View         |
| Has SIS Revision                     | View, Update,<br>Insert, Delete | View, Update,<br>Insert, Delete | View         |
| Has SIS Trip Report Detail           | View, Update,<br>Insert, Delete | View, Update,<br>Insert, Delete | View         |
| Has Site Reference                   | View, Update,<br>Insert, Delete | View, Update,<br>Insert, Delete | View         |
| Has Task History                     | View, Update,<br>Insert, Delete | View, Update,<br>Insert, Delete | View, Insert |

| Family                                | MI<br>SIS Administrator         | MI SIS Engineer                 | MI SIS User |
|---------------------------------------|---------------------------------|---------------------------------|-------------|
| Has Tasks                             | View, Update,<br>Insert, Delete | View, Update,<br>Insert, Delete | View        |
| Has Task Revision                     | View                            | View                            | View        |
| Has Template Detail                   | View, Update,<br>Insert, Delete | View, Update,<br>Insert, Delete | View        |
| Has Templates                         | View, Update,<br>Insert, Delete | View, Update,<br>Insert, Delete | View        |
| Has Time Based Inspection<br>Interval | View                            | View                            | View        |
| Migrates Risk                         | View, Update,<br>Insert, Delete | View, Update,<br>Insert, Delete | View        |
| Was Promoted to ASM                   | View, Update,<br>Insert, Delete | View, Update,<br>Insert, Delete | View        |

# Deploy Thickness Monitoring (TM)

The checklists in this section of the documentation contain all the steps necessary for deploying and configuring this module whether you are deploying the module for the first time or upgrading from a previous module.
# Deploy Thickness Monitoring (TM) for the First Time

The following table outlines the steps that you must complete to deploy and configure this module for the first time. These instructions assume that you have completed the steps for deploying the basic Meridium Enterprise APM system architecture.

These tasks may be completed by multiple people in your organization. We recommend, however, that the tasks be completed in the order in which they are listed.

| Step | Task                                                                                                    | Notes                                                                                                    |
|------|----------------------------------------------------------------------------------------------------|----------------------------------------------------------------------------------------------------|
| 1    | Review the TM data model to<br>determine which rela-<br>tionship definitions you will<br>need to modify to include<br>your custom equipment fam-<br>ilies. Via Configuration Man-<br>ager, modify the relationship<br>definitions as needed. | This step is required only if you store equip-<br>ment and location information in families<br>other than the baseline Equipment and Func-<br>tional Location families.                                                                                                    |
|      | Assign Security Users to one                                                                                                    | This step is required.                                                                                                    |
| 2    | or more of the <u>TM Security</u><br><u>Groups and Roles.</u>                                                                                                    | User must have permissions to the TM families in order to use the TM functionality.                                                                                                    |
|      | Configure Family Preference<br>Application Settings.                                                                                                    | This step is required.                                                                                                    |
|      |                                                                                                    | You must configure preferences for the fam-<br>ilies that will be used to store equipment data<br>in Thickness Monitoring.                                                                                                    |
|      |                                                                                                    | The following relationships <i>must</i> be defined:                                                                                                    |
| 3    |                                                                                                    | <ul> <li>For the <i>Equipment</i> family, the Asset to<br/>Subcomponent Relationship field must<br/>be set to <b>Has TML Group</b>, and the Com-<br/>ponent ID field must be set to <b>Equipment</b><br/><b>ID</b>. The Subcomponent to Asset Rela-<br/>tionship field should be left <i>blank</i>.</li> </ul> |
|      |                                                                                                    | <ul> <li>For the <i>TML Group</i> family, the Sub-<br/>component to Asset Relationship field<br/>must be set to <b>Has TML Group</b>, and the<br/>Component ID field must be set to <b>TML</b><br/><b>Group ID</b>. The Asset to Subcomponent<br/>Relationship field should be left <i>blank</i>.</li> </ul>   |

| Step | Task                                                                                                    | Notes                                                                                                    |
|------|----------------------------------------------------------------------------------------------------|----------------------------------------------------------------------------------------------------|
| 4    | Configure Global Preference<br>Application Settings.                                                                                                    | This step is required only if you want to use cus-<br>tom reading preferences and Nominal T-Min<br>preferences. Baseline reading preferences and<br>Nominal T-Min preferences will be used if you<br>do not define your own. You can also define<br>additional, optional global preferences that are<br>not defined in the baseline Meridium Enter-<br>prise APM database. |
| 5    | Configure the system to use custom TML Types.                                                                                                    | This step is required only if you want to use cus-<br>tom TML Types. You can define additional TML<br>Types to use in your Corrosion Analyses.                                                                                                    |
| 6    | Manage Thickness Mon-<br>itoring Rules Lookup<br>records.                                                                                                    | This step is required only if you want to view or<br>modify Thickness Monitoring Rules Lookup<br>records whose values are used to perform cer-<br>tain TM calculations.                                                                                                    |
| 7    | Define additional fields that<br>will be displayed in the<br>header section of the TM<br>Measurement Data Entry.                                                           | This step is required only if default Thickness<br>Measurement fields are displayed on the head-<br>ings of these pages in the baseline Meridium<br>Enterprise APM database. You can specify that<br>additional fields be displayed in the header sec-<br>tion of these pages.                                                                                             |
| 8    | Disable the Auto Manage<br>Tasks setting.                                                                                                    | This step is required only if you are using both the RBI and the TM modules.                                                                                                    |
| 9    | Install the Meridium Device<br>Service on all of the<br>machines that will connect<br>to devices that will be used<br>with Thickness Monitoring.                           | This step is required only if you will use any device to collect data that you transfer to Thickness Monitoring.                                                                                                    |
| 10   | Install the drivers and sup-<br>porting files for any devices<br>on all of the machines that<br>will connect to devices that<br>will be used with Thickness<br>Monitoring. | This step is required only if you will use these<br>devices to collect data that you transfer to<br>Thickness Monitoring.                                                                                                    |

# Upgrade or Update Thickness Monitoring (TM) to 4.2.0.9.0

The following tables outline the steps that you must complete to upgrade this module to 4.2.0.9.0. These instructions assume that you have completed the steps for upgrading the basic Meridium Enterprise APM system architecture.

These tasks may be completed by multiple people in your organization. We recommend, however, that the tasks be completed in the order in which they are listed.

## Update from version V4.2.0.0 through V4.2.0.8.2

This module will be updated to 4.2.0.9.0 automatically when you update the components in the basic Meridium Enterprise APM system architecture. No additional steps are required.

## Upgrade from any version V4.1.0.0 through V4.1.7.4.0

This module will be upgraded to 4.2.0.9.0 automatically when you upgrade the components in the basic Meridium Enterprise APM system architecture. No additional steps are required.

## Upgrade from any version V4.0.0.0 through V4.0.1.0

This module will be upgraded to 4.2.0.9.0 automatically when you upgrade the components in the basic Meridium Enterprise APM system architecture. No additional steps are required.

## Upgrade from any version V3.6.1.0.0 through V3.6.1.5.0

This module will be upgraded to 4.2.0.9.0 automatically when you upgrade the components in the basic Meridium Enterprise APM system architecture. No additional steps are required.

## Upgrade from any version V3.6.0.0.0 through V3.6.0.12.7

This module will be upgraded to 4.2.0.9.0 automatically when you upgrade the components in the basic Meridium Enterprise APM system architecture. No additional steps are required.

## Upgrade from any version V3.5.1 through V3.5.1.12.1

This module will be upgraded to 4.2.0.9.0 automatically when you upgrade the components in the basic Meridium Enterprise APM system architecture. No additional steps are required.

## Upgrade from any version V3.5.0 SP1 LP through V3.5.0.1.10.0

This module will be upgraded to 4.2.0.9.0 automatically when you upgrade the

components in the basic Meridium Enterprise APM system architecture. No additional steps are required.

Upgrade from any version V3.5.0 through V3.5.0.0.7.1

| Step | Task                                                                                                    | Notes                                                                                                    |
|------|----------------------------------------------------------------------------------------------------|----------------------------------------------------------------------------------------------------|
| Step | Task<br>Manually update TM Analyses for which you<br>used custom corrosion rates. To do so:<br>a. Locate the records that you will need<br>to update by running the following<br>query:<br>SELECT [MI_EQUIP000].[MI_EQUIP000_<br>EQUIP_ID_C] "Equipment ID", [MI_<br>TMLGROUP].[MI_TMLGROUP_ID_C]<br>"TML Group ID", [MI TMLGROUP_ID_C]<br>"TML Group ID", [MI Thickness Meas-<br>urement Location].[MI_DP_ASSET_ID_<br>CHR] "TML ID" [MI TML Corrosion Ana                                                                                                    | Notes<br>This step is required only if, in<br>previous versions of Meridium<br>APM, you used custom cor-<br>rosion rates in your TM Ana-                                                                                                    |
| 1    | CHR] "TML ID", [MI TML Corrosion Ana-<br>lysis].[MI_TML_CA_A_CR_N] "Custom<br>Calculation A Corros", [MI TML Cor-<br>rosion Analysis].[MI_TML_CA_B_CR_N]<br>"Custom Calculation B Corros" FROM<br>[MI_EQUIP000] JOIN_SUCC [MI_<br>TMLGROUP] JOIN_SUCC [MI<br>TMLGROUP] JOIN_SUCC [MI Thickness<br>Measurement Location] JOIN_SUCC<br>[MI TML Corrosion Analysis] ON {MI<br>Has Corrosion Analyses} ON {MI Has<br>Datapoints} ON {MIR_HSTMLGP}<br>WHERE ([MI TML Corrosion Analysis].<br>[MI_TML_CA_A_CR_N] > 0 AND [MI TML<br>Corrosion Analysis].[MI_TML_CA_B_<br>CR_N] > 0) | <ul> <li>Iyses. If you did so, certain<br/>fields in the associated TML Cor-<br/>rosion Analysis records were<br/>populated with values using the<br/>unit of measure (UOM) inches<br/>per day instead of IN/YR (TM)<br/>(i.e., inches per year), which is<br/>the UOM that is specified in the<br/>properties of the fields. To cor-<br/>rect this issue in existing<br/>records, you must perform this<br/>step to manually update TM<br/>Analyses. For more information<br/>about this issue, see the V3.5.1<br/>Polease Notes</li> </ul> |
|      | <ul> <li>b. Use the Bulk Analyze tool to update<br/>TM Analyses associated with the Equip-<br/>ment and TML Group records<br/>returned by this query.</li> </ul>                                                                                                    |                                                                                                    |
|      | <b>Note:</b> These instructions assume<br>that you are using the baseline Equip-<br>ment and TML Group families. If you<br>use custom equipment families, you                                                                                                    |                                                                                                    |

| Step | Task |                                                                                                    | Notes |
|------|------|----------------------------------------------------------------------------------------------------|-------|
|      |      | <ul> <li>must replace the following values</li> <li>before running the query in order to</li> <li>identify the records requiring</li> <li>update: <ul> <li>MI_EQUIP000 and MI_</li> <li>TMLGROUP with your custom</li> <li>family IDs.</li> </ul> </li> </ul> |       |
|      |      | <ul> <li>MI_EQUIP000_EQUIP_ID_C and<br/>MI_TMLGROUP_ID_C with the<br/>field IDs used to identify these<br/>custom equipment records.</li> </ul>                                                                                                    |       |
|      | c.   | Run the Bulk Analyze tool using your custom records.                                                                                                    |       |

## Upgrade from any version V3.4.5 through V3.4.5.0.1.4

| Step | Task                                                                                                    | Notes                  |
|------|----------------------------------------------------------------------------------------------------|------------------------|
|      | Update certain TM Analyses to correct TML<br>Corrosion Analyses for which you performed<br>measurement variance evaluation prior to<br>4.2.0.9.0. To do so:                                                 |                        |
| 1    | <ul> <li>a. Locate the records that you will need to update by creating a query that returns TML Corrosion Analyses whose:</li> <li>Short Term Corrosion Rate field contains the value 0 (zero).</li> </ul> | This step is required. |
|      | <ul> <li>Allowable Measurement Vari-<br/>ance Applied field is set to True.</li> </ul>                                                                                                    |                        |
|      | <ul> <li>b. Use the Bulk Analyze tool to update<br/>TM Analyses that are associated with<br/>TML Corrosion Analyses returned by<br/>the query you created in step a.</li> </ul>                             |                        |

| Step | Task                                                                                                    | Notes                                                                                                    |
|------|----------------------------------------------------------------------------------------------------|----------------------------------------------------------------------------------------------------|
| Step | Task<br>Manually update TM Analyses for which you<br>used custom corrosion rates. To do so:<br>a. Locate the records that you will need<br>to update by running the following<br>query:<br>SELECT [MI_EQUIP000].[MI_EQUIP000_<br>EQUIP_ID_C] "Equipment ID", [MI_<br>TMLGROUP].[MI_TMLGROUP_ID_C]<br>"TML Group ID", [MI Thickness Meas-<br>urement Location].[MI_DP_ASSET_ID_<br>CHR] "TML Asset ID", [MI Thickness<br>Measurement Location].[MI_DP_ID_                                                                                                    | Notes<br>This step is required only if, in<br>previous versions of Meridium<br>APM, you used custom cor-<br>rosion rates in your TM Ana-                                                                                                    |
| 2    | CHR] "TML ID", [MI TML Corrosion Ana<br>lysis].[MI_TML_CA_A_CR_N] "Custom<br>Calculation A Corros", [MI TML Cor-<br>rosion Analysis].[MI_TML_CA_B_CR_N]<br>"Custom Calculation B Corros" FROM<br>[MI_EQUIP000] JOIN_SUCC [MI_<br>TMLGROUP] JOIN_SUCC [MI_<br>TMLGROUP] JOIN_SUCC [MI Thickness<br>Measurement Location] JOIN_SUCC<br>[MI TML Corrosion Analysis] ON {MI<br>Has Corrosion Analyses} ON {MI Has<br>Datapoints} ON {MIR_HSTMLGP}<br>WHERE ([MI TML Corrosion Analysis].<br>[MI_TML_CA_A_CR_N] > 0 AND [MI TML<br>Corrosion Analysis].[MI_TML_CA_B_<br>CR_N] > 0) | <ul> <li>rosion rates in your TM Ana-<br/>lyses. If you did so, certain<br/>fields in the associated TML Cor-<br/>rosion Analysis records were<br/>populated with values using the<br/>unit of measure (UOM) inches<br/>per day instead of IN/YR (TM)<br/>(i.e., inches per year), which is<br/>the UOM that is specified in the<br/>properties of the fields. To cor-<br/>rect this issue in existing<br/>records, you must perform this<br/>step to manually update TM<br/>Analyses. For more information<br/>about this issue, see the V3.5.1<br/>Release Notes.</li> </ul> |
|      | <ul> <li>b. Use the Bulk Analyze tool to update<br/>TM Analyses associated with the Equip<br/>ment and TML Group records<br/>returned by this query.</li> </ul>                                                                                                    | -                                                                                                    |
|      | <b>Note:</b> These instructions assume<br>that you are using the baseline Equip-<br>ment and TML Group families. If you<br>use custom equipment families, you                                                                                                    |                                                                                                    |

| Step | Task |                                                                                                    | Notes |
|------|------|----------------------------------------------------------------------------------------------------|-------|
|      |      | <ul> <li>must replace the following values<br/>before running the query in order to<br/>identify the records requiring<br/>update: <ul> <li>MI_EQUIP000 and MI_<br/>TMLGROUP with your custom<br/>family IDs.</li> </ul> </li> <li>MI_EQUIP000_EQUIP_ID_C and<br/>MI_TMLGROUP_ID_C with the<br/>field IDs used to identify these<br/>custom equipment records.</li> </ul> |       |
|      | c.   | Run the Bulk Analyze tool using your custom records.                                                                                                    |       |

# Use Custom TML Analysis Types

The baseline Meridium Enterprise APM database includes the Thickness Measurement Location family, which contains the TML Analysis Type field. This field is used to classify TMLs based upon the collection method that will be used for recording Thickness Measurements at that location.

The TML Analysis Type field contains a list of values that is populated with the Corrosion Inspection Type values from all Corrosion Analysis Settings records that are associated with the asset or TML Group to which the Thickness Measurement Location record is linked.

The values that are used to populate the Corrosion Inspection Type field in the Corrosion Analysis Settings family are stored in the System Code Table CITP (Corrosion Inspection Type). In the baseline Meridium Enterprise APM database, this table contains three System Codes: UT, RT, and TML. You can only create Thickness Measurement Location records with a given TML Analysis Type value if an associated Corrosion Analysis Settings record contains the same value in the Corrosion Inspection Type field.

Using the baseline functionality, you can separate Corrosion Analysis calculations into groups based upon TML Analysis Type. If you want to use this functionality, you will want to classify your TMLs as UT (measurements collected using ultrasonic thickness) or RT (measurements collected using radiographic thickness). This separation will be desirable for some implementations. Other implementations will prefer not to separate TMLs according to collection method and instead perform calculations on the entire group of TMLs that exists for an asset. For these implementations, you will want to classify all TMLs using the TML Analysis Type TML.

Depending upon your preferred implementation, you may choose to make one or more of the following changes to the System Code Table CITP (Corrosion Inspection Type):

- Add System Codes if you want to classify TMLs using methods in addition to UT and RT.
- Delete System Codes that you do not want to use.
- Modify the IDs and descriptions of the System Codes so that the classification options are more intuitive to your users.

If you make changes to this System Code Table, keep in mind that the analysis types that are stored in the System Code Table CITP (Corrosion Inspection Type) will be used when you create Corrosion Analysis Settings records, and therefore, will determine the analysis types for which you can create Thickness Measurement Location records.

Additionally, in Thickness Measurement Location records, the TML Analysis Type field has a baseline Default Value rule that is coded to present UT as the default value when you have defined the UT TML Analysis Type in your Corrosion Analysis (i.e., you have created a Corrosion Analysis Settings record with a Corrosion Inspection Type of UT). You could modify this rule if, for example, you wanted RT to be presented as the default value when you have defined the RT TML Analysis Type in your Corrosion Analysis (i.e., you have created a Corrosion Analysis Settings record with a Corrosion Inspection Type of RT). To do this, you would modify the MI\_TML\_TYPE\_CHR class as follows:

More information on customizing baseline rules is available here.

## Install the Meridium Device Service

▲ **IMPORTANT:** This procedure needs to be repeated on every machine to which a datalogger will be connected.

The Meridium Device Service can be installed in the normal workflow when using dataloggers with Thickness Monitoring.

### **Steps**

- 1. Access Dataloggers for the any asset or TML Group.
- 2. Select Send.

**Note:** A datalogger does not need to be connected.

The Meridium Device Service Not Found window appears.

It is installed and running. If the service is not installed please click the download link below to download the installer.

Continue

Download

3. Select the **Download** link.

MeridiumDevices.exe is downloaded.

- Run MeridiumDevices.exe and follow the instructions in the installer.
   The Meridium Device Service is installed.
- In the Meridium Device Service Not Found window, select Continue.
   Dataloggers can now be used with Thickness Monitoring.

# **Configure the Meridium Device Service**

After installing the Meridium Device Service, you can make changes to certain configuration settings. The Meridium Device Service is designed to function without additional configuration. Generally, you will only make changes to the configuration if you need to increase the client timeout period, or change the port the service uses (by default, port 2014).

### **Steps**

- 1. In Windows Explorer, navigate to C:\Program Files\Meridium\Services.
- 2. Using a text editor, open the Meridium.Service.Devices.exe.config file.
- 3. In the text editor, navigate to the **appSettings** section (lines 24 to 28).
  - On line 25, edit the port number used by the service.

**Note:** The datalogger settings in Thickness Monitoring must be modified so that the port number matches the one defined in this step.

- On line 26, edit the timeout value in milliseconds. By default, the value for this setting is *60000*, or 1 minute.
- On line 27, if your organization utilizes a different URL protocol for Meridium Enterprise APM, edit the protocol the service should use. For example, *http://\** can be changed to *https://\**.
- 4. Save the file, and then close the text editor.
- 5. Restart the Meridium Device Service.

The Meridium Device Service configuration settings are updated.

# Thickness Monitoring Functional Security Privileges

Meridium Enterprise APM provides the following <u>baseline Security Groups for use with</u> <u>Thickness Monitoring</u> and provides baseline family-level privileges for these groups:

- MI Thickness Monitoring Administrator
- MI Thickness Monitoring Inspector
- MI Thickness Monitoring User

Access to certain functions in Meridium Enterprise APM is determined by membership in these Security Groups. Note that in addition to the baseline family-level privileges that exist for these Security Groups, users will also need at least *View* privileges for all customer-defined predecessor or successor families that participate in the Thickness Monitoring relationships. Keep in mind that:

- Users who will need to *create* new records in TM will need *Insert* privileges to these families.
- Users who will need to *modify* records will need *Update* privileges to these families.
- Any user who should be allowed to delete TM records will need *Delete* privileges to these families.

| Function                                                    | Can be done by mem-<br>bers of the MI Thick-<br>ness Monitoring<br>Administrator Group? | Can be done by mem-<br>bers of the MI Thick-<br>ness Monitoring<br>Inspector Group? | Can be done by<br>members of the MI<br>Thickness Mon-<br>itoring User Group? |
|-------------------------------------------------------------|-----------------------------------------------------------------------------------------|-------------------------------------------------------------------------------------|------------------------------------------------------------------------------|
| Configure<br>Global Prefer-<br>ences                        | Yes                                                                                     | No                                                                                  | No                                                                           |
| Configure<br>Family Prefer-<br>ences                        | Yes                                                                                     | No                                                                                  | No                                                                           |
| Use the T-Min<br>Calculator                                 | No                                                                                      | Yes                                                                                 | No                                                                           |
| Archive Cor-<br>rosion Rates                                | No                                                                                      | Yes                                                                                 | No                                                                           |
| Reset the Max-<br>imum His-<br>torical<br>Corrosion<br>Rate | Yes                                                                                     | No                                                                                  | No                                                                           |

The following table summarizes the *functional* privileges associated with each group.

| Function                  | Can be done by mem-<br>bers of the MI Thick-<br>ness Monitoring<br>Administrator Group? | Can be done by mem-<br>bers of the MI Thick-<br>ness Monitoring<br>Inspector Group? | Can be done by<br>members of the MI<br>Thickness Mon-<br>itoring User Group? |
|---------------------------|-----------------------------------------------------------------------------------------|-------------------------------------------------------------------------------------|------------------------------------------------------------------------------|
| Exclude TMLs              | No                                                                                      | Yes                                                                                 | No                                                                           |
| Renew TMLs                | No                                                                                      | Yes                                                                                 | No                                                                           |
| Reset User<br>Preferences | Yes                                                                                     | No                                                                                  | No                                                                           |

# Thickness Monitoring Security Groups and Roles

The following table lists the baseline Security Groups available for users within this module, as well as the baseline Roles to which those Security Groups are assigned.

▲ IMPORTANT: Assigning a Security User to a Role grants that user the privileges associated with *all* of the Security Groups that are assigned to that Role. To avoid granting a Security User unintended privileges, before assigning a Security User to a Role, be sure to review all of the privileges associated with the Security Groups assigned to that Role. Also, be aware that additional Roles, as well as Security Groups assigned to existing Roles, can be added via Security Manager.

| Security Group                        | Roles                                 |
|---------------------------------------|---------------------------------------|
| MI Thickness Monitoring Administrator | MI Mechanical Integrity Administrator |
|                                       | MI Mechanical Integrity Administrator |
| MI Thickness Monitoring Inspector     | MI Mechanical Integrity Power         |
|                                       | MI Mechanical Integrity User          |
|                                       | MI Mechanical Integrity Administrator |
| MI Thickness Monitoring User          | MI Mechanical Integrity Power         |
|                                       | MI Mechanical Integrity User          |

The baseline family-level privileges that exist for these Security Groups are summarized in the following table.

| Family                   | MI Thickness Monitoring<br>Administrator | MI Thickness Mon-<br>itoring Inspector | MI Thickness Mon-<br>itoring User |
|--------------------------|------------------------------------------|----------------------------------------|-----------------------------------|
| Entity Families          |                                          |                                        |                                   |
| Corrosion                | View, Update, Insert                     | View, Update, Insert                   | View, Update,<br>Insert           |
| Datapoint                | View, Update, Insert                     | View, Update, Insert                   | View, Update,<br>Insert           |
| Datapoint<br>Measurement | View, Update, Insert,<br>Delete          | View, Update, Insert,<br>Delete        | View, Update,<br>Insert           |
| Equipment                | View                                     | View                                   | View                              |
| Human<br>Resource        | View, Update, Insert,<br>Delete          | View                                   | View                              |

| Family                                           | MI Thickness Monitoring<br>Administrator | MI Thickness Mon-<br>itoring Inspector | MI Thickness Mon-<br>itoring User |  |
|--------------------------------------------------|------------------------------------------|----------------------------------------|-----------------------------------|--|
| Inspection<br>Task                               | View                                     | View, Update                           | View                              |  |
| Materials of<br>Construction                     | View                                     | View                                   | View                              |  |
| Meridium<br>Reference<br>Tables                  | View, Update, Insert,<br>Delete          | View                                   | View                              |  |
| Resource Role                                    | View, Update, Insert,<br>Delete          | View                                   | View                              |  |
| Security Group                                   | View                                     | View                                   | View                              |  |
| Security User                                    | View                                     | View                                   | View                              |  |
| Settings                                         | View, Update, Insert                     | View, Update, Insert                   | View                              |  |
| Task Execution                                   | View, Insert                             | View, Insert                           | View                              |  |
| Thickness Mon-<br>itoring Task                   | View, Update, Insert,<br>Delete          | View, Update, Insert                   | View, Update,<br>Insert           |  |
| TML Group                                        | View, Update, Insert,<br>Delete          | View, Update, Insert,<br>Delete        | View                              |  |
| Relationship Families                            |                                          |                                        |                                   |  |
| Belongs to a<br>Unit                             | View, Update, Insert,<br>Delete          | View, Update, Insert                   | View, Update,<br>Insert           |  |
| Equipment Has<br>Equipment                       | View                                     | View                                   | View                              |  |
| Group Assign-<br>ment                            | View                                     | View                                   | View                              |  |
| Has Archived<br>Corrosion Ana-<br>lyses          | View, Update, Insert,<br>Delete          | View, Update, Insert,<br>Delete        | View, Update,<br>Insert, Delete   |  |
| Has Archived<br>Corrosion Ana-<br>lysis Settings | View, Update, Insert,<br>Delete          | View, Update, Insert,<br>Delete        | View, Update,<br>Insert, Delete   |  |

| Family                                                  | MI Thickness Monitoring<br>Administrator | MI Thickness Mon-<br>itoring Inspector | MI Thickness Mon-<br>itoring User |
|---------------------------------------------------------|------------------------------------------|----------------------------------------|-----------------------------------|
| Has Archived<br>Subcomponent<br>Analysis Set-<br>tings  | View, Update, Insert,<br>Delete          | View, Update, Insert,<br>Delete        | View, Update,<br>Insert, Delete   |
| Has Archived<br>Subcomponent<br>Corrosion Ana-<br>lyses | View, Update, Insert,<br>Delete          | View, Update, Insert,<br>Delete        | View, Update,<br>Insert, Delete   |
| Has Corrosion<br>Analyses                               | View, Update, Insert,<br>Delete          | View, Update, Insert,<br>Delete        | View, Update,<br>Insert, Delete   |
| Has Corrosion<br>Analysis Set-<br>tings                 | View, Update, Insert,<br>Delete          | View, Update, Insert,<br>Delete        | View, Update,<br>Insert, Delete   |
| Has Datapoints                                          | View, Update, Insert,<br>Delete          | View, Update, Insert,<br>Delete        | View, Update,<br>Insert, Delete   |
| Has Meas-<br>urements                                   | View, Update, Insert,<br>Delete          | View, Update, Insert,<br>Delete        | View, Update,<br>Insert, Delete   |
| Has Roles                                               | View, Update, Insert,<br>Delete          | View                                   | View                              |
| Has Task Exe-<br>cution                                 | View, Insert                             | View, Insert                           | View                              |
| Has Task Revi-<br>sion                                  | View, Insert                             | View, Insert                           | View                              |
| Has Tasks                                               | View, Insert                             | View, Insert                           | View, Insert                      |
| Has<br>TML Group                                        | View, Update, Insert,<br>Delete          | View, Update, Insert,<br>Delete        | View                              |
| ls a User                                               | View                                     | View                                   | View                              |
| User Assign-<br>ment                                    | View                                     | View                                   | View                              |